# Önsöz

Coğrafi Bilgi Sistemleri II dersi, birinci sınıf bahar döneminde görülen Algoritma ve Programlama dersi ve ikinci sınıf güz döneminde görülen Coğrafi Bilgi Sistemleri I derslerinin devamı şeklinde planlandı. Ders içeriği, günümüz Coğrafi Bilgi Sistemleri (CBS) teknolojilerinin gelişmesine paralel olacak şekilde ve açık kaynaklı CBS programlarının kullanım artışını dikkate alarak, hazırlanmıştır. Açık kaynaklı CBS yazılımlarına haiz olmanın getirdiği önem ile orta ve büyük ölçekli projelerin ihtiyacını karşılayacak açık kaynaklı veri tabanı yönetim sistemleri yazılımlarına haiz olmanın getirdiği önem düşünerek Kaman Meslek Yüksekokulu öğrencilerimize bu dersi hazırlamış bulunmaktayım.

Harita ve Kadastro Programı Öğretim Elemanı

Öğr. Gör. EMRE İNCE

2023

# **Koordinat Sistemi**

## Reference Frame (Referans Çerçevesi) ve 3 Boyutlu Kartezyen Koordinat Sistemi

Referans çerçevesi ifadesindeki çerçeve kelimesi *Şekil 1*'de görülmektedir. Çerçeve, koordinat sisteminin eksenlerinin belirtilmemiş, eksen yönleri veya dönme yönleri belirtilmemiş halidir. 3 boyutlu koordinat sistemi referans çerçevesinin

- Orijin noktasının yerinin belirli olduğu,
- Eksenlerin hangi yönde arttığı,
- Eksenlerin dönme yönlerinin belirli olduğu,
- Eksen üzerinde orijin noktasına uzaklığın veya düzlemlerdeki açı birimlerinin ifadelerinin belirli olduğu durumdur.

Kısa bir tanımla referans çerçevesi, 3 boyutlu kartezyen (eksenlerin birbirine dik olması) koordinat sisteminin tanımında ve orijin noktasının yerleşiminde kullanılır.

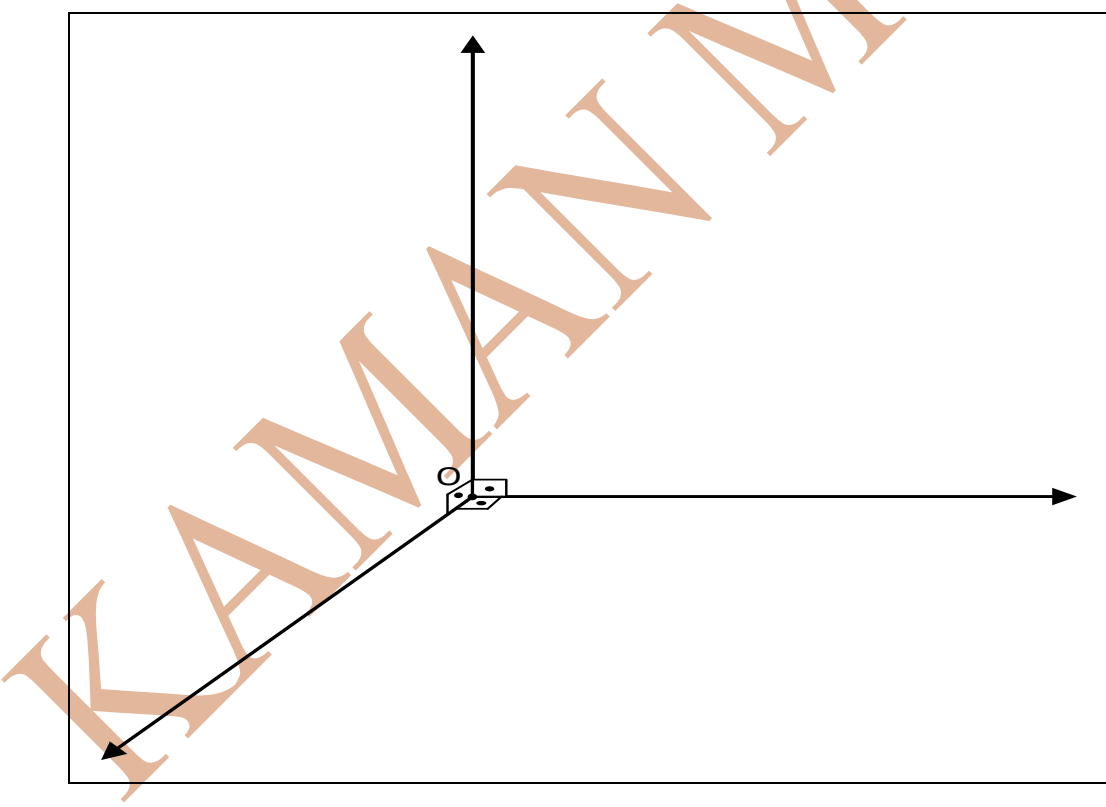

Şekil 1

Coğrafik objeleri sadece 2 boyutlu bir koordinat sistemi (X – Y yatay düzlemi) kullanarak gerçekteki konum değerlerini belirleyemeyiz. Nokta konum değerlerini ifade etmek için 3 boyutlu Kartezyen koordinat sisteminin kullanılması gerekir. *Referans çerçevesi 3 boyutlu Kartezyen koordinat sisteminin oluşması için gerekli tanımları yapar.* 

*Şekil 2* 3 boyutlu referans çerçevesinin (3 boyutlu kartezyen koordinat sistemi) kullanımını temsili olarak gösterilmiştir.

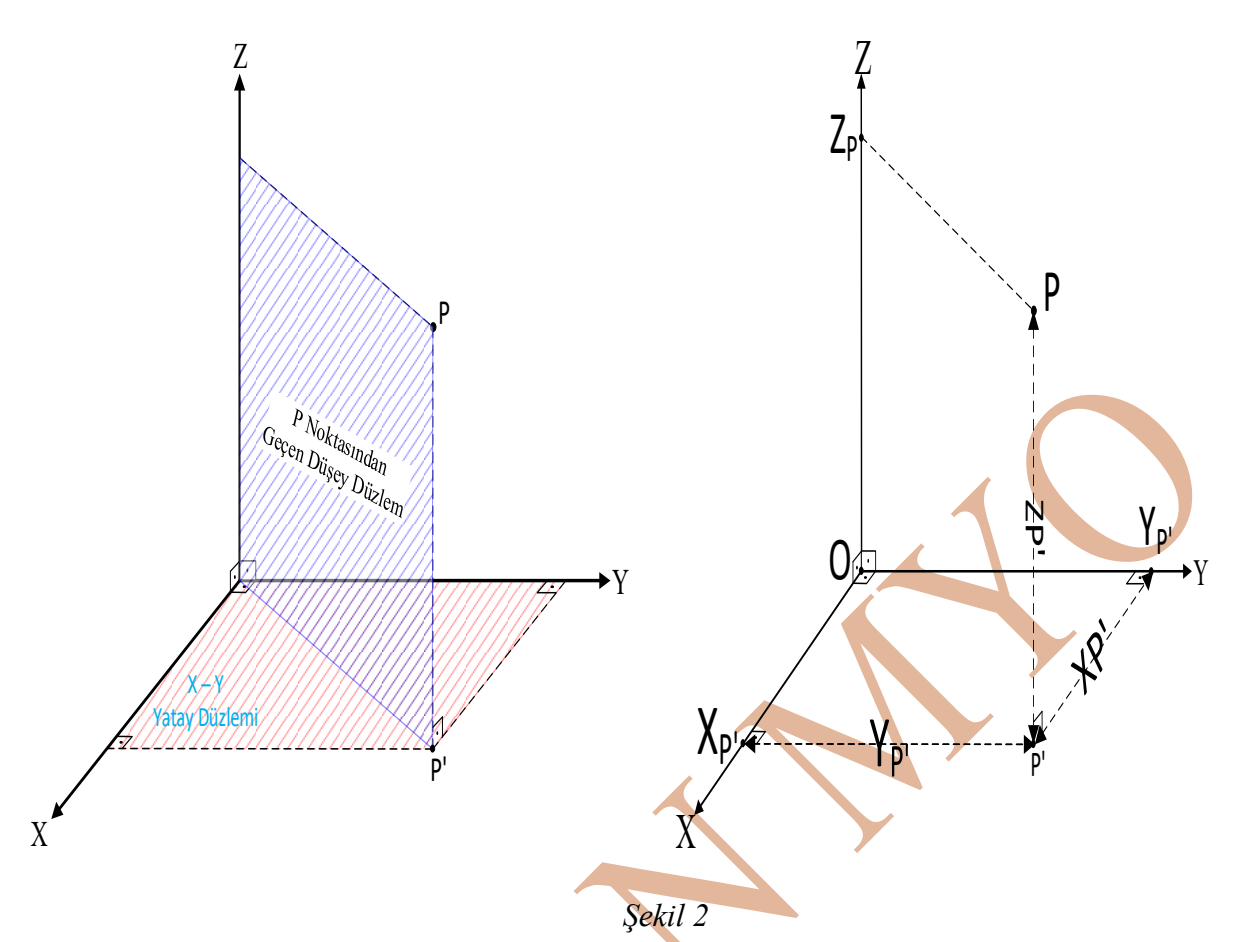

*Şekil 2* sol resim, incelendiğinde koordinat sisteminde P noktasının eksenler üzerindeki koordinatlarını bulabilmek için iki farklı düzlem kullanılmıştır. *Z* ekseni üzerindeki koordinatı bulabilmek için <u>P noktasından geçen</u> *düşey düzlem* kullanılmıştır. P noktasından geçen düşey düzlemde P noktasından *Z* eksenine dik inilmiştir.

X ve Y ekseni üzerindeki koordinatları bulabilmek için P noktasından, X - Y eksenlerinin oluşturduğu yatay düzleme dik inilmiş ve yatay düzlemi kestiği nokta olan P' elde edilmiştir. P' noktasından X ve Y eksenlerine dik inilerek P noktasının yatay düzlemdeki koordinatları elde edilmiştir.

Yukarıda bir referans çerçevesi (3 boyutlu kartezyen koordinat sistemi) üzerinde bir noktanın X - Y - Z eksenleri üzerindeki koordinat temsilleri anlatılmıştır. Gerçekte bir referans çerçevesi oluşturabilmek için (daha önce de yazıldı): (Krakiwsky & Wells, 1971)

- Çerçevenin başlangıç noktasının konumu,
- Referans çatısının üç eksenin dönüklükleri ve artış yönleri,
- Bir noktanın konumunu tanımlayan parametreler ve birim bilgisi gereklidir.

Yukarıdaki üç kriteri dikkate alarak referans çerçevesine dair tanımlar yapılır ve 3 boyutlu koordinat sistemi oluşturulur. Uygulamada bu tanımlar dikkate alınarak hem harita yapımı için ölçümler hem de yapılan ölçümlere istinaden harita çizimleri yapılır.

Harita çizimi ve harita yapımı için referans çerçevesinin birden fazla kullanımı bulunmaktadır.

- Toposentrik (Topocentric) sistem: Referans çerçevesinin orijin noktası yeryüzünde bir noktadır,
- Jeosantrik (Geocentric) sistem: Referans çerçevesinin orijin noktası yeryuvarı (dünyanın) ağırlık merkezidir.

#### **Toposentrik Sistem:**

Toposentrik sistem, orijin noktasının yeryuvarı üzerinde olduğu referans sitemidir. Toposentrik sistem, harita yapımı için gerekli yersel ölçümlerde kullanılmaktadır. Elektronik takeometre kullanılarak, coğrafik objelerin detay noktalarının koordinatlarının hesaplanması için, ölçüm yapılması gerektiğinde iki adet sabit noktaya (koordinatı bilinen nokta - poligon noktası,...) ihtiyaç vardır. Noktalardan bir tanesi elektronik takeometrenin kurulu olduğu noktadır, diğer nokta ise başlangıç doğrultusunun oluşturulması için gerekli noktadır. Elektronik takeometrenin kurulu olduğu sabit noktada toposentrik referans çerçevesi oluşur. Bu referans çerçevesinin oluşması için gereken kriterler:

- a) Orijin noktası elektronik takeometrenin kurulu olduğu sabit noktadır,
- b) Z ekseni elektronik takeometrenin kurulu olduğu sabit noktadan geçen düşey doğrultusudur (çekül doğrultusu) ve Z ekseninin pozitif artışı sabit noktadan çekül doğrultusu boyunca yukarı doğrudur. Elektronik takeometre Z ekseni etrafında döner,
- c) X ekseni, elektronik takeometrenin kurulu olduğu sabit noktada oluşan coğrafik kuzey doğrultusuyla çakışıktır ve X koordinatının pozitif artışı kuzey yönündedir,
- d) Y ekseni, elektronik takeometrenin kurulu olduğu sabit noktada oluşan X eksenine dik açıyla oluşacak şekilde, doğu yönüyle çakışıktır ve Y koordinatının pozitif artışı doğu yönündedir,

e) X - Y - Z eksenleri metre uzunluk birimiyle ifade edilirler.

Yukarıdaki toposentrik sistemde referans çerçevesi üzerinde eksenler için tanımlamalar yapılmıştır. Bu sayede Elektronik takeometrenin üzerine kurulu olduğu her sabit noktada yeniden toposentrik koordinat sistemi oluşur.

*Şekil 3* sol ve sağ resimlerde 3 boyutlu toposentrik koordinat sistemi (toposentrik referans çerçevesi) temsili vardır. Sol resimde, elektronik takeometrenin üzerine kurulu olduğu poligon noktasında toposentrik referans çerçevesinin orijin noktası oluşmuştur. Poligon noktasından geçen çekül doğrultusu toposentrik referans çerçevesinin Z ekseni geçmektedir. X-

Y yatay düzlemi poligon noktasından geçmektedir (*Şekil 3* sol resim). *Şekil 3* sağ resim orijin noktasına (takeometrenin üstünden) kuş bakışı görünüştür. *Şekil 3* sağ resim, poligon noktasında oluşan toposentrik referans çerçevesinin yatay düzlemi gözükmektedir. *X eksenin coğrafik kuzey ile çakışık olduğu* ve artış yönü gözükmektedir. *Şekil 3* sağ resimde Y ekseninin X eksenine dik bir şekilde doğu yönünde oluştuğu ve artış yönünün doğu yönü olduğu gözükmektedir. Bu tanımlamalar yapılarak toposentrik referans çerçevesini oluşturur.

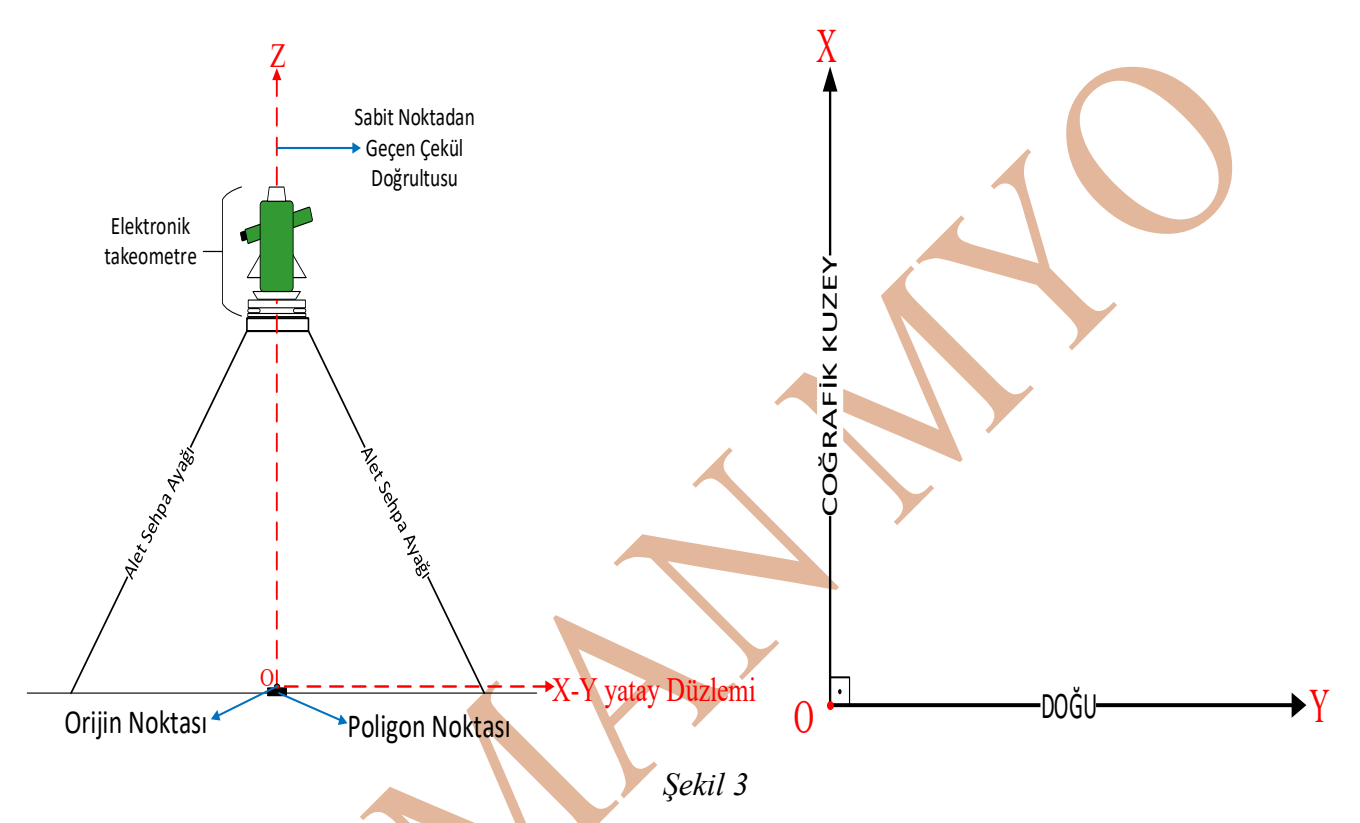

#### Jeosantrik Sistem:

Jeosantrik Sistemde, referans sisteminin orijin noktası dünyanın ağırlık merkezidir. Bu sayede referans çerçevesi dünyanın içinde oluşmaktadır. Jeosentrik sistem, harita yapımı için gerekli ölçümlerden uydu bazlı konum belirleme yöntemlerinde kullanılmaktadır. Jeosentrik sistem dünya merkezli olduğu için, oluşan çerçeve tüm dünyada geçerli referans çerçevesine dönüşür.

Yeryuvarı merkezli bir referans çerçevesini dünya yüzeyi ile ilişkili hale getirmek için dünya yerine referans yüzey kullanılmalıdır. Dünya yerine seçilecek referans yüzey üç boyutlu düzgün bir geometrik şekil olmalıdır. Dünya yerine seçilecek ve dünyayı en iyi temsil edecek olan düzgün geometrik şekil dönel elipsoittir. Dönel elipsoit elips düzgün geometrik şeklinden türemiştir. *Şekil 4* elips düzgün geometrik şeklinin temsilidir. Elips, daireden farklı olarak, iki ayrı eksenden oluşur (Eksenler *Şekil 4*'de mavi ve yeşil çizgilerle temsil edilmekte). Bu eksenlerin yarıçapları *Şekil 4*'de a ve b olarak gösterilmiştir. a yarıçap değeri b yarıçap

değerinden büyük olacak (a > b) şekilde elips oluşur. Şekil 4 üzerindeki f değeri, elipsin basıklık değeridir. Elipsin f basıklık değeri sayesinde dünyanın kutuplardan basıklığı ifade edilebilecektir.

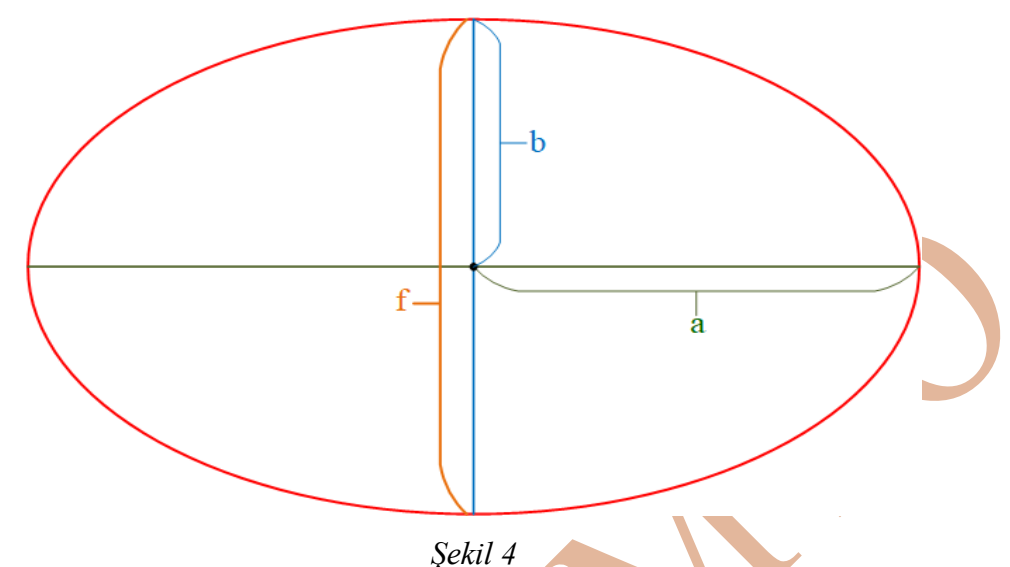

Dönel elipsoit elipsin küçük yarı ekseni olan *b* ekseni etrafında dönmesi sonucu oluşan üç boyutlu yüzeydir. *Şekil 5* dönel elipsoidin tasviridir. *Şekil 5*'daki elipsoit, *Şekil 4*'deki elipsin küçük ekseni (b yarıçaplı eksen) etrafında dönmesiyle oluşur. Elipsoit oluştuğunda a yarıçaplı eksen bir dairenin yarıçapı olacak şekilde daire oluşur.

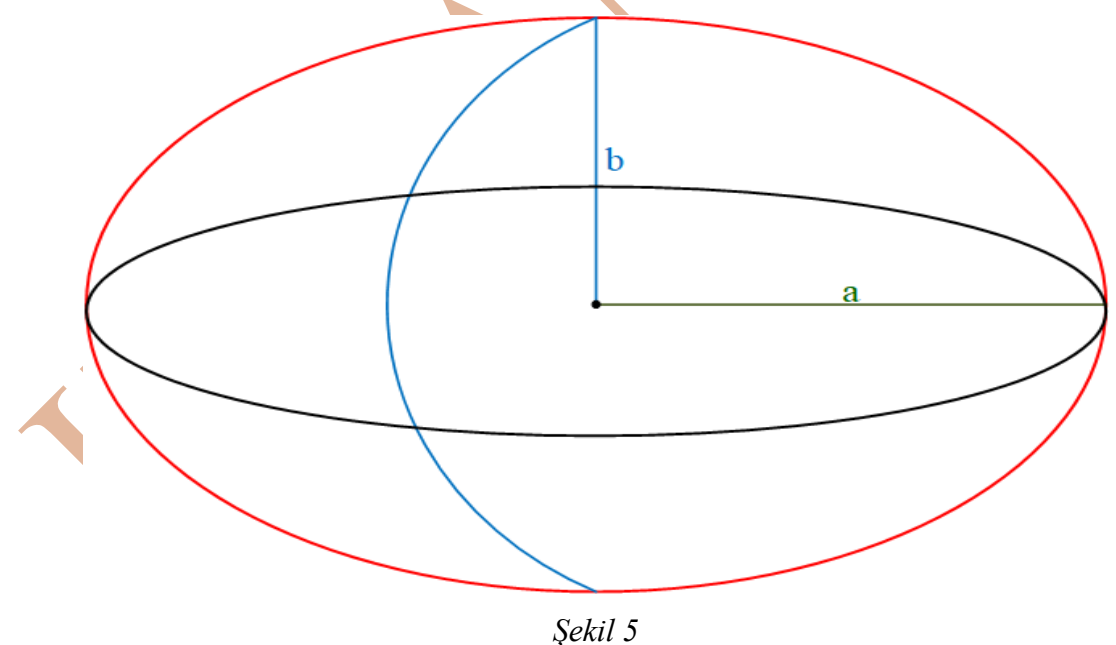

Oluşan elipsoit dünya yerine kullanılacak referans yüzeyi olarak kullanılacaktır. Dünya yerine referans yüzeyi kullanabilmek için f basıklık değeri ve a büyük eksen yarıçap değerine ihtiyaç vardır. Bu değerler gerçekteki dünya üzerinde ölçülerek, dünya yerine bir model oluşturulacaktır. Kutuplar arası f basıklık değeri ve a büyük eksen yarıçap değeri, uydu bazlı

yapılan ölçümlerle bulunur. Bulunan f basıklık değeri ve a büyük eksen yarıçap değeri yardımıyla elipsoitin diğer parametreleri de hesaplanarak referans yüzey modellenir. Ülkemizde büyük ölçekli haritaların yapımında kullanılan referans yüzey, Büyük Ölçekli Harita ve Harita Bilgileri Üretim Yönetmeliği'ne göre Geodetic Reference System 1980 (GRS-80) isimli elipsoitdir (*Şekil 6*). GRS-80 elipsoit parametreleri:

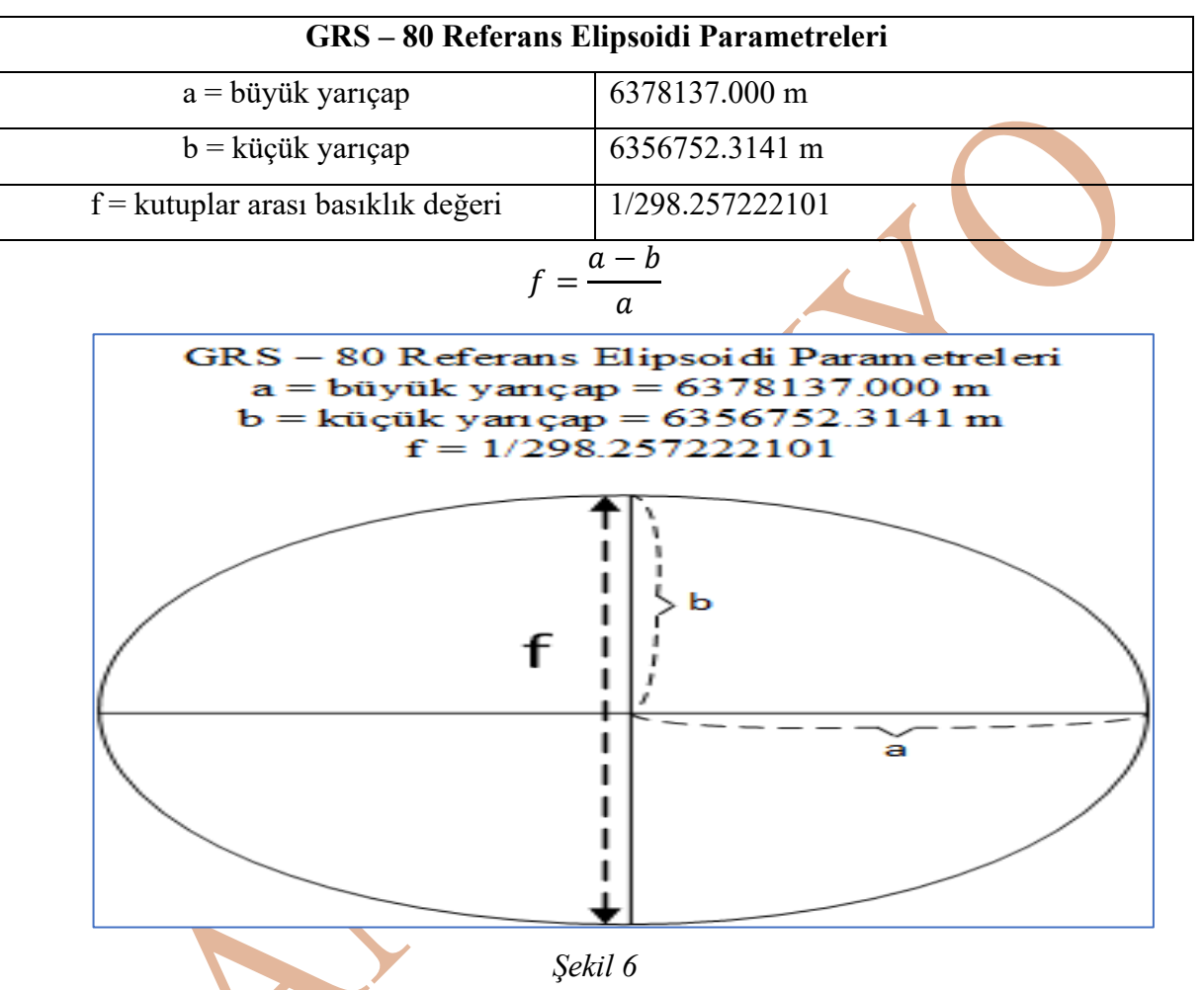

Jeosantrik referans çerçevesinde koordinat sisteminin değerleri (X - Y - Z koordinatları) kullanılacak *referans yüzeyi ile ilişkili olduğu sürece* dünyanın içinde kalacak olan kartezyen koordinatlar *dünya yüzeyi koordinatlarına* dönüştürülebilir.

Jeosentrik referans çerçevesini oluşturmak için:

- referans elipsoidinin merkezi ile referans çerçevesinin orijin noktası çakıştırıldığında,
- Z ekseni elipsoidin dönme ekseni ile çakıştırıldığında ortaya çıkan sonuç Şekil
   7'de tasvir edilmiştir.

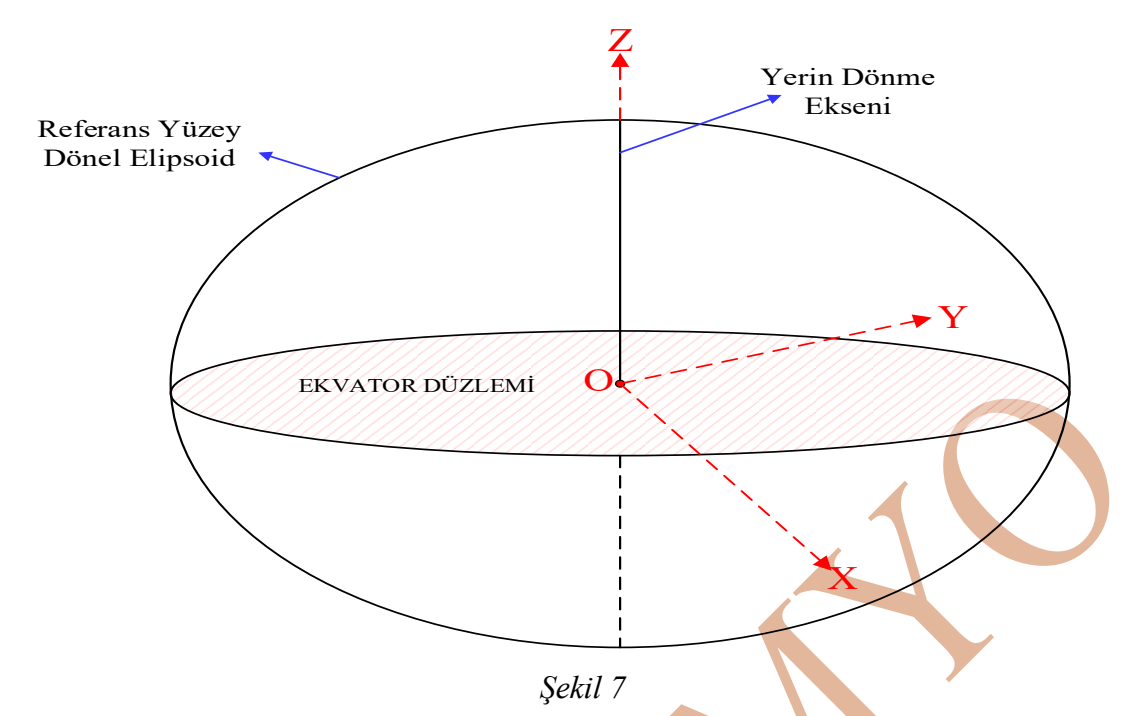

Eğer jeosantrik referans çerçevesi *Şekil* 7'de olduğu gibi bırakılırsa, dünya döndükçe X ve Y eksenleri sabit olmayacak, dünya üzerindeki noktaların koordinatları da her daim sabit kalmayacak değişecektir. X -Y yatay düzleminin sabit kalması için eksenlerden biri dünya üzerinde sabit bir noktadan geçmelidir. *Şekil 8* X ekseninin sabitlenmesinin tasviri vardır. X ekseni Greenwich meridyeninin ekvator düzlemini kestiği noktadan geçer. Bu sayede X - Y yatay düzlemi de sabitlenmiş olur.

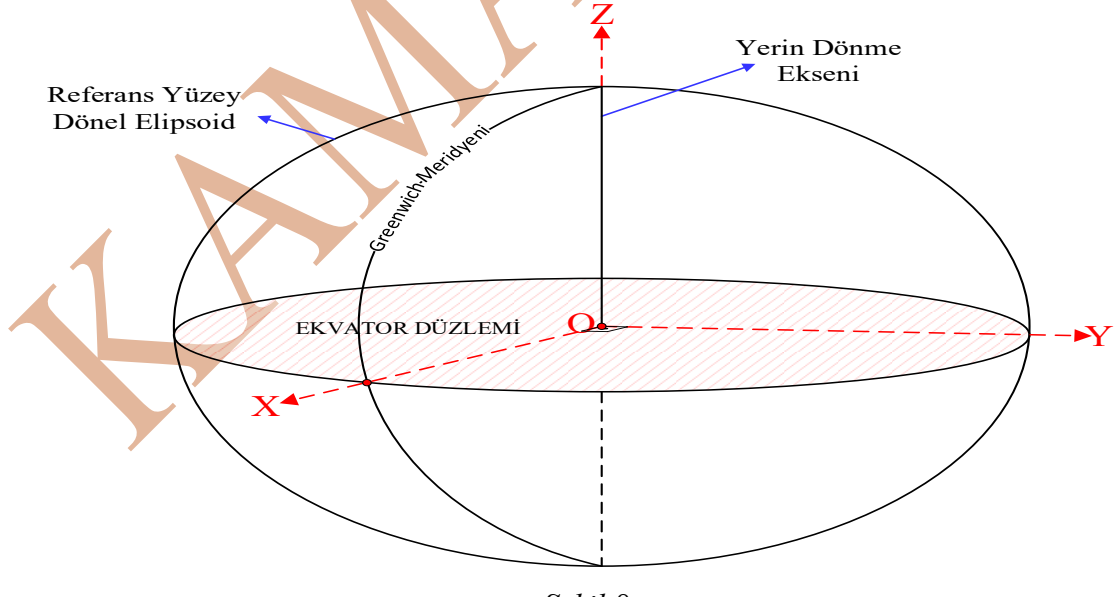

Şekil 8

Dünya dönmesi sonucunda, X – Y yatay düzlemi sabit kalacak, dünya üzerindeki noktaların jeosantrik referans çerçevesindeki X – Y koordinatları değişmeyecektir. Jeosentrik referans çerçevesinin oluşması için:

- a) Referans çerçevesinin orijin noktası (*Şekil 8* O noktası) yeryuvarının (dünyanın) ağırlık merkezinde olmalıdır,
- b) Referans çerçevesinin Z ekseni (Şekil 8), yerin dönme ekseni ile çakışıktır. Z ekseni dünyayla beraber dönmelidir,
- c) Referans çerçevesinin X Y yatay düzlemi, dünyanın ekvator düzleminde oluşmalıdır,
- d) Referans çerçevesinin X ekseni, Greenwich başlangıç meridyeninin ekvator düzlemini kestiği noktadan geçecektir (*Şekil 8*). Bu sayede X ve X – Y düzlemi dünya üzerinde sabitlenmiş olacaktır. Dünya döndüğünde X – Y düzlemi de dönecektir (*Şekil 9*), dünya üzerindeki noktaları Jeosentrik referans çerçevesindeki koordinatları değişmeyecektir,
- e) Referans çerçevesinin Y ekseni, X eksenine dik olacak ve 90° boylam değerine sahip meridyenin ekvator düzlemini kestiği noktadan geçmelidir.

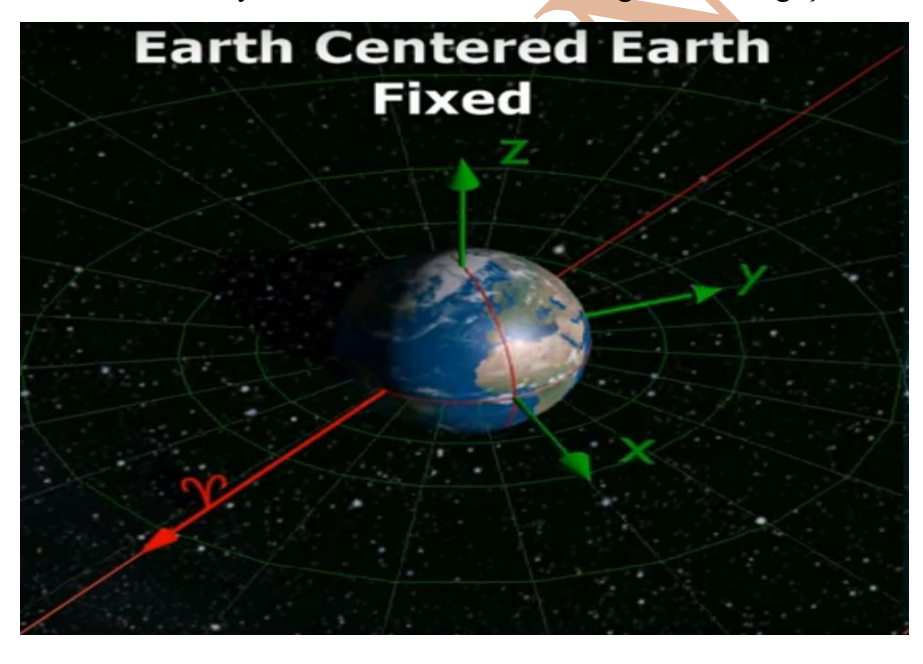

Yukarıda yapılan karşılık tanımlara haritacılıkta gelen, kullanılan Jeosentrik referans çerçevesi ismi vardır. Bu tanım Yer Merkez Yer Sabit Koordinat Sistemi (Earth Centered Earh Fixed Coordinate System - ECEF) olarak isimlendirilir. Yer

merkez ifadesi, referans çerçevesinin dünyanın ağırlık merkezi ile çakışmasından dolayı kullanılmaktadır. Yer Sabit ifadesi, X ekseninin Greenwich Meridyeninin ekvator düzlemini kestiği yerden geçmesiyle X - Y - Z kartezyen koordinat sisteminin dünya ile aynı anda dönmesinden ötürü kullanılmaktadır.

*Şekil 9* (Deparment of Aerospace Engineering at The University of Bristol, 2023)

#### Datum Kavramı:

Datum, yatay datum ve düşey datum olarak ikiye ayrılır. Yatay datum, üretilecek harita yapımı için yapılacak ölçümlerde temel alınacak referans çerçevesinin koordinat sistemini ifade etmesi için gerekli 4 parametre bilgileri, referans çerçevesine göre elde edilen koordinatların harita düzlemine aktarılmasında kullanılacak referans yüzey bilgilerini içeren standart tanımlardır. Yatay datum oluşturulurken, uydu bazlı ölçümlerle dünya yüzeyinde birçok noktanın koordinatları hesaplanarak gerçek bir modelin parametreleri hesaplanır ve hesaplamalara göre dünya yerine hesaplamalarda kullanılacak model oluşturulur.

Büyük Ölçekli Harita ve Harita Bilgileri Üretim Yönetmeliği (BÖHHBÜY) Madde 7 L bendinde Türkiye'de kullanılan referans çerçevesinin tanımı yapılmıştır. Bu tanıma göre adı **Türkiye Ulusal Referans Çerçevesi (TUREF)** olarak belirlenmiştir (Büyük Ölçekli Harita ve Harita Bilgileri Üretim Yönetmeliği, 2018). Tanımda Türkiye Ulusal Referans Çerçevesinin uluslar arası bir datum olan International Terrestrial Reference Frame 1996 (ITRF96 -Uluslararası Yersel Referans Çerçevesi 1996) ile çakışık olduğu belirtilmiştir. . ITRF 96 datumu jeosantrik referans çerçevesidir ve referans yüzeyi olarak GRS – 80 elipsoidini kullanır.

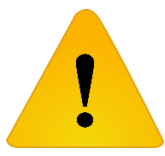

Türkiye Ulusal Temel GPS Ağı (TUTGA) koordinatları TUREF koordinat sisteminde sunulmaktadır (BAYKAL, 2009)

TUREF referans çerçevesine göre elde edilen koordinatlar farklı isimler ile ifade edilebilir. Bu isimler Jeosentrik koordinatlar, Kartezyen koordinatlar olarak ifade edilebilir.

TUREF referans çerçevesinde bulunan koordinatlar dünyanın ağırlık merkezinin orijin olduğu bir koordinat sistemine göre elde edilmiştir. Bu koordinatlar dünya yüzeyindeki bir noktaya aittir ama koordinatlar dünyanın yüzeyinde değildir. Bu sebeple jeosantrik koordinatlarla noktalar harita düzlemi üzerine aktarılamaz, noktalar kullanılarak coğrafik objeler harita düzlemi üzerinde temsil edilemezler.

Jeosantrik koordinatlara sahip noktaların harita düzleminde ifade edilebilmesi için nokta koordinatlarının dünya yüzeyi üzerindeki koordinatlarının bulunması gerekmektedir. Dünya yüzeyindeki koordinatları elde edebilmek için yapılacak hesaplamalarda dünya yerine kullanılacak bir hesap yüzeyine (referans yüzeyine) ihtiyaç vardır. Türkiye'de TUREF

koordinatların (jeosantrik koordinatlar) dönüştürüleceği hesaplama yüzeyi Geodetic Reference System-1980 (GRS-80) elipsoididir.

Jeosantrik yersel dik koordinatların (Yer Merkez Yer Sabit koordinat sistemindeki koordinatlar) referans olarak kullanılacak yüzeyde karşılık gelen dik koordinatlarının bulunması gerekir. Bu işlemi yapmak için coğrafik koordinat sisteminin bir türevi olan jeodezik koordinatlara ihtiyaç vardır.

#### Coğrafi Koordinat Sistemi ve Jeodezik Koordinat Sistemi

Jeosantrik Koordinatların (TUREF sistemine göre koordinatlar– Kartezyen Koordinatlar) harita düzlemine aktarılabilmesi için ilk önce jeosantrik koordinatların referans yüzeyindeki koordinatlarının bulunması gerekir. Fiziksel yeryüzü geometrisinin belirlenmesi (dünya şeklinin belirlenmesi) açısından bir hesap yüzeyine (dünya yerine kullanılacak projeksiyon işlemlerindeki hesaplama yüzeyi – dönel elipsoit) gerek olmadığı düşünülebilir, ancak (BAYKAL, 2009):

- Jeosantrik referans çerçevesindeki koordinat sisteminde elde edilmiş koordinatlar, doğrudan doğruya harita düzlem koordinatlara dönüştürülemediğinden (dönüştürmek için bir ara yüzey – dönel elipsoit kullanılmaktadır) yani düzlem haritaya aktarılamadığından,
- Çekül doğrultusunu temel alarak çalışan elektronik takeometre (total station), nivo gibi donanımlarla üretilen ölçüm değerlerini ve üretilen dik koordinatları, jeosantrik yersel koordinat sistemin de kullanarak yeni büyüklükler hesaplamak mümkün olmadığından referans yüzey kullanılır.

Ülkemizde, TUREF sisteminde elde edilmiş koordinatların GRS-80 dönel elipsoit yüzeyinde üzerindeki ifade edilecek koordinatlara dönüştürülmesi gerekir. Hesaplamalarda referans yüzey olacak elipsoidin ana (büyük) yarıçap (a ekseni) değeri ve elipsoidin basıklık değeri (f) gibi değerleri, dünyanın geometrik bilgilerine göre hesaplanır.

Dünya üzerindeki noktanın Jeosantrik koordinatlarından, referans yüzeyindeki koordinatlara dönüştürmek için ilk önce noktanın *Coğrafik Koordinatları* belirlenmelidir. *Şekil* 10, dünya yerine düzgün geometrik şekil olarak <u>kürenin referans yüzey</u> belirlenmesiyle oluşan noktanın coğrafik koordinatlarının temsilidir. *Şekil 10*'de 5 numaralı noktanın coğrafik koordinatları olan  $\varphi_5$  enlemi ile  $\lambda_5$  boylam koordinatları temsili vardır. Noktanın Enlem koordinatı ( $\varphi_5$ ), 5 numaralı noktadan geçen yüzey normalinin (çekül doğrultusu) kürenin merkezi ile kesiştiği doğrunun ekvator düzlemi ile yaptığı açıdır. Noktanın Boylam koordinatı

 $(\lambda_5)$ , başlangıç meridyeni olan Greenwich meridyenin oluşturduğu düzlem ile noktadan geçen (Şekil 10'de 5 numaralı noktadan geçen) meridyen düzlemi arasında kalan açıdır. Jeosantrik koordinat değerleri metrik birimde ifade edilirken, coğrafik koordinat değerleri açı değerindedir ve derece açı biriminde ifade edilir. Alman literatüründe enlem "Breite" (enlem) ve "Länge" (Boylam) kelimelerinin baş harfleri olan *Bve L* harfleriyle de ifade edilir (TORGE, 1991).

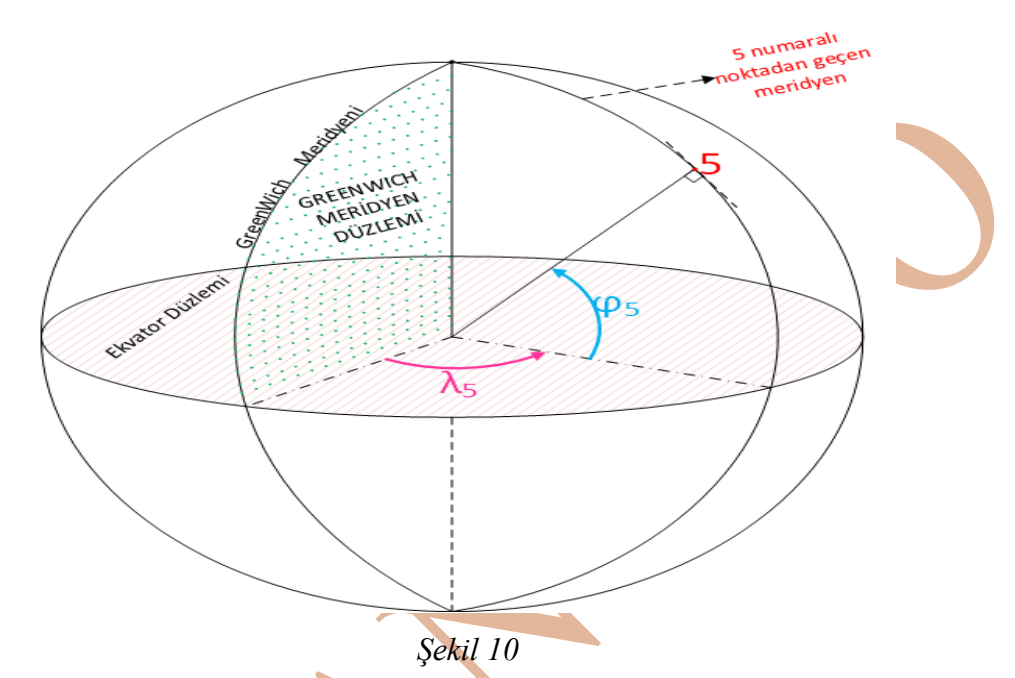

Enlem koordinatları ekvator düzleminde 0° (sıfır derece) değeri olacak şekilde bu düzlemden itibaren kuzeye doğru pozitif (+) olarak artarken, güneye doğru negatif (-) değerlidir, fakat mutlak artış gösterir. Enlem değerleri, 0° ile +90° aralığında kuzey enlem; 0° ile -90° aralığında güney enlem değerleri arasındadır. Boylam koordinatları Greenwich başlangıç meridyeni 0° (sıfır derece) değeri olacak şekilde bu düzlemden doğuya doğru pozitif (+) olarak artarken, batıya doğru negatif (-) değer fakat mutlak artış gösterir. Boylam değerleri 0° ile +180° aralığında doğu boylam; 0° ile -180° aralığında batı boylam değerleri arasındadır.

Coğrafi koordinat sistemi ilk tanımında referans yüzeyi olarak küre kullanılmıştı. Noktadan geçen çekül doğrultusu, kürenin merkezi ile birleşiyor. Çünkü kürenin yarıçapı sabittir, küre yüzeyi üzerindeki her noktanın çekül doğrultusu (noktadan geçen düşey ve yüzeye dik doğrultu) küre merkezi ile birleşir.

Referans yüzey olarak elipsoit kullanıldığında noktadan geçen çekül doğrultusu (elipsoit normali) elipsoit merkezinden geçmez (*Şekil 11*).

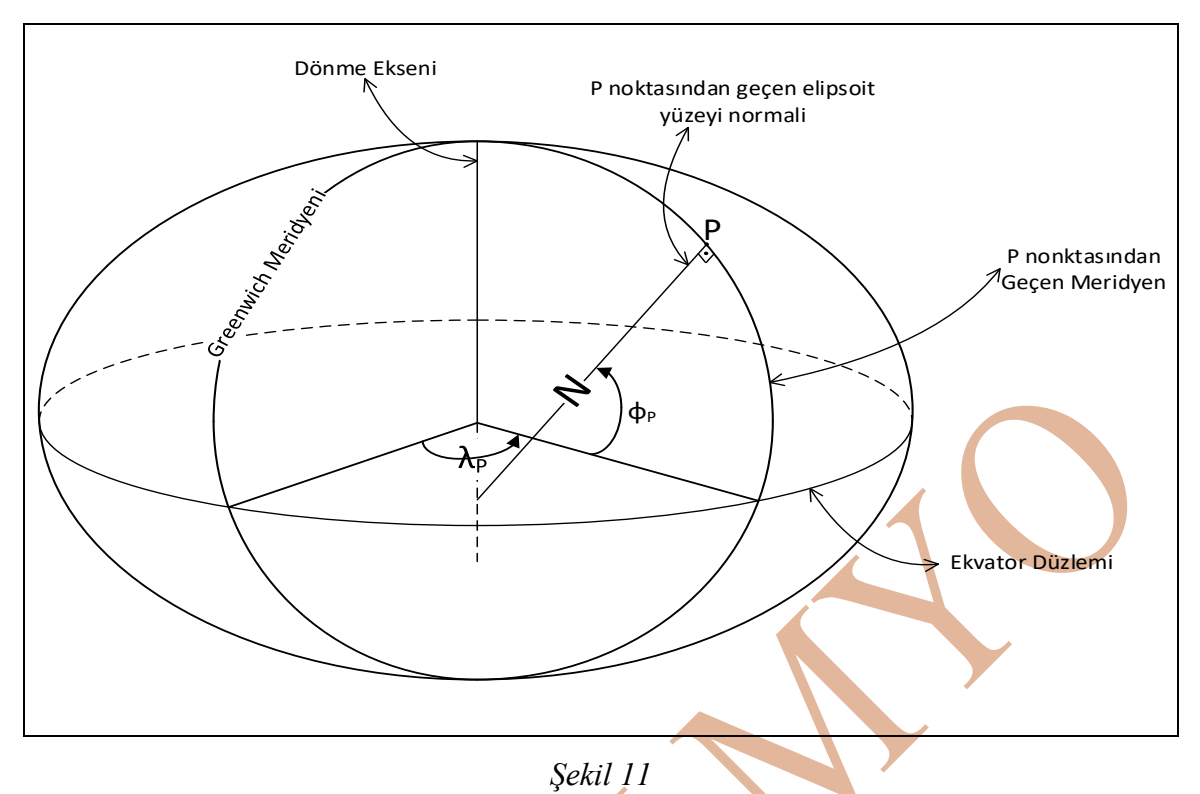

Elipsoit tam küre değildir, kutup noktalarından basıklığı vardır. Elipsoit yüzeyi üzerindeki noktaların enlem ve boylam açı artış yönleri ve koordinat oluşum mantıkları aynıdır. noktaların koordinatları artık coğrafik koordinatlar yerine JEODEZİK Fakat KOORDİNATLAR olarak ifade edilecektir. Şekil 12 elipsoit yüzeyi üzerindeki P noktasından geçen çekül doğrultusunun (elipsoit normali) ekvator düzlemi ile yaptığı açıya jeodezik enlem denir (*Şekil 12*,  $\varphi_P$ ). *Şekil 12* elipsoit yüzeyi üzerindeki P noktasından geçen meridyeni ile başlangıç meridyeni olan Greenwich Meridyeni arasında kalan açıya jeodezik boylam denir. Teknik kitaplarda coğrafi koordinat değerlerinden enlem küçük Phi φ (veya B), boylam küçük lamda  $\lambda$  (veya L)ile gösterilirken, jeodezik koordinat değerlerinden enlem büyük Phi  $\Phi$  (*Şekil* 12), boylam büyük lamda  $\Delta$  (*Şekil 12*)ile gösterilir. Jeodezik koordinatlar da 3 boyutludur. Yükseklik değeri h ile gösterilir ve elipsoit yüksekliği olarak ifade edilir (*Şekil 12*, h). *Şekil 12* hem jeosantrik koordinatlar  $(X_P, Y_P, Z_P)$  hem de jeodezik koordinatlar  $(\Phi_P, \Delta_P, h_P)$  gösterilmiştir.

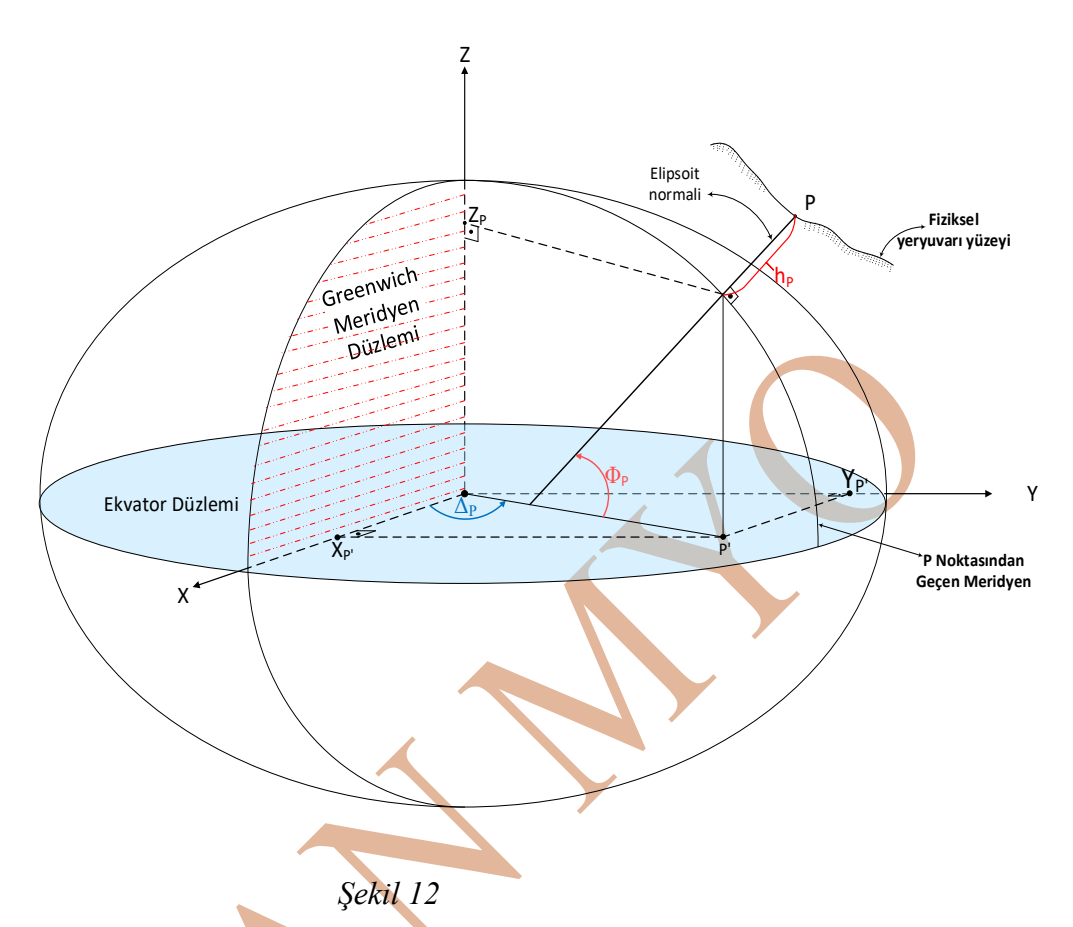

# Jeodezik Koordinat Sistemi ile Jeosantrik Yersel Koordinat Sistemi Arasındaki Geometrik İlişki

Jeodezik koordinat sisteminde:

- Dünya yerine dünyayı temsil eden referans yüzeyi dönel elipsoittir,
- Koordinat sisteminde bir noktanın jeodezik koordinatları enlem (B veya Φ) ve boylam (L veya Δ) açı değerleri ile ifade edilir,

• Koordinat sisteminin başlangıcı yeryuvarının (Dünya) ağırlık merkezi ile çakışık olan referans yüzey olan dönel elipsoidin merkezi olarak belirlenmiştir.

Jeosantrik koordinat sisteminde:

- Dünya yerine dünyayı temsil eden referans yüzeyi dönel elipsoittir,
- Koordinat sisteminde bir noktanın koordinat değerleri X, Y ve Z eksenlerindeki koordinat değerleriyle ile ifade edilir, koordinat değerleri metre uzunluk birimiyle ifade edilir,
- Koordinat sisteminin başlangıcı yeryuvarının (Dünya) ağırlık merkezi ile çakışık olan referans yüzey olan dönel elipsoidin merkezi olarak belirlenmiştir.

# Jeosantrik Referans Çerçevesi Koordinatların (Kartezyen koordinatların ya da TUREF koordinatların) Harita Düzlem Koordinatlarına Aktarım Süreci:

Eğer çalışmamızda Jeosantrik Koordinatlar (Yer Sabit Yer Merkez Koordinatlar – Kartezyen Koordinatlar) mevcutsa ve bu koordinatların harita düzlem koordinatlarına dönüştürülmesi gerekiyorsa:

- Jeosantrik koordinatlar kullanılan referans yüzeyi (elipsoid) yardımıyla geometrik olarak dönüştürülebilecekleri jeodezik koordinatlara (Jeodezik enlem, Jeodezik Boylam, Elipsoit yüksekliği) dönüştürülmelidir.
- Jeodezik koordinatlar, projede kullanılan projeksiyon ve kullanılan referans yüzeyi (örneğin elipsoit: GRS-80 elipsoidi) dikkate alınarak düzlem koordinatlara (Kuzey yönde artan X koordinatı – Yukarı koordinat ve Doğu yönde artan Y koordinatı – Sağa Koordinat) dönüştürülmelidir.

## Jeodezik Koordinatlar (Enlem – Boylam Koordinatları) ile Jeosantrik Koordinatlar (Yer Sabit Yer Merkez Koordinatlar) Arasındaki Matematiksel Formüller:

Yukarıdaki işlem sırasına göre ilk olarak jeosentrik koordinatlardan (TUREF sisteminde elde edilmiş koordinatlardan – Kartezyen koordinatlardan) jeodezik koordinatlara dönüştürülmelidir. Bu sayede nokta koordinatı elipsoit yüzeyi üzerinde jeodezik koordinatlarla (jeodezik enlem, jeodezik boylam ve jeodezik yükseklik) ifade edilecektir. İşlemlerde kolaylık olması karışıklığın giderilmesi için jeodezik koordinat değerlerini ifade ederken büyük latin harfleri ( $\Phi$ ,  $\Delta$ ) yerine ( $\phi$ ,  $\lambda$ ) ifadeleri kullanılmıştır.

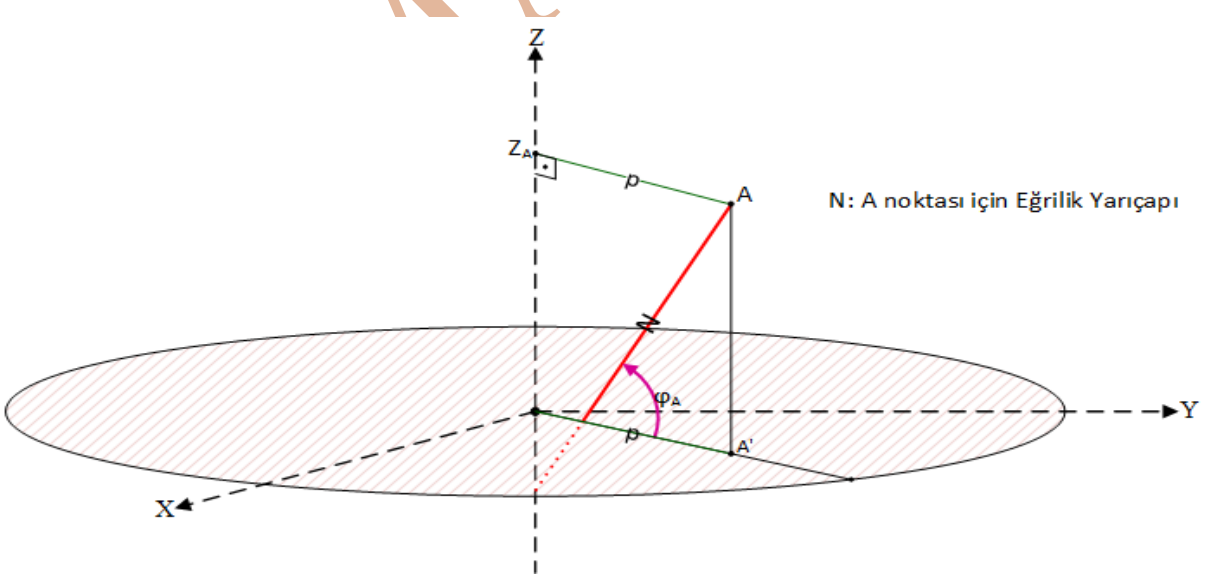

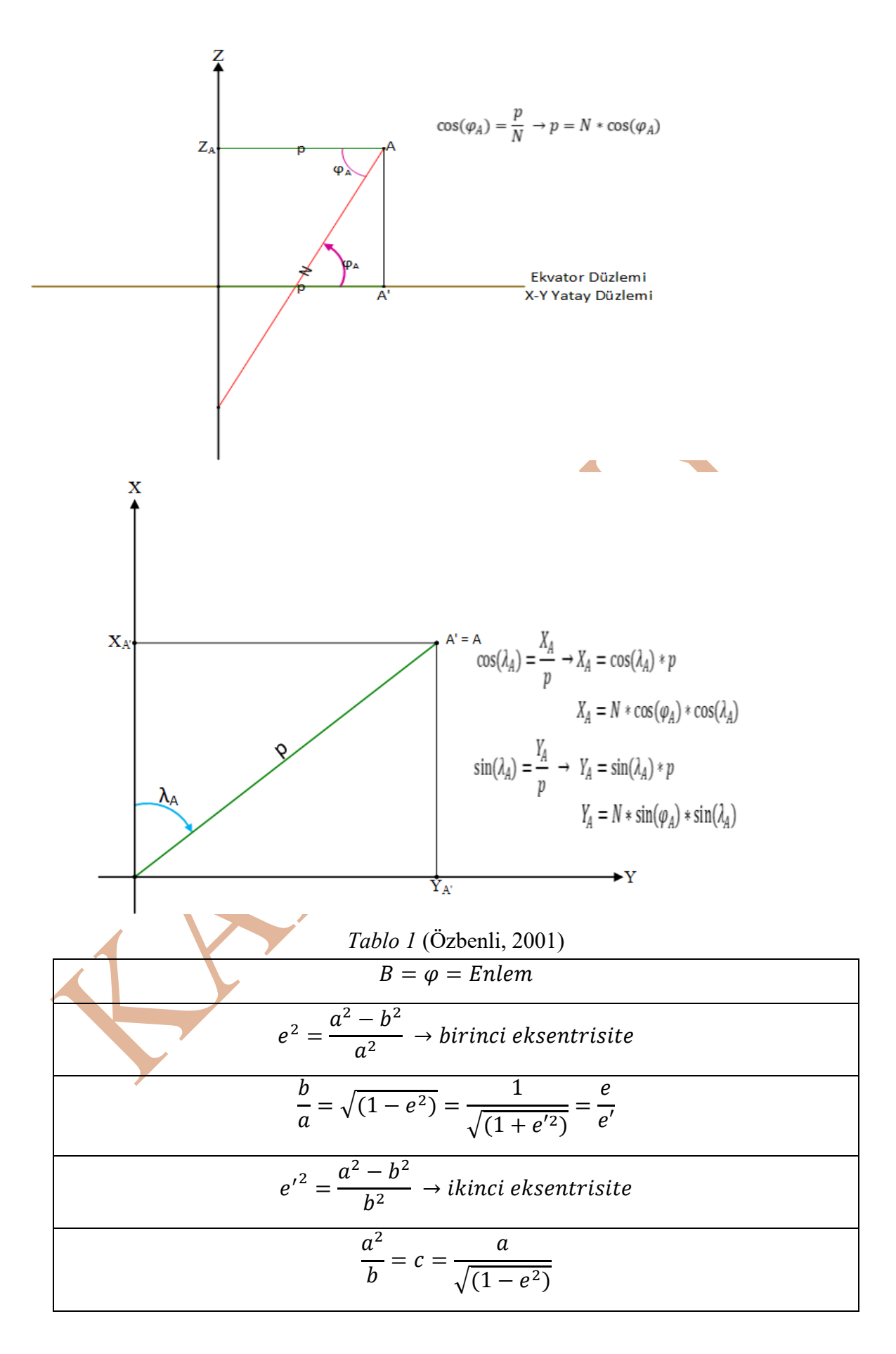

$$\eta^{2} = e^{\prime 2} * (\cos(B))^{2}$$

$$V = \sqrt{(1 + e^{\prime 2} * (\cos(B))^{2})} = \sqrt{(1 + \eta^{2})} = Enlemin \, kullanıldığı \, bir \, fonksiyonu$$

$$W = \sqrt{(1 - e^{2} * (\sin(B))^{2})} = Enlemin \, kullanıldığı \, bir \, fonksiyonu$$

$$N = \frac{a}{w} = \frac{c}{V} = \frac{a}{\sqrt{(1 - e^{2} * (\sin(B))^{2})}}$$

Tablo 2 (Hofmann-Wellenhof, Lichtenegger, & Collins, 1994) jeodezik koordinatlardan jeosentrik koordinatların hesabı

$$X = (N + h) * \cos(\varphi) * \cos(\lambda)$$

$$Y = (N + h) * \cos(\varphi) * \sin(\lambda)$$

$$Z = ((1 - e^2) * (N + h)) * \sin(\varphi) = ((1 - f)^2 * N + h) * \sin(\varphi)$$

$$N = \frac{a^2}{\sqrt{a^2 * (\cos(\varphi))^2 + b^2 * (\sin(\varphi))^2}} e$$

Tablo 3 (Hofmann-Wellenhof, Lichtenegger, & Collins, 1994) Jeosantrik koordinatlardan jeodezik koordinatların hesabı

$$\tan(\lambda) = \frac{Y}{X} \to \lambda = \tan^{-1}(Y/X) \to Boylam$$

$$p = \sqrt{(X^2 + Y^2)}$$

$$\tan(\varphi_{(0)}) = (Z/p) * (1 - e^2)^{-1} \to \varphi_{(0)} = \tan^{-1}((Z/p) * (1 - e^2)^{-1})$$

$$N_{(0)} = a^2 / \left( \sqrt{\left(a^2 * \left(\cos(\varphi_{(0)})\right)^2 + b^2 * \left(\sin(\varphi_{(0)})\right)^2\right)} \right)$$

$$h = \frac{p}{\cos(\varphi_{(0)})} - N_{(0)} \to Elipsoid Y \ddot{u} ksek li \ddot{g} i$$

$$\varphi = \tan^{-1} \left( (Z/p) * (1 - e^2 * (N_{(0)}/(N_{(0)} + h))) \right)$$

İkinci işlem adımında elde edilen jeodezik koordinatlar ( $\varphi$ ,  $\lambda$ , h) kullanılacak projeksiyon yardımıyla harita düzlem koordinatlarına dönüştürülür. Büyük Ölçekli Harita ve Harita Bilgileri Üretim Yönetmeliği 10. Madde 1. bendinde "Bu Yönetmelik kapsamında hesaplanacak koordinatlar, **TUREF'e dayalı olarak**, GRS80 elipsoidi ve Transvers Mercator (TM) izdüşümünde üç derecelik dilim esasına göre belirlenir." belirtmiştir. Elimizdeki jodezik koordinatlar 3 derecelik Universal Transverse Mercator projeksiyonu (ya da yönetmelikte

olduğu gibi Transverse Mercator projeksiyonu) kullanılarak yardımcı yüzey olan dönel silindire izdüşüm koordinatları elde edilecek. Transverse Mercator (3 derecelik UTM) projeksiyonu sisteminde tüm dünyayı saran 3° aralıklı dilimler mevcuttur. Türkiye bu dilimlerden 7 tanesi arasında kalmaktadır (*Şekil 13*). *Şekil 13* hem dilimlerin dilim orta meridyenlerinin (27°, 30°, 33°, 36°, 39°, 42°, 45°) hem de dilimlerin sınır meridyenlerin boylam değerleri gösterilmiştir.

Dikkat edilirse her dilimin dilim orta meridyeninin ekvator düzlemini tasvir eden çizgiyi kestiği noktada (dilim içinde) harita düzlem koordinatlarını ifade eden kırmızı renkteki X – Y eksenleri yeniden çizilmiştir. Bunun anlamı, her dilim içinde harita düzlem koordinat sistemi yeniden başlıyor. TM projeksiyonu kullanılarak, Jeodezik koordinatlardan (jeodezik enlem ve jeodezik boylam) harita düzlemindeki izdüşüm koordinatları hesaplanırken, noktanın bulunduğu dilime göre hesaplama yapmak gerekir. Çünkü her dilim içinde harita düzlem koordinat sistemi yeniden sıfırdan başlıyor.

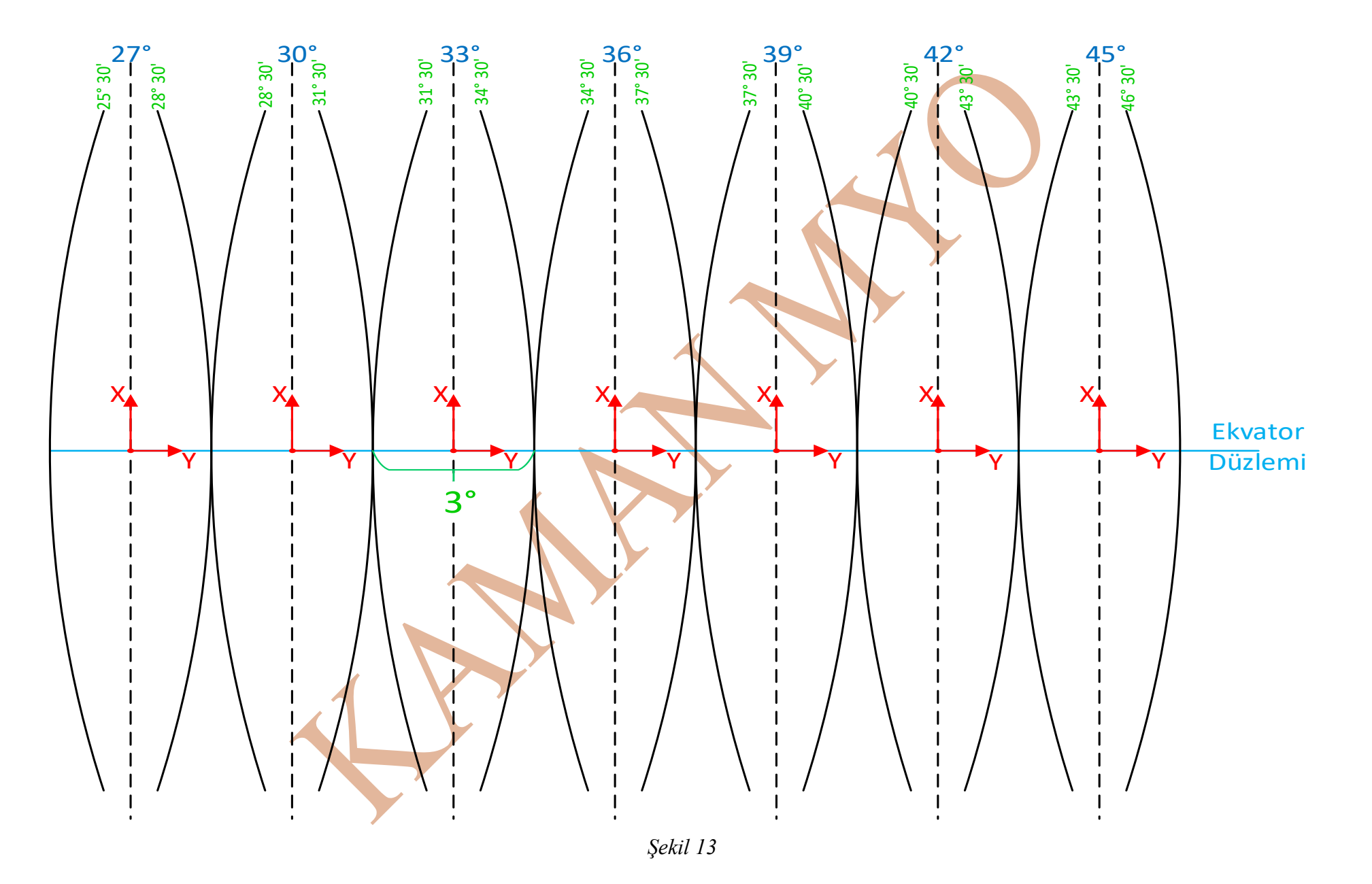

# Jeodezik Enlem Boylam Değerlerinden, Tek Değişkenli Seriler Yöntemi ile Gauss – Kruger Koordinatlarının ve Harita Düzlem Koordinatlarının Hesaplanması

# **Bilinenler:**

- B: Noktanın Enlem Değeri,
- L: Noktanın Boylam Değeri
- L<sub>0</sub>: Noktanın Bulunduğu UTM diliminin dilim orta meridyeni

# İstenenler:

- Noktanın GRS 80 elipsoidinde Kartezyen Gauss Kruger Projeksiyon koordinatları olan  $X_q ve Y_q$  koordinatları.
- Noktanın TM projeksiyon sistemindeki YUKARI ve SAĞA koordinatları

GRS – 80 Referans Elipsoidi Parametreleri a = büyük yarıçap = 6378137.000 m b = küçük yarıçap = 6356752.3141 m f = 1/298.257222101

h

$$f = \frac{a-b}{a}, \ c = \frac{a^2}{b}, \ e'^2 = \frac{a^2 - b^2}{b^2}, \ e^2 = \frac{a^2 - b^2}{a^2}, \ \rho = \frac{180^\circ}{\pi}$$

$$t = \tan(B) \quad \eta^2 = e'^2 * \cos^2(B) \qquad V = \sqrt{(1+\eta^2)} \qquad N = \frac{c}{V}$$

$$A' = c * \left(1 - \frac{3}{4} * e'^2 + \frac{45}{64} * (e'^2)^2 - \frac{175}{256} * (e'^2)^3 + \frac{11025}{16384} * (e'^2)^4 - \frac{43659}{65536} * (e'^2)^5\right) * \frac{1}{\rho}$$

$$B' = c * \left(-\frac{3}{8} * e'^2 + \frac{15}{32} * (e'^2)^2 - \frac{525}{1024} * (e'^2)^3 + \frac{2205}{4096} * (e'^2)^4 - \frac{72765}{131072} * (e'^2)^5\right)$$

$$C' = c * \left(\frac{15}{256} * (e'^2)^2 - \frac{105}{1024} * (e'^2)^3 + \frac{2205}{16384} * (e'^2)^4 - \frac{10395}{65536} * (e'^2)^5\right)$$

$$\begin{split} D' &= c * \left( -\frac{35}{3072} * (e'^2)^3 + \frac{315}{12288} * (e'^2)^4 - \frac{31185}{786432} * (e'^2)^5 \right) \\ A_1 &= \frac{N * \cos{(B)}}{\rho} \\ A_2 &= \frac{N * \cos^2(B) * t}{2 * \rho^2} \\ A_3 &= \frac{N * \cos^3(B) * (1 - t^2 + \eta^2)}{6 * \rho^3} \\ A_4 &= \frac{N * \cos^4(B) * t * (5 - t^2 + 9\eta^2 + 4\eta^4)}{24 * \rho^4} \\ A_5 &= \frac{N * \cos^5(B) * (5 - 18t^2 + t^4 + 14\eta^2 - 58\eta^2 t)}{120 * \rho^5} \\ G &= A'B + B' \sin(2B) + C' \sin(4B) + D' \sin(6B) \\ Gauss - Kruger Koordinatlarının Hesabı: \\ X_g &= G + A_2(\Delta L)^2 + A_4(\Delta L)^4 \\ Y_g &= A_1(\Delta L) + A_3(\Delta L)^3 + A_5(\Delta L)^5 \\ UTM Projeksiyonuna Göre YUKARI Ve SAĞA Koordinatlarının Hesabı: \\ a) 3 derecelik UTM projeksiyonu için ölçek katsayısı  $m_0 = 1 \end{split}$$$

$$YUKARI = X_g * m_0$$

$$SA\breve{G}A = Y_g * m_0 + 500000 m$$

b) 6 derecelik UTM projeksiyonu için ölçek katsayısı  $m_0 = 0.9996$ 

$$YUKARI = X_g * m_0$$

$$SA\breve{G}A = Y_q * m_0 + 500000 m$$

SAĞA (harita düzlem koordinatı olarak Y koordinatı) koordinatı formülünde 500000 m eklenmesinin temel nedeni: her TM dilimi içinde dilim orta meridyeninin solunda kalan noktaların SAĞA (harita düzlem koordinatı olarak Y koordinatı) değerleri negatif olacaktır. Noktanın dilim içinde kaldığı yer dilim orta meridyenin solunda veya sağında olmasına bakılmaksızın 500000 m eklenir.

# Ülkemizde Kullanılan Koordinat Sistemleri İçin Ülkemizde ve Dünyada Belirlenmiş Standartlar

Ülkemizde Büyük Ölçekli Harita ve Harita Bilgileri Üretim Yönetmeliği, Maden Petrol İşleri Genel Müdürlüğü Mapeg Harita Standartları, GNSS sinyal alıcıları için oluşan temel standartlar, yapılacak çalışmalarda kullanılan (veya kullanılacak) koordinat sistemlerinin belirleyicisidir.

Dünya genelinde kullanılan datum değerleri, referans yüzeyleri, koordinat sistemleri, projeksiyonlar belirli standart tanımlamalarla kayıt altına alınmaktadır. Bilinen iki standart vardır. Birisi European Petroleum Survey Group (EPSG) standartları bir diğeri de kişilerin belirlediği standartlar (spatialreference.org sitesinde SR-ORG başlıklı standartlar). EPSG standartları uygulamada küresel, bölgesel, ulusal veya yerel olabilen datum, elipsoit, koordinat referans sistemlerinin ve koordinat dönüşümlerinin tanımlarının bir koleksiyonudur. EPSG Jeodezik Parametre Veri Kümesi, International Association of Oil&Gas Procedurs(IOGP - Uluslararası Petrol ve Gaz Üreticileri Birliği) Geomatik Komitesi'nin Jeodezi Alt Komitesi tarafından korunur (Internationaol Association of Oil&Gas Producers, 2023). Herhangi bir EPSG tanımı bir sayısal değer ile tekil hale getirilmiştir. Bu sayede verilen EPSG sayısal kod değeriyle tanım kolayca anılmaktadır.

| Datum Adı       | EPSG | Jeosantrik/Jeodezik/Local                               | Referans      |
|-----------------|------|---------------------------------------------------------|---------------|
|                 | kodu |                                                         | Elipsoidi     |
| ITRF96          | 6654 | Jeosantrik (dinamik) ( <u>*Pratikte kullanılmıyor</u> ) | GRS 1980      |
|                 |      | Potsdam (Helmert Kulesi)                                | International |
| ED50            | 6230 | Enlem: 52°22'51.4456" K,                                | 1024          |
|                 |      | Boylam: 13°03'58.9283" E                                | 1924          |
|                 |      | Tüm 2 boyutlu veya 3 boyutlu jeosantrik,                |               |
| WGS 84          | 6326 | jeodezik WGS 84 koordinat sistemlerinin                 | WGS 84        |
|                 |      | datum değeri.                                           |               |
| TUREF (Türkiye  |      |                                                         |               |
| Ulusal Referans | 1057 | Jeosantrik (ITRF96 datum 2005.0 epok)                   | GRS 80        |
| Çerçevesi)      |      |                                                         |               |

# Türkiye'de kullanılan datum EPSG kodları:

| Elipsoit Adı       | EPSG kodu | a (büyük eksen yarıçapı) | f (elipsoit basıklık değeri) |
|--------------------|-----------|--------------------------|------------------------------|
| GRS 1980           | 7019      | 6378137.000 m            | 298.257222101                |
| International 1924 | 7022      | 6378388.000 m            | 297                          |
| WGS 84             | 7030      | 6378137                  | 298.257223563                |

Türkiye'de Kullanılan <u>Datumların Referans Yüzeylerinin</u> EPSG kodları:

# Türkiye'de kullanılan <u>Koordinat Sistemleri</u> EPSG kodları:

Coğrafik objelerin haritaya aktarımı için yapılan detay ölçümleri sonucu detay noktalarının elde edilen koordinatları yatayda iki boyutlu (jeosantrik iki boyutlu X – Y veya jeodezik iki boyutlu  $\varphi$ ,  $\lambda$ ) ve/veya yükseklik verisi de (elipsoit yüksekliği h veya jeoid yüksekliği H) olacak şekilde elde edilebilir. Noktaların harita düzlemine aktarılması için iki boyutlu YUKARI yönde artan ve SAĞA yönde artan koordinatlara (X – Y harita düzlem koordinatlarına) dönüştürülmesi gerekir. Bunun için projeksiyon kullanılır. Türkiye'de büyük ölçekli haritaların oluşturulmasında 3 derecelik Universal Transverse Mercator (Transverse Mercator) Projeksiyonu kullanılır.

Transverse Mercator (TM) projeksiyonu açı koruyan, yardımcı yüzey olarak silindir kullanan bir projeksiyondur. TM projeksiyonunda tüm dünya 3 derecelik dilimlere ayrılır. *Şekil 13* TM Projeksiyonun Türkiye sınırları içinde kaldığı dilimleri temsil etmektedir. <u>TM</u> projeksiyonunda her dilimin dilim orta meridyeninin ekvator düzlemini kestiğini noktada 2 boyutlu koordinat sistemi, Yukarı yönde artacak şekilde (Coğrafik Kuzeye doğru artan düzlem X koordinatı) ve Sağa yönde artacak şekilde (Doğuya doğru artan düzlem Y koordinatı), yeniden oluşur: Türkiye sınırları, TM projeksiyonunun üç derecelik dilimlerinden, 27°, 30°, 33°, 36°, 39°, 42° ve 45° dilim orta meridyenine sahip dilimler içinde kalmaktadır. Bu bağlamda, TM projeksiyonuna göre, Türkiye sınırları içinde 7 ayrı koordinat sistemi oluşmaktadır.

Türkiye sınırları içindeki TM projeksiyonun göre koordinat sistemlerinin ad tanımı yapılırken, TM projeksiyonu dilimlerinin dilim orta meridyeni boylam değeri veya dilimin numara bilgisi de koordinat sistemi ad bilgisine eklenir. Bu sayede koordinat sistemlerinin adları tekil hale gelir. Dilim numarası 3° boylama sahip dilim orta meridyeni 1 olacak şekilde başlar. 27° dilim orta meridyenin olduğu dilim 9 numaralı dilim olarak adlandırılır. Dilim numarası yerine *Zone* ifadesi de kullanılır.

*Tablo 5* içerisinde bazı koordinat sistemleri aynı özelliklere sahiptir, fakat farklı isimlendirmeyle EPSG kaydı yapılmıştır ve farklı EPSG kodları mevcuttur. Örneğin ED50 / 3-

degree Gauss-Kruger zone 9 ile ED50 / TM27 isimli iki koordinat sisteminde datum, elipsoit, dilim orta meridyenleri aynıdır. Farklı isimlendirme ile kaydedildiği için ED50 / 3-degree Gauss-Kruger zone 9 koordinat sisteminin EPSG kodu 2206, ED50 / TM27 koordinat sisteminin EPSG kodu 2319 olarak kayıt altına alınmıştır.

| Koordinat      | EPSG | Datum        | Boyut/Eksenler   | Elipsoit |
|----------------|------|--------------|------------------|----------|
| Sisteminin Adı |      |              |                  |          |
| TUDEE          | 5250 | 1057         | (3 boyutlu       | CPS80    |
| TOKEF          | 5250 | 1037         | jeosantik X-Y-Z) | UK380    |
|                |      |              | (3 boyutlu       |          |
| TIDEE          | 5251 | 1057         | joedezik φ -     | CPS80    |
| TOKET          | 5251 | 1037         | joedezik λ       | UK380    |
|                |      |              | Elipsoid yük. h) |          |
|                |      | $\checkmark$ | (2 boyutlu       |          |
| TUREF          | 5252 | 1057         | joedezik φ -     | GRS80    |
|                |      |              | joedezik λ)      |          |
|                |      |              | (2 boyutlu       |          |
| WGS 84         | 4326 | 6326         | joedezik φ -     | WGS 84   |
|                |      |              | joedezik λ)      |          |
|                |      |              | (3 boyutlu       | WCS 84   |
| WGS 84         | 4978 | 6326         | jeosantik X-Y-   | W GS 04  |
|                |      |              | Z)               |          |
|                |      |              | (2 boyutlu       | WGS 84   |
| WGS 84         | 3857 |              | X (easting),     |          |
|                |      |              | Y (northing))    |          |

| T . 1.1. | 1 |
|----------|---|
| Ianin    | 4 |
| IUUIU    | T |

Tablo 5

| Koordinat                                   | EPSG | Datum | Elipsoit              | Dilim Orta |
|---------------------------------------------|------|-------|-----------------------|------------|
| Sisteminin Adı                              |      |       |                       | Meridyeni  |
| ED50 / 3 - degree<br>Gauss-Kruger<br>zone 9 | 2206 | ED50  | International<br>1924 | 27°        |

| ED50 / 3 - degree<br>Gauss-Kruger<br>zone 10 | 2207 | ED50 | International<br>1924 | 30° |
|----------------------------------------------|------|------|-----------------------|-----|
| ED50 / 3 - degree<br>Gauss-Kruger<br>zone 11 | 2208 | ED50 | International<br>1924 | 33° |
| ED50 / 3 - degree<br>Gauss-Kruger<br>zone 12 | 2209 | ED50 | International<br>1924 | 36° |
| ED50 / 3 - degree<br>Gauss-Kruger<br>zone 13 | 2210 | ED50 | International<br>1924 | 39° |
| ED50 / 3 - degree<br>Gauss-Kruger<br>zone 14 | 2211 | ED50 | International<br>1924 | 42° |
| ED50 / 3 - degree<br>Gauss-Kruger<br>zone 15 | 2212 | ED50 | International<br>1924 | 45° |
| ED50 / TM27                                  | 2319 | ED50 | International<br>1924 | 27° |
| ED50 / TM30                                  | 2320 | ED50 | International<br>1924 | 30° |
| ED50 / TM33                                  | 2321 | ED50 | International<br>1924 | 33° |
| ED50 / TM36                                  | 2322 | ED50 | International<br>1924 | 36° |
| ED50 / TM39                                  | 2323 | ED50 | International<br>1924 | 39° |
| ED50 / TM42                                  | 2324 | ED50 | International<br>1924 | 42° |
| ED50 / TM45                                  | 2325 | ED50 | International<br>1924 | 45° |

| TUREF / 3 -    |      |              |       |     |
|----------------|------|--------------|-------|-----|
| degree Gauss-  | 5269 | TUREF (1057) | GRS80 | 27° |
| Kruger zone 9  |      |              |       |     |
| TUREF / 3 -    |      |              |       |     |
| degree Gauss-  | 5270 | TUREF (1057) | GRS80 | 30° |
| Kruger zone 10 |      |              |       |     |
| TUREF / 3 -    |      |              |       |     |
| degree Gauss-  | 5271 | TUREF (1057) | GRS80 | 33° |
| Kruger zone 11 |      |              |       |     |
| TUREF / 3 -    |      |              |       |     |
| degree Gauss-  | 5272 | TUREF (1057) | GRS80 | 36° |
| Kruger zone 12 |      |              |       |     |
| TUREF / 3 -    |      |              |       | *   |
| degree Gauss-  | 5273 | TUREF (1057) | GRS80 | 39° |
| Kruger zone 13 |      |              |       |     |
| TUREF / 3 -    |      |              |       |     |
| degree Gauss-  | 5274 | TUREF (1057) | GRS80 | 42° |
| Kruger zone 14 |      |              |       |     |
| TUREF / 3 -    |      |              |       |     |
| degree Gauss-  | 5275 | TUREF (1057) | GRS80 | 45° |
| Kruger zone 15 |      |              |       |     |
| TUREF / TM27   | 5253 | TUREF (1057) | GRS80 | 27° |
| TUREF / TM30   | 5254 | TUREF (1057) | GRS80 | 30° |
| TUREF / TM33   | 5255 | TUREF (1057) | GRS80 | 33° |
| TUREF / TM36   | 5256 | TUREF (1057) | GRS80 | 36° |
| TUREF / TM39   | 5257 | TUREF (1057) | GRS80 | 39° |
| TUREF / TM42   | 5258 | TUREF (1057) | GRS80 | 42° |
| TUREF / TM45   | 5259 | TUREF (1057) | GRS80 | 45° |

EPSG kodları, bizim kullanacağımız Computer Based Design (CAD) ve Geographic Information System GIS yazılımlarında kullanılmaktadır. Ticari ve açık kaynaklı CAD ve GIS yazılımlarında temelinde, tabloları oluşturmak veya sorgulama yapmak için kullanılan Structure Query Language (SQL) dili içinde EPSG kodları kullanılmaktadır. Coğrafik objeye

ait gerek geoemetrik bilgiye ait veri gerekse de öznitelik bilgiye ait veri kayıtları tutulurken, objenin hangi koordinat sisteminde olduğu ya da dönüşüm yapılacağı koordinat bilgisi kayıtları EPSG kodlarıyla yapılmaktadır.

Yukarıda birden fazla farklı tablo vardır. Bu tablolar arasındaki ilişkileri anlamak için GNSS sinyal alıcısının *Şekil 13*'de 25° 30' ile 28° 30' meridyenleri arasında kalan bölgede ölçüm yaptığını varsayalım. Sinyal alıcının ilk bulduğu koordinat değeri ile son bulduğu koordinat değerlerini hem datum hem koordinat sistemi hem de EPSG kodlarıyla ifade edilirse (Bektaş):

- GNSS sinyal alıcısının ilk bulduğu koordinat değeri EPSG 4978 kodlu WGS 84 koordinat sistemindedir. Sinyal alıcının topladığı sinyallerdeki uydu koordinatları bu koordinat sistemindedir. Bu koordinat değerleri X – Y – Z jeosantrik koordinatlardır.
- 2) EPSG 4978 kodlu WGS 84 koordinat sistemindeki X Y Z jeosantrik koordinatları, EPSG 5250 kodlu TUREF koordinat sistemindeki X – Y – Z koordinat sistemine dönüştürülmektedir.
- 3) TUREF (5250) datumundaki jeosantrik kartezyen koordinatlar (X-Y-Z) harita düzlemine aktarılmayacağı için, geometrik olarak ilk önce ilişkili olduğu TUREF (5251) koordinat sisteminde jeodezik koordinatlara (jeodezik enlem, jeodezik boylam ve elipsoidal yükseklik h) dönüştürülür. Bu işlem için *Tablo 3 Jeosantrik koordinatlardan jeodezik koordinatların hesabı* içerisinde belirtilen formüller kullanılır.
- 4) TUREF (5251) koordinat sisteminde elde edilen koordinat değerleri (Jeodezik Enlem ve Jeodezik Boylam ve elipsoid yüksekliği) Türkiye'de kullanılan projeksiyon olan Transverse Mercator projeksiyonu ile TUREF (5253) koordinat sistemindeki harita düzlem koordinatlarına (YUKARI ve SAĞA koordinatlar veya harita düzlem X ve Y koordinatları) dönüştürülür. Dönüşüm işlemlerinde kullanılan hesaplamalar dokümanın "Jeodezik Enlem Boylam Değerlerinden, Tek Değişkenli Seriler Yöntemi ile Gauss – Kruger Koordinatlarının ve Harita Düzlem Koordinatlarının Hesaplanması" başlığı altında anlatılmaktadır.

EPSG kodları ve EPSG kodlarının içeriklerine ulaşmak için iki önemli internet sitesi var:

- 1) <u>https://epsg.org/</u> → site IOGP'nin EPSG kodları için oluşturduğu site
- <u>https://epsg.io/</u> → site EPSG kodları farklı veri formatlarında görüp incelememize yarıyor

Şekil 14 Epsg.org sitesinde 5255 Epsg kod numaralı Turef geosantric sistemine bağlı

| GeoRepository                       | 🗥 Home 🗧 E         | EPSG Dataset 🔹 📑 Su      | pport Documentation 🔹 🛔 About Us 🔹                       | 💶 Contact 🔹 🔶 GIG           | S 🔗 IOGP Geomatics | Login / Register |
|-------------------------------------|--------------------|--------------------------|----------------------------------------------------------|-----------------------------|--------------------|------------------|
|                                     |                    |                          | Tam ekrandan çıkır                                       | ak için 🛙 F11 tuşuna basın  |                    |                  |
|                                     | TUREF / TM3        | 3                        |                                                          |                             |                    | WC 644 🖕         |
|                                     | Projected CRS Deta | ils [VALID]              |                                                          |                             |                    |                  |
| EDCC                                | NAME:              | TUREF / TM33             |                                                          |                             |                    |                  |
| EFJU                                | CODE:              | 5255                     |                                                          |                             |                    |                  |
| GEODETIC PARAMETER DATASET          | CRS TYPE:          | Projected                |                                                          |                             |                    |                  |
| 5055 Data at 002                    | USAGE:             |                          |                                                          |                             |                    |                  |
| EF 3G Dataset : V11.003             |                    | Usage Details            |                                                          |                             |                    |                  |
| Text Search 0                       |                    | SCOPE:                   | Cadastre, engineering survey, topographic mapping (lar   | ge scale).                  |                    |                  |
| Please login or register to include |                    | EXTENT:                  | Turkey - 31.5°E to 34.5°E onshore                        |                             |                    |                  |
| deprecated (invalid) items, search  |                    |                          |                                                          |                             |                    |                  |
| remarks and export results.         | COOPDINATE SYSTEM  | Castalas 20.00 Auro auto | an analise (V.V. Orientations worth anal 11-bit on a     |                             |                    |                  |
| 5255                                | ouer ene.          | TUDES a                  | ing, easing (A, r). Orientations, north, easi, oow, m.g. |                             |                    |                  |
| Clear all search                    | BASE CRS.          | TUREF &                  |                                                          |                             |                    |                  |
| St 123.                             |                    | Geographic 2D CRS De     | iails [VALID]                                            |                             |                    | *                |
|                                     |                    | NAME                     | TUREF                                                    |                             |                    |                  |
| Map Search                          |                    | CODE:                    | 5252                                                     |                             |                    |                  |
| 7                                   |                    | CRS TYPE:                | Geographic 2D                                            |                             |                    |                  |
|                                     |                    | USAGE:                   |                                                          |                             |                    |                  |
|                                     |                    |                          | Usage Details                                            |                             |                    |                  |
|                                     |                    |                          | SCOPE: Horizontal component of                           | 3D system.                  |                    |                  |
| GEOMATIC                            |                    |                          | EXTENT: Turkey@                                          |                             |                    |                  |
| SOLUTIONS                           |                    |                          |                                                          |                             |                    |                  |
|                                     |                    | DATUM:                   | Turkish National Reference Frame-D                       |                             |                    |                  |
|                                     |                    | COOPDINATE SYSTEM        | Ellipseidal 20.00 Avec latituda Japaihuda Orientatione   | north cost Hold degree D    |                    |                  |
|                                     |                    | BAGE ODG.                | Emportal 20 CS. Axes, language, originate, orientations  | noren, east. oowr, oegreegy |                    |                  |
|                                     |                    | DASE CR3.                | TUREF @                                                  |                             |                    |                  |
|                                     |                    |                          | Geographic 3D CRS Details [VALID]                        |                             |                    | ×                |
|                                     |                    |                          | NAME: TUREF                                              |                             |                    |                  |
|                                     |                    |                          | CODE: 5251                                               |                             |                    |                  |

Şekil 14 (International Association of Oil & Gas Proceducers, 2024)

| Geographic 3 | D CRS Details (VALID)            | *                                                                                         |
|--------------|----------------------------------|-------------------------------------------------------------------------------------------|
| NAME:        | TUREF                            |                                                                                           |
| CODE:        | 5251                             |                                                                                           |
| CRS TYPE:    | Geographic 3D                    |                                                                                           |
| USAGE:       |                                  |                                                                                           |
|              | Usage Details                    |                                                                                           |
|              | SCOPE:                           | Geodesy.                                                                                  |
|              | EXTENT                           | Turkey@                                                                                   |
|              |                                  |                                                                                           |
| DATUM        | Turkish National Reference       | a Frama 40                                                                                |
| COOPINATES   | VSTEM: Ellipsoidal 20 CS Aves la | e namege                                                                                  |
| BASE ADD     | TUDEE o                          | annos' multinos' antronos nacional norma norma casa, obi como nagrese, negrese tristes Sk |
| annue, vituo | TOKEP B                          |                                                                                           |
|              | Geocentric CRS Det               | alls [VALID]                                                                              |
|              | NAME:                            | TUREF                                                                                     |
|              | CODE:                            | 5250                                                                                      |
|              | CRS TYPE                         | Geocentric                                                                                |
|              | USAGE:                           |                                                                                           |
|              |                                  | Usage Details                                                                             |
|              |                                  | scope: Geodesy.                                                                           |
|              |                                  | EXTENT Turkey@                                                                            |
|              |                                  |                                                                                           |
|              | DATUM:                           | Turkish National Reference Frame #                                                        |
|              |                                  |                                                                                           |
|              |                                  | Datum Details [VALID]                                                                     |
|              |                                  | NAME: Turkish National Reference Frame                                                    |
|              |                                  | code: 1057                                                                                |
|              |                                  | TYPE geodetic                                                                             |
|              |                                  | USAGE                                                                                     |

#### PostGIS ve PostgreSQL Kullanımı

PostgreSQL, en karmaşık veri iş yüklerini güvenli bir şekilde depolayan ve ölçeklendiren birçok özellikle birlikte SQL dilini kullanan ve genişleten güçlü, açık kaynaklı bir nesne ilişkisel veri tabanı sistemidir (PostgreSQL, 2024). PostgreSQL veri tabanı yönetim sisteminde tüm işlemler Structure Query Language (SQL – Yapısal Sorgulama Dili) dili kullanılarak yapılmaktadır. Programın bilgisayara kurulumunda yüklenecek olan ek arayüzler kullanılarak veri tabanları yönetilir, sorgulamalar yapılır, veriler üzerinden analizler yapılabilir. Bu işlemlerin yapılabilmesi için SQL dilinin temel yapısına hakim olmak gerekmektedir.

PostGIS PostgreSQL veri tabanı yönetim sistemi içinde oluşturulan veri tabanları için bir eklentidir. PostgreSQL içinde PostGIS eklentisi sayesinde:

- Oluşturulan veri tabanları içinde coğrafik objelere grafik objeler kayıt altına alınabilir,
- Veri tabanı içinde kayıtlı coğrafik objeye ait öznitelikler grafik objeyle ilişkili olacak şekilde kayıt altına alınabilir,
- Coğrafik objeler arasındaki konuma dayalı ilişkiler sorgulanabilir,
- Coğrafik objeler arasında konuma dayalı analizler (intersect, overlay, proximity,..) yapılabilir.

## PostgreSQL Veri Tabanı Yönetim Sisteminin Internet Üzerinden İndirilmesi:

PostgreSQL veri tabanı yönetim sistemi yazılımını indirmek için https://www.postgresql.org/ internet sitesi link adresi kullanılmalıdır. Açılan sayfada Download düğmesine tıklanarak yazılımın internet sitesinden indirilmesi için gerekli adrese yönlendirilir (*Şekil 15*).

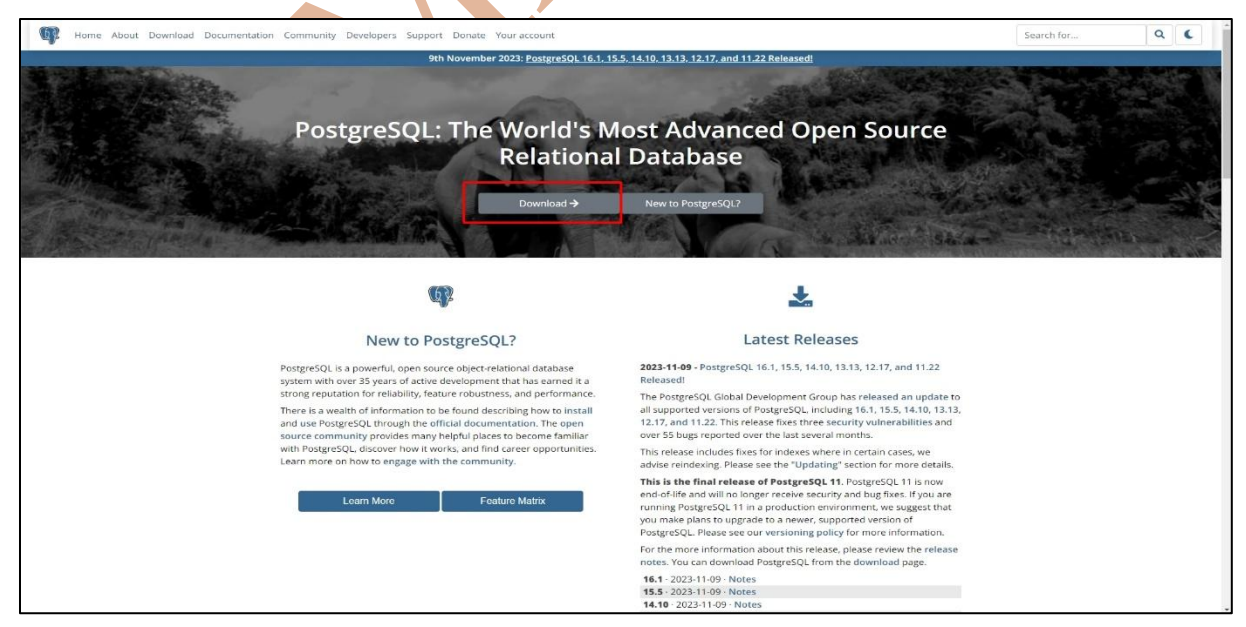

Şekil 15

Yeni açılan internet sayfasında Download the installer link yazısı seçilerek yazılımın kurulacağı bilgisayarın işletim sistemine göre uygun PostgreSQL yazılım seçilir (*Şekil 16*).

| Interactive installer by EDB<br>Download the installer certified by EDB for all supported PostgreSQL versions.<br>Note! This installer is hosted by EDB and not on the PostgreSQL community servers. If you have issues with the we<br>This installer includes the PostgreSQL server, pgAdmin; a graphical tool for managing and developing your database<br>PostgreSQL tools and drivers. Stackbuilder includes management, integration, migration, replication, geospatial, co |
|----------------------------------------------------------------------------------------------------|
| Download the installer certified by EDB for all supported PostgreSQL versions.<br>Note! This installer is hosted by EDB and not on the PostgreSQL community servers. If you have issues with the we<br>This installer includes the PostgreSQL server, pgAdmin; a graphical tool for managing and developing your database<br>PostgreSQL tools and drivers. Stackbuilder includes management, integration, migration, replication, geospatial, co                                 |
| <b>Note!</b> This installer is hosted by EDB and not on the PostgreSQL community servers. If you have issues with the we<br>This installer includes the PostgreSQL server, pgAdmin; a graphical tool for managing and developing your database<br>PostgreSQL tools and drivers. Stackbuilder includes management, integration, migration, replication, geospatial, co                                                                                                    |
| This installer includes the PostgreSQL server, pgAdmin; a graphical tool for managing and developing your database<br>PostgreSQL tools and drivers. Stackbuilder includes management, integration, migration, replication, geospatial, co                                                                                                    |
|                                                                                                    |

# Şekil 16

Yazılımın indirileceği sayfada en üstte yer alan versiyon son yayınlanan versiyondur

(Şekil 17).

| Download Post<br>Open source PostgreSQL packages and | stgreSQL<br>d installers from EDB |                  |          |                |                |  |
|------------------------------------------------------|-----------------------------------|------------------|----------|----------------|----------------|--|
| PostgreSQL Version                                   | Linux x86-64                      | Linux x86-32     | Mac OS X | Windows x86-64 | Windows x86-32 |  |
| 16.1                                                 | postgresql.org 더                  | postgresql.org 더 | ė        | <u>e</u>       | Not supported  |  |
| 15.5                                                 | postgresql.org 🖻                  | postgresql.org 🖻 | Ċ.       | <b>B</b>       | Not supported  |  |
|                                                      |                                   |                  |          |                |                |  |

Şekil 17

## PostgreSQL Veri Tabanı Yönetim Sisteminin Kurulum

PostgreSQL veri tabanı yönetim sistemi ve PostGIS eklentisinin kurulumu için resimler oluşturulmuş ve bir sonraki sayfadan itibaren numaralandırılarak listelenmiştir.

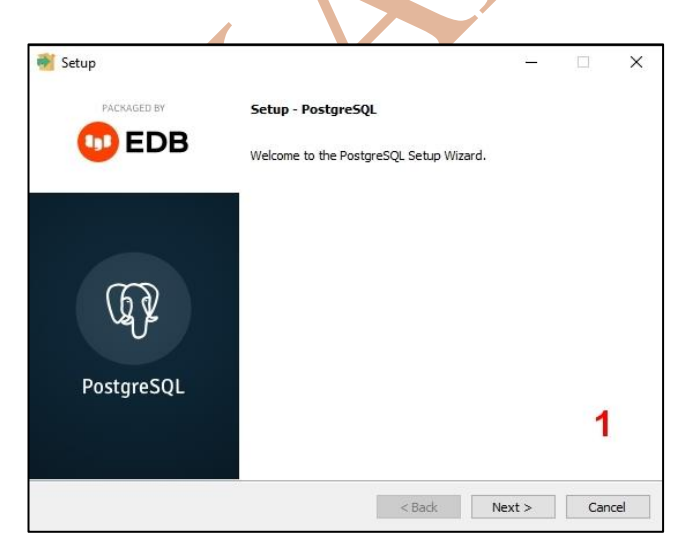

| <table-of-contents> Setup</table-of-contents> |                                         |          | 1.00  |        | × |
|-----------------------------------------------|-----------------------------------------|----------|-------|--------|---|
| Installation Direct                           | ory                                     |          |       | -      |   |
| Please specify the dir                        | ectory where PostgreSQL will be install | ed.      |       |        |   |
| Installation Directory                        | C:\Program Files\PostgreSQL\16          | <b>1</b> |       |        |   |
|                                               |                                         |          |       |        |   |
|                                               |                                         |          |       |        |   |
|                                               |                                         |          |       |        |   |
|                                               |                                         |          |       |        |   |
|                                               |                                         |          |       |        |   |
|                                               |                                         |          |       | 2      |   |
|                                               |                                         |          |       |        |   |
|                                               |                                         |          |       |        |   |
| InstallBuilder                                |                                         | ( De de  | Nexts | Creati | á |

1 nolu pencerede Next tuşuna basılacak.

2 numaralı pencerede Next tuşuna basılacak.

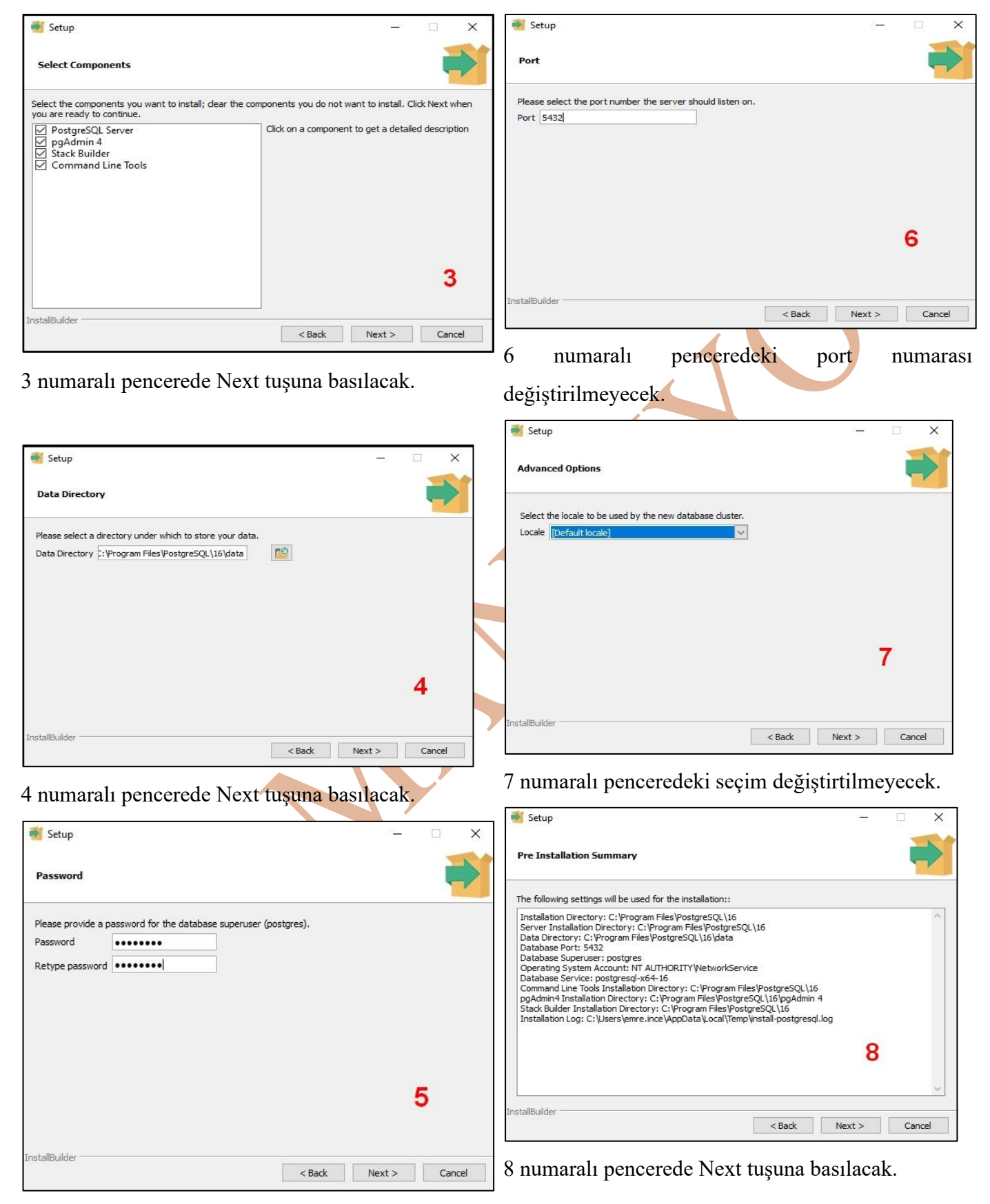

5 numaralı pencerede unutulmayacak bir şifre girilecek.

| Setup                                                |                  | - |               |
|------------------------------------------------------|------------------|---|---------------|
| Ready to Install                                     |                  |   | $\Rightarrow$ |
| Setup is now ready to begin installing PostgreSQL or | ı your computer. |   |               |
|                                                      |                  |   |               |
|                                                      |                  |   |               |
|                                                      |                  |   |               |
|                                                      |                  |   | 9             |
|                                                      |                  |   |               |

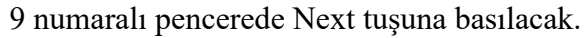

| Stack Builder 4.2.1 | ;                                                                                                    |
|---------------------|----------------------------------------------------------------------------------------------------|
|                     |                                                                                                    |
| Q¥                  | PortGIS 3.4.1 hundla includes PortGIS 3.4.1 w GDAL 3.7.1 (SOL ite 3.30.1                                                                                                    |
| U                   | OpenDFG 24.0, Expansion FostUS 3.4.1 W ODAL 3.7.1 (SQLIE 5.30.1, ~<br>OpenDFG 24.0, Expansion 24.8, FreeX 11.06, Arrow 31.20, P GEO S.3.12.1, Proj<br>R.2.1 noRouting 3.6.0 osm2norouting 2.3.8 our fdw 11.4 snatial foreign        < Geri |

12 numaralı pencerede seçim yapılacak. Başka bir seçim işaretlenmeyecek. Sonraki tuşuna basılacak.

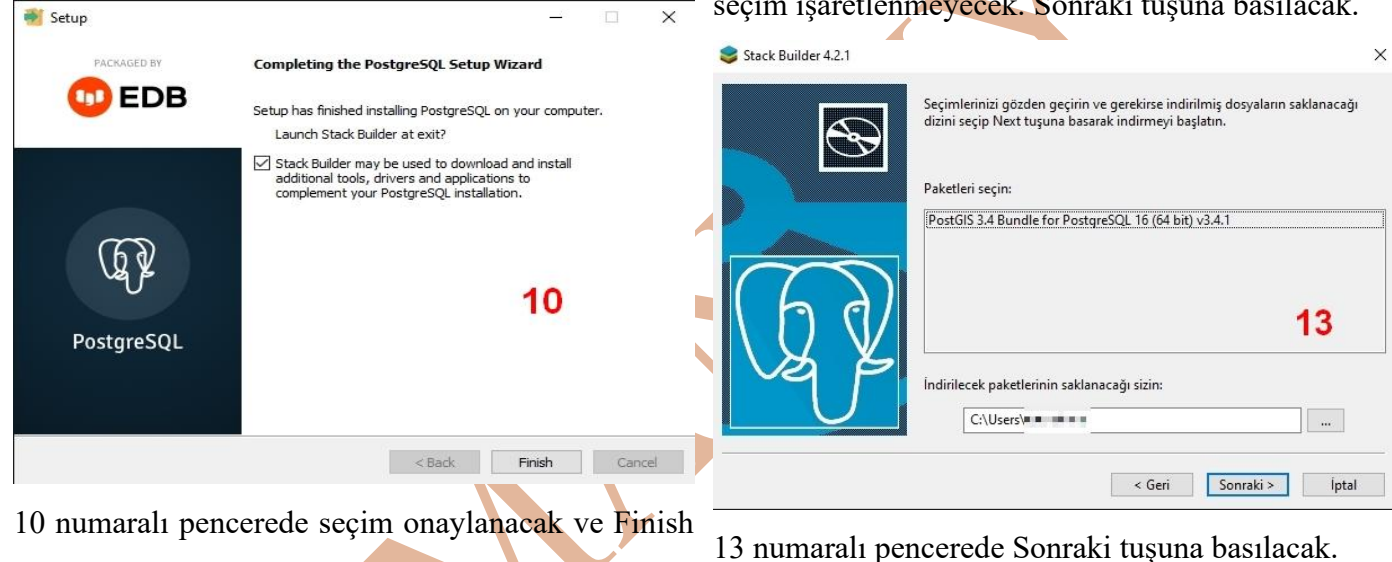

 $\times$ 

tuşuna basılacak.

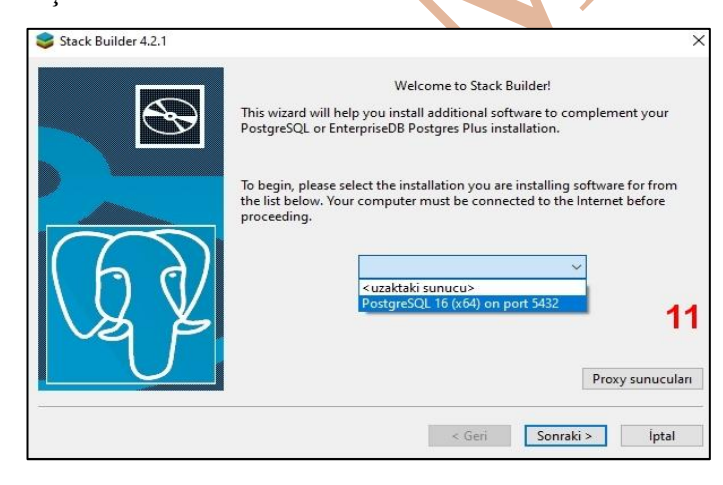

Stack Builder 4.2.1 X Tüm kurulum dosyaları başarı ile indirildi. Kuruluma başlamak için "Next" tuşuna basın. Not: Kurulumu sonuna kadar tamamlamalısınız. Eğer bir uygulama bilgisayarınızı yeniden başlatmak isteyecek olursa "No" veya "Restart Later" seçerek bilgisayarınızı tüm paketlerin kurulumundan sonra yeniden başlatın. Skip Installation 14 < Geri Sonraki > İptal

11 numaralı penceredeki seçim yapılıp Sonraki 14 numaralı pencerede işaretleme yapılmayacak. tuşuna basılacak.

Sonraki tuşuna basılacak.

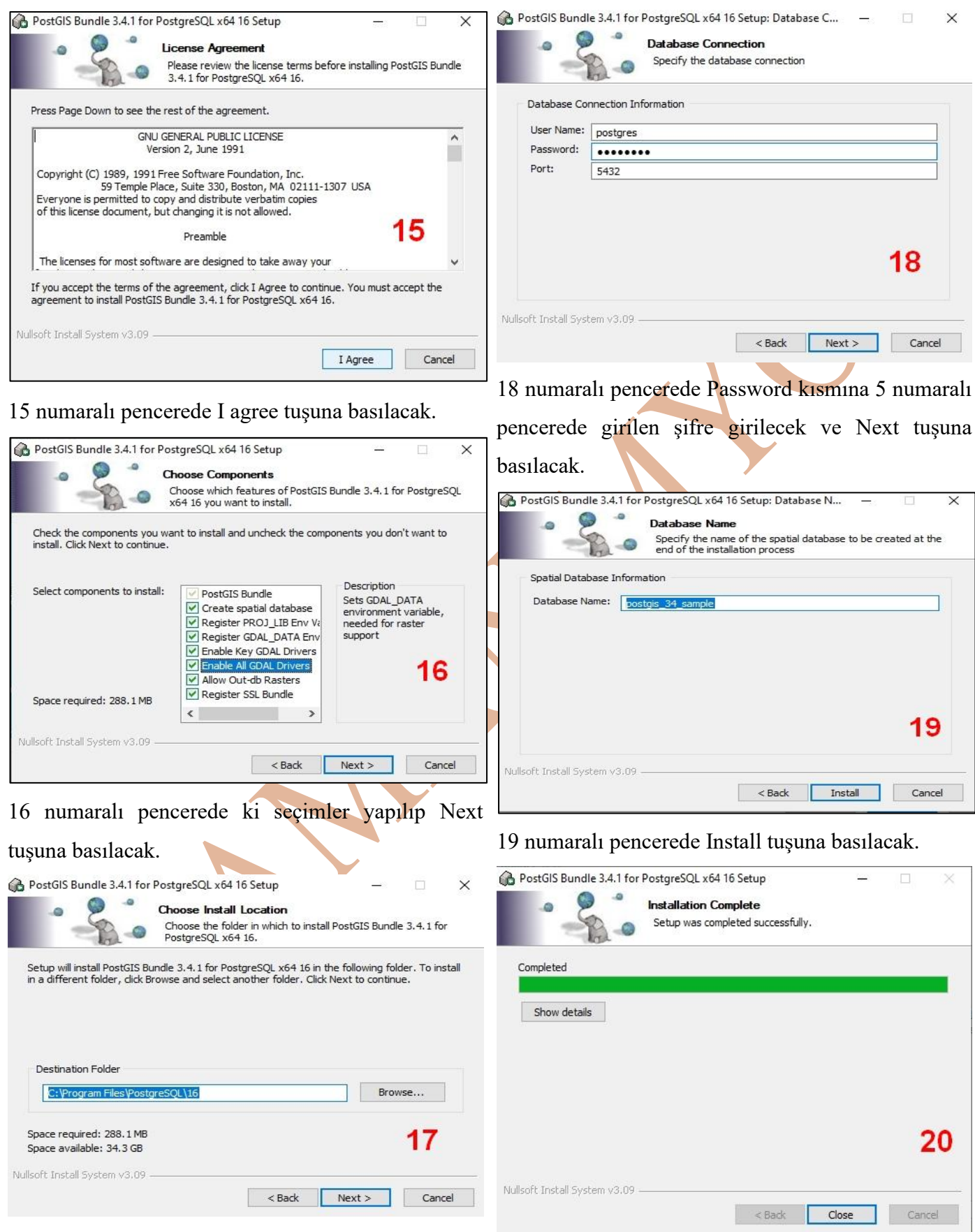

17 numaralı pencerede Next tuşuna basılacak.

20 numaralı pencerede oluduğu gibi Completed yazısı gelince Close tuşuna basılacak.

| 😂 Stack Builder 4.2.1 | >                                                                                                    | < |
|-----------------------|----------------------------------------------------------------------------------------------------|---|
| <b>S</b>              | Installation Completed<br>Seçtiğiniz paketlerin kurulumu tamamlandı. İndirilen dosyaları ilerde<br>kullanılmak için silinmedi (bazı paketlerin üst sürümleri yüklenirken eski<br>kurulum dosyalara ihtiyaç duyabilir).                              |   |
| EZ?                   | Kurulumunuza yeni yazılım eklemek veya bir yazılımı yükseltmek için bu<br>sihirbazı istediğiniz zaman çalıştırabilirsiniz. Bu sihirbazın kurduğu yazılımı<br>kaldırmak isterseniz Denetim Masısındaki Program Ekle/Kaldır uygulamasını<br>kullanın. |   |
|                       | < Geri Bitir Íptal                                                                                                    | ] |

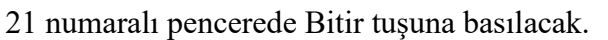

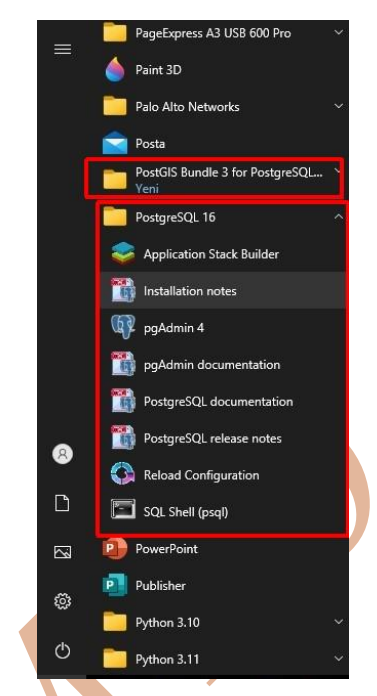

PostgreSQL ve PostGIS eklentisi bilgisayara kuruldu. Başlat menüsünden kontrol edilebilir.

# PostgreSQL Veri Tabanı Yönetim Sistemine Ulaşmak İçin Pgadmin 4 Ara Yüzünün Kullanımı

PostgreSQL yazılımının kurulumuna dair sıralamayı uyguladıysanız, kurulum sırasında pgadmin 4 yazılımı da kurulmuş olacaktır. Pgadmin 4 yazılımı PostgreSQL yazılımını yönetmek için kullanacağımız ara yüzdür.

Pgadmin 4 yazılımı ilk açıldığında çıkacak pencerede postgresql yazılımı için kurulu gelen Servers (uzaktaki bilgisayarlar) ağaç yapısı gözükecektir (*Şekil 18*).

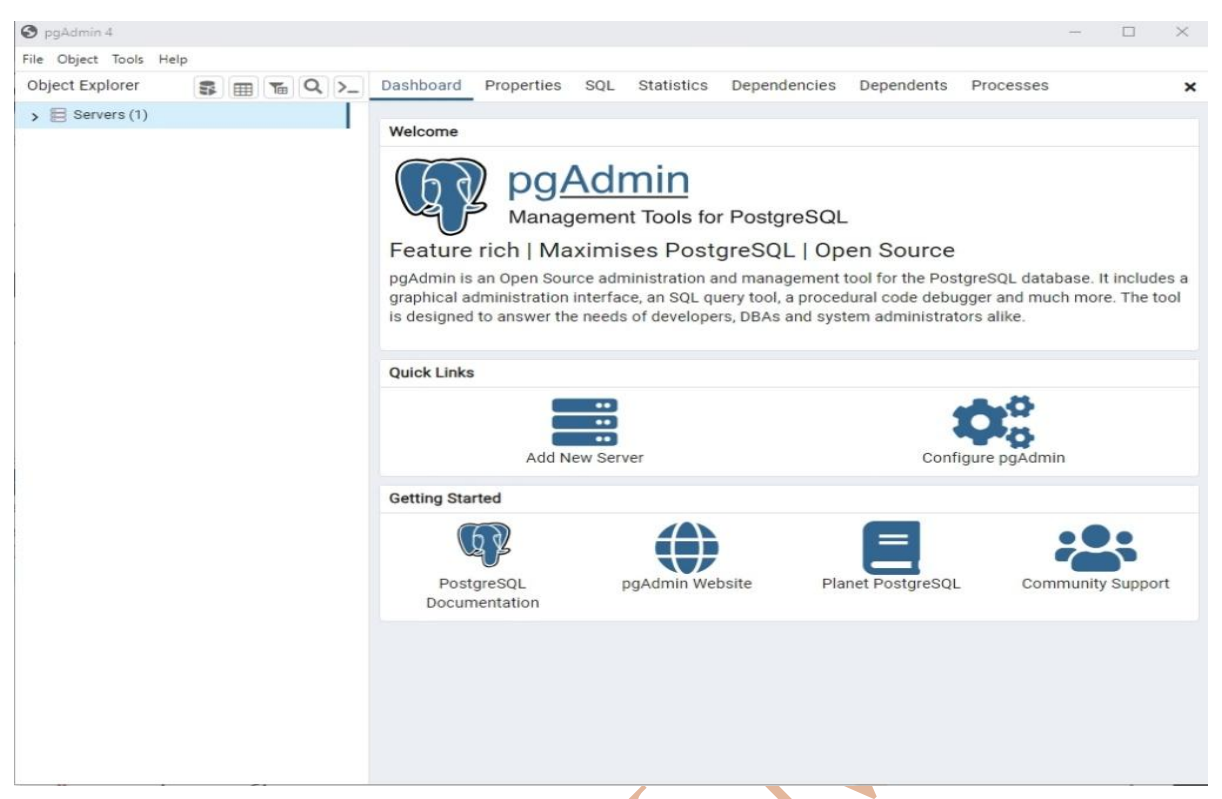

# Şekil 18

Servers ağaç yapısının açılması için yanındaki ok işaretine basıldığında, PostgreSQL yazılımının kurulumunun 5 numaralı penceresinde girilen şifrenin girilmesi için giriş ekranı açılacaktır (*Şekil 19*). Girilen şifre Save Password seçeneği işaretlenip kaydedilirse, kullanıcının yazılıma girdiğinde bir daha şifre sorulmayacaktır.

| Object Explorer 🛛 🕿 🖪 | B T Q >_ Dashboard Properties SQL Statistics Depe                   | ndencies Dependents Processes        |
|-----------------------|---------------------------------------------------------------------|--------------------------------------|
| Servers (1)           |                                                                     |                                      |
| > PostgreSQL 16       | Connect to Server                                                   | ×                                    |
|                       |                                                                     |                                      |
|                       | Please enter the password for the user 'postgres' to connect the se | erver - "PostgreSQL 16"              |
|                       |                                                                     |                                      |
|                       | Save Password                                                       |                                      |
|                       |                                                                     | greSQL database. It inc              |
|                       |                                                                     | X Cancel V OK ager and much more. Th |
|                       |                                                                     | prs alike.                           |
|                       |                                                                     |                                      |
|                       |                                                                     |                                      |
|                       | Quick Links                                                         |                                      |

Şekil 19

*Şekil 20* şifre girildikten sonraki ekrandır. Sol tarafta Kurulum sonrası oluşturulacak Veritabanları tutacak yapı (PostgreSQL 16) görülmektedir.

| S pgAdmin 4                                                    |                                           | – 🗆 X                                                |
|----------------------------------------------------------------|-------------------------------------------|------------------------------------------------------|
| File Object Tools Help                                         |                                           |                                                      |
| Object Explorer 💲 🏢 🍒 Q >_                                     | Dashboard Properties SQL Statistics Depen | dencies Dependents Processes 🗙                       |
| <ul> <li>✓ I Servers (1)</li> <li>✓ I PostgreSQL 16</li> </ul> | General System Statistics                 |                                                      |
| > 🥌 Databases<br>> 🚣 Login/Group Roles                         | Server sessions Total Active Idle         | Transactions per second     Transactions     Commits |
| > 🎦 Tablespaces                                                | 4                                         | 2                                                    |
|                                                                | 2                                         | 1                                                    |

#### Şekil 20

PgAdmin yazılımını kullanmaya başlamadan önce; yazılım içinde; kullanılan PostgreSQL veri tabanı yönetim sistemi sürümünü belirtmemiz ve sürümün çalıştırılabilir dosyasının (Exe uzantılı dosyası – Executable) dizin adresini belirtmemiz gerekli.

PgAdmin 4 yazılımında kullanılan PostgreSQL veri tabanı yönetim sisteminin sürümünü belirtmek için PgAdmin 4 yazılımı *File* (Dosya) menüsü *Preferences* (Tercihler) alt menüsü seçilir (*Şekil 21*).

| File | Object Tools | s Help |    |  |
|------|--------------|--------|----|--|
|      | Preferences  |        | 05 |  |
|      | Reset Layout |        |    |  |
|      | Lock Layout  | *      |    |  |
|      | Runtime      | •      |    |  |

## Şekil 21

Açılan *Preferences* penceresi içinde sol kısımda kalan ağaç menü yapısında Paths (Yollar - dizinler) alt menüsü seçilir. *Paths* alt menüsü alt menülerinden *Binary paths* seçilir (*Şekil 22* 1 numaralı kısım) ve pencerenin sol tarafında PostgreSQL yazılımının sürümleri listelenir. *PostgreSQL Binary Path* kısmında kullanılan sürümün olduğu kısımda dosya sembolü seçilip (*Şekil 22* 2 numaralı kısım) yazılımın çalıştırılabilir dosyasının dizini seçilir. Örnekte PostgreSQL yazılımının 16 sürümü kullanılmakta. Seçilmesi gereken dizin:

C:\Program Files\PostgreSQL\16\bin

dizin adresidir.
| references                                                                               |                 |                                                                  |                                                                                         | ~ >               |
|------------------------------------------------------------------------------------------|-----------------|------------------------------------------------------------------|-----------------------------------------------------------------------------------------|-------------------|
| > Browser                                                                                |                 |                                                                  | Sciect binary paur                                                                      |                   |
| > Dashboards                                                                             | 0               | EDB Advanced Server 14                                           | Select binary path                                                                      |                   |
| > Debugger                                                                               |                 | EDB Advanced Server 15                                           |                                                                                         |                   |
| > ERD tool                                                                               | U               |                                                                  | Select binary path                                                                      |                   |
| > Graphs                                                                                 |                 | and a substale data and the share                                |                                                                                         | allates see be    |
| Miscellaneous                                                                            | found for the   | corresponding database serve                                     | rp, pg_dumpan, and pg_restore u                                                         | e used for server |
| Paths 1                                                                                  | versions that   | do not have a path specified.                                    |                                                                                         |                   |
| Binary paths                                                                             |                 |                                                                  |                                                                                         |                   |
| Help                                                                                     | PostgreSQL Bina | ry Path                                                          |                                                                                         |                   |
| Auto completion                                                                          | Set as default  | Database Server                                                  | Binary Path                                                                             |                   |
|                                                                                          |                 |                                                                  |                                                                                         |                   |
| CSV/TXT Output                                                                           | 0               | PostgreSQL 12                                                    | \$DIR//runtime                                                                          | 🗅 🗳               |
| CSV/TXT Output<br>Display<br>Editor                                                      | 0               | PostgreSQL 12<br>PostgreSQL 13                                   | \$DIR//runtime                                                                          |                   |
| CSV/TXT Output<br>Display<br>Editor<br>Explain                                           | 0               | PostgreSQL 12<br>PostgreSQL 13                                   | \$DIR//runtime<br>\$DIR//runtime                                                        |                   |
| CSV/TXT Output<br>Display<br>Editor<br>Explain<br>Graph Visualiser                       | 0               | PostgreSQL 12<br>PostgreSQL 13<br>PostgreSQL 14                  | \$DIR//runtime<br>\$DIR//runtime<br>\$DIR//runtime                                      |                   |
| CSV/TXT Output<br>Display<br>Editor<br>Explain<br>Graph Visualiser<br>Keyboard shortcuts | 0               | PostgreSQL 12<br>PostgreSQL 13<br>PostgreSQL 14<br>PostgreSQL 15 | \$DIR//runtime         \$DIR//runtime         \$DIR//runtime         Select binary path |                   |

Şekil 22

#### PgAdmin Programıyla PostgreSQL Veri Tabanı Yönetim Sisteminde Veri Tabanı Oluşturulma Aşamaları

PostgreSQL veri tabanı yönetim sisteminde veri tabanı oluşturabilmek için PgAdmin 4 yazılımında açılan ağaç yapısında *Databases (veri tabanları)* alt menüsü kullanılır (*Şekil 23*).

| pgAdmin 4       |           |              |         |          |                 |
|-----------------|-----------|--------------|---------|----------|-----------------|
| <u>Pg</u> Admin | File 🗸    | Object 🗸     | Tools 🗸 | Help 🗸   |                 |
| Browser         |           |              |         |          | \$ III <b>\</b> |
| ✓               |           |              |         |          |                 |
| ✓ I PostgreS    | QL 13     |              |         |          |                 |
| 🗸 💭 Databa      | ases (5)  |              |         |          |                 |
| > 😅 cer         | Crea      | te           | >       | Database | Inc             |
| > 📑 dva         |           |              |         |          |                 |
| > 📑 nyc         | Refre     | esh          |         |          |                 |
| > 📑 pos         | tgis_32_s | ample        |         |          |                 |
| > 🥌 pos         | tgres     |              |         |          |                 |
| ✓ 😤 Login/      | Group Ro  | les (9)      |         |          |                 |
| 🙈 pg_e          | xecute_s  | erver_progra | n       |          |                 |
| 📥 pg_n          | nonitor   |              |         |          |                 |
| 🙈 pg_r          | ead_all_s | ettings      |         |          |                 |
| 🙈 pg_r          | ead_all_s | tats         |         |          |                 |
| 🙈 pg_r          | ead_serve | er_files     |         |          |                 |
|                 | innel ber | la na si     |         |          |                 |

### Şekil 23

Açılan *Create Database (veri tabanı oluştur)* penceresinde *General (Genel)* sekmesi ile açılan sayfada veri tabanının isminin girilmesi yeterlidir. *Şekil 24* 2 numaralı kısımda veri tabanına "veritabani" ismi verilmiştir. Oluşturacağınız veri tabanı veya öznitelik sahalarında Türkçe sesli karakter kullanmamaya çalışın. Örnekte "1" harfi yeri "i" kullanılarak veri tabanı ismi "veritabani" olarak verilmiştir.

| 🥌 Create - 🕻 atabase |                                  | 2 ×  |
|----------------------|----------------------------------|------|
| General Definition   | Security Parameters Advanced SQL |      |
| Database             | veritabani 2                     |      |
| Owner                | A postgres                       | 1,~  |
| Comment              |                                  |      |
|                      |                                  |      |
|                      |                                  |      |
|                      |                                  |      |
|                      |                                  |      |
| •                    | × Close 🕤 Reset                  | Save |
|                      |                                  |      |

Şekil 24

Eğer veri tabanı SQL (Structure Query Language) sorgulama dili ile oluşturulacaksa *Create Database (Veritabanı oluştur)* penceresinde *SQL* sekmesi kullanılır (*Şekil 25* 1 numaralı kısım).

| = Crea                   | te - Database                                                                                        |       | _        |     | _     |         | ~ ×  |
|--------------------------|----------------------------------------------------------------------------------------------------|-------|----------|-----|-------|---------|------|
| General                  | l Definition Security Param                                                                          | eters | Advanced | SQL | 1     |         |      |
| 1 CF<br>2<br>3<br>4<br>5 | REATE DATABASE veritabani<br>WITH<br>OWNER = postgres<br>ENCODING = 'UTF8'<br>CONNECTION LIMIT = -1; | 2     | Ľ        |     |       |         |      |
|                          |                                                                                                    |       |          |     |       |         |      |
|                          |                                                                                                    |       |          |     |       |         |      |
|                          |                                                                                                    |       |          |     |       |         |      |
|                          |                                                                                                    |       |          |     |       |         |      |
|                          |                                                                                                    |       |          |     |       |         |      |
|                          |                                                                                                    |       |          |     |       |         |      |
|                          | 0                                                                                                    |       |          | ×   | Close | 🕤 Reset | Save |
|                          |                                                                                                    |       |          |     |       |         |      |

### Şekil 25

*Şekil 25 SQL* sekmesiyle açılan pencerede otomatik olarak veri tabanı oluşturmak için SQL cümleciği yazılmıştır. SQL Cümleciğinde *Create Database* komutu veri tabanı oluşturmak için kullanılmaktadır. With ibaresiyle oluşturan kullanıcı Owner komutunda belirtilir. Owner kısmınra yazılan postgres ifadesi PostgreSQL kurulumunda standart olarak gelen kullanıcı adıdır. Karakter veri kütüphanesi Encoding komutunda belirtilir. UTF8 karakter seti Türkçe karakterleri de içeren bir karakter setidir. Türkçe karakterler için farklı veri setleri de kullanılır. Veri tabanına bağlanacak kullanıcı limiti Connection Limit komutunda belirtilir. Kullanıcı limiti olarak -1 girilmesi veri tabanına bağlantı limitinin sonsuz olduğunu belirtir.

#### **CREATE DATABASE** veritabani

WITH OWNER = postgres ENCODING = 'UTF8' CONNECTION LIMIT = -1;

*Şekil 26* veri tabanının oluştuğunu ve ağaç yapıda yerini aldığını göstermektedir. Veri tabanı yanındaki > ibaresine tıklandığında veri tabanına ait niteliklerin listelendiğini göreceksiniz (*Şekil 26* kırmızı çerçeve içinde kalanlar).

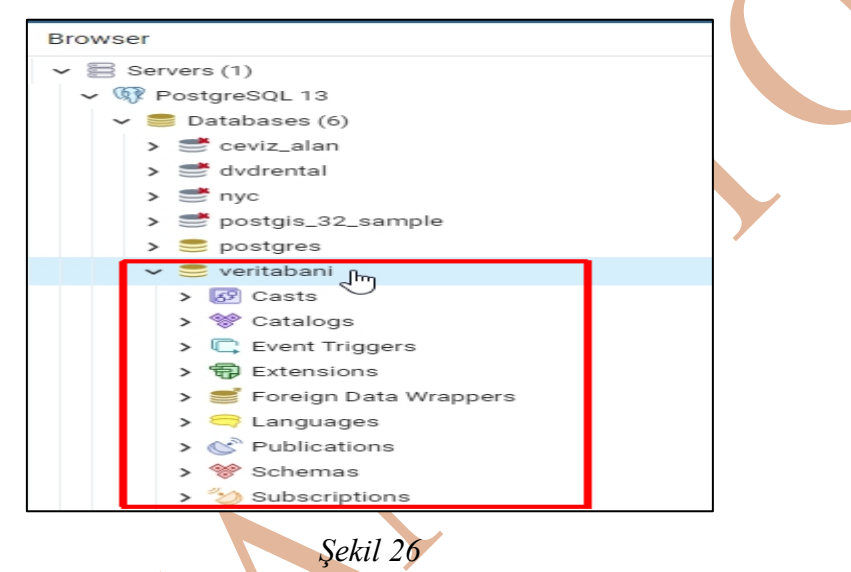

Schemas (Şemalar) altında public şeması gözükmektedir (Şekil 27). Public şeması ağaç yapısı içinde, Tables (Tablolar), Functions (Fonksiyonlar), Views (Görünümler), Procedures (Yordamlar) çok kullanılacak yapılar bulunmaktadır. Public şeması PostgreSQL tarafından otomatik oluşuturulur. Kullanıcı tanımlı şemalar da oluşturulabilir.

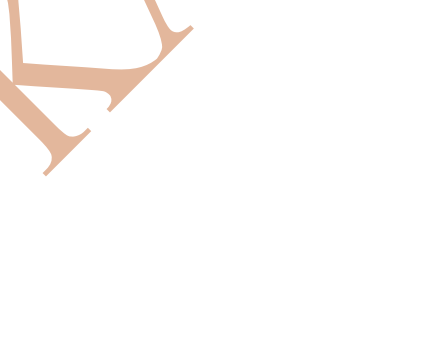

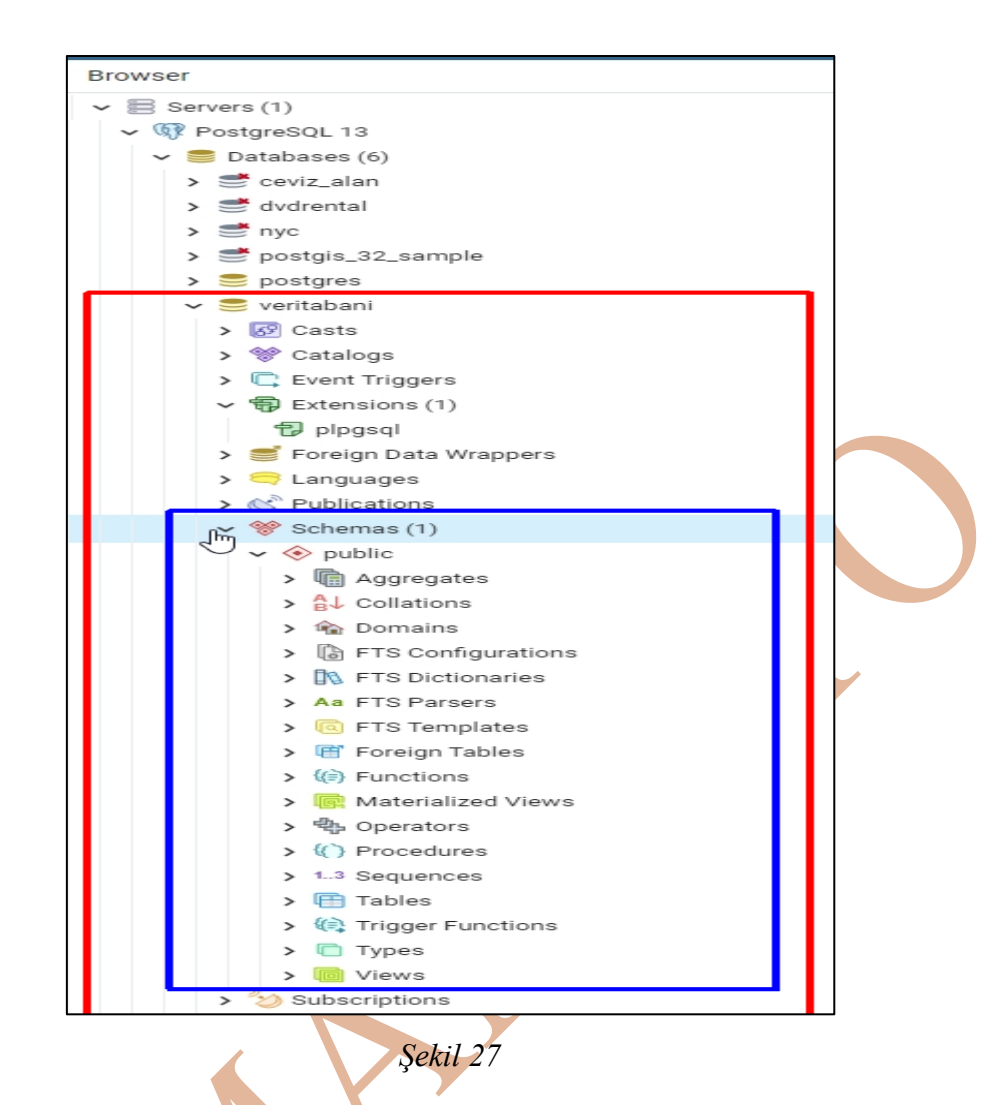

Veri tabanı oluşturulduktan sonra, veri tabanın coğrafik verilerin de tutabilecek yapıda olmasının sağlanması, kullanılacak geometrik fonksiyonların veri tabanına eklenmesi için bir eklenti kurulması gerekir. Bu işlemin yapılabilmesi için SQL cümleciği kullanılacaktır. SQL cümleciği yazılması için de Query Editor (Sorgu Editörü) penceresi açılmalıdır (*Şekil 28* kırmızı kutu içindeki düğme).

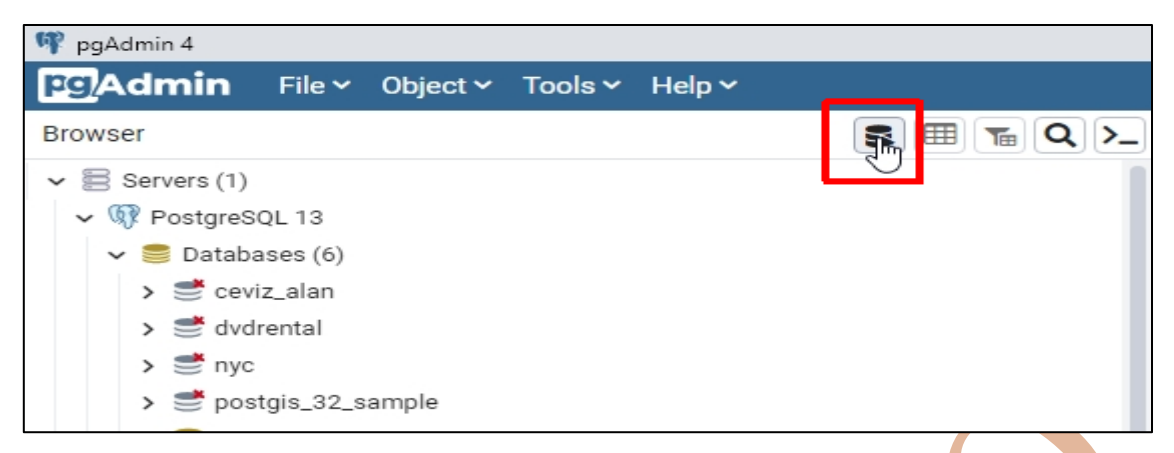

#### Şekil 28

Query Editor penceresinde eklentinin kurulması için ilk SQL cümleciği yazılacak:

create extension postgis;  $\rightarrow$  (*Şekil 29* 4 numaralı kısım)

| S = Ta Q >_ | Dashboard Properties SQL Statistics Dependencies Dependents 🕏 veritabani/postgres@PostgreSQL13* | 2   |
|-------------|-------------------------------------------------------------------------------------------------|-----|
| 1           | S ► □ × S Q × □ × □ 0 0 0 0 0 0 0 0 0 0 0 0 0 0 0 0                                             | 6 6 |
|             | S veritabani/postgres@PostgreSQL 13 v Execute/Refresh (F5)                                      |     |
| 3           | Query Editor Query History                                                                      |     |
|             | 1 create extension postgis; 4                                                                   |     |
|             |                                                                                                 |     |
|             |                                                                                                 |     |
|             |                                                                                                 |     |
|             |                                                                                                 |     |
|             |                                                                                                 |     |
|             |                                                                                                 |     |

Şekil 29

SQL sorgu cümleciği postgis eklentisinin çalıştırılması isteniyor.

Create →oluștur

Extension →Eklenti

Postgis→ veri tabanında oluşacak tablolara grafik objeler ile ilişki kurabilecek özelliklerin eklenmesi, grafik objeler ile işlem yapabilecek fonksiyonların oluşturulması gibi özeliklerin eklenmesi sağlayacak eklentinin ismi *postgis*'dir. SQL cümleciğinin çalışması için *Şekil 29* fare sekmesinin el olarak gözüktüğü yerdeki Execute (Çalıştır) düğmesine bir kere tıklanarak SQL cümleciği çalıştırılır.

Oluşturulan "veritabani" isimli veri tabanın ismi güncellendiğinde (Şekil 30) eklentinin çalıştırıldığı görülecektir.

| > 🚱 Ca | Create                   | > |
|--------|--------------------------|---|
| > 💖 Ca | Delete/Drop              |   |
| → ⊕ Ex | Refresh                  |   |
| Ð      | Restore                  |   |
| > 🥌 Fo | Backup                   |   |
| > 🥽 La | CREATE Script            |   |
| > 🕓 Pu | Disconnect from database |   |
| 🗸 💖 Sc | Generate ERD             |   |
| ~ 📀    | Maintenance              |   |
| > 4    | Grant Wizard             |   |
| > 6    | Search Objects           |   |
|        | PSQL Tool                |   |
| > 1    | Query Tool               |   |
|        | Properties               |   |

Şekil 30

*Şekil 31* sol resimde postgis eklentisiyle, veri tabanına eklenen fonksiyonları, sağ resimde ise oluşturulan veri tabanı içine otomatik olarak bir adet tablonun eklendiği gözükmektedir.

PostGIS eklentisi dışında birçok geometrik fonksiyon ve işlem için farklı eklentiler de gerekli olabilir. Bu eklentilerin Query Editör penceresinde yazılıp çalıştırılması için gerekli kodlar aşağıda listelenmiştir.

- CREATE EXTENSION postgis\_raster;
- CREATE EXTENSION address\_standardizer;
- CREATE EXTENSION address\_standardizer\_data\_us;
- CREATE EXTENSION fuzzystrmatch;
- CREATE EXTENSION postgis\_tiger\_geocoder;
- CREATE EXTENSION postgis\_topology;

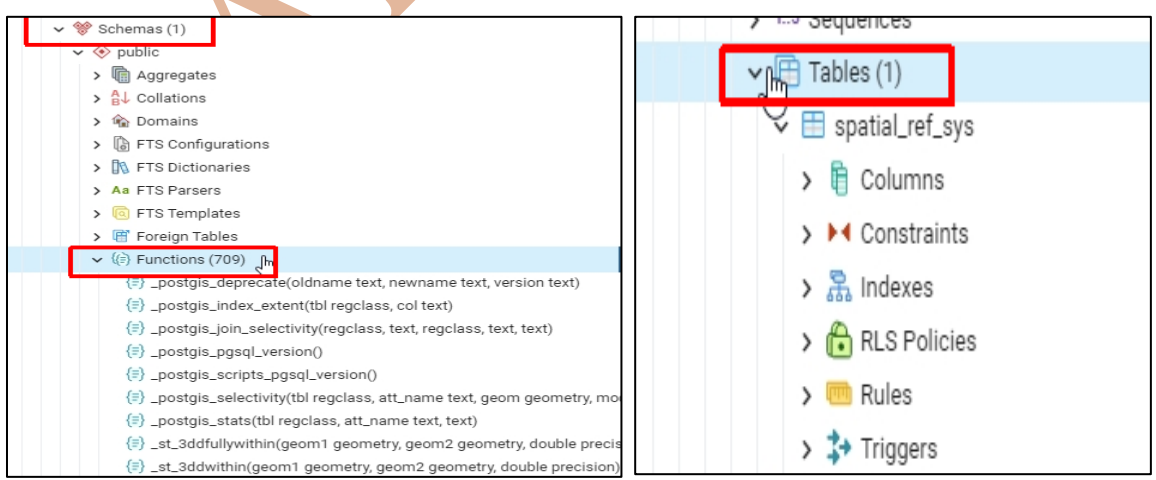

Şekil 31

Tables (tablolar) kısmı altında otomatik olarak "spatial\_ref\_sys" tablosu eklenmiştir (*Şekil 32*). Bu tablo daha önceden tanımlanmış olan koordinat sistemlerinin adları, EPSG

kodları, koordinat sistemine ait özelliklerin tutulduğu tablodur. Bu tablo içindeki kayıtları görebilmek için tablonun üzerine sağ tuş ile tıklandıktan sonra açılan pencerede *View/Edit Data (Veriyi Gör/Düzenle)* menüsü ve All Rows alt menüsü seçilir (*Şekil 32*).

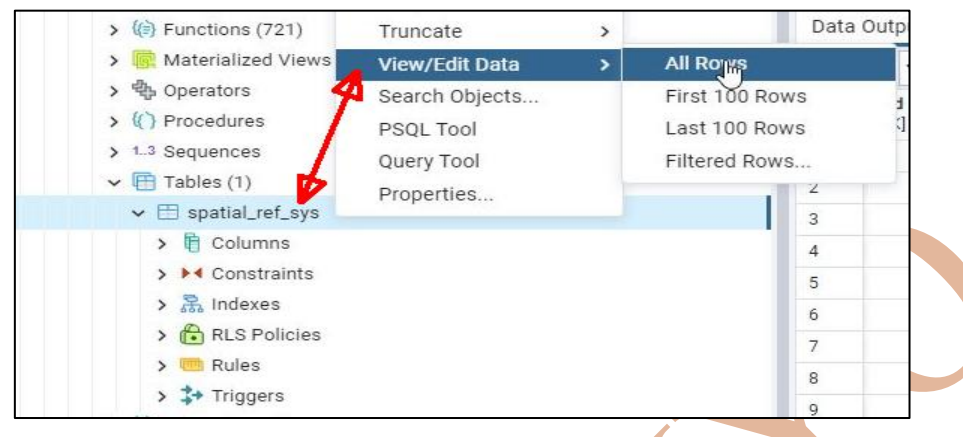

Şekil 32

Ekranda "spatial\_ref\_sys" isimli tablo açılır. Açılan tablo içinde *srid (spatial reference identifier – konumsal referans tanımı)* öznitelik sahasında EPSG kodları bulunmaktadır. Liste içinde Türkiye'de kullanılan koordinat sistemlerinden 5253 EPSG kodlu TUREF / TM27 adlı koordinat sistemi bulunduğunda *srtext* öznitelik sahasında koordinat sisteminin özellikleri görülecektir (*Şekil 33* kırmızı kutu içine alınmış kısım).

| Data | a Output M                  | essages            | No                     | otifica         | tions      |                                                                                                    |
|------|-----------------------------|--------------------|------------------------|-----------------|------------|----------------------------------------------------------------------------------------------------|
| =+   | <b>ⓑ</b> ⊻ <b>∁</b>         | v 🏽                |                        | ŧ               | ^          |                                                                                                    |
|      | <b>srid</b><br>[PK] integer | auth_na<br>charact | i <b>me</b><br>er varj | auth_<br>intege | srid<br>er | srtext<br>character varying (2048)                                                                                |
| 1    | 5253                        | EPSG               |                        |                 | 5253       | PROJCS['TUREF / TM27",GEOGCS['TUREF",DATUM['Turkish_National_Reference_Frame SPHEROID['GRS 1980",6378137,298.2572 |

## Şekil 33

## Kullanılan PosGIS versiyonunun Öğrenilmesi

Yapılan işlemlerde daha önce kurulu olan PostGIS eklentisinin versiyonunu öğrenmek için iki ayrı ifade kullanabiliriz. *ifade 1* ve *ifade 2* kullandığımız PostGIS eklentisinin sürümünü verecektir. *ifade 1* eklentiye dair detaylı bir açıklama verirken, *ifade 2* kullanılan eklentinin daha özet bir açıklaması verecektir.

> ifade 1 select postgis\_full\_version(); ifade 2

### select postgis\_version();

Şekil 34 kullanılan PostGIS eklentisinin 3.3 sürümünde olduğunu belirtiyor.

| Que  | Query History                    |          |
|------|----------------------------------|----------|
| 1    | <pre>select postgis_versic</pre> | on();    |
| Data | a Output Messages Notif          | ications |
| ₹+   |                                  | ~        |
|      | postgis_version<br>text          |          |
|      | 2.2. HOE OFOR 1 HOE DOOL 1       | LICE OT  |

Şekil 34

#### Structure Query Language (SQL)

PostgreSQL ile PostGIS yapısını öğrenmeden önce sorgulama dili olarak kullanılan Structure Qury Language (SQL – yapısal sorgulama dili) temel kavramlarını öğrenmemiz gerekli. Bu işlemi yaparken, daha sonra üzerinde coğrafik objeler için de çalışacağımız, PostgreSQL veri tabanı yönetim sistemi yazılımını kullanacağız.

#### Örnek Tablonun PostgreSQL Veri Tabanı Yönetim Sistemine Eklenmesi

Çalışma tablolarını ve örneklerini W3Schools internet sitesinin SQL için oluşturduğu tabloar ve örnekler kullanılacaktır. Örnek ve tablolar https://www.w3schools.com/sql/ sitesinden temin edilebilir.

Örnek tabloları PostgreSQL veri tabanı yönetim sistemine eklemek için ilk önce boş bir veritabanı oluşturulması gerekmektedir. SQL yapısal sorgulama dilinin temel komutları öğrenileceği için oluşturulacak boş veri tabanı içine PostGIS eklentisinin yüklenmesine gerek yoktur. Oluşturulacak veri tabanının adı "toptanci" olarak girilecek.

| S paddmin 4                                                  |   |          |   |             |
|--------------------------------------------------------------|---|----------|---|-------------|
| File Object Tools Help                                       |   |          |   |             |
| Object Explorer                                              |   |          | 5 | III To Q >_ |
| <ul> <li>Servers (1)</li> <li></li></ul>                     |   |          |   |             |
| ✓                                                            |   |          |   | -           |
| > 📂 poste Create                                             | > | Database |   |             |
| > 🥌 poste Refresh                                            |   |          |   |             |
| <ul> <li>A Login/Group Roles</li> <li>Tablespaces</li> </ul> |   |          |   |             |
|                                                              |   |          |   | 1           |
|                                                              |   |          |   |             |

| 🤶 Create - Database |                                  | ~ ×     |
|---------------------|----------------------------------|---------|
| General Definition  | Security Parameters Advanced SQL |         |
| Database            | toptanci                         |         |
| OID                 |                                  |         |
| Owner               | 🐣 postgres                       | 1~      |
| Comment             |                                  |         |
|                     |                                  | 2       |
|                     |                                  |         |
| 00                  | × Close 🕤 Res                    | et Save |

Veri tabanı oluşturulduktan sonra içerisine hazırlanmış tablolar aktarılacak. Yapılan örnekte tabloların tutulduğu dosyanın uzantısı "Sql" dosya formatındadır. Dosyayı veri tabanına eklemek için oluşturulan veri tabanının üzerine sağ tuşla tıklayıp açılan alt menülerden *Restore* seçilir (*Şekil 35*).

| Servers (1)                                                                                             |                 | 2          |
|----------------------------------------------------------------------------------------------------|-----------------|------------|
| <ul> <li>W PostgreSQL 16</li> <li>Databases (3)</li> <li>mostgis_34_sample</li> <li>mostgres</li> </ul> |                 | 3          |
| 🗸 🥌 toptanci                                                                                            |                 |            |
| > 🐼 Casts                                                                                               | Create          | >          |
| > 💖 Catalogs                                                                                            | Delete          |            |
| > 📴 Event Triggers                                                                                      | Delete (Force)  |            |
| > 🔁 Extensions                                                                                          | Refresh         |            |
| 🔉 🥌 Foreign Data Wrappers                                                                               | Restore         |            |
| > 🤤 Languages                                                                                           | Backup          |            |
| > 🖉 Publications                                                                                        | CREATE Script   |            |
| > 💖 Schemas                                                                                             | CREATE SCIPT    | 194799 202 |
| > 🖄 Subscriptions                                                                                       | Disconnect from | database   |

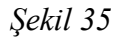

Restore başlıklı pencere açılır. Sql uzantılı dosya uzantılı dosyayı açabilmek için Format kısmından *Custom or tar* dosya tipi seçilir (*Şekil 36* 1), ardından Filename kısmındaki dosya sembolüne tıklanarak (*Şekil 36* 2), dosyanın olduğu dizinden dosya seçilir (*Şekil 36* 3).

| eneral Data Options Query Options Table Options   format Custom or tar     illename Q     A      A <th></th> <th></th> <th></th> <th></th> <th></th>                                                                                                    |                                                                                                    |                                                                             |                                          |                   |                                |
|----------------------------------------------------------------------------------------------------|----------------------------------------------------------------------------------------------------|-----------------------------------------------------------------------------|------------------------------------------|-------------------|--------------------------------|
| ormat       1       Custom or tar         Imane       0       2         Ar       Imane       0       Verd Disk (C) Macrimeters         December       Verd Disk (C)       Image: Comparison of the state of the state of t                                                                                                    | eneral Data Options Query O                                                                            | ptions Table Options                                                        | Options                                  | 2                 | 27.01.2024 23:20:18            |
| Ar;   Outer Unit Kasor     Description     Prototal Kasor     Prototal Kasor        Prototal Kasor                                                                                                    | ormat 1 Custom                                                                                         | n or tar                                                                    |                                          | 7                 |                                |
| A f   A f   A f   A f   Belgeter   Belgeter                                                                                                    |                                                                                                    |                                                                             |                                          | _                 |                                |
| A 5;       Image: Second second second                                 |                                                                                                    |                                                                             | 2⊏                                       | 1                 |                                |
| Image: Source (Database: toptanci)         Sectore (Database: toptanci)         Sectore (Sectore)         Sectore (Database: toptanci)         Sect                                                                                                    | Aç                                                                                                    |                                                                             |                                          |                   |                                |
| Dazenie v Yeniklasor                                                                                                    | — 🔿 🕤 🛧 🏪 > Bu bilgisayar >                                                                            | Yerel Disk (C:) →                                                           |                                          | マ O Yerel Disk (  | (C:) klasöründe ara 🛛 🔎        |
| Beigeler       Deightime tanhi       Tur         Drotta skelet       201.0224 01:27       Docys kissoro         Orak       201.0224 01:27       Docys kissoro         Docys disc       201.0224 01:27       Docys kissoro         Docys disc       201.0224 01:27       Docys kissoro         Docys disc       201.0224 01:27       Docys kissoro         Docys disc       201.0223 1507       Docys kissoro         Docys disc       201.0223 1507       Docys kissoro         Docys disc       201.0223 1507       Docys kissoro         Docys disc       201.0223 1537       Docys kissoro         Docys disc       201.0223 1537       Docys kissoro         Missatta       101.02023 1537       Docys kissoro         Missatta       101.02023 1537       Docys kissoro         Missatta       101.02023 1537       Docys kissoro         Missatta       101.02023 1537       Docys kissoro       Docys kissoro         Missatta       101.02023 1547       Docys kissoro       Docys kissoro         Missatta       101.02023 1547       Docys kissoro       Docys kissoro         Missatta       155.0202 01:22       Docys kissoro       Docys kissoro         Missatta       101.02023 1547       Docys                                                                                                    | Düzenle 🔻 Yeni klasör                                                                                  |                                                                             |                                          |                   |                                |
| Sekir 36   Verei Diak (C)   Verei Diak (C)   Verei Diak (                                                                                                    | 🚰 Belgeler                                                                                             | ^                                                                           | Ad                                       | Değiştirme tarihi | Tür                            |
| Masadab       Visite Rude, 21800 Field Log(En. VIsite Log(En. VIsite Cog(En. VIsite Co                                | 📙 E-posta ekleri                                                                                       |                                                                             | 🦲 arastari tila                          | 2.01.2024 01:27   | Dosya klasörü                  |
| • Orak       701.3023 1597       Desys klassion         • Besimier       97.01.2023 1597       Desys klassion         • Bu bigisyri       27.01.2023 1547       Desys klassion         • B bigisyri       20.01.2023 1547       Desys klassion         • B bigisyri       3.03.2023 1557       Desys klassion         • Indificienter       3.03.2023 1547       Desys klassion         • Maxadata       • exit 'rentimers'       2.05.2023 1547       Desys klassion         • Maxadata       • exit 'rentimers'       2.05.2023 1547       Desys klassion         • Maxadata       • exit 'rentimers'       2.05.2023 1547       Desys klassion         • Maxadata       • exit 'rentimers'       2.05.2023 120       Desys klassion         • Maxadata       • exit 'rentimers'       2.05.2023 120       Desys klassion         • Weel Brin (Ph.)       • exit 'rentimers'       2.01.2021 10.20       Desys klassion         • Vise Brin       • exit 'rentimers'       2.01.2021 10.20       Desys klassion         • Vise Brin       • exit 'rentimers'       2.01.2021 10.20       Desys klassion         • Vise Brin       • exit 'rentimers'       2.01.2021 10.20       Desys klassion         • Vise Brin       • exit 'rentimers'       2.01.2021 10.20       Desys klassion                                                                                                    | 🧾 Masaüstü                                                                                             |                                                                             | 📒 545 Steart Highth 201660 16464 (unpla  | 13.01.2024 00:25  | Dosya klasörü                  |
| Resimiler 3.03.2023 15:7 Dogs klascin   Boblighspare 20.04.2023 15:9 Dogs klascin   3 30 Nemeler 30.52.202 11:4 Dogs klascin   Belgeler 30.52.202 11:4 Dogs klascin   Massista 30.52.202 11:5 Dogs klascin   Massista 26.02.202 11:6 Dogs klascin   Wein Rivine (C) 10.502 2012 Dogs klascin   Veri Rivine (C) 10.502 2012 Dogs klascin   Veri Rivine (C) 10.502 2012 Dogs klascin   Veri Rivine (C) 10.502 2012 Dogs klascin   Veri Rivine (C) 10.502 2012 Dogs klascin   Veri Rivine (C) 10.502 2012 Dogs klascin   Veri Rivine (C) 10.502 2012 Dogs klascin   Veri Rivine (C) 10.502 2012 Dogs klascin   Veri Rivine (C) 10.502 2012 Dogs klascin   Veri Rivine (C) 10.502 2012 Dogs klascin   Veri Rivine (D) 10.502 2012 Dogs klascin   Veri Rivine (D) 10.502 2012 Dogs klascin   Veri Rivine (D) 10.502 2012 Dogs klascin   Seckt1 36 10.502 2012 Dogs klascin   Dogs klascin 10.502 2012 Dogs klascin   Dogs klascin 10.502 2012 Dogs klascin   Dogs klascin 10.502 2023 1027 Dogs klascin   Dogs klascin 10.502 2023 1027 Dogs klascin   Dogs klascin 10.502 2023 1027 Dogs klascin   Dogs klascin 10.502 2023 1027 Dogs klascin <td< td=""><td></td><td></td><td></td><td>7.01.2023 15:07</td><td>Dosya klasörü</td></td<>                                                                                                    |                                                                                                    |                                                                             |                                          | 7.01.2023 15:07   | Dosya klasörü                  |
| Bubligissyr     2704.2023 1593     Desys klastri     2704.2023 1543     Desys klastri     200 Nemeler     200 Nemeler | Resimler                                                                                               |                                                                             | ti itali                                 | 3.05.2023 15:57   | Dosya klasörü                  |
| Image: State of the state of the state                        | Ru bilgisavar                                                                                          |                                                                             | 5 4x;                                    | 27.04.2023 16:59  | Dosya klasörü                  |
| Biggler       Image: Second Second Seco                                | 3D Necneler                                                                                            |                                                                             |                                          | 29.04.2023 21:34  | Dosya kiasoru<br>Dosya klasoru |
| Indifieter   Massista   Massista   Mas                                                                                                    |                                                                                                    |                                                                             | Lamble Vinchause Orde                    | 3.05.2023 15:57   | Dosya klasörü                  |
| Masade       12.05.2022 01:22       Dosys klasdrid         Masaker       25.05.2023 12:10       Dosys klasdrid         Masaker       25.01.2024 10:26       Dosys klasdrid         Wideolar       23.11.2021 12:34       Dosys klasdrid         Wideolar       3.13.02023 10:25       Dosys klasdrid         Wrei Birlin (D:)       Ter SQL Dosyste       Dosys klasdrid         Dosys add:       toptamci.sql       Ter SQL Dosyste       Dosys klasdrid         Dosys add:       toptamci.sql       Ter SQL Dosyste       Dosys klasdrid         Dosys add:       toptamci.sql       Ter SQL Dosyste       Dosys klasdrid         Dosys add:       toptamci.sql       Ter SQL Dosyste       Dosys klasdrid         Dosys add:       toptamci.sql       Ter SQL Dosyste       Dosyste         Seckil 36       Seckil 36       Feet Dosyster       Feet Dosyster         Seckil 36       Custom or tar       Internet and ter Select an item       Internet and ter Select an item         Ter SQL point       Select an item       Select an item       Internet and ter Select an item         Ter Solution       Select an item       Select an item       Internet and ter Select an item                                                                                                    |                                                                                                    |                                                                             |                                          | 26.02.2022 12:16  | Dosya klasörü                  |
| Impactate       Impactate       25,05,2023 12:10       Dosya klasóru         Impactate       25,01,2024 10:26       Dosya klasóru       25,01,2024 10:26       Dosya klasóru         Impactate       Videolar       25,01,2024 10:26       Dosya klasóru       25,01,2024 10:26       Dosya klasóru         Impactate       Videolar       25,01,2022 10:25       SQL Dosyas       Dosya klasóru       25,01,2022 10:25       SQL Dosyas         Impactate       Impactate       Impactate       Impactate       Impactate       26,01,2022 10:25       SQL Dosyas         Impactate       Impactate       Impactate       Impactate       Impactate       Impactate       Impactate         Impactate       Impactate                                                                                                    | Maca Octo                                                                                              |                                                                             | 🦲 . eran.'                               | 12.05.2022 01:22  | Dosya klasörü                  |
| Image: Section of the section of the section of t                        | Masaustu                                                                                               |                                                                             | 📒 vezalez (946%/07) 1915                 | 25.05.2023 12:10  | Dosya klasörü                  |
| Veri Birin Use Status   Veri Birin Use Status   Veri Birin Dosya adi:   toptanci.sql Tair SQL Dasyasi   Dosya adi: toptanci.sql   Sectore (Database: toptanci)   teneral Data Options   Query Options Table Options   Format Custom or tar   Filename C:\toptanci.sql   C:\toptanci.sql                                                                                                    |                                                                                                    |                                                                             | 🧕 ist name to every                      | 26.01.2024 10:26  | Dosya klasörü                  |
| Veri Birim (C) Veri Birim (C) Dosya adi: toptancisqi Tur: SQL Dosyasi Boyut: 18.9 KB Dosya adi: toptancisqi Tur: SQL Dosyasi Boyut: 18.9 KB Degiştirme tarihi: 13.03.2023 10.25 SQL Dosyasi Boyut: 18.9 KB Degiştirme tarihi: 13.03.2023 10.25 Ac iptal Sektil 36 Setore (Database: toptanci) eneral Data Options Query Options Table Options Options Format Custom or tar Custom or tar Custom or tar Select an item Select an item Close Reset Reset Reset Reset Reset                                                                                                    | Kesimler                                                                                               |                                                                             | 📒 shaasifa weela a dhifi                 | 23.11.2021 23:34  | Dosya klasörü                  |
| Yerel Disk (C:)       Toptanci.sql       Tor SQL Dosyasi         Dosya adt:       toptanci.sql       Tor SQL Dosyasi         Boyut: 18.9 XB       Boyut: 18.9 XB         Begigtime tanih: 13.03.2023 10.25       Aq         Itestore (Database: toptanci)       Itestore (Database: toptanci)         iseneral       Data Options         Query Options       Table Options         Format       Custom or tar         Filename       C:\toptanci.sql         C:\toptanci.sql       Item         Itemame       Select an item         Itemame       Select an item                                                                                                    | Videolar                                                                                               |                                                                             | Times Patla 3                            | 26.01.2022 13:03  | Dosya klasörü                  |
| Veri Rim (D)       Tor. SQL Dosyasit         Dosya adi:       toptanci.sql         Sektil 36       Sektil 36         Pegigtime tarihi:       13.03.2023 10.25         Ac;       iptal         Sektil 36       Ac;         Iptal       Sektil 36         Sectore (Database: toptanci)       Iptal         ieneral       Data Options       Query Options         Table Options       Options         Format       Custom or tar         Filename       C:\toptanci.sql         Wumber of jobs       Select an item         Image: Part Part Part Part Part Part Part Part                                                                                                    | Yerel Disk (C:)                                                                                        |                                                                             | toptanci.sql                             | 13.03.2023 10:25  | SQL Dosyası                    |
| Dosya adi:       toptanci.sql         Dosya adi:       toptanci.sql         Sekil 36       Ac         Seneral       Data Options         Query Options       Table Options         Format       Custom or tar         Filename       C:\toptanci.sql         C:\toptanci.sql       C         Number of jobs       Select an item         Image: Provide the sector of the sector of the secto                                                                                                    | - Yeni Birim (D:)                                                                                      |                                                                             | Tür: SQL Dosyası<br>Boyutti 18.9 KB      |                   |                                |
| Ac Iptal     Sectore (Database: toptanci)     Seneral Data Options     Query Options Table Options Options     Format     Custom or tar     Filename     C:\toptanci.sql     Number of jobs     Role name     Select an item     Cilose     Restore     Role name     Select an item     Cilose     Restore                                                                                                    | Dosya adı: toptanc                                                                                     | ci.sql                                                                      | Doyut, 10.5 KD                           | Ozel Dosy         | valar (*.backup;*.sql;*.j \    |
| Sekil 36     Restore (Database: toptanci)     General Data Options     Query Options Table Options Options     Format     Custom or tar     Filename     C:\toptanci.sql     Mumber of jobs     Role name     Select an item     X Close     Restore                                                                                                    |                                                                                                    |                                                                             | Değiştirme tarihi: 13.0                  | 3.2023 10:25      |                                |
| General Data Options       Query Options       Table Options       Options         Format       Custom or tar       Image: Custom or tar       Image: Custom or tar         Filename       C:\toptanci.sql       Image: Custom or tar       Image: Custom or tar         Number of jobs       Role name       Select an item       Image: Custom or tar       Image: Custom or tar         Image: Custom or tar       C:\toptanci.sql       Image: Custom or tar       Image: Custom or tar       Image: Custom or tar         Number of jobs       Select an item       Image: Custom or tar       Image: Custom or tar       Image: Custom or tar         Image: Custom or tar       Select an item       Image: Custom or tar       Image: Custom or tar       Image: Custom or tar         Image: Custom or tar       Select an item       Image: Custom or tar       Image: Custom or tar       Image: Custom or tar         Image: Custom or tar       Select an item       Image: Custom or tar       Image: Custom or tar       Image: Custom or tar       Image: Custom or tar         Image: Custom or tar       Select an item       Image: Custom or tar       Image: Custom or tar       Image: Custom or tar         Image: Custom or tar       Image: Custom or tar       Image: Custom or tar       Image: Custom or tar       Image: Custom or tar         Im                                                                                                    |                                                                                                    |                                                                             | Değiştirme tarihi: 13.0                  | 3.2023 10:25      | İptal                          |
| Format       Custom or tar         Filename       C:\toptanci.sql         Number of jobs       Select an item         Role name       Select an item         Image: Close       Image: Close         Image: Close       Image: Close         Image: Close       Image: Close         Image: Close       Image: Close         Image: Close       Image: Close         Image: Close       Image: Close         Image: Close       Image: Close         Image: Close       Image: Close         Image: Close       Image: Close         Image: Close       Image: Close       Image: Close                                                                                                    | Restore (Database: toptar                                                                              | nci)                                                                        | Değiştirme tarihi: 13.0<br>Şekil 36      | 3.2023 10:25      | iptal                          |
| Filename       C:\toptanci.sql         Number of jobs         Role name         Select an item         Image: C:\toptanci.sql         Image: C:\toptanci.sql                                                                                                    | <b>Restore (Database: toptar</b><br>General Data Options                                               | n <b>ci)</b><br>Query Options                                               | <i>Şekil 36</i><br>Table Options Options | 3.2023 10:25      | iptal                          |
| Number of jobs       Role name       Select an item       Image: Select an item       Image: Select an item       Image: Select an item                                                                                                    | Restore (Database: toptar<br>General Data Options<br>Format                                            | nci)<br>Query Options<br>Custom or tar                                      | <i>Şekil 36</i><br>Table Options Options | 3.2023 10:25      | iptal                          |
| Number of jobs       Role name       Select an item       X Close       Reset                                                                                                    | Restore (Database: toptar<br>General Data Options<br>Format                                            | nci)<br>Query Options<br>Custom or tar                                      | Şekil 36<br>Table Options Options        | 3.2023 10:25      | iptal                          |
| Role name     Select an item       Image: Select an item       Image: Select an item <td< td=""><td>Restore (Database: toptar<br/>General Data Options<br/>Format<br/>Filename</td><td>nci)<br/>Query Options<br/>Custom or tar<br/>C:\toptanci.sql</td><td>Şekil 36<br/>Table Options Options</td><td>3.2023 10:25</td><td>iptal</td></td<>                                                                                                    | Restore (Database: toptar<br>General Data Options<br>Format<br>Filename                                | nci)<br>Query Options<br>Custom or tar<br>C:\toptanci.sql                   | Şekil 36<br>Table Options Options        | 3.2023 10:25      | iptal                          |
|                                                                                                    | Restore (Database: toptar<br>General Data Options<br>Format<br>Filename<br>Number of jobs              | nci)<br>Query Options<br>Custom or tar<br>C:\toptanci.sql                   | Şekil 36<br>Table Options Options        | 3.2023 10:25      | iptal                          |
| ① ② X Close                                                                                                    | Restore (Database: toptar<br>General Data Options<br>Format<br>Filename<br>Number of jobs<br>Role name | nci)<br>Query Options<br>Custom or tar<br>C:\toptanci.sql<br>Select an item | Sekil 36<br>Table Options Options        | 3.2023 10:25      | iptal                          |
|                                                                                                    | Restore (Database: toptar<br>General Data Options<br>Format<br>Filename<br>Number of jobs<br>Role name | nci)<br>Query Options<br>Custom or tar<br>C:\toptanci.sql<br>Select an item | Sekil 36<br>Table Options Options        | 3.2023 10:25      | iptal                          |

#### Şekil 37

**toptanci** adlı veri tabanına sağ tuş ile tıklayıp açılan pencerede *Refresh* alt menüsü seçildiktan sonra **toptanci** veri tabanı ağaç yapısı altında Schemas (şemalar) ve public şemasının da altındaki Tables (tablolar) onun altında eklenen tablolar gözükecektir.

|                           | _ |
|---------------------------|---|
| 🗸 🥃 toptanci              |   |
| > 🐼 Casts                 |   |
| > 😵 Catalogs              |   |
| > 🕞 Event Triggers        |   |
| > 😨 Extensions            |   |
| > 📂 Foreign Data Wrappers |   |
| > 🤤 Languages             |   |
| > 🖉 Publications          |   |
| ✓ Schemas (1)             |   |
| ✓ ◆ public                |   |
| > 🕼 Aggregates            |   |
| > 🔒 Collations            |   |
| > 🏤 Domains               |   |
| > 🕼 FTS Configurations    |   |
| > 🕅 FTS Dictionaries      |   |
| > Aa FTS Parsers          |   |
| > 💿 FTS Templates         |   |
| > 🖻 Foreign Tables        |   |
| > ((a) Functions          |   |
| > 🔯 Materialized Views    |   |
| > 學 Operators             |   |
| > (() Procedures          |   |
| > 13 Sequences            |   |
| ✓ ➡ Tables (8)            |   |
| > 📑 kargofirma            |   |
| > 🛅 kategoriler           |   |
| > 🛅 musteri               |   |
| > 🛅 personel              |   |
| > 🛅 siparis               |   |
| > 📑 siparisdetay          |   |
| > 🛅 tedarikci             |   |
| > 📑 urunler               |   |

Şekil 38

*Şekil 39* "toptanci" adında veri tabani içinde oluşturulmuş tablolar ve kullanılacak tablolardan "müşteri" isimli tablonun öznitelik sahaları görülmektedir.

| ✓                | ✓               |
|------------------|-----------------|
| N 💾 karaafirma   | > 🗄 kargofirma  |
| V 🔄 Kalgolillia  | > 🗄 kategoriler |
| > 📒 kategoriler  | ✓               |
| > 🗄 musteri      | ✓ 🗓 Columns (7) |
|                  | 🔋 musteriid     |
| > 📄 personei     | 🚦 musteriad     |
| > 🗄 siparis      | iletisimad      |
| > 🗄 siparisdetay | adres           |
|                  | 🚦 sehir         |
| > 🧰 tedarikci    | 🚦 postakodu     |
| > 🗄 urunler      | 🚦 ulke          |

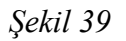

### Structure Query Language – Yapısal Sorgulama Dili Komutları

SQL ifadeleri kurularak oluşturulacak sorgu cümlelerinde bazı basit kriterler dikkate alınmalıdır:

Her bir SQL dilinde kullanılan ifadelerin (kelimelerin) küçük harfle veya büyük harf duyarlılığı yoktur.

SELECT = select  $\rightarrow$  her iki ifade de aynı işlemi yapar.

Her SQL cümleciğinin sonunda noktalı virgül kullanılır. *ifade 3* örnek SQL cümleciğidir. Cümleciğin son parametresi ";" olarak görülmektedir. ";" ifadesi cümleciğin bitimini bildirmektedir.

#### ifade 3

### Select \* from mușteri;

SQL sorgu cümleleri yazılırken belirtilen iki kriter dikkate alınarak cümleler yazılmalıdır. Yapılacak örneklerde basit kriterlere de değinilecektir.

#### Select ifadesi

Select ifadesi tablo içinden veri seçmek için kullanılır. *ifade 4* ve *ifade 5* aynı SQL cümleciğidir. *ifade 4* tek bir satırda yazılmıştır, *ifade 5* iki ayrı satırda yazılmıştır. Dikkat edilmesi gereken ";" ifadesi SQL cümleciğinin bitimini göstermektedir. *ifade 5*'de ikinci satırın sonunda ";" kullanılması ikinci satırı ayrı bir cümle haline getirmiyor.

Select ifadesinden sonra yazılan öznitelik saha isimleri, from ifadesinden sonra yazılan tablo içinden, seçilecek olan sahaları ifade eder.

#### *ifade 4' Select* öznitelik1, öznitelik 2, .... From Tablo\_adı;

ifade 5 Select öznitelik1,öznitelik 2,....

## From Tablo\_adı;

*ifade 6*'de Select ifadesinden sonra \* ifadesi kullanılmıştır. \* ifadesi, tüm sahaların seçilmesi için kullanılır.

ifade 6 Select \* From Tablo\_adı;

*Şekil 40* "muteri" tablosundaki tüm sahaların seçilmesine dair SQL cümlesinin örneği vardır. *Şekil 41* SQL cümlesinin sonuç seçim listesidir.

| \$ ⊞ <b>™</b> Q >_ | Dash        | board     | Properties | SQL        | Statistics | Depe     | endencies | Depen |
|--------------------|-------------|-----------|------------|------------|------------|----------|-----------|-------|
| 1                  |             |           | × 5        | <b>Q</b> ~ |            | <b>ت</b> | • • •     | T     |
|                    | <u>6</u> 57 | toptanci/ | postgres@F | PostgreS   | QL 13 🗸    |          |           |       |
|                    | Quer        | y Editor  | Query Hist | ory        |            | - I      |           |       |
|                    | 1           | select    | * from m   | usteri     | ;          |          | 2         |       |
|                    |             |           |            |            |            |          |           |       |
|                    |             |           |            |            |            |          |           |       |
|                    |             |           |            |            |            |          |           |       |
|                    |             |           |            |            |            |          |           |       |
|                    |             |           |            |            |            |          |           |       |
|                    |             |           |            |            |            |          |           |       |

Şekil 40

| ŵ    | 🔗 toptanci/postgres@PostgreSQL 13 🗸        |                                     |                                      |                                 |                                 |                                     |                                |  |  |  |
|------|--------------------------------------------|-------------------------------------|--------------------------------------|---------------------------------|---------------------------------|-------------------------------------|--------------------------------|--|--|--|
| Que  | Query Editor Query History                 |                                     |                                      |                                 |                                 |                                     |                                |  |  |  |
| 1    | 1 select * from musteri;                   |                                     |                                      |                                 |                                 |                                     |                                |  |  |  |
|      |                                            |                                     |                                      |                                 |                                 |                                     |                                |  |  |  |
|      |                                            |                                     |                                      |                                 |                                 |                                     |                                |  |  |  |
| Data | Data Output Explain Messages Notifications |                                     |                                      |                                 |                                 |                                     |                                |  |  |  |
|      | musteriid<br>integer                       | musteriad<br>character varying (50) | iletisimad<br>character varying (50) | adres<br>character varying (50) | sehir<br>character varying (50) | postakodu<br>character varying (50) | ulke<br>character varying (50) |  |  |  |
| 1    | 1                                          | Alfreds Futterkiste                 | Maria Anders                         | Obere Str. 57                   | Berlin                          | 12209                               | Germany                        |  |  |  |
| 2    | 2                                          | Ana Trujillo Emparedados y helados  | Ana Trujillo                         | Avda. de la Constitución 2222   | México D.F.                     | 5021                                | Mexico                         |  |  |  |
| 3    | 5                                          | Antonio Moreno Taquería             | Antonio Moreno                       | Mataderos 2312                  | México D.F.                     | 5023                                | Mexico                         |  |  |  |
| 4    | 4                                          | Around the Horn                     | Thomas Hardy                         | 120 Hanover Sq.                 | London                          | WA1 1DP                             | UK                             |  |  |  |
| 5    |                                            | Berglunds snabbköp                  | Christina Berglund                   | Berguvsvägen 8                  | Luleå                           | S-958 22                            | Sweden                         |  |  |  |
| 6    | (                                          | Blauer See Delikatessen             | Hanna Moos                           | Forsterstr. 57                  | Mannheim                        | 68306                               | Germany                        |  |  |  |
|      |                                            |                                     |                                      |                                 |                                 |                                     |                                |  |  |  |

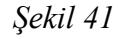

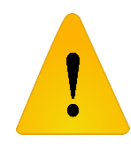

*Şekil 40* örneğinde sorguyu yazabilmek için şekilde 1 numara ile gösterilen düğme ile *Query Tool* penceresi açılır ve 2 numara ile gösterilen kısımda sorgu cümlesi yazılır.

*ifade* 7 örneğinde sadece iki adet özniteliğin seçilmesi sorgu örneği vardır. İstenilen musteriid sahası ile musteriad sahasının seçimi yapılmıştır. Kullanılan tablo adı from kısmında belirtilmiştir. İşlemin sonuç örneği *Şekil 42*'de görülmektedir.

# ifade 7 Select musteriid, musteriad from musteri;

| Ś        | toptanci/p           | tgres@PostgreSQL 13 ✔ |                                        |  |  |  |  |
|----------|----------------------|-----------------------|----------------------------------------|--|--|--|--|
| <br>Quer | y Editor             | Que                   | ery History                            |  |  |  |  |
| 1        | select               | mus                   | steriid,musteriad <b>from</b> musteri; |  |  |  |  |
|          |                      |                       |                                        |  |  |  |  |
|          |                      |                       |                                        |  |  |  |  |
| Data     | Output               | Exp                   | plain Messages Notifications           |  |  |  |  |
|          | musteriid<br>integer | <b>a</b>              | musteriad<br>character varying (50)    |  |  |  |  |
| 1        |                      | 1                     | Alfreds Futterkiste                    |  |  |  |  |
| 2        |                      | 2                     | Ana Trujillo Emparedados y helados     |  |  |  |  |
| 3        |                      | з                     | Antonio Moreno Taquería                |  |  |  |  |
| 4        |                      | 4                     | Around the Horn                        |  |  |  |  |
| 5        |                      | 5                     | Berglunds snabbköp                     |  |  |  |  |
| 6        |                      | 6                     | Blauer See Delikatessen                |  |  |  |  |
| 7        |                      | 7                     | Blondel père et fils                   |  |  |  |  |
| 8        |                      | 8                     | Bólido Comidas preparadas              |  |  |  |  |

Şekil 42

#### **DISTINCT** ifadesi

*Distinct* ifadesi istenilen saha veya sahalar içindeki *tekrarlanan veriyi gruplandırarak* seçmek için kullanılır. Dikkat edilirse seçim için kullanılacağı için kendi başına kullanılmıyor, *Select* ifadesiyle beraber kullanılıyor.

*ifade 8* kullanımında "müşteri" tablosundaki sadece "ulke" sahasının kayıtlarını seçilmesi istenmiştir.

# ifade 8 <mark>select</mark> ulke <mark>from</mark> musteri;

*Şekil 43* seçim ve sonuçları görülmektedir. *Şekil 43* Sağ resimde seçim işlemi ve seçim sonuçlarından sadece 8 tanesi görülmektedir. *Şekil 43* sol resimdeyse, SQL sorgusu sonrası 91 kaydın seçildiği gözükmektedir. "müşteri" tablosunda "ulke" sahası içinde tekrarlı olup olmadığına bakılmaksızın (*mesagges* sekmesinde) 91 kayıt seçilmiştir.

|                                                 | Ŕ    | toptanci/                | postgres(     | @PostgreSQL | 13 🗸          |
|-------------------------------------------------|------|--------------------------|---------------|-------------|---------------|
|                                                 | Quer | ry Editor                | Query Hi      | istory      |               |
| ₿ toptanci/postgres@PostgreSQL 13 ∨             | 1    | select                   | ulke <b>f</b> | rom muster  | i;            |
| Query Editor Query History                      |      |                          |               |             |               |
| 1 select ulke from musteri;                     |      |                          |               |             |               |
|                                                 | Data | Output                   | Explain       | Messages    | Notifications |
|                                                 |      | <b>ulke</b><br>character | varying (50   | ) 🖴         |               |
|                                                 | 1    | Germany                  |               |             |               |
| Data Output Explain Messages Notifications      | 2    | Mexico                   |               |             |               |
| Data Output Explain Messages Notifications      | 3    | Mexico                   |               |             |               |
| Successfully run. Total query runtime: 80 msec. | 4    | UK                       |               |             |               |
| 91 rows affected.                               | 5    | Sweden                   |               |             |               |
|                                                 | 6    | Germany                  |               |             |               |
|                                                 | 7    | France                   |               |             |               |
|                                                 | 8    | Spain                    |               |             |               |

## Şekil 43

*ifade 9* sorgu cümlesi incelendiğinde *distinct* ifadesi Select ifadesiyle beraber kullanılmıştır.

# ifade 9

### select distinct ulke from musteri;

*Şekil 44* sorgu örneği görülmektedir. Sağ resimde sorgu ve sonuçları tekrarsız bir şekilde gruplandırılarak gösterilmiştir. Sol resimde ise "musteri" tablosu içindeki "ulke" sahası içindeki kayıtlar "distinct" ifadesi kullanılarak gruplandırılırsa (*mesagges* sekmesinde) toplamda 21 kayıt seçilmekte olduğunu gösteriyor.

| select distinct ulke from muster1;         Output       Explain         Messages       Notifications         ulke       Argentina         Spain       Switzeriand         Italy       Venezuela         Belgium       Norway         Sweden       USA                                                                                                    |
|----------------------------------------------------------------------------------------------------|
| Output     Explain     Messages     Notifications       uike<br>character varying (50)     Image: Character varying (50)     Image: Character varying (50)     Image: Character varying (50)       Argentina     Spain     Image: Character varying (50)     Image: Character varying (50)       Argentina     Spain     Image: Character varying (50)     Image: Character varying (50)       Switzerland     Image: Character varying (50)     Image: Character varying (50)       Switzerland     Image: Character varying (50)     Image: Character varying (50)       Switzerland     Image: Character varying (50)     Image: Character varying (50)       Venezuela     Image: Character varying (50)     Image: Character varying (50)       Belgium     Image: Character varying (50)     Image: Character varying (50)       Norway     Sweden     Image: Character varying (50)       USA     Image: Character varying (50)     Image: Character varying (50) |
| ulke<br>character varying (50)<br>Argentina<br>Spain<br>Switzerland<br>Italy<br>Venezuela<br>Belgium<br>Norway<br>Sweden<br>USA                                                                                                    |
| Argentina<br>Spain<br>Switzerland<br>Italy<br>Venezuela<br>Belgium<br>Norway<br>Sweden<br>USA                                                                                                    |
| Spain<br>Switzerland<br>Italy<br>Venezuela<br>Belgium<br>Norway<br>Sweden<br>USA                                                                                                    |
| Switzerland<br>Italy<br>Venezuela<br>Belgium<br>Norway<br>Sweden<br>USA                                                                                                    |
| Italy<br>Venezuela<br>Belgium<br>Norway<br>Sweden<br>USA                                                                                                    |
| Venezuela<br>Belgium<br>Norway<br>Sweden<br>USA                                                                                                    |
| Belgium<br>Norway<br>Sweden<br>USA                                                                                                    |
| Norway<br>Sweden<br>USA                                                                                                    |
| Sweden<br>USA                                                                                                    |
| USA                                                                                                    |
|                                                                                                    |
| France                                                                                                    |
| Mexico                                                                                                    |
| Brazil                                                                                                    |
| Austria                                                                                                    |
| Poland                                                                                                    |
| UK                                                                                                    |
| Germanu                                                                                                    |
| Bermany                                                                                                    |
| Capada                                                                                                    |
| Canada                                                                                                    |
| Finland                                                                                                    |
| G<br>D<br>C                                                                                                    |

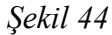

#### Count() ifadesi

Count() ifadesi bir fonksiyon olarak çalışır. Seçilen kayıtların sayısını geri döndürmek için kullanılır. Count() ifadesini seçilen sayısını bulmak için kullanacaksak, Select ibaresi kısmında kullanmamız gerekir. ifade 10 Count() fonksiyon ibarenin yazımına örnektir. ifade 9 örneğinde Distinct ibaresiyle saha içindeki verileri gruplandırmıştık, sonuç seçimlerin sayısı message sekmesinde gözükmekteydi. Count() seçimler değil seçim sonucu toplam sayıyı geri döndürdü ve sonuç sayı değeri Data Output sekmesinde gözükmektedir.

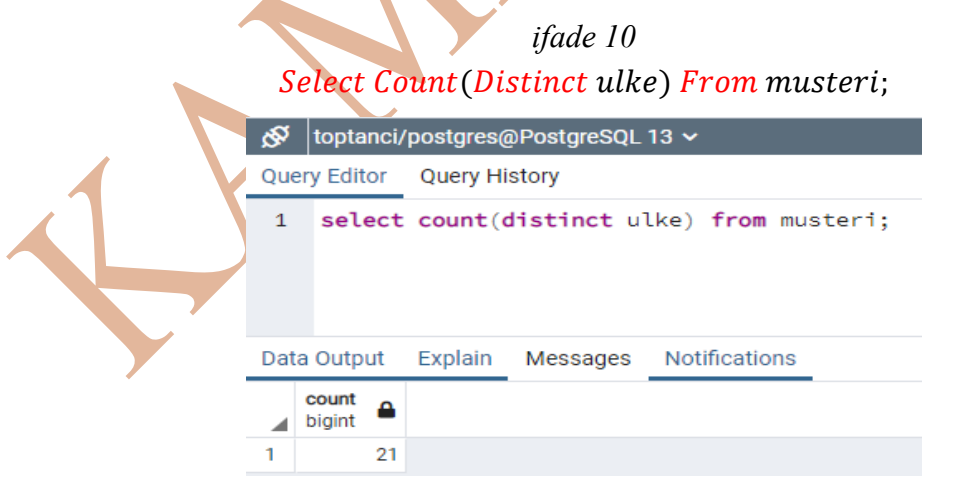

Şekil 45

#### Avg() ifadesi

Avg() ifadesi, sayısal bir öznitelik sahasında ortalama almak için kullanılır. Select ile kullanılır. Şekil 46 sağ resimde "urunler" tablosu ve "urunler" tablosunun sahaları görülmektedir.

| Quer | y Editor Query History            | sinarishtav               |                  |
|------|-----------------------------------|---------------------------|------------------|
| 1    | select urunadi, fiyat fro         | <b>m</b> urunler;         | y 🔄 Sipulisaciay |
|      |                                   |                           | > 🗄 tedarikci    |
|      |                                   |                           |                  |
| Data | Output Explain Messages           | Notifications             | V 📃 urunier      |
|      | urunadi<br>character varying (50) | fiyat<br>double precision | V 🖣 Columns (6)  |
| 1    | Chais                             | 18                        |                  |
| 2    | Chang                             | 19                        | 📋 urunid         |
| з    | Aniseed Syrup                     | 10                        |                  |
| 4    | Chef Anton's Cajun Seasoning      | 22                        | urunadi          |
| 5    | Chef Anton's Gumbo Mix            | 21.35                     | B todayilariid   |
| 6    | Grandma's Boysenberry Spread      | 25                        | e tedarikciid    |
| 7    | Uncle Bob's Organic Dried Pears   | 30                        | E kategorijd     |
| 8    | Northwoods Cranberry Sauce        | 40                        |                  |
| 9    | Mishi Kobe Niku                   | 97                        | 🖡 birim          |
| 10   | Ikura                             | 31                        |                  |
| 11   | Queso Cabrales                    | 21                        | 🖡 fivat          |
| 12   | Queso Manchego La Pastora         | 38                        | •                |
| 13   | Konbu                             | 6                         | > M Constraints  |
| 14   | Tofu                              | 22.25                     |                  |
|      |                                   | G 1:1 46                  |                  |

#### Şekil 46

*Şekil 46* sol resimde "urunadi" sahası ve "fiyat" sahası seçiminin bir kısmı görülmektedir. Tüm ürünlerin "fiyat" sahasının ortalaması alınmak istenirse *ifade 11*'da yer alan kod kullanılmalıdır. *Şekil 47* sorgu sonucu görülmektedir.

|                            | ifade 11<br><pre>select avg(fiyat) from urunler;</pre> |           |                    |             |  |  |  |  |  |  |
|----------------------------|--------------------------------------------------------|-----------|--------------------|-------------|--|--|--|--|--|--|
| Query Editor Query History |                                                        |           |                    |             |  |  |  |  |  |  |
| 1                          | select                                                 | avg(fi)   | vat) <b>from</b> u | urunler;    |  |  |  |  |  |  |
|                            |                                                        |           |                    |             |  |  |  |  |  |  |
| Dat                        | a Output                                               | Explain   | Messages           | Notificatio |  |  |  |  |  |  |
|                            | avg<br>double prec                                     | ision     |                    |             |  |  |  |  |  |  |
| 1                          | 28.86636                                               | 363636363 | 7                  |             |  |  |  |  |  |  |
|                            |                                                        | Şeki      | l 47               |             |  |  |  |  |  |  |

#### Sum() ifadesi

Sum() ifadesi Count() ve Avg() ifadeleri bir fonksiyon ifadedir. Sum() ifadesi, sayısal bir sahadaki değerlerin toplamını bulmak için kullanılır. *Şekil 48* "siparisdetay" tablosunun öznitelik sahaları (sol resim) ve tablo sahalarındaki verilerin belirli bir kısmının görüntüsüdür (sağ resim.).

|                   | Query  | Editor Query              | History              |            |         |
|-------------------|--------|---------------------------|----------------------|------------|---------|
|                   | 1      | select * fro              | m siparisde          | etay;      |         |
|                   | Data ( | Dutput Explain            | Messages             | Notificati | ons     |
|                   |        | siparisdetayid<br>integer | siparisid<br>integer | integer    | integer |
|                   | 1      |                           | 1 10248              | 11         | 12      |
| > 🛅 siparis       | 2      |                           | 2 10248              | 42         | 10      |
| . 🖽 eta eta datua | 3      |                           | 3 10248              | 72         | 5       |
| 🗸 🖽 siparisdetay  | 4      |                           | 4 10249              | 14         | 9       |
| Columns (4)       | 5      |                           | 5 10249              | 51         | 40      |
|                   | 7      |                           | 7 10250              | 51         | 10      |
| siparisdetavid    | 8      |                           | 7 10250<br>B 10250   | 65         | 15      |
|                   | 9      |                           | 9 10250              | 22         | 6       |
| siparisid         | 10     | 1                         | 0 10251              | 57         | 15      |
|                   | 11     | 1                         | 1 10251              | 65         | 20      |
| urunid            | 12     | 1                         | 2 10252              | 20         | 40      |
| B without         | 13     | 1                         | 3 10252              | 33         | 25      |
| miktar            | 14     | 1                         | 4 10252              | 60         | 40      |
|                   | 15     | 1                         | 5 10253              | 31         | 20      |
|                   | Şeki   | il 48                     |                      |            |         |

Örnek: "siparişdetay" tablosunda "miktar" sahasının toplam değeri istenmektedir.

select sum(miktar) from siparisdetay;

| Query Editor |                 | Query Histo             | ry                     |               |
|--------------|-----------------|-------------------------|------------------------|---------------|
| 1            | select          | <mark>sum(</mark> mikta | ar <mark>) from</mark> | siparisdetay; |
|              |                 |                         |                        |               |
|              |                 |                         |                        |               |
| Data Output  |                 | Explain N               | lessages               | Notifications |
|              | sum<br>bigint ▲ |                         |                        |               |
| 1            | 12743           |                         |                        |               |
|              |                 | Şekil 49                | 9                      |               |

### Where İfadesi

*Where* ifadesinde belirtilen kısıtlamalar ile seçilecek kayıtlar filtrelenir. *ifade 12 Where* kullanım örneği verilmiştir.

ifade 12 Select saha\_adı From tablo\_adı Where kısıtlama

*ifade 13* "müşteri" tablosundaki tüm kayıtlar arasında ülke sahasında "Mexico" kaydı olanların seçilmesini sağlar. Bu sorgu ile kayıtların ulke sahasında ve Mexico kısıtıyla filtrelenmesi sağlanır. *Şekil 50* seçim sonuçlarını gösterir.

### *ifade 13* **Select** \* **from** musteri **where** ulke = 'Mexico';

| 1<br>Dat | 1 select * from musteri where ulke='Mexico':<br>Data Output Explain Messages Notifications |         |                                     |                                      |                                 |                                 |                                     |                                |  |  |
|----------|--------------------------------------------------------------------------------------------|---------|-------------------------------------|--------------------------------------|---------------------------------|---------------------------------|-------------------------------------|--------------------------------|--|--|
|          | musteriid<br>integer                                                                       | <b></b> | musteriad<br>character varying (50) | iletisimad<br>character varying (50) | adres<br>character varying (50) | sehir<br>character varying (50) | postakodu<br>character varying (50) | ulke<br>character varying (50) |  |  |
| 1        |                                                                                            | 2       | Ana Trujillo Emparedados y helados  | Ana Trujillo                         | Avda. de la Constitución 2222   | México D.F.                     | 5021                                | Mexico                         |  |  |
| 2        |                                                                                            | 3       | Antonio Moreno Taquería             | Antonio Moreno                       | Mataderos 2312                  | México D.F.                     | 5023                                | Mexico                         |  |  |
| 3        | 1                                                                                          | 13      | Centro comercial Moctezuma          | Francisco Chang                      | Sierras de Granada 9993         | México D.F.                     | 5022                                | Mexico                         |  |  |
| 4        |                                                                                            | 58      | Pericles Comidas clásicas           | Guillermo Fernández                  | Calle Dr. Jorge Cash 321        | México D.F.                     | 5033                                | Mexico                         |  |  |
| 5        | 8                                                                                          | 80      | Tortuga Restaurante                 | Miguel Angel Paolino                 | Avda. Azteca 123                | México D.F.                     | 5033                                | Mexico                         |  |  |
|          | Sekil 50                                                                                   |         |                                     |                                      |                                 |                                 |                                     |                                |  |  |

*ifade 13* ile *ifade 14* karşılaştırıldığında iki sorgu da aynı görünmektedir, fakat *ifade 14* kısıtlama yapılırken, Mexico kısıtlaması, küçük harfle başlamaktadır. *ifade 14* sorgusunun sonucu *Şekil 51*'de gözükmektedir. Hiçbir seçim yapılamamıştır. Kısıtlamalar yazılırken öznitelik sahasındaki veriler dikkate alınarak yapılmalıdır.

|          | ifade 14                  |           |
|----------|---------------------------|-----------|
| Select * | from musteri where ulke = | 'mexico'; |

| 1 select * from musteri where ulke=                    | 'mexico';                            |                                 |                                 |                                     |                                |  |  |  |
|--------------------------------------------------------|--------------------------------------|---------------------------------|---------------------------------|-------------------------------------|--------------------------------|--|--|--|
| Data Output Explain Messages Notification              | s                                    |                                 |                                 |                                     |                                |  |  |  |
| musteriid<br>integer arrest and character varying (50) | iletisimad<br>character varying (50) | adres<br>character varying (50) | sehir<br>character varying (50) | postakodu<br>character varying (50) | ulke<br>character varying (50) |  |  |  |
|                                                        |                                      |                                 |                                 |                                     |                                |  |  |  |
| Şekil 51                                               |                                      |                                 |                                 |                                     |                                |  |  |  |

*Where* ifadesinde kısıtlama yapılırken karşılaştırma operatörleri de kullanılır. *Tablo 6 Where* ifadesinde kullanılacak karşılaştırma operatörleri verilmiştir.

|               | Tablo 6                                       |
|---------------|-----------------------------------------------|
| Karşılaştırma | Tanımları                                     |
| Operatörler   |                                               |
| =             | Eşittir                                       |
| >             | Büyüktür                                      |
| <             | Küçüktür                                      |
| >=            | Büyük veya Eşittir (büyük eşit)               |
| <=            | Küçüktür veya Eşittir (küçük eşit)            |
| $\diamond$    | Eşit değil, != olarak da kullanılır           |
| BETWEEN       | belirli bir aralıkta kısıtlama yapmak için    |
|               | kullanlır.                                    |
| LIKE          | Benzer olanları tespit etmek için kullanılır. |

| IN | Bir sütun için birden çok olası değer belirtmek |
|----|-------------------------------------------------|
|    | için kullanılır.                                |

*Tablo 7*'de Where ifadesinde birden fazla kısıtlamanın aynı anda sınırlama yapmasını sağlamak için kullanılan mantıksal operatörler bulunmaktadır.

| Tablo 7                  |                                                  |  |  |  |  |
|--------------------------|--------------------------------------------------|--|--|--|--|
| Mantıksal<br>Operatörler | Tanımları                                        |  |  |  |  |
| And                      | İki kısıtlama da ya doğru olacak ya da yanlış    |  |  |  |  |
|                          | olacak                                           |  |  |  |  |
| Or                       | İki kısıtlamadan biri doğru olsa dahi işlem olur |  |  |  |  |
| Not                      | Eğer koşul doğru değilse işlem olur.             |  |  |  |  |

Örnek: Müşteri tablosundaki "ulke" sahasında "Germany" verisi ve "sehir" sahasında "Berlin" verisi olan kayıt isteniyor. Sorgu yapılırken Where ifadesinde AND mantıksal operatörü kullanılacak.

*ifade 15* istenilen sorgu cümlesidir. İlk kısıtlama ulke = 'Germany' ile yapılmıştır. İkinci kısıtlama *sehir* = '*Berlin*' ile yapılmıştır. Her iki kısıtın da beraber işlemişi için and kullanılmıştır. Yapılan sorgu sonucu tek bir kayıt seçilmiştir (*Şekil 52*).

# ifade 15 select \* from musteri where ulke = 'Germany' and sehir = 'Berlin';

| Qu | Query Editor Query History                                                  |    |                                     |                                      |                                 |                                 |                                     |                                |  |  |
|----|-----------------------------------------------------------------------------|----|-------------------------------------|--------------------------------------|---------------------------------|---------------------------------|-------------------------------------|--------------------------------|--|--|
| 1  | <pre>1 select * from musteri where ulke='Germany' and sehir='Berlin';</pre> |    |                                     |                                      |                                 |                                 |                                     |                                |  |  |
| Da | a Output                                                                    | Ex | plain Messages Notificatior         | S                                    |                                 |                                 |                                     |                                |  |  |
|    | <b>musteriid</b><br>integer                                                 |    | musteriad<br>character varying (50) | iletisimad<br>character varying (50) | adres<br>character varying (50) | sehir<br>character varying (50) | postakodu<br>character varying (50) | ulke<br>character varying (50) |  |  |
| 1  |                                                                             | 1  | Alfreds Futterkiste                 | Maria Anders                         | Obere Str. 57                   | Berlin                          | 12209                               | Germany                        |  |  |

#### Şekil 52

Örnek: "musteri" tablosu içinde, "ulke" saha kayıtları arasında 'Germany' veya 'Spain' kayıtlarının seçilmesi isteniyor. Sorguya dikkat edilirse aynı anda hem 'Germany' hem de 'Spain' kayıtları istenmiyor. "ulke" sahasında ya 'Germany' ya da 'Spain' kayıtlarını istiyor. *Where* kısıtlamasında *OR* mantıksal ifadesi kullanılmalıdır.

ifade 16 istenilen sorgu

ifade 16
select \* from musteri where ulke = 'Germany' or ulke = 'Spain';

*Şekil 53* sorgu sonucu yapılan seçimin listesidir. Seçim listesinde "ulke" sahasına bakıldığında "Germany" veya "Spain" verisi olan kayıtlar seçilmiştir.

| Query Editor Query History |                                                                          |                                      |                                      |                                 |                                 |                                     |                                |  |  |  |  |
|----------------------------|--------------------------------------------------------------------------|--------------------------------------|--------------------------------------|---------------------------------|---------------------------------|-------------------------------------|--------------------------------|--|--|--|--|
| 1                          | <pre>1 select * from musteri where ulke='Germany' or ulke='Spain';</pre> |                                      |                                      |                                 |                                 |                                     |                                |  |  |  |  |
|                            |                                                                          |                                      |                                      |                                 |                                 |                                     |                                |  |  |  |  |
|                            |                                                                          |                                      |                                      |                                 |                                 |                                     |                                |  |  |  |  |
| Data                       | Output Exp                                                               | olain Messages Notifications         |                                      |                                 |                                 |                                     |                                |  |  |  |  |
|                            | musteriid<br>integer                                                     | musteriad<br>character varying (50)  | iletisimad<br>character varying (50) | adres<br>character varying (50) | sehir<br>character varying (50) | postakodu<br>character varying (50) | ulke<br>character varying (50) |  |  |  |  |
| 1                          | 1                                                                        | Alfreds Futterkiste                  | Maria Anders                         | Obere Str. 57                   | Berlin                          | 12209                               | Germany                        |  |  |  |  |
| 2                          | 6                                                                        | Blauer See Delikatessen              | Hanna Moos                           | Forsterstr. 57                  | Mannheim                        | 68306                               | Germany                        |  |  |  |  |
| 3                          | 8                                                                        | Bólido Comidas preparadas            | Martín Sommer                        | C/ Araquil, 67                  | Madrid                          | 28023                               | Spain                          |  |  |  |  |
| 4                          | 17                                                                       | Drachenblut Delikatessend            | Sven Ottlieb                         | Walserweg 21                    | Aachen                          | 52066                               | Germany                        |  |  |  |  |
| 5                          | 22                                                                       | FISSA Fabrica Inter. Salchichas S.A. | Diego Roel                           | C/ Moralzarzal, 86              | Madrid                          | 28034                               | Spain                          |  |  |  |  |
| 6                          | 25                                                                       | Frankenversand                       | Peter Franken                        | Berliner Platz 43               | München                         | 80805                               | Germany                        |  |  |  |  |
| 7                          | 29                                                                       | Galería del gastrónomo               | Eduardo Saavedra                     | Rambla de Cataluña, 23          | Barcelona                       | 8022                                | Spain                          |  |  |  |  |
| 8                          | 30                                                                       | Godos Cocina Típica                  | José Pedro Freyre                    | C/ Romero, 33                   | Sevilla                         | 41101                               | Spain                          |  |  |  |  |
| 9                          | 39                                                                       | Königlich Essen                      | Philip Cramer                        | Maubelstr. 90                   | Brandenburg                     | 14776                               | Germany                        |  |  |  |  |
| 10                         | 44                                                                       | Lehmanns Marktstand                  | Renate Messner                       | Magazinweg 7                    | Frankfurt a.M.                  | 60528                               | Germany                        |  |  |  |  |
| 11                         | 52                                                                       | Morgenstern Gesundkost               | Alexander Feuer                      | Heerstr. 22                     | Leipzig                         | 4179                                | Germany                        |  |  |  |  |
| 12                         | 56                                                                       | Ottilies Käseladen                   | Henriette Pfalzheim                  | Mehrheimerstr. 369              | Köln                            | 50739                               | Germany                        |  |  |  |  |
| 13                         | 63                                                                       | QUICK-Stop                           | Horst Kloss                          | Taucherstraße 10                | Cunewalde                       | 1307                                | Germany                        |  |  |  |  |
| 14                         | 69                                                                       | Romero y tomillo                     | Alejandra Camino                     | Gran Vía, 1                     | Madrid                          | 28001                               | Spain                          |  |  |  |  |
| 15                         | 79                                                                       | Toms Spezialitäten                   | Karin Josephs                        | Luisenstr. 48                   | Münster                         | 44087                               | Germany                        |  |  |  |  |
| 16                         | 86                                                                       | Die Wandernde Kuh                    | Rita Müller                          | Adenauerallee 900               | Stuttgart                       | 70563                               | Germany                        |  |  |  |  |

### Şekil 53

Örnek: "musteri" tablosu "ulke" sahası kayıtlarında "Spain" verisi olmayan kayıtların gruplandırılarak seçilmesi istenmektedir.

ifade 17 istenilen sorgu cümleciği, Şekil 54 sorgu sonucunun görünümüdür.

*ifade 17 select distinct ulke from musteri where NOT ulke = 'Spain';* 

| Quer | y Editor Query History         | /                                               |
|------|--------------------------------|-------------------------------------------------|
| 1    | select distinct u              | lke <b>from</b> musteri where NOT ulke='Spain'; |
|      |                                |                                                 |
|      |                                |                                                 |
| Data | Output Explain Me              | essages Notifications                           |
|      | ulke<br>character varying (50) |                                                 |
| 1    | Argentina                      |                                                 |
| 2    | Switzerland                    |                                                 |
| з    | Italy                          |                                                 |
| 4    | Venezuela                      |                                                 |
| 5    | Belgium                        |                                                 |
| 6    | Norway                         |                                                 |
| 7    | Sweden                         |                                                 |
| 8    | USA                            |                                                 |
| 9    | France                         |                                                 |
| 10   | Mexico                         |                                                 |
| 11   | Brazil                         |                                                 |
| 12   | Austria                        |                                                 |
| 13   | Poland                         |                                                 |
| 14   | UK                             |                                                 |
| 15   | Ireland                        |                                                 |
| 16   | Germany                        |                                                 |
| 17   | Denmark                        |                                                 |
| 18   | Canada                         |                                                 |
| 19   | Finland                        |                                                 |
| 20   | Portugal                       |                                                 |

Şekil 54

Örnek: "müşteri" tablosunda "ulke" sahasında "Germany" olan ve "sehir" sahasında "Berlin" veya "München" olan kayıtların seçilmesi isteniyor.

İstenilen sorgu ifade 18'de yazılmış, Şekil 55'da istenilen sonuçlar gösterilmiştir.

ifade 18 select \* from musteri where ulke = 'Germany' and (sehir = 'Berlin' or sehir = 'München');

| Qu       | Query Editor Query History                                                            |         |                                     |                                      |                                 |                                 |                                     |                                |  |
|----------|---------------------------------------------------------------------------------------|---------|-------------------------------------|--------------------------------------|---------------------------------|---------------------------------|-------------------------------------|--------------------------------|--|
| 1        | 1 select * from musteri where ulke='Germany' and (sehir='Berlin' or sehir='München'); |         |                                     |                                      |                                 |                                 |                                     |                                |  |
|          |                                                                                       |         |                                     |                                      |                                 |                                 |                                     |                                |  |
| Da       | ta Output                                                                             | E)      | plain Messages Notification         | 3                                    |                                 |                                 |                                     |                                |  |
|          | musteriid<br>integer                                                                  | <b></b> | musteriad<br>character varying (50) | iletisimad<br>character varying (50) | adres<br>character varying (50) | sehir<br>character varying (50) | postakodu<br>character varying (50) | ulke<br>character varying (50) |  |
| 1        |                                                                                       | 1       | Alfreds Futterkiste                 | Maria Anders                         | Obere Str. 57                   | Berlin                          | 12209                               | Germany                        |  |
| 2        |                                                                                       | 25      | Frankenversand                      | Peter Franken                        | Berliner Platz 43               | München                         | 80805                               | Germany                        |  |
| Sekil 55 |                                                                                       |         |                                     |                                      |                                 |                                 |                                     |                                |  |

Örnek: "musteri" tablosu içinde "ulke" sahası "Germany" olmayan ve "USA" olmayan kayıtların sayısı isteniyor.

İstenilen sorgu cümlesi ifade 19'da sonuç Şekil 56'de gösterilmiştir.

ifade 19

select count(\*) from musteri where not (ulke = 'Germany' and ulke = 'USA');

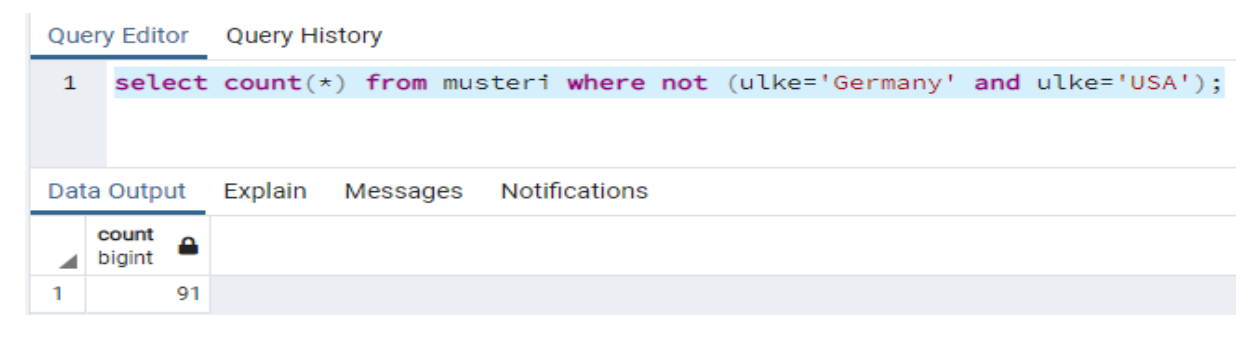

Şekil 56

#### Order By ifadesi

Seçili kayıtlar, Order By ifadesinde yazılacak öznitelik sahası ismine göre, sıralanırlar. Sıralamada artan sıralama ASC (ascending), azalan sıralama DESC (descenging) parametreleri kullanılarak ifade ediliyor. *ifade 20* Order By ifadesinin sorgu içinde kullanımının temsilidir.

### ifade 20 Select saha\_adı From Tablo\_ad Order By saha\_adı ASC/DESC

Eğer sıralamanın artan veya azalan olduğu belirtilmez is azalan sıralama yapılacaktır.

Örnek: "musteri" tablosu içinde "ulke" sahasındaki verileri azalan sıralama yaparak ve gruplandırarak seçiniz.

*ifade 21 select distinct ulke from musteri order by ulke;* 

| Quer | Editor Query History           |                               |
|------|--------------------------------|-------------------------------|
| 1    | select distinct ulke from      | musteri <b>order by</b> ulke; |
| Data | Output Explain Messages N      | otifications                  |
|      | ulke<br>character varying (50) |                               |
| 1    | Argentina                      |                               |
| 2    | Austria                        |                               |
| з    | Belgium                        |                               |
| 4    | Brazil                         |                               |
| 5    | Canada                         |                               |
| 6    | Denmark                        |                               |
| 7    | Finland                        |                               |
| 8    | France                         |                               |
| 9    | Germany                        |                               |
| 10   | Ireland                        |                               |
| 11   | Italy                          |                               |
| 12   | Mexico                         |                               |
| 13   | Norway                         |                               |
| 14   | Poland                         |                               |
| 15   | Portugal                       |                               |
| 16   | Spain                          |                               |
| 17   | Sweden                         |                               |
| 18   | Switzerland                    |                               |
| 19   | UK                             |                               |
| 20   | USA                            |                               |
| 21   | Venezuela                      |                               |

Şekil 57

Örnek: Yapılacak seçimde, "musteri" tablosunda "ulke" ve "musteriad" sahalarına göre sıralama yapılsın.

Seçim işlemi yapılırken, sıralama işlemi de yapılacak. Sıralama işleminde iki sahanında aynı anda sıralamasının yapılması isteniyor. Bu işlem aynı anda yapılamayacağı için, sıralama işleminde ilk saha ismine bakılıyor. Sıralama işleminde İlk saha ismi "ulke" bu sahaya göre sıralama yapılacak. Fakat "ulke" sahasında aynı veriden birden fazla varsa ikinci sıralama sahası devreye girecek ve aynı "ulke" verileri içinde "musteriad" sahasına göre sıralama yapılacak. *ifade 22* dikkatle incelendiğinde iki sıralama ifadesi arasında And mantıksal sınaması değil, "," parametresi konulmuştur. *Şekil 58* incelenirse, "ulke" sahasındaki veriler alfabetik olarak artan sıralamadadır. "ulke" sahasında "Argentina" verisi olan kayıtlar bu sefer "musteriad" sahasına göre sıralanmıştır.

### *ifade 22 select* \* *from musteri order by ulke*, *musteri ad*;

| Quer | y Editor Qu                                                  | ery History                         |                                      |                                 |                                 |                                     |                                |  |  |  |
|------|--------------------------------------------------------------|-------------------------------------|--------------------------------------|---------------------------------|---------------------------------|-------------------------------------|--------------------------------|--|--|--|
| 1    | <pre>1 select * from musteri order by ulke, musteriad;</pre> |                                     |                                      |                                 |                                 |                                     |                                |  |  |  |
|      |                                                              |                                     |                                      |                                 |                                 |                                     |                                |  |  |  |
| Data | Data Output Explain Messages Notifications                   |                                     |                                      |                                 |                                 |                                     |                                |  |  |  |
|      | musteriid<br>integer                                         | musteriad<br>character varying (50) | iletisimad<br>character varying (50) | adres<br>character varying (50) | sehir<br>character varying (50) | postakodu<br>character varying (50) | ulke<br>character varying (50) |  |  |  |
| 1    | 12                                                           | Cactus Comidas para llevar          | Patricio Simpson                     | Cerrito 333                     | Buenos Aires                    | 1010                                | Argentina                      |  |  |  |
| 2    | 54                                                           | Océano Atlántico Ltda.              | Yvonne Moncada                       | Ing. Gustavo Moncada 8585 Pi    | Buenos Aires                    | 1010                                | Argentina                      |  |  |  |
| 3    | 64                                                           | Rancho grande                       | Sergio Gutiérrez                     | Av. del Libertador 900          | Buenos Aires                    | 1010                                | Argentina                      |  |  |  |
| 4    | 20                                                           | Ernst Handel                        | Roland Mendel                        | Kirchgasse 6                    | Graz                            | 8010                                | Austria                        |  |  |  |
| 5    | 59                                                           | Piccolo und mehr                    | Georg Pipps                          | Geislweg 14                     | Salzburg                        | 5020                                | Austria                        |  |  |  |
| 6    | 50                                                           | Maison Dewey                        | Catherine Dewey                      | Rue Joseph-Bens 532             | Bruxelles                       | B-1180                              | Belgium                        |  |  |  |
| 7    | 76                                                           | Suprêmes délices                    | Pascale Cartrain                     | Boulevard Tirou, 255            | Charleroi                       | B-6000                              | Belgium                        |  |  |  |
| 8    | 15                                                           | Comércio Mineiro                    | Pedro Afonso                         | Av. dos Lusíadas, 23            | São Paulo                       | 05432-043                           | Brazil                         |  |  |  |
| 9    | 21                                                           | Familia Arquibaldo                  | Aria Cruz                            | Rua Orós, 92                    | São Paulo                       | 05442-030                           | Brazil                         |  |  |  |
| 10   | 31                                                           | Gourmet Lanchonetes                 | André Fonseca                        | Av. Brasil, 442                 | Campinas                        | 04876-786                           | Brazil                         |  |  |  |
| 11   | 34                                                           | Hanari Carnes                       | Mario Pontes                         | Rua do Paço, 67                 | Rio de Janeiro                  | 05454-876                           | Brazil                         |  |  |  |
| 12   | 61                                                           | Que Delícia                         | Bernardo Batista                     | Rua da Panificadora, 12         | Rio de Janeiro                  | 02389-673                           | Brazil                         |  |  |  |
| 13   | 62                                                           | Queen Cozinha                       | Lúcia Carvalho                       | Alameda dos Canàrios, 891       | São Paulo                       | 05487-020                           | Brazil                         |  |  |  |
| 14   | 67                                                           | Ricardo Adocicados                  | Janete Limeira                       | Av. Copacabana, 267             | Rio de Janeiro                  | 02389-890                           | Brazil                         |  |  |  |
| 15   | 81                                                           | Tradição Hipermercados              | Anabela Domingues                    | Av. Inês de Castro, 414         | São Paulo                       | 05634-030                           | Brazil                         |  |  |  |
| 16   | 88                                                           | Wellington Importadora              | Paula Parente                        | Rua do Mercado, 12              | Resende                         | 08737-363                           | Brazil                         |  |  |  |
|      |                                                              |                                     |                                      |                                 |                                 |                                     |                                |  |  |  |

#### Şekil 58

#### Like ifadesi

*Like* ifadesi *Where* ifadesinde belirtilen saha içinde belirtilen kıstasta arama yapmak için kullanılır.

Örnek: "musteri" tablosu "musteriad" sahasındaki veriler içinde "A" ile başlayan kayıtların seçilmesi.

*ifade 23*, istenilen sorgu cümlesidir. *Like* kullanımında "A" harfinin aranması için % karakteri kullanılmıştır. *Like 'A%'* ifadesinde A harfi % ifadesinden geldiği için, verinin başında olan A aranmakta olduğu belirtiliyor.

Eğer verinin sonunda A harfi aransaydı *Like '%A '* kullanılırdı. Eğer verini içinde A harfi aransaydı *Like '%A%'* kullanılırdı. *ifade 23* 

select \* from musteri where musteriad like 'A%';

| Que | Query Editor Query History                         |    |                                                               |                                      |                                 |                                 |                                     |                                |  |  |
|-----|----------------------------------------------------|----|---------------------------------------------------------------|--------------------------------------|---------------------------------|---------------------------------|-------------------------------------|--------------------------------|--|--|
| 1   | 1 select * from musteri where musteriad like 'A%'; |    |                                                               |                                      |                                 |                                 |                                     |                                |  |  |
|     |                                                    |    |                                                               |                                      |                                 |                                 |                                     |                                |  |  |
| Dat | a Output                                           | Ex | plain Messages No                                             | tifications                          |                                 |                                 |                                     |                                |  |  |
|     | musteriid<br>integer                               | •  | musteriad<br>character varying (50)                           | iletisimad<br>character varying (50) | adres<br>character varying (50) | sehir<br>character varying (50) | postakodu<br>character varying (50) | ulke<br>character varying (50) |  |  |
| 1   |                                                    | 1  | Alfreds Futterkiste                                           | Maria Anders                         | Obere Str. 57                   | Berlin                          | 12209                               | Germany                        |  |  |
| 2   |                                                    | 2  | Ana Trujillo Emparedado                                       | Ana Trujillo                         | Avda. de la Constitución        | México D.F.                     | 5021                                | Mexico                         |  |  |
| 3   |                                                    | 3  | Antonio Moreno Taquería                                       | Antonio Moreno                       | Mataderos 2312                  | México D.F.                     | 5023                                | Mexico                         |  |  |
| 4   |                                                    | 4  | Around the Horn Thomas Hardy 120 Hanover Sq. London WA11DP UK |                                      |                                 |                                 |                                     |                                |  |  |
|     |                                                    |    |                                                               |                                      |                                 |                                 |                                     |                                |  |  |

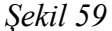

Örnek: "musteri" tablosu "musteriad" sahasına kayıtlı veriler içinde <u>ikinci harfi</u> "r" olan kayıtların seçilmesi isteniyor.

İkinci harfin aranması için "\_" alt çizgi karakteri kullanıldı. "r" harfi ikinci karakter olmuş oldu (*ifade 24*). Sorgu sonucu *Şekil 60*'de gözükmektedir.

*ifade 24 select* \* *from musteri where musteriad Like* '\_*r*%';

| Quer | y Editor             | Qu | ery History                         |                                      |                                 |                                 |                                     |                                |
|------|----------------------|----|-------------------------------------|--------------------------------------|---------------------------------|---------------------------------|-------------------------------------|--------------------------------|
| 1    | select               | *  | from musteri where                  | musteriad Like '_r                   | %';                             |                                 |                                     |                                |
|      |                      |    |                                     |                                      |                                 |                                 |                                     |                                |
| Data | Output               | Ex | olain Messages Noti                 | fications                            |                                 |                                 |                                     |                                |
| 4    | musteriid<br>integer | ۵  | musteriad<br>character varying (50) | iletisimad<br>character varying (50) | adres<br>character varying (50) | sehir<br>character varying (50) | postakodu<br>character varying (50) | ulke<br>character varying (50) |
| 1    |                      | 4  | Around the Horn                     | Thomas Hardy                         | 120 Hanover Sq.                 | London                          | WA1 1DP                             | UK                             |
| 2    |                      | 17 | Drachenblut Delikatessend           | Sven Ottlieb                         | Walserweg 21                    | Aachen                          | 52066                               | Germany                        |
| 3    |                      | 20 | Ernst Handel                        | Roland Mendel                        | Kirchgasse 6                    | Graz                            | 8010                                | Austria                        |
| 4    |                      | 25 | Frankenversand                      | Peter Franken                        | Berliner Platz 43               | München                         | 80805                               | Germany                        |
| 5    |                      | 26 | France restauration                 | Carine Schmitt                       | 54, rue Royale                  | Nantes                          | 44000                               | France                         |
| 6    |                      | 27 | Franchi S.p.A.                      | Paolo Accorti                        | Via Monte Bianco 34             | Torino                          | 10100                               | Italy                          |
| 7    |                      | 32 | Great Lakes Food Market             | Howard Snyder                        | 2732 Baker Blvd.                | Eugene                          | 97403                               | USA                            |
| 8    |                      | 60 | Princesa Isabel Vinhoss             | Isabel de Castro                     | Estrada da saúde n. 58          | Lisboa                          | 1756                                | Portugal                       |
| 9    |                      | 81 | Tradição Hipermercados              | Anabela Domingues                    | Av. Inês de Castro, 414         | São Paulo                       | 05634-030                           | Brazil                         |
| 10   |                      | 82 | Trail's Head Gourmet Pro            | Helvetius Nagy                       | 722 DaVinci Blvd.               | Kirkland                        | 98034                               | USA                            |

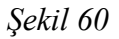

Örnek: "musteri" tablosu "musteriad" sahasında "a" karakteri ile başlayıp "s" karakteriyle biten verilerin seçilmesi.

*ifade 25 select* \* *from musteri where musteriad Like* 'A%s';

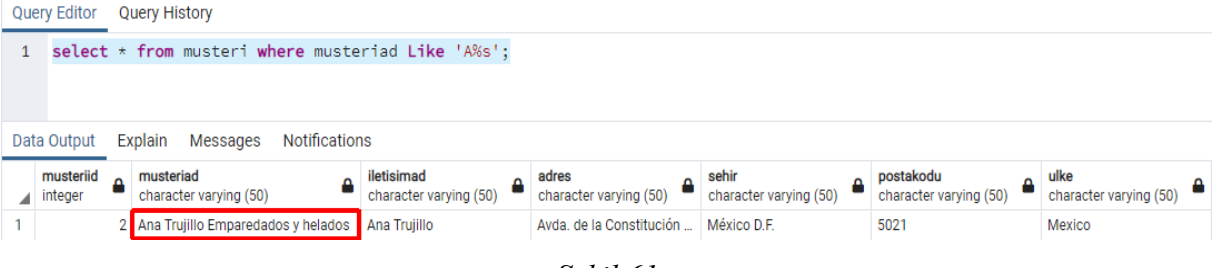

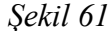

### Between İfadesi

Between ifadesi, iki değer arasında sınama yapmak için kullanılır. Like ifadesi gibi where ifadesi kısmında kullanılmakta.

Select öznitelik\_ad from tabaka where öznitelik\_ad Between deger1 and deger2

Örnek: "urunler" tablosunda "fiyat" sahasındaki değerler içinde 10 ile 20 arasındaki değerlerin seçilmesi.

# ifade 26 select \* from urunler where fiyat between 10 and 20;

| Quer | y Editor                                   | Query History                     |                        |                       |                                 |                           |  |  |  |  |  |  |  |  |  |
|------|--------------------------------------------|-----------------------------------|------------------------|-----------------------|---------------------------------|---------------------------|--|--|--|--|--|--|--|--|--|
| 1    | select *                                   | from urunler where fig            | at between             | 10 and 20;            |                                 |                           |  |  |  |  |  |  |  |  |  |
|      |                                            |                                   |                        |                       |                                 |                           |  |  |  |  |  |  |  |  |  |
|      |                                            |                                   |                        |                       |                                 |                           |  |  |  |  |  |  |  |  |  |
| Data | Data Output Explain Messages Notifications |                                   |                        |                       |                                 |                           |  |  |  |  |  |  |  |  |  |
|      | integer                                    | urunadi<br>character varying (50) | tedarikciid<br>integer | kategoriid<br>integer | birim<br>character varying (50) | fiyat<br>double precision |  |  |  |  |  |  |  |  |  |
| 1    | 1                                          | Chais                             | 1                      | 1                     | 10 boxes x 20 bags              | 18                        |  |  |  |  |  |  |  |  |  |
| 2    | 2                                          | Chang                             | 1                      | 1                     | 24 - 12 oz bottles              | 19                        |  |  |  |  |  |  |  |  |  |
| 3    | 3                                          | Aniseed Syrup                     | 1                      | 2                     | 12 - 550 ml bottles             | 10                        |  |  |  |  |  |  |  |  |  |
| 4    | 15                                         | Genen Shouyu                      | 6                      | 2                     | 24 - 250 ml bottles             | 15.5                      |  |  |  |  |  |  |  |  |  |
| 5    | 16                                         | Pavlova                           | 7                      | 3                     | 32 - 500 g boxes                | 17.45                     |  |  |  |  |  |  |  |  |  |
| 6    | 21                                         | Sir Rodney's Scones               | 8                      | 3                     | 24 pkgs. x 4 pieces             | 10                        |  |  |  |  |  |  |  |  |  |
| 7    | 25                                         | NuNuCa Nuß-Nougat-Creme           | 11                     | 3                     | 20 - 450 g glasses              | 14                        |  |  |  |  |  |  |  |  |  |
| 8    | 31                                         | Gorgonzola Telino                 | 14                     | 4                     | 12 - 100 g pkgs                 | 12.5                      |  |  |  |  |  |  |  |  |  |
| 9    | 34                                         | Sasquatch Ale                     | 16                     | 1                     | 24 - 12 oz bottles              | 14                        |  |  |  |  |  |  |  |  |  |
| 10   | 35                                         | Steeleye Stout                    | 16                     | 1                     | 24 - 12 oz bottles              | 18                        |  |  |  |  |  |  |  |  |  |
| 11   | 36                                         | Inlagd Sill                       | 17                     | 8                     | 24 - 250 g jars                 | 19                        |  |  |  |  |  |  |  |  |  |
| 12   | 39                                         | Chartreuse verte                  | 18                     | 1                     | 750 cc per bottle               | 18                        |  |  |  |  |  |  |  |  |  |
| 13   | 40                                         | Boston Crab Meat                  | 19                     | 8                     | 24 - 4 oz tins                  | 18.4                      |  |  |  |  |  |  |  |  |  |
| 14   | 42                                         | Singaporean Hokkien Fried Mee     | 20                     | 5                     | 32 - 1 kg pkgs.                 | 14                        |  |  |  |  |  |  |  |  |  |
| 15   | 44                                         | Gula Malacca                      | 20                     | 2                     | 20 - 2 kg bags                  | 19.45                     |  |  |  |  |  |  |  |  |  |
| 16   | 46                                         | Spegesild                         | 21                     | 8                     | 4 - 450 g glasses               | 12                        |  |  |  |  |  |  |  |  |  |
| 17   | 48                                         | Chocolade                         | 22                     | 3                     | 10 pkgs.                        | 12.75                     |  |  |  |  |  |  |  |  |  |
| 18   | 49                                         | Maxilaku                          | 23                     | 3                     | 24 - 50 g pkgs.                 | 20                        |  |  |  |  |  |  |  |  |  |
| 19   | 50                                         | Valkoinen suklaa                  | 23                     | 3                     | 12 - 100 g bars                 | 16.25                     |  |  |  |  |  |  |  |  |  |
| 20   | 57                                         | Ravioli Angelo                    | 26                     | 5                     | 24 - 250 g pkgs.                | 19.5                      |  |  |  |  |  |  |  |  |  |
| 21   | 58                                         | Escargots de Rourgogne            | 27                     | 8                     | 24 nieces                       | 13.25                     |  |  |  |  |  |  |  |  |  |
|      |                                            |                                   |                        |                       |                                 |                           |  |  |  |  |  |  |  |  |  |

Şekil 62

Örnek: "urunler" tablosu fiyat sahasında 10 ile 20 arasında olan <u>ve</u> "kategoriid" sahasında ise 1,2 veya 3 değeri <u>içermeyen</u> kayıtların seçilmesi.

İşlemin yapılması için hem "fiyat" sahasında *Between* ifadesi kullanılacak hem de "kategoriid" sahasında is *IN* ifadesi kullanılacak. *IN* ifadesi, kendisinden sonra parantez içinde yazılan değerler arasında OR mantıksal operatörünün kullanılmasını sağlıyor. NOT IN ifadesi bir nevi <u>içermeyenler</u> olarak kullanılmasını sağlıyor.

ifade 27

select \* from urunler where fiyat between 10 and 20 and kategoriid not in (1,2,3);

| Que | ery Editor        | Query History                                                               |                        |                       |                                 |                           |  |  |  |  |  |  |  |
|-----|-------------------|-----------------------------------------------------------------------------|------------------------|-----------------------|---------------------------------|---------------------------|--|--|--|--|--|--|--|
| 1   | select            | * from urunler where fiyat between 10 and 20 and kategoriid not in (1,2,3); |                        |                       |                                 |                           |  |  |  |  |  |  |  |
|     |                   |                                                                             |                        |                       |                                 |                           |  |  |  |  |  |  |  |
| Dat | a Output          | Explain Messages Notific                                                    | ations                 |                       |                                 |                           |  |  |  |  |  |  |  |
|     | urunid<br>integer | urunadi<br>character varying (50)                                           | tedarikciid<br>integer | kategoriid<br>integer | birim<br>character varying (50) | fiyat<br>double precision |  |  |  |  |  |  |  |
| 1   | 31                | Gorgonzola Telino                                                           | 14                     | 4                     | 12 - 100 g pkgs                 | 12.5                      |  |  |  |  |  |  |  |
| 2   | 36                | Inlagd Sill                                                                 | 17                     | 8                     | 24 - 250 g jars                 | 19                        |  |  |  |  |  |  |  |
| з   | 40                | Boston Crab Meat                                                            | 19                     | 8                     | 24 - 4 oz tins                  | 18.4                      |  |  |  |  |  |  |  |
| 4   | 42                | Singaporean Hokkien Fried Mee                                               | 20                     | 5                     | 32 - 1 kg pkgs.                 | 14                        |  |  |  |  |  |  |  |
| 5   | 46                | Spegesild                                                                   | 21                     | 8                     | 4 - 450 g glasses               | 12                        |  |  |  |  |  |  |  |
| 6   | 57                | Ravioli Angelo                                                              | 26                     | 5                     | 24 - 250 g pkgs.                | 19.5                      |  |  |  |  |  |  |  |
| 7   | 58                | Escargots de Bourgogne                                                      | 27                     | 8                     | 24 pieces                       | 13.25                     |  |  |  |  |  |  |  |
| 8   | 73                | Röd Kaviar                                                                  | 17                     | 8                     | 24 - 150 g jars                 | 15                        |  |  |  |  |  |  |  |
| 9   | 74                | Longlife Tofu                                                               | 4                      | 7                     | 5 kg pkg.                       | 10                        |  |  |  |  |  |  |  |

Şekil 63

### Cast( as ) (Veri Dönüşümü)

Cast fonksiyonu postgresql veri tabanı yönetim sisteminde sahalar içindeki verilerin veri dönüşümü işlemi için kullanılır. Kullanımda:

### Cast(sahanın\_adı as dönüşeceği\_veritipi)

Örneğin imar adasına bir kimlik numarası verilmesi isteniyor. Kimlik numarası verilirken de içinde olduğu mahallenin kimlik verisi de kullanılmak isteniyor. Örneğin adanın numarası 102, 102 numaralı adanın içinde bulunduğu mahalle için verilen kimlik numarası 101. Her ikisi de sayısal veri tipinde sahalarda tutulmaktadır. Bu numaraların sql parametreleri kullanılarak 101102 haline dönüştürülmesi ve sonuç değerin sayısal hale dönüştürülmesi istenmektedir.

select cast(cast(ada\_no as text) || cast(mahalle\_id as text) as numeric(24,0)) from ada

<mark>cast(</mark>ada\_no as text) → ada\_no sahasındaki veriyi text veriye dönüştürüyor

cast(mahalle\_id as text) → mahalle\_id sahasındaki veriyi text verisine dönüştürüyor

|| 
ightarrow ile metin verisine dönüşen iki veriyi birleştiryor

 $cast(...as numeric(24,0)) \rightarrow as if a desinden öncesini sayısal veriye dönüştürüyor$ 

#### Join (Bağlantı Kurma)

Join (Bağlantı) işlemi, farklı tablolarda yer alan (<u>aynı veriye sahip</u>) sahalar ile bağlantının sağlanması ve bağlantılı tablodan seçilen veriden bir diğer tablodaki veriye erişilmesini sağlar. Join işlemini yapabilmek için iki yol vardır. Örnek: Yapılacak listelemede "siparis" tablosundaki "siparisid", "siparistarih" sahalarındaki verileri ile sipariş tablosundaki verilerle bağlantılı "musteri" tablosundaki "musteriad" sahasının da seçili verilerle gösterilmesi istenmektedir.

*Şekil 64* "siparis" ve "musteri" tablolarının sahalarını göstermekte. Dikkat edilirse her iki tabloda da "musteriid" sahası ortaktır. Bu ortak saha sayesinde bağlantı kurulabilir. Bu bağlantı sayesinde "siparis" tablosunda seçilecek bir kayıttan "musteri" tablosundaki bağlantılı kayda ulaşılabilir ve bağlantılı kayıttaki diğer veriler elde edilebilir.

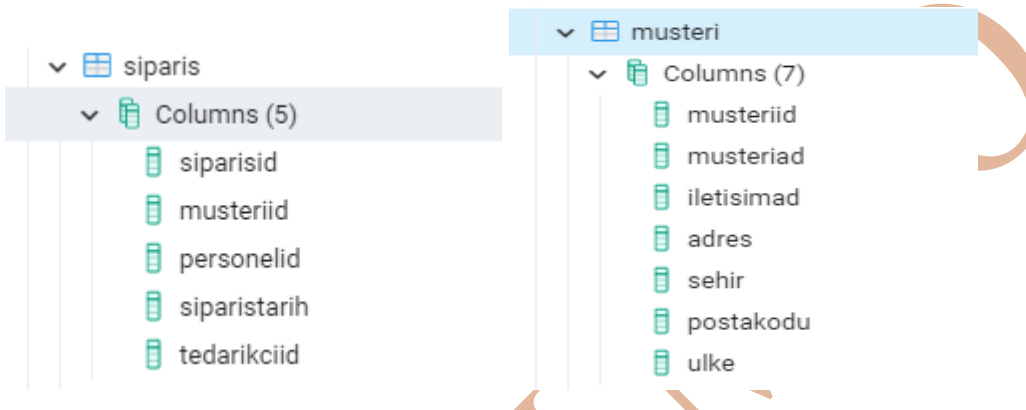

# Şekil 64

Sipariş bilgilerinin olduğu "siparis" tablosundaki "musteriid" sahası ile müşteri bilgilerinin olduğu "musteri" tabaksına ulaşılacak ve bağlantılı kayıttan da "musteriad" bilgisindeki veri tablodan elde edilecek.

### Inner Join ifadesiyle bağlantı kurulması:

Biraz önceki "sipariş" tablosuyla "müşteri" tablosu arasındaki bağlatı kurulması işlemi ifade 28 istenilen sorgu cümlesidir. *From* ifadesinde bağlantı kurulacak olan tablonun bir tanesi (siparis), *inner join* ifadesinde bağlantı kurulacak diğer tablo (musteri) belirtilmiştir. *On* ifadesinden sonra bağlantı kurulacak kayıtlar eşleşmiştir.

> ifade 28 select siparis.siparisid, musteri.musteriad, siparis.siparistarih from siparis inner join musteri on siparis.musteriid = musteri.musteriid;

#### Where ifadesiyle bağlantı kurulması:

*Inner join* örneğindeki bağlantı kurulması işlemi *Where* komutu kullanılarak da yapılabilir. ifade 29, *ifade 28*'de yapılan bağlatı işleminin *Where* komutu kullanılarak yapılan sorgu cümlesidir. ifade 28'dan farklı olarak, *From* ifadesinde bağlantı kurulacak olan tablolar belirtilmiştir. *Where* ifadesinde de bağlantı kurulacak olan sahalar eşleşmiştir.

#### ifade 29 select siparis.siparisid,musteri.musteriad,siparis.siparistarih from siparis,musteri where siparis.musteriid = musteri.musteriid;

Şekil 65 her iki sorgu cümlesinin de listelenen seçilen kayıtları gösterir.

| Data ( | Dutput Exp           | lain Messages Notifications         |                      |
|--------|----------------------|-------------------------------------|----------------------|
|        | siparisid<br>integer | musteriad<br>character varying (50) | siparistarih<br>date |
| 1      | 10248                | Wilman Kala                         | 1996-07-04           |
| 2      | 10249                | Tradição Hipermercados              | 1996-07-05           |
| 3      | 10250                | Hanari Carnes                       | 1996-07-08           |
| 4      | 10251                | Victuailles en stock                | 1996-07-08           |
| 5      | 10252                | Suprêmes délices                    | 1996-07-09           |
| 6      | 10253                | Hanari Carnes                       | 1996-07-10           |
| 7      | 10254                | Chop-suey Chinese                   | 1996-07-11           |
| 8      | 10255                | Richter Supermarkt                  | 1996-07-12           |
| 9      | 10256                | Wellington Importadora              | 1996-07-15           |
| 10     | 10257                | HILARIÓN-Abastos                    | 1996-07-16           |
| 11     | 10258                | Ernst Handel                        | 1996-07-17           |
| 12     | 10259                | Centro comercial Moctezuma          | 1996-07-18           |

## Şekil 65

*Şekil 66* örneklerde kullanılan tablolar ve tablolar arasında oluşan bağlantılar gözükmektedir. Eğer bir siparişe ait "siparisid" bilgisine ait veri bilinirse, siparişi veren müşterinin "müsteri" tablosundaki bilgilerine ait verilere veya "tedarikci" tablosundaki tedarikçi bilgilere ait verilere veya "urunler" tablosundaki bilgilere ati verilere erişilebilir.

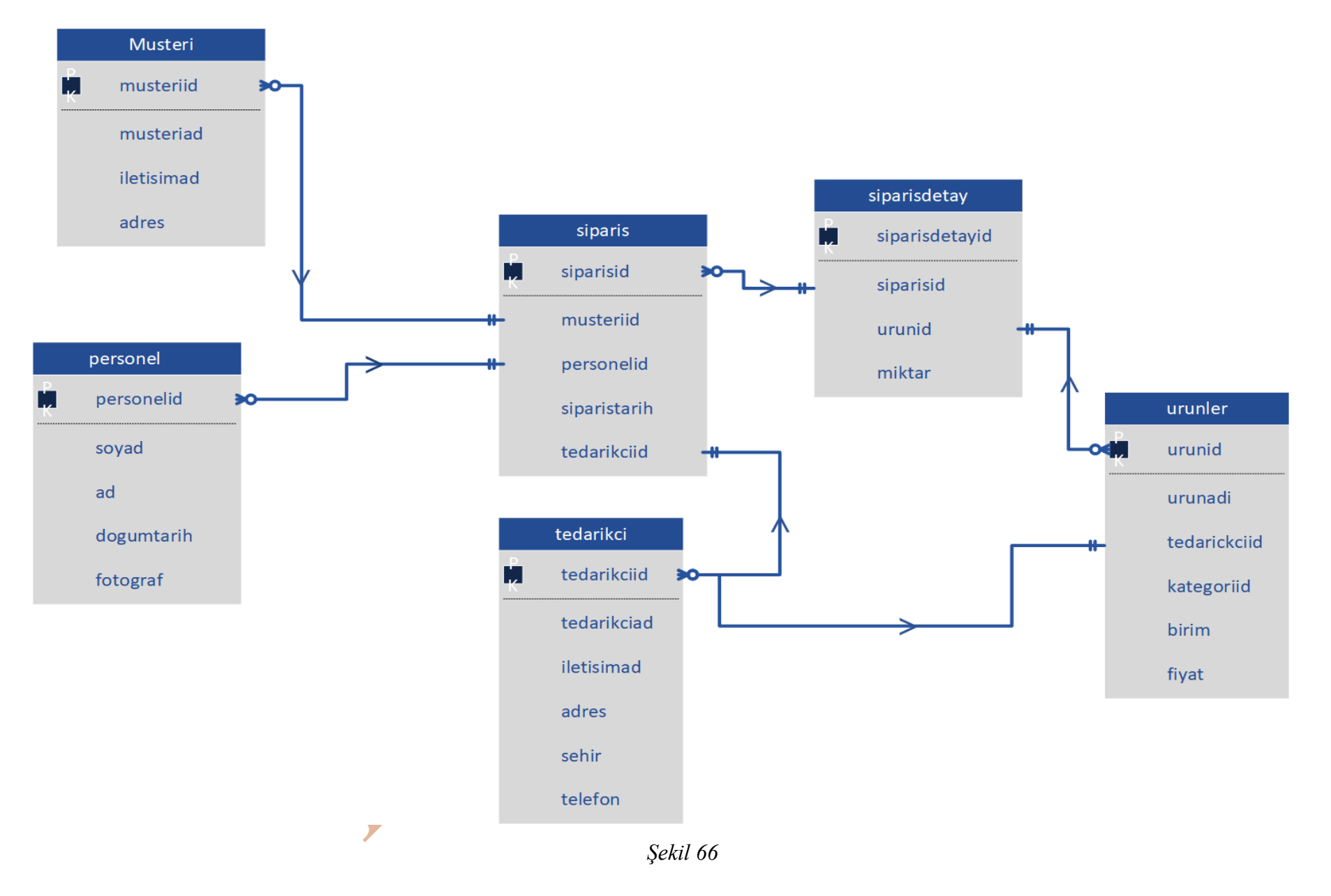

Örnek: "siparis" tablosunda siparisid değeri 10282 olan siparişi yapan müşterinin adı ve siparişi hazırlayan personel adı bilgilerine ait verilerin listesi istenmektedir.

*Şekil 67* istenilen sorgu için bağlantının *inner join* komutuyla tablolar arasında bağlantını yapıldığı *where* komutuyla "siparisid" değerinin kısıtlama yapıldığı , *Şekil 68* istenilen sorgu için bağlantının ve kısıtlamanın sadece *where* komutu ile yapıldığı sorgudur. *Şekil 69* iki sorgunun da verdiği aynı sonuçtur.

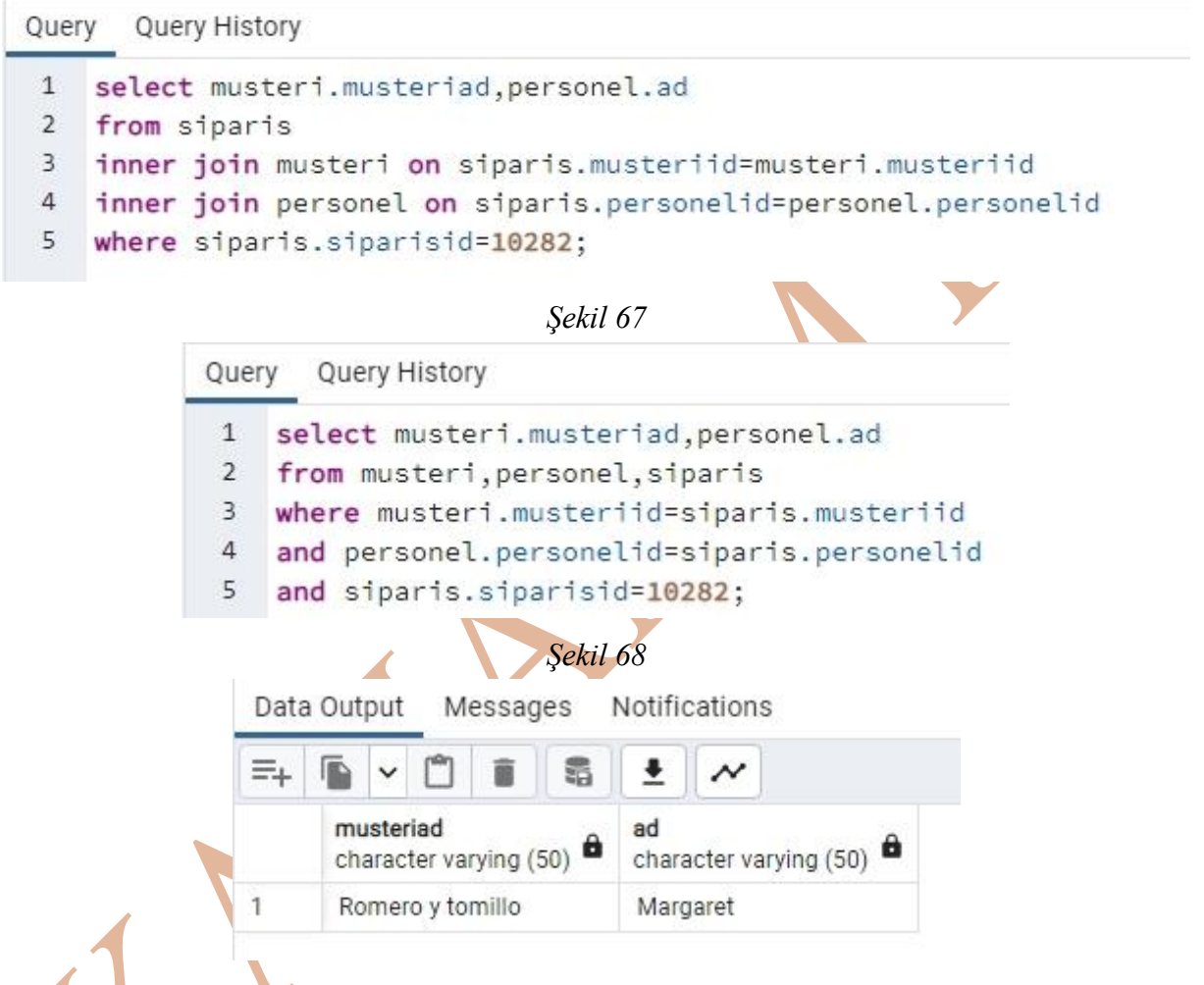

### Şekil 69

Örnek: id değeri 7 numaralı müşterinin verdiği siparişlerde, müşterinin adı, satın aldığı ürünlerin adı, satın aldığı tarih, aldığı ürünün miktar bilgilerinin listelenmesi ve sonuç listenin sipariş tarihlerine göre (en yakın tarihten en uzak tarihe göre) sıralanması istenmektedir.

*Şekil 70* sadece *where* komutu kullanılarak bağlantı ve kısıtlamanın yapıldığı kod bloğudur. *Şekil 71* tablolar arasında bağlantının inner join komutuyla kısıtlamanın ise where komutuyla yapıldığı sorgu bloğudur. *Şekil 72* her iki sorgunun da aynı olduğu sonuç listedir. Dikkat edilirse tarih bilgisine göre yapılan sıralamada *DESC* kodu kullanılmıştır.

Query Query History

1 select musteri.musteriad, siparis.siparistarih,urunler.urunadi,siparisdetay.miktar

- 2 from siparis, musteri, siparisdetay, urunler
- 3 where siparis.musteriid=musteri.musteriid and
- 4 siparis.siparisid=siparisdetay.siparisid and
- 5 siparisdetay.urunid=urunler.urunid and
- 6 musteri.musteriid=7
- 7 order by siparis.siparistarih DESC;

#### Şekil 70

Query Query History

- 1 select musteri.musteriad, siparis.siparistarih,urunler.urunadi,siparisdetay.miktar
- 2 from siparis
- 3 inner join musteri on siparis.musteriid=musteri.musteriid
- 4 inner join siparisdetay on siparis.siparisid=siparisdetay.siparisid
- 5 inner join urunler on siparisdetay.urunid=urunler.urunid
- 6 where musteri.musteriid=7
- 7 order by siparis.siparistarih DESC;

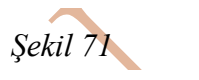

Data Output Messages Notifications

|    | musteriad<br>character varying (50) | siparistarih<br>date      | urunadi<br>character varying (50)     | miktar<br>integer |
|----|-------------------------------------|---------------------------|---------------------------------------|-------------------|
| 1  | Blondel père et fils                | 1997-02-05                | Spegesild                             | 5                 |
| 2  | Blondel père et fils                | 1997-02-05                | Wimmers gute Semmelknödel             | 30                |
| 3  | Blondel père et fils                | 1997-02-05                | Rhönbräu Klosterbier                  | 24                |
| 4  | Blondel père et fils                | 1997-02-05                | Gnocchi di n <mark>onna A</mark> lice | 40                |
| 5  | Blondel père et fils                | 1996-1 <mark>1</mark> -22 | Tourtière                             | 28                |
| 6  | Blondel père et fils                | 1996-11-22                | Maxilaku                              | 35                |
| 7  | Blondel père et fils                | 1996-11-22                | Rössle Sauerkraut                     | 30                |
| 8  | Blondel père et fils                | 1996-11-22                | Thüringer Rostbratwurst               | 35                |
| 9  | Blondel père et fils                | 1996-1 <mark>1-</mark> 22 | Côte de Blaye                         | 10                |
| 10 | Blondel père et fils                | 1996-09-04                | Mozzarella di Giovanni                | 20                |
| 11 | Blondel père et fils                | 1996-09-04                | Chartreuse verte                      | 60                |
| 12 | Blondel père et fils                | 1996-07-25                | Alice Mutton                          | 30                |
| 13 | Blondel père et fils                | 1996-07-25                | Outback Lager                         | 20                |

Şekil 72

#### Insert Into ifadesi

*Insert into* ifadesi, tabloya yeni bir kayıt eklemek için kullanılıyor. "musteri" tablosuna bir kayıt eklenmesi isteniyor. *Şekil 73*'de "müşteri" tablosunun sahaları gözükmektedir. Kayıt yapılırken, var olan sahalara kayıt eklenmelidir.

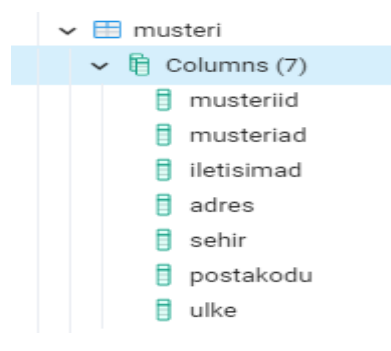

### Şekil 73

*Insert into* iki türlü kayıt yapılabilir. Birincisinde insert into ifadesinden sonra tablonun ifadesinin yazılması yeterli olacaktır (*ifade 30*).

ifade 30

insert into musteri

values(92, 'emre', 'emre\_kaman', 'kaman myo', 'kaman', '40300', 'Turkey');

İkinci kullanımda tablo adı yanında parantez için sahaların isimleri yazılabilir (*ifade 31*.)

#### ifade 31 insert into

musteri(musteriid, musteriad, iletisimad, adres, sehir, postakodu, ulke)
values(93, 'ahmet', 'ahmet\_kaman', 'uygulamalı bilimler', 'kaman', '40300', 'Turkey');

Şekil 74 insert into ifadesiyle yapılan kayıtların seçimini göstermektedir.

| Qu  | Query Editor Query History                                    |                                                                            |                        |                        |                        |                        |                        |                        |  |  |  |  |  |
|-----|---------------------------------------------------------------|----------------------------------------------------------------------------|------------------------|------------------------|------------------------|------------------------|------------------------|------------------------|--|--|--|--|--|
| 1   | select                                                        | t * <b>from</b> musteri <b>where</b> musteriid <b>in</b> ( <b>92,93</b> ); |                        |                        |                        |                        |                        |                        |  |  |  |  |  |
|     |                                                               |                                                                            |                        |                        |                        |                        |                        |                        |  |  |  |  |  |
|     |                                                               |                                                                            |                        |                        |                        |                        |                        |                        |  |  |  |  |  |
| Dat | a Output                                                      | E)                                                                         | plain Messages No      | otifications           |                        |                        |                        |                        |  |  |  |  |  |
|     | musteriid                                                     |                                                                            | musteried              | ilaticimad             | adrae                  | eehir                  | postakodu              | ulko                   |  |  |  |  |  |
|     | integer                                                       | ۵                                                                          | character varying (50) | character varying (50) | character varying (50) | character varying (50) | character varying (50) | character varying (50) |  |  |  |  |  |
| 1   | 1 92 emre emre_kaman kaman myo kaman 40300 Turkey             |                                                                            |                        |                        |                        |                        |                        |                        |  |  |  |  |  |
| 2   | 2 93 ahmet ahmet_kaman uygulamalı bilimler kaman 40300 Turkey |                                                                            |                        |                        |                        |                        |                        |                        |  |  |  |  |  |
|     |                                                               |                                                                            |                        |                        |                        |                        |                        |                        |  |  |  |  |  |

Şekil 74

### Update ifadesi

*Update* ifadesi, tablo içinde var olan bir kaydın güncellenmesi (yenilenmesi) için kullanılır. Kullanımında *update* ifadesinde güncelleme yapılacak tablonın adı, *set* ifadesinde güncel verinin girileceği saha ve güncel verisi, *where* ifadesinde kayda ulaşılabilmesi için kısıtlamanın yapılması (*ifade 32*).

### ifade 32 **update** tabaka\_adı **set** öznitelik\_ad = güncel\_değer **where** kısıtlama;

update musteri set iletisimad = 'emre\_ince' where musteriid = 92;

| Que | ery Editor                                           | Q  | uery History                        |    |                                      |                                 |                                 |                                     |                                |  |  |  |  |
|-----|------------------------------------------------------|----|-------------------------------------|----|--------------------------------------|---------------------------------|---------------------------------|-------------------------------------|--------------------------------|--|--|--|--|
| 1   | <pre>select * from musteri where musteriid=92;</pre> |    |                                     |    |                                      |                                 |                                 |                                     |                                |  |  |  |  |
|     |                                                      |    |                                     |    |                                      |                                 |                                 |                                     |                                |  |  |  |  |
| Det | - 0.44                                               |    | ulain Maaaaaa                       |    | 416 41                               |                                 |                                 |                                     |                                |  |  |  |  |
| Dat | a Output                                             | E) | piain messages                      | NC | uncations                            |                                 |                                 |                                     |                                |  |  |  |  |
|     | <b>musteriid</b><br>integer                          | ۵  | musteriad<br>character varying (50) | ۵  | iletisimad<br>character varying (50) | adres<br>character varying (50) | sehir<br>character varying (50) | postakodu<br>character varying (50) | ulke<br>character varying (50) |  |  |  |  |
| 1   | 1 92 emre emre_ince kaman myo kaman 40300 Turkey     |    |                                     |    |                                      |                                 |                                 |                                     |                                |  |  |  |  |
|     | Sekil 75                                             |    |                                     |    |                                      |                                 |                                 |                                     |                                |  |  |  |  |

#### Delete ifadesi

Delete ifadesi, tabloda var olan bir kaydın silinmesi için kullanılır. *ifade 33 delete* ifadesi için kullanılacak sql cümlesi kullanımı vardır.

ifade 33 Delete from tablo\_ad where kısıtlama;

| Quer | y Editor | Query History                               |             |               |  |  |  |  |  |  |  |  |
|------|----------|---------------------------------------------|-------------|---------------|--|--|--|--|--|--|--|--|
| 1    | delete   | <pre>from musteri where musteriid=93;</pre> |             |               |  |  |  |  |  |  |  |  |
|      |          |                                             |             |               |  |  |  |  |  |  |  |  |
|      |          |                                             |             |               |  |  |  |  |  |  |  |  |
| Data | Output   | Explain                                     | Messages    | Notifications |  |  |  |  |  |  |  |  |
| DELE | TE 1     |                                             |             |               |  |  |  |  |  |  |  |  |
|      |          |                                             |             |               |  |  |  |  |  |  |  |  |
| Quer | y return | ned succ                                    | essfully in | 67 msec.      |  |  |  |  |  |  |  |  |
|      |          |                                             |             |               |  |  |  |  |  |  |  |  |

Şekil 76

Şekil 76 delete ifadesiyle 93 "musteriid" değerine sahip kayıt silinmiştir. Şekil 77 93 "musteriid" değerine sahip kaydın olmadığını göstermektedir.

| Que | Query Editor Query History                                                                                                    |    |                  |    |             |  |  |  |  |  |  |  |  |  |
|-----|----------------------------------------------------------------------------------------------------|----|------------------|----|-------------|--|--|--|--|--|--|--|--|--|
| 1   | <pre>1 select * from musteri where musteriid=93;</pre>                                                                                                    |    |                  |    |             |  |  |  |  |  |  |  |  |  |
| Dat | a Output                                                                                                    | Ex | plain Messages I | No | tifications |  |  |  |  |  |  |  |  |  |
|     | musteriad integer • musteriad integer • muster |    |                  |    |             |  |  |  |  |  |  |  |  |  |
|     |                                                                                                    |    |                  |    |             |  |  |  |  |  |  |  |  |  |

#### Şekil 77

#### Select into ifadesi

Select into ifadesi, bir tabakadaki kayıtların yeni tabakaya aktarılmasında veya bir tabakadaki sahaların boş bir tabakaya aktarılmasında kullanılır. *ifade 34 select into* ifadesine kullanımına bir örnektir.

ifade 34 Select tablodan\_seçilecek\_kayıtlar into yeni\_tabaka\_adı from tabaka\_adı where kısıtlama;

Örnek: "musteri" tablosu "musteriid" ve "musteriad" sahalarındaki verilerin alınıp "müşteri\_id\_ad adlı bir tabloya aktarılması.

İstenilen sorgu cümleciği *ifade 35*'de gösterilmektedir. Dikkat edilirse, "müşteri\_id\_ad" tablosu ve sahaları önceden tanımlanmamıştır. *Şekil 79* sol resimde

ifade 35 select musteriid, musteriad into musteri\_id\_ad from musteri;

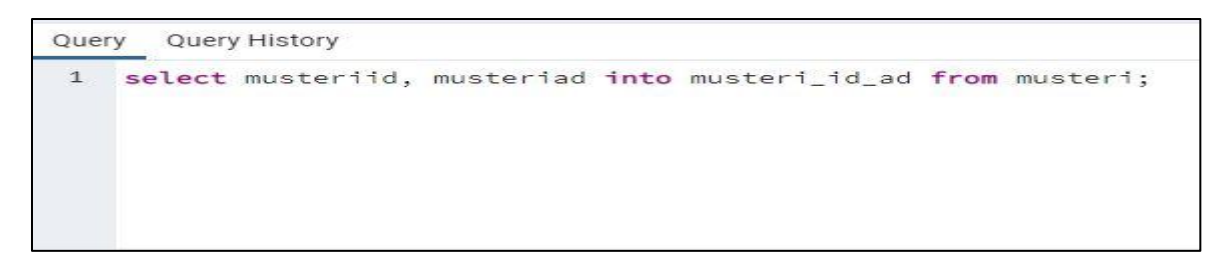

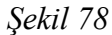

|                   | 1    | select   | * 1 | rrom | mus               | teri      | _1d_ad;    |         |
|-------------------|------|----------|-----|------|-------------------|-----------|------------|---------|
|                   | Data | Output   | Me  | ssag | es                | Notifi    | cations    |         |
|                   | =+   |          | Ô   |      | -                 | •         | ~          |         |
|                   |      | musterii | d 🖨 | mus  | steriad<br>racter | varying   | (50)       | 8       |
| 🗸 🛅 Tables (9)    | 1    |          | 1   | Alfr | reds Fu           | utterkis  | te         |         |
| 🔉 🖽 kargofirma    | 2    |          | 2   | Ana  | a Trujil          | lo Emp    | aredados y | helados |
| > 🛅 kategoriler   | з    |          | з   | Ant  | onio N            | Ioreno    | Taquería   |         |
| > 📰 musteri       | 4    |          | 4   | Aro  | und th            | e Horn    |            |         |
| > 🖽 musteri_id_ad | 5    |          | 5   | Ber  | glunds            | snabb     | köp        |         |
| > 🖽 personel      | 6    |          | 6   | Bla  | uer Se            | e Delika  | atessen    |         |
| > 🖽 siparis       | 7    |          | 7   | Blo  | ndel p            | ère et fi | ils        |         |
| > 🖻 siparisdetav  | 8    |          | 8   | Ból  | ido Co            | midas     | preparadas |         |
| > 🖽 tedarikci     | 9    |          | 9   | Bor  | n app'            |           |            |         |
|                   | 10   |          | 10  | Bot  | tom-D             | ollar M   | arketse    |         |
|                   | 1.1  |          | 1.1 | P'c. | Powers            | 0000      |            |         |

Şekil 79

Örnek: "musteri" tablosu "ulke" sahası verileri arasında "Germany" olan kayıtların ayrı bir tabloya aktarılması.

Kısıtlama getirilerek verinin aktarılması için where ifadesi kullanılması gerekir. Sorgu cümleciği *ifade 36*'de yazılmıştır, oluşan yeni tablo içeriği *Şekil 80*'de gözükmektedir.

ifade 36

| select | * | into | muste | ri_almar | ıya <mark>fr</mark> i | <mark>om</mark> muster | i where | ulke = | 'Germany'; |
|--------|---|------|-------|----------|-----------------------|------------------------|---------|--------|------------|
|        |   |      |       |          |                       |                        |         |        |            |

| Quer | y Query His          | tory                                |                                      |                                  |                                 |                                     |                                |
|------|----------------------|-------------------------------------|--------------------------------------|----------------------------------|---------------------------------|-------------------------------------|--------------------------------|
| 1    | select * f           | From musteri_almanya                | ;                                    |                                  |                                 |                                     |                                |
| Data |                      | ■ S + ~                             |                                      |                                  |                                 |                                     |                                |
|      | musteriid<br>integer | musteriad<br>character varying (50) | iletisimad<br>character varying (50) | adres<br>character varying (100) | sehir<br>character varying (50) | postakodu<br>character varying (50) | ulke<br>character varying (50) |
| 1    | 1                    | Alfreds Futterkiste                 | Maria Anders                         | Obere Str. 57                    | Berlin                          | 12209                               | Germany                        |
| 2    | 6                    | Blauer See Delikatessen             | Hanna Moos                           | Forsterstr. 57                   | Mannheim                        | 68306                               | Germany                        |
| з    | 17                   | Drachenblut Delikatessend           | Sven Ottlieb                         | Walserweg 21                     | Aachen                          | 52066                               | Germany                        |
| 4    | 25                   | Frankenversand                      | Peter Franken                        | Berliner Platz 43                | München                         | 80805                               | Germany                        |
| 5    | 39                   | Königlich Essen                     | Philip Cramer                        | Maubelstr. 90                    | Brandenburg                     | 14776                               | Germany                        |
| 6    | 44                   | Lehmanns Marktstand                 | Renate Messner                       | Magazinweg 7                     | Frankfurt a.M.                  | 60528                               | Germany                        |
| 7    | 52                   | Morgenstern Gesundkost              | Alexander Feuer                      | Heerstr. 22                      | Leipzig                         | 4179                                | Germany                        |
| 8    | 56                   | Ottilies Käseladen                  | Henriette Pfalzheim                  | Mehrheimerstr. 369               | Köln                            | 50739                               | Germany                        |
| 9    | 63                   | QUICK-Stop                          | Horst Kloss                          | Taucherstraße 10                 | Cunewalde                       | 1307                                | Germany                        |
| 10   | 79                   | Toms Spezialitäten                  | Karin Josephs                        | Luisenstr. 48                    | Münster                         | 44087                               | Germany                        |
| 11   | 86                   | Die Wandernde Kuh                   | Rita Müller                          | Adenauerallee 900                | Stuttgart                       | 70563                               | Germany                        |

Şekil 80

## Create Table İfadesi

Create Table ifadesi, aktif veri tabanı içinde tablo oluşturmak için kullanılır.

Örnek: Kadastro parsellerinin bilgilerinin tutulduğu bir tablo oluşturulması isteniyor.

İstenilen sorgu cümlesi, *ifade 37*'de yazılmıştır. *ifade 37* incelendiğinde, Create table ifadesinden sonra tablonun adı yazılıyor, açılan parantez içinde tablo içindeki sahaların isimleri ve sahada tutacakları verinin veri tipi bilgisi belirtiliyor.

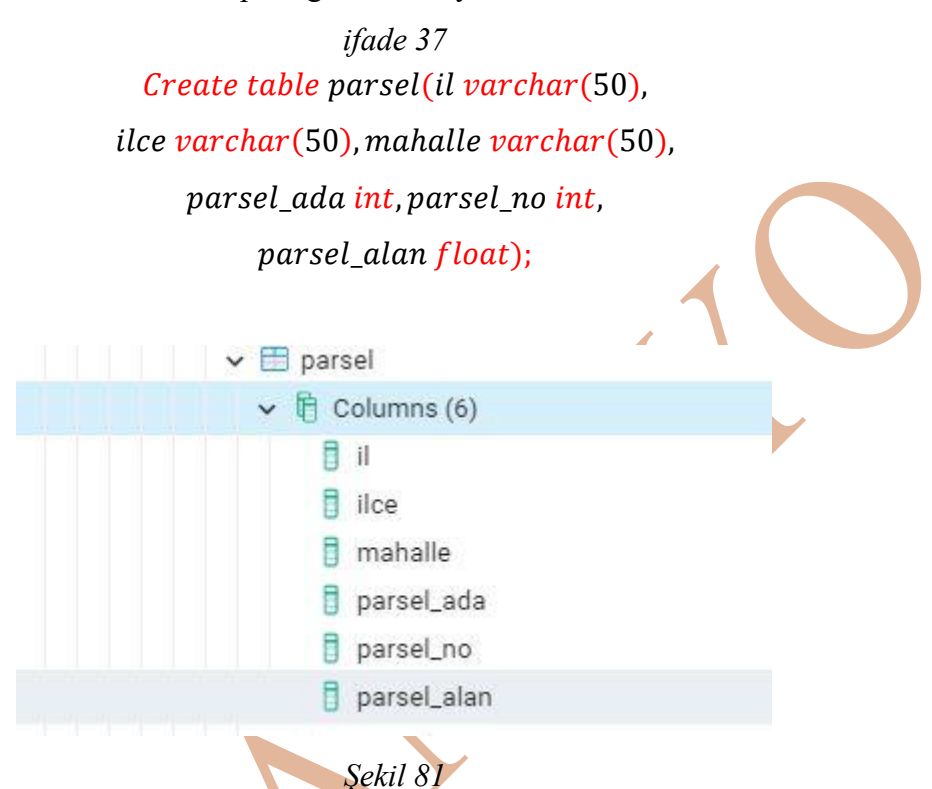

### PostgreSQL Veri Tipleri:

PostgreSQL veri tabanı yönetim sisteminde tablo altında tutulacak sahaları oluştururken saha içinde tutulacak verilerin tiplerini de belirtmeliyiz. Aşağıda kullanılacak genel veri tiplerinin listesi verilmiştir (*Tablo 8*).

|                           | Tablo 8 (Data types in Postgres, 2023)                   |
|---------------------------|----------------------------------------------------------|
| Veri Tipi                 | Tanım                                                    |
| bigint                    | -9 223 372 036 854 775 808 ile 9 223 372 036 854 775 807 |
| integer                   | -2 147 483 648 ile 2 147 483 647                         |
| smallint                  | -32 768 ile 32 767                                       |
| tinyint                   | 0 ile 255                                                |
| bit                       | 0 veya 1.                                                |
| boolean                   | 0 veya1 veya unknown (null)                              |
| decimal(precision, scale) | Noktadan önce 131072 hane noktadan sonra16383 hane       |
| numeric(precision,<br>scale) | Decimal veri tipi ile aynı                                                                                          |
|------------------------------|----------------------------------------------------------------------------------------------------|
| real                         | 6 haneli ondalıklı (reel) sayı                                                                                      |
| double precision             | Ondalıklı hane sayısı dahil 15 haneli reel sayı                                                                     |
| money                        | Ekonomik veri tipi -92233720368547758.08 ile<br>+92233720368547758.07                                               |
| timestamp (precision)        | Tarih ve saat değerleri için kullanılır. Zaman dilimi yokur. Zaman hassasiyeti 0 saniye ile 6 mili saniye arası.    |
| timestamptz                  | Tarih ve saat değerleri için kullanılır. Zaman dilimi vardır. Zaman                                                 |
| (precision)                  | hassasiyeti 0 saniye ile 6 mili saniye arası.                                                                       |
| date                         | Takvimdeki tarih formatı (yıl, ay, gün)                                                                             |
| char(n)                      | sabit uzunluklu karakter veri tipi. Maksimum 8000 karakter alır.                                                    |
| varchar(n)                   | Metin ifade için kullanılır. Maksimum 8000 karakter alır.                                                           |
| text                         | Metin ifadeler için kullanılır. Karakter limiti yok diye belirtilir ama<br>maksimum karakter limiti 2 147 483 647 . |

# Geometry veri tipi içinde tutulacak grafik obje tipleri:

| Veri Tipi  | Tanım                                                         |
|------------|---------------------------------------------------------------|
| point      | Nokta geometrik objesini tutmak için kullanılan veri tipidir. |
| linestring | Çizgi geometrik objesini tutmak için kullanılan veri tipidir. |
| polygon    | Çokgen geomerik objesini tutmak için kullanılan veri tipidir. |

# Tanımlanan Değişkenlerin Ek Özellikleri

- Not Null: sahanın boş bırakılamayacağını belirtir,
- Unique: sahadaki değerin, saha içinde tekil değere sahip olacağını belirtir,
- Primary Key: sahadaki değer, tablo içinde kaydın tekil hale gelmesini sağlar,
- Serial: otomatik olarak artan tamsayı veri tipi.

Örnek: id adlı sahası *anahtar saha* olacak ve id değeri *otomatik olarak artacak*, parsel numarasını parsel\_no sahasında tam sayı değerle tutacak, ada numarasını ada\_no sahasında tamsayı değerle tutacak, parsel\_no ve ada\_no sahaları *boş saha olmayacak, nokta grafik* objelerini tutacak tablo oluşturulması isteniyor.

# ifade 38 **CREATE TABLE parsel**(

# id serial Not Null, parsel\_no integer NOT NULL, ada\_no integer NOT NULL, geom geometry(Point), CONSTRAINT parsel\_pkey PRIMARY KEY (id)

);

*ifade 38* istenilen SQL kod bloğudur. Tablo adı *Create Table* ifadelerinden sonra "parsel" olarak belirtilmiştir. "id" sahası otomatik artması için *serial* veri tipinde oluşturulmuş ve *Not Null* denilerek boş bırakılamayacağı belirtilmiş. id sahasının diğer bir özelliği tablo içinde kayıtların tekil hale gelmesi istenmiştir. Bu özellik kod bloğunun en son satırlarında belirtilmiştir. *Constraint* ifadesi sınırlandırma getirildiğini, *parsel pkey* ifadesi parsel tablosunun tekil sahasının belirlendiğini, *PRIMARY KEY (id)* ifadesiyle de "id" adlı sahanın tablonun anahtar sahası (tablo içindeki tüm kayıtlar arasında, yapılan yeni kayıdı tekil hale getiren saha) olduğu belirtilmiştir. parsel\_no ve ada\_no sahaları tam sayı değer alacak şekilde integer veri tipinde ve boş bırakılamayacak şekilde Not Null olarak belirtilmiş. geom adlı saha nokta grafik objelerini tutacak şekilde belirtilmiş bu işlemi yapmak için *geometry* ifadesi kullanılmış. Dikkat edilirse geometry ifadesinde sadece tabloda tutulacak olan grafik obje türü belirtilmiştir. Bu sayede tabloda sadece tek tipte grafik obje türü kayıt altına alınabilecektir (*Şekil 82*).

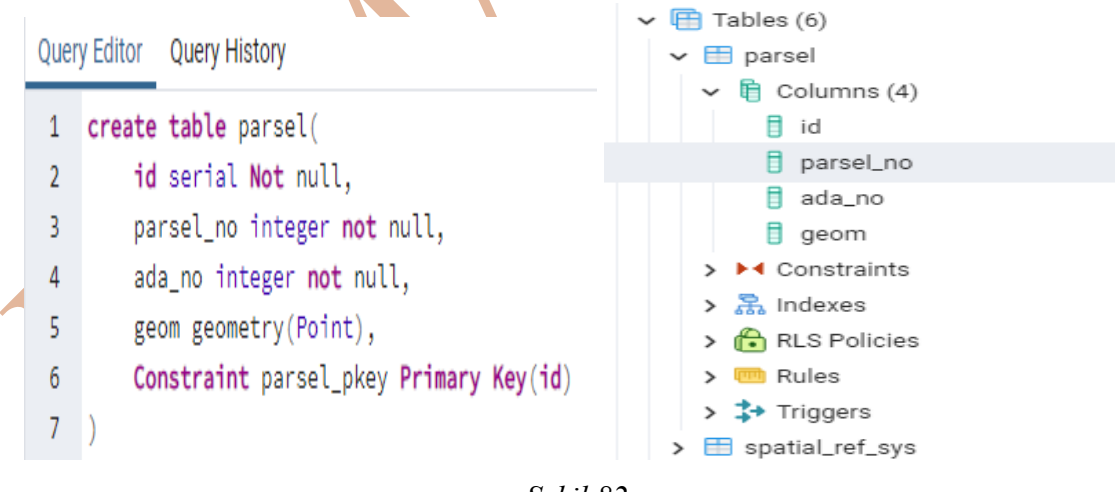

Şekil 82

Eğer Geometry tipindeki sahada geometri tipi belirtilmez ise tabloya tüm geometri tiplerinde grafik obje eklenebilir. Örneğin ArcMAP yazılımında her bir tablo için tek bir geometrik obje tipi tanımı zorunludur. Her bir tabakada tek bir grafik obje tipinde obje eklenebilir.

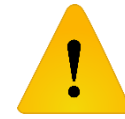

Verilen örnekte geometry tipindeki sahada koordinat sistemi tanımı yapılmamıştır.

Örnek: "nokta" adlı bir tablo oluşturulmak isteniyor. Tablo içinde "id" isimli saha otomatik olarak artacak ve boş kalmayacak şekilde oluşturulmalı. "id" isimli saha tablonun <u>anahtar sahası</u> olmalı. Tabloda noktanın adının kaydedileceği "nokta\_ad" isimli 10 karakterle sınırlı bir saha oluşturulmalı. Tabloda nokta hakkında ek bilginin tutulduğu (poligon veya detay noktası olduğu gibi ek bilgi) "kod" isimli 10 karakter alan bir saha oluşturulmalı. Tabakada nokta grafik verilerini tutulacağı "geom" isimli bir saha oluşturulmalı. Nokta grafik objeleri jeodezik enlem ve jeodezik boylam verilerini tutlacağı 4326 EPSG kodlu koordinat sisteminde kayıt altına alınmalı.

*ifade 39* istenilen SQL kod bloğudur. Kod bloğu dikkatli incelenirse, "geom" sahasının veri tipi tanımı yapılırken hem nokta objesinin tutulması için *point* grafik veri tipi belirtilmiştir. Hem de WGS 84 elipsoidine göre jeodezik enlem ve jeodezik boylam koordinatlarının tutulacağı koordinat sistemi belirtilmiştir.

> ifade 39 Create table nokta( id serial not null, nokta\_ad varchar(10), kod varchar(10), geom geometry(point, 4326), Constraint nokta\_pkey Primary key (id) );

Örnek: nokta2 adlı tablo oluşturulmuş. Tabloda nokta adlarının tutulacağı "nokta\_ad" isminde 10 karakterle sınırlı saha bulunmakta. "geom" isimli geometry tipinde geometrik objelerin tutulacağı sahanın eklenmesi <u>unutulmuş</u>. "geom" sahası nokta grafik objesinin tutulacağı ve nokta koordinatları 4326 EPSG kodlu koordinat sisteminde olduğu bir sahadır. Eklenmesi unutulan "geom" sahası nasıl eklenir?

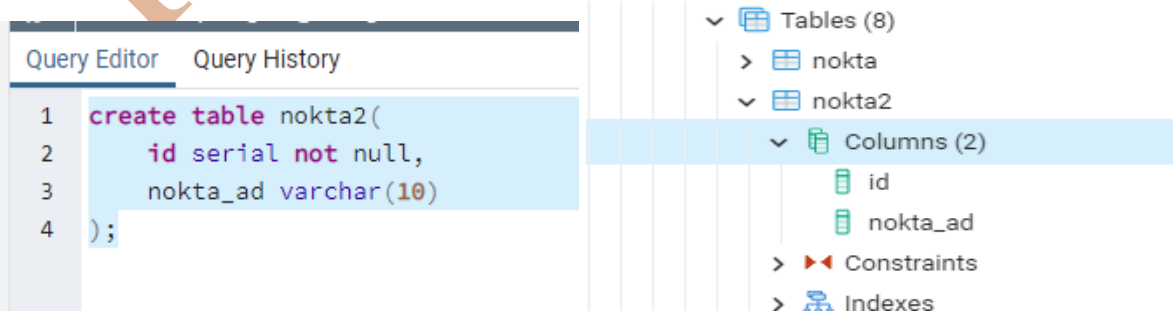

Şekil 83

*Şekil 83* sol resimde "nokta2" adlı tablonun eklenmesine dair SQL kod bloğu bulunmakta, sağ resimde ise tablo eklendikten sonra tablolar arasındaki durumu gözükmektedir.

*ifade 40* var olan bir tabloya geometri verisi eklenebilecek bir sahanın eklenebilmesi için gereken AddGeometryColumn() fonksiyonunun kullanımına örnektir. Fonksiyonun ilk parametresi "public", nokta2 tablosunun içinde bulunduğu şemanın adıdır. ikinci parametre sahanın ekleneceği "nokta2" tablosunun adı, üçüncü parametre tabloya eklenecek ve geometrik obje verisini kaydedecek "geom" sahasının adı, dördüncü parametre kaydedilecek olan geometrik objenin koordinat sistemidir. Örnekte WGS 84 datumuna göre jeodezik enlem ve jeodezik boylam eklenmesi için 4326 EPSG değeri girilmiştir. Beşinci parametre geometrik objenin obje tipidir. Örnekte tablo içinde sadece nokta grafik objeleri girilebilmesi için "POINT" ibaresi yazılmıştır. Altıncı ve son parametre 2 ifadesi, iki boyutlu koordinat sisteminin oluşturulacağını belirtiyor.

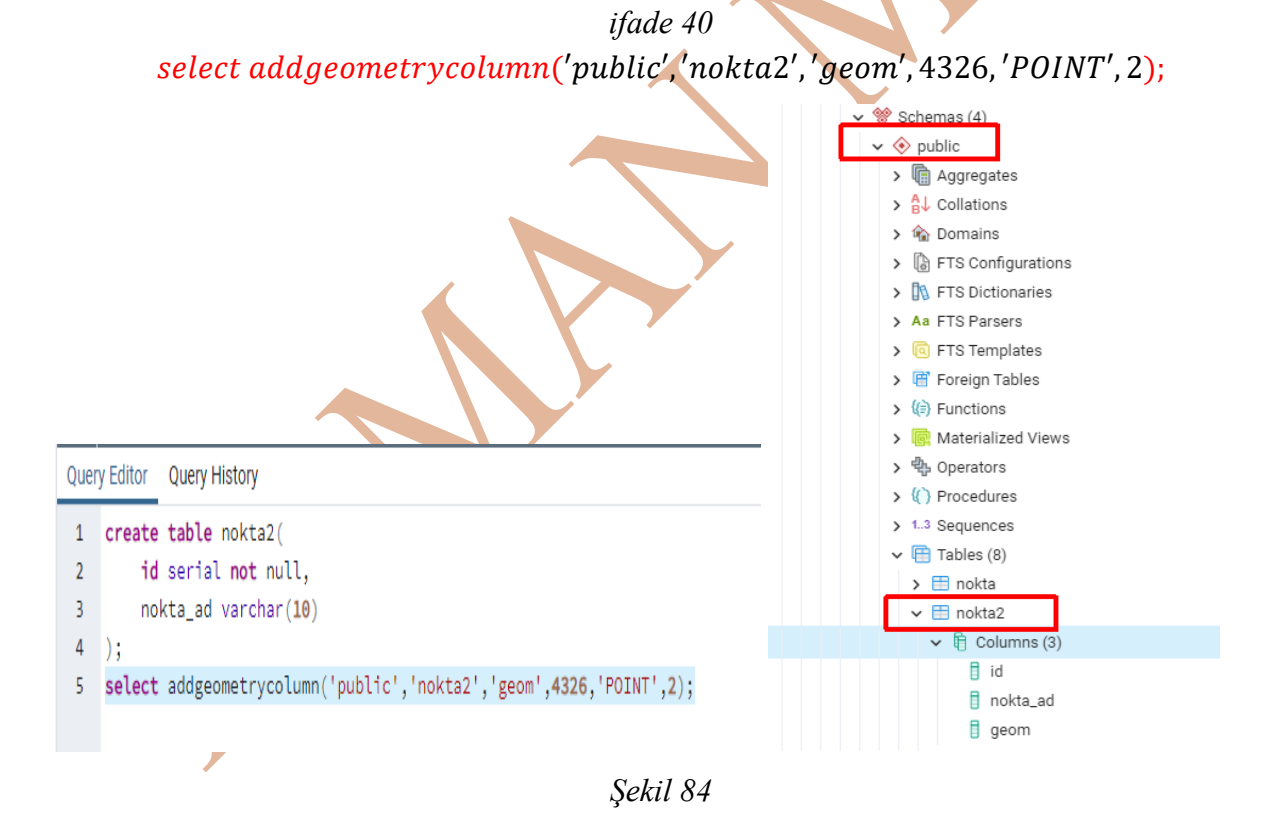

#### Tabloya Grafik Obje Ekleme

PostGreSQL veri tabanı yönetim sisteminde eğer PostGIS eklentisi eklendiyse oluşturulan veri tabanı içinde tanımlanan tablolarda grafik obje kaydı yapılabilir. Bu işlemin yapılması için tabloda *Geometry* veri tipinde değer tutan bir saha eklenir. Bu şekilde bir tabloya

kayıt yapabilmek için birden fazla yöntem (fonksiyon) bulunmaktadır. Konu anlatımda bu yöntemlerden bahsedilecek.

#### ST\_GeomFromText() fonksiyonu:

ST\_GeomFromText() fonksiyonu içine metin ifade alarak geriye geometri döndürür. Fonksiyon içerisine yazılacak metin ifade ' ' içine yazılır. İfade yazılırken Open Geospatial Consortium (OGS) Well-kown Text (WKT – iyi bilinen metin) standart formatında yazılmaktadır. WKT formatı, daha önceki EPSG kodları hakkında konu anlatımında bahsedilen <u>www.epsg.io</u> sitesinde görülmüştü. WKT formatındaki bir metin, Coordinate Reference System (CRS – Koordinat Referans Sistemi) tanımını ifade etmek için kullanılır (Open Geospatial Consortium, 2023).

St\_GeomFromText() fonksiyonu, geriye geometri değeri döndürür. Ama esas kullanım amacı *Geometry* veri tipinde sahası olan bir tabloya geometrik obje eklenmesidir. İşlem yapılırken tabloya kayıt işlemiyle beraber kullanılmalıdır. Sonuçta temel amaç geometrik bir objenin tabloya kayıt işlemi olduğu için tabloya veri eklemek için kullanılan *Insert Into* ifadesiyle kullanılmalıdır.

#### ST\_ GeomFromText() Fonksiyonu ile Nokta (Point) Grafik Objesinin Eklenmesi:

Örnek: nokta2 adlı tabloda "nokta\_ad" adlı 10 karakter tutabilen saha ve "geom" adlı geometry veri tipinde, nokta grafik objesini kayıt altına alan ve koordinat sistemi 4326 EPSG kodunda olan saha mevcuttur. Bu tabloya bir kayıt eklenmek istenmektedir.

*ifade 41* istenilen kod bloğudur. Insert Into ifadesi sonrası tablonun adı "nokta2" ve saha adları vardır. *Values* kodu içinde sahaların tablodaki sırasına göre noktaya ait nokta adı ve noktaya ait geometrik kayıt yapılmıştır. Geometrik kayıt yapılırken ST\_GeomFromText() fonksiyonu kullanılmıştır.

ifade 41 insert into nokta2(nokta\_ad, geom) values('KamanMyo', st\_geomfromtext('POINT(33.697203725661474 39.35609534526361)', 4326));

**ST\_GeomFromText() fonksiyonu kullanılırken:** (Eğer Nokta grafik objesi ekleniyorsa)

# ST\_GeomFromText('POINT(boylam enlem)', EPSG\_KODU)

formatı dikkate alınır. ST\_GeomFromText() fonksiyonunun ilk parametresi, WKT formatında grafik obje tipi tanımı, '' içinde yazılmıştır.

Deneme amaçlı Google Map uygulaması üzerinden alınan (*Tablo 9*), Kaman Meslek Yüksekokuluna ait ve Kaman Uygulamalı Bilimler Yüksekokuluna ait, jeodezik enlem ve jeodezik boylam verileri kullanılarak noktalar eklenmiştir.

|                           | Tablo 9            |                   |
|---------------------------|--------------------|-------------------|
| Okul Adı                  | Boylam             | Enlem             |
| Kaman Myo                 | 33.697203725661474 | 39.35609534526361 |
| Kaman Uygulamalı Bilimler | 33.70107683533369  | 39.35728162709027 |

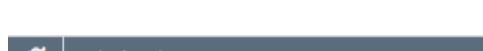

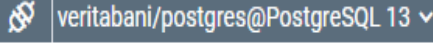

```
Query Editor Query History
```

```
1 insert into nokta2(nokta_ad,geom)
```

2 values('KamanMYO',st\_geomfromtext('POINT(33.697203725661474 39.35609534526361)',4326));

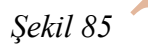

Eklenen kayıtlar koordinatlı coğrafik objelerdir. Bu coğrafik objeleri harita üzerinde görebilmek için pgadmin penceresinin bir özelliğinden yararlanılır. Bu işlem için internetinizin olması gerekir. *Şekil 86* nokta2 tabakasına eklenmiş iki kaydın listelenmesi görüntüsü vardır. Resmin sağ üst köşesindeki kırmızı kutu içindeki düğme seçildiğinde, eklenen grafik objelerin harita üzerindeki yerlerini gösterecek *Geometry Viewer* sekmesi aktif hale gelir.

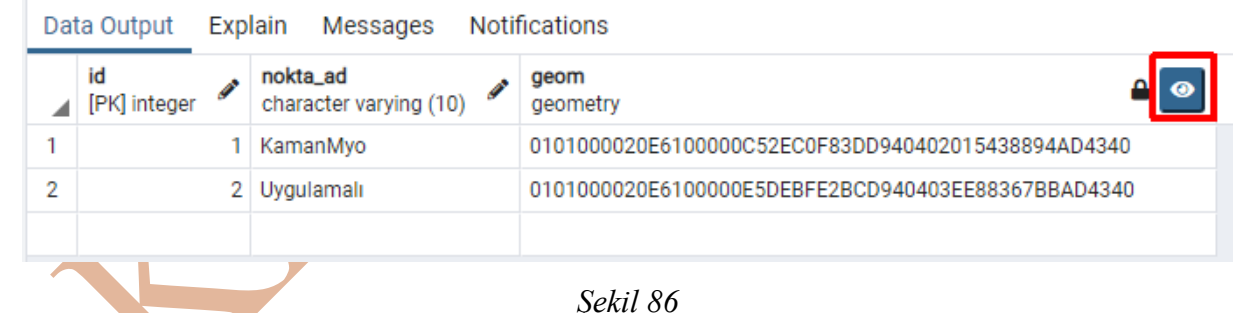

*Şekil 87* Geometry Viewer sekmesinin aktif olduğu görüntüdür. "nokta2" tablosuna eklenen iki nokta harita üzerinde mavi noktalar olarak gözükmektedir.

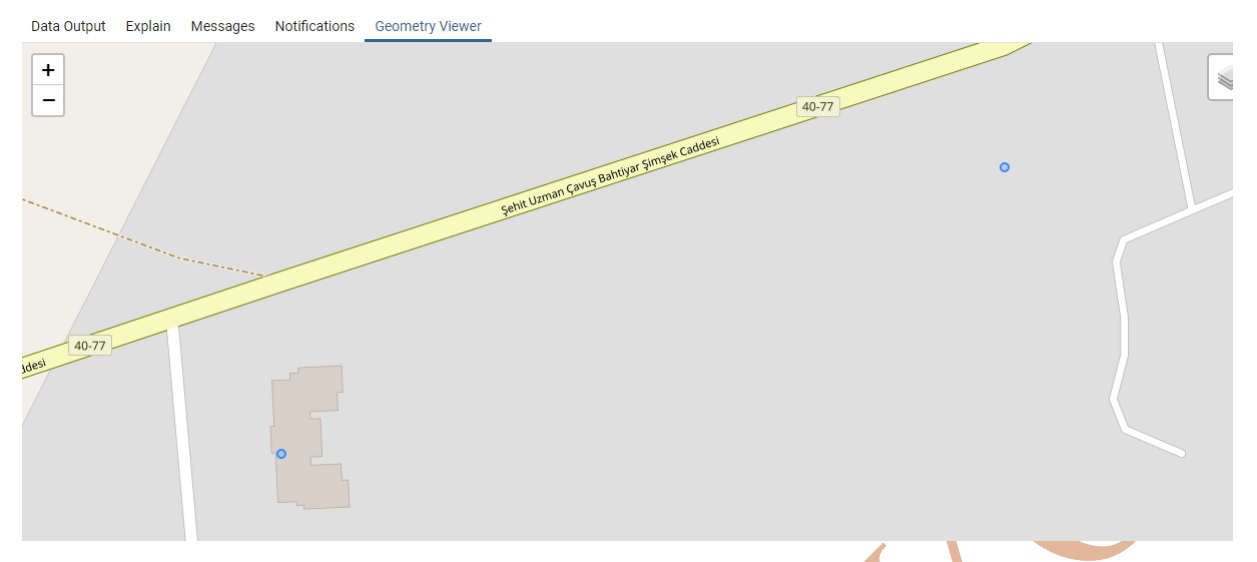

Şekil 87

Tabloya grafik obje eklerken, zorunlu olmayan alanların girilmesi gerekmez. Hatta sadece grafik obje sahası girilebiir.

Örnek: Kaman içinde var olan üç adet okul nokta grafik objesi olarak eklenmesi istenmektedir.

*ifade 42* istenilen tablonun oluşturulması için gerekli SQL komut bloğudur. Kod içinde sadece "id" isimli saha boş bırakılamayacağı belirtilmiş. Fakat "id" sahası *serial* veri tipinde tanımlanmış, yani saha *integer* veri tipinde tam sayı değerler ile otomatik olarak doldurulacaktır.

ifade 42 create table okulnokta( id serial not null, okul\_ad varchar(50), geom geometry('point', 5255), constraint okulnokta\_pkey primary key(id) );

|            | Tablo 10   |             |
|------------|------------|-------------|
| Okul Adı   | Y          | X           |
| MELİKSAH   | 561588.633 | 4358670.148 |
| CUMHURİYET | 561024.605 | 4358827.728 |
| FAİKGÜNGÖR | 562189.395 | 4358592.207 |

*Tablo 10* okul adları ve koordinat bilgilerinin listesini içerir. *ifade 42* içerisinde tablo oluşturulurken, grafik obje tipi nokta olarak belirtilmiş. Koordinat sistemi de 5255 EPSG kodu ile TUREF datumu 33° dilim orta meridyeni Transverse Mercator projeksiyon koordinatları olarak belirtilmiş. *ifade 43* peşi sıra üç nokta objesinin eklenmesine dair kod bloğunu içerir. Nokta koordinatları önce Y sonra X değerleri olacak sıralamada eklenmiştir.

Kod bloğu içinde sadece geometry veri tipindeki sahaya ait veriler eklenmiştir. Diğer saha okul adının eklenmesine gerek duyulmamıştır.

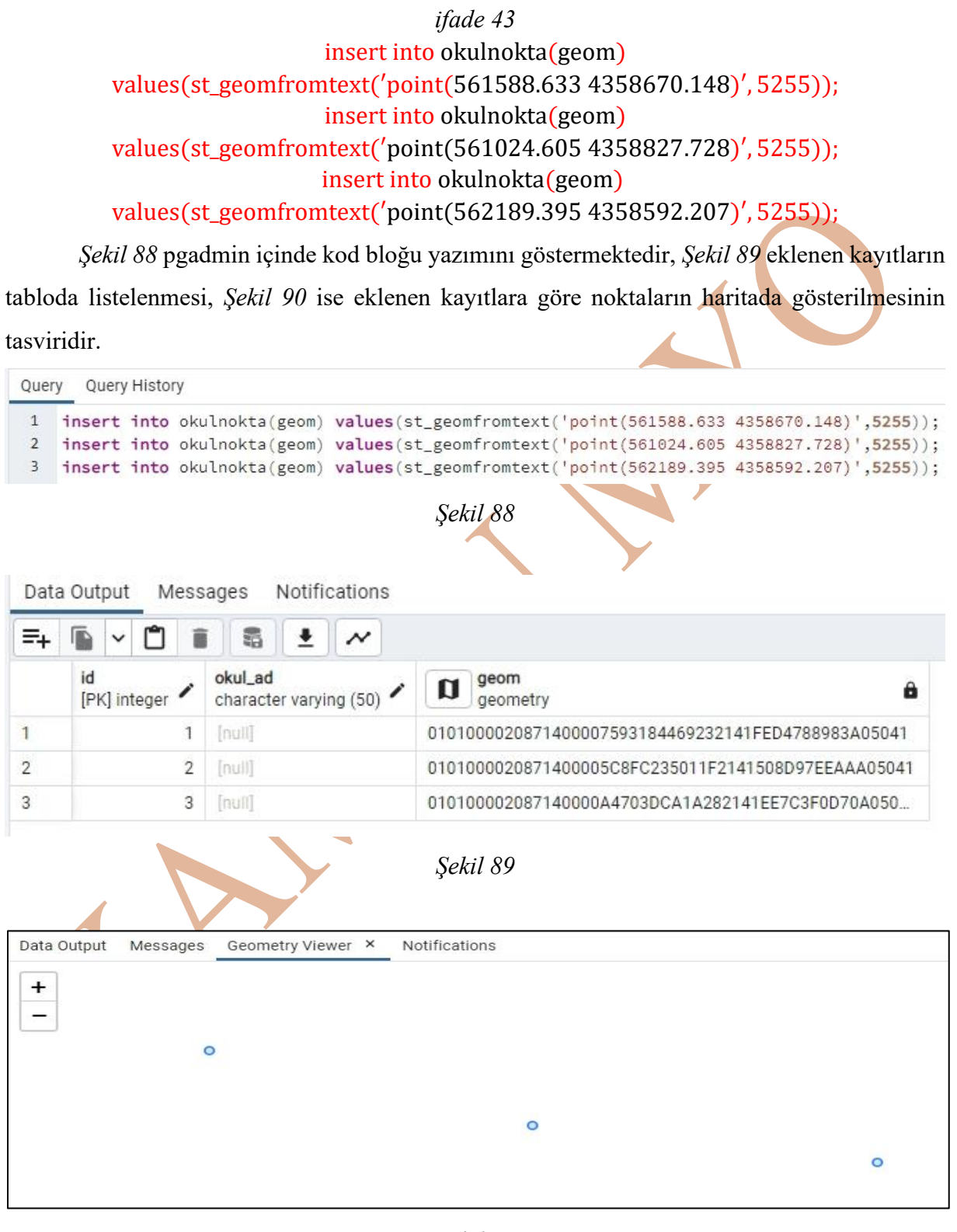

Şekil 90

# ST\_ GeomFromText() Fonksiyonu ile Çizgi (LineString) Grafik Objesinin Eklenmesi:

Çizgi grafik objesi, PostGreSQL veri tabanı yönetim sisteminde tanımlanan bir tabloda çizgi geometrik objelerinin de kayıt alınması istenirse, sahanın veri tipi *Geometry* olarak belirlenmelidir. Veri tipinin özelliği çizgiye uygun olacak şekilde *LineString* olarak düzenlenmelidir.

*ifade 44* "cizgiTM" isimli tablo oluşturulması için kullanılan SQL kod bloğu görülmektedir. Tabloda çizgi geometrik objelerini tutacak "geom" isimli *geometry* veri tipinde saha Linestring özelliğinde oluşturulmuştur. Ayrıca önceki örneklerden farklı olarak koordinat sistemin TM projeksiyonun 33° boylamının dilim orta meridyeni olması için EPSG kodu 5255 olarak ayarlanmıştır.

*ifade 44* create table cizgitm( id serial not null, cizgi\_ad varchar(10), geom\_ciz geometry(linestring, 5255)

*ifade 45* oluşturulan noktaTM tablosuna çizgi objesinin eklenmesi işlemini SQL kod bloğudur.

*ifade 45*  **insert into cizgitm(cizgi\_ad, geom\_ciz) values('kald**ırım', **st\_geomfromtext('LINESTRING(**560052.278 4358237.440, 560061.006 4358239.563, 560074.812 4358240.968)', 5255));

*ifade 45*'de koordinat sistemi olarak TUREF datum TM projeksiyon dilim orta 33° boylam değerinde meridyen olacak şekilde 5255 EPSG kodu verilmiştir. Koordinat değerleri X – Y koordinatları ile ifade edilir. Koordinat değerleri yazılırken ilk önce Y koordinatı sonra X koordinatı yazılmıştır.

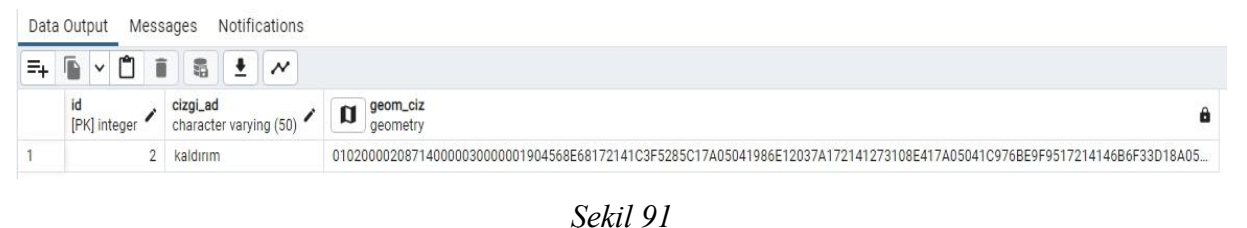

|             |          |                 |   | · j - · · · · |
|-------------|----------|-----------------|---|---------------|
| Data Output | Messages | Geometry Viewer | × | Notifications |
| <b>_</b>    |          |                 |   | -             |
|             |          |                 |   |               |
|             |          |                 |   |               |
|             |          |                 |   |               |
|             |          |                 |   |               |
|             |          |                 | - |               |
|             | -        |                 |   |               |
|             |          |                 |   |               |
|             |          |                 |   | Şekil 92      |
|             |          |                 |   |               |

| 1  | insert into cizgitm(cizgi ad.geom ciz)                                 |
|----|------------------------------------------------------------------------|
| 2  | values('kaldırım2',st geomfromtext('linestring(560074.812 4358240.968, |
| 3  | 560074.725 4358243.739,                                                |
| 4  | 560067.105 4358243.606,                                                |
| 5  | 560063.799 4358302.340,                                                |
| 6  | 560079.168 4358303.877,                                                |
| 7  | 560078.219 4358313.677,                                                |
| 8  | 560077.977 4358314.254,                                                |
| 9  | 560077.574 4358314.677,                                                |
| 10 | 560076.686 4358315.166,                                                |
| 11 | 560075.222 4358315.630                                                 |
| 12 | )'                                                                     |
| 13 | ,5255));                                                               |
|    | Şekil 93                                                               |

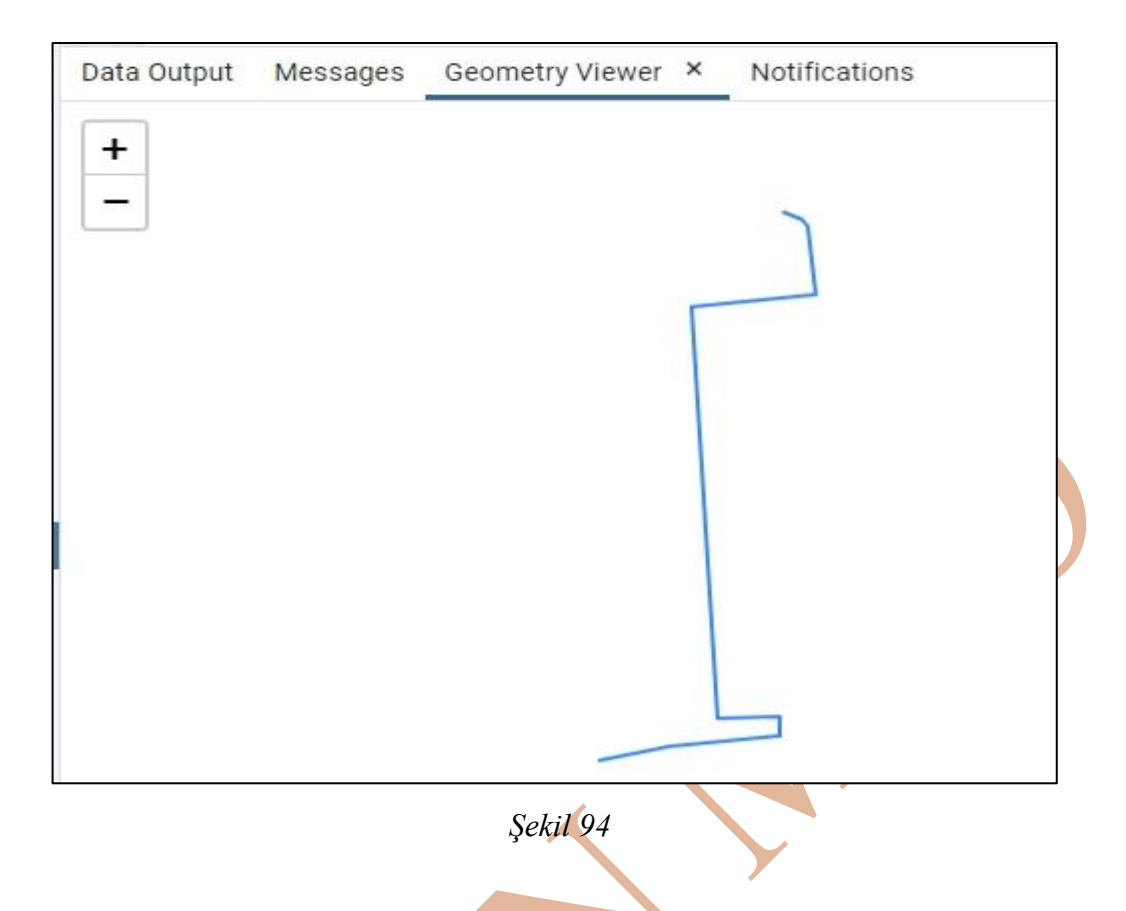

# ST\_ GeomFromText() Fonksiyonu ile Alan/Çokgen (Polygon) Grafik Objesinin Eklenmesi:

*ifade 46* alan grafik objesinin ekleneceği bir tablonun oluşturulduğu kod bloğu. Alan grafik objesinin tablo içinde eklenmesi için Geometry saha veri tipi özelliği Polygon olarak belirtilmiş.

*ifade 46* create table alanTM( id serial not null, alan\_ad text, geoma geometry(polygon, 5255), constraint alanTM\_pkey primary key(id) );

*ifade 47* "alanTM" isimli tabloya alan grafik objesinin eklenmesi kod bloğudur. polygon objesinin eklenmesinde dikkat edilmesi gerekenler: başlangıç ve bitiş noktaları aynı olmak zorunda, POLYGON ifadesinden sonra iki ayrı parantez açılmıştır.

*ifade 47*  **insert into** alanTM(alan\_ad, geoma) *values*('*mesken1*', *st\_geomfromtext*( 'POLYGON((560497.119 4358546.462, 560497.119 4358554.940, 560506.868 4358546.283, 560506.427 4358555.716, 560497.119 4358546.462 ))', 5255));

Şekil 95 eklenen alan objesinin görüntüsüdür.

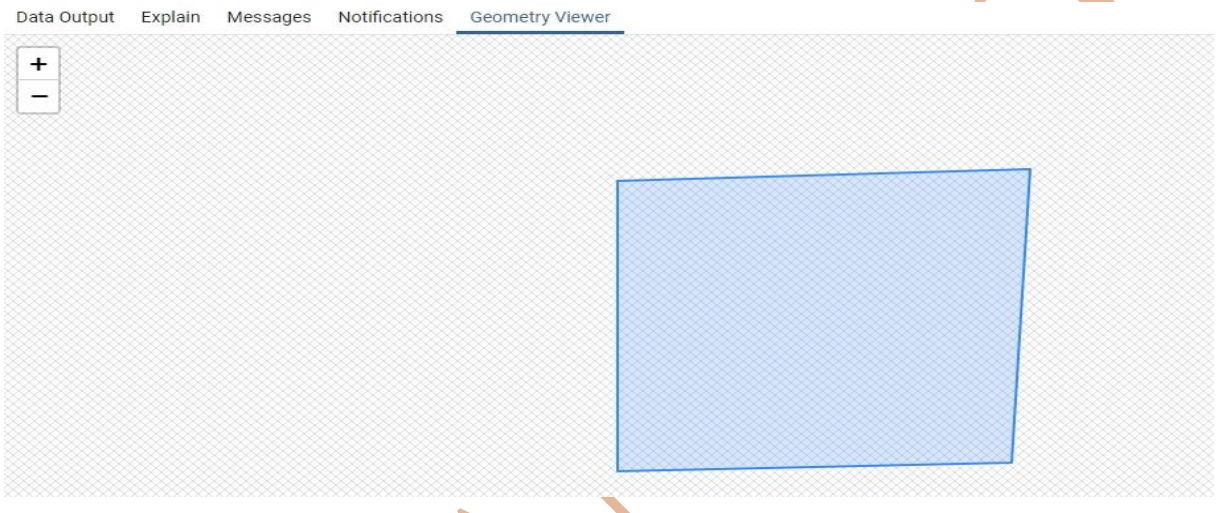

Şekil 95

# St\_GeomFromText() fonksiyonunun farklı kullanımı

Alttaki kod bloğunda Kaman ilçesi içindeki marketlerin nokta grafik objesiyle kayıt altına alınması için tablo oluşturulması örneği bulunmaktadır. Oluşturulan tabloda geom adlı geometry veri tipinde ve nokta grafik objelerini saklayacak saha bulunmaktadır.

create table noktawgs84(

id serial not null,

nokta\_ad varchar(50),

geom geometry('point',4326),

primary key(id)

);

Daha önceki tabloya veri ekleme işlemlerinden farklı olarak aşağıda **Values() ifadesi kullanılmamıştır**. Ekleme işlemi için *select* ifadesi ve peşinden *st\_geomfromtext()* fonksiyonu kullanılmıştır.

insert into market(geom) select st\_geomfromtext('point(33.717117 39.359722)',4326);

Atatürk Caddesi üzerindeki marketlerin wgs 84 datumunda jeodezik enlem ve jeodezik boylam değerlerine göre nokta grafik objelerin eklenmesine dair kod satırları aşağıda listelenmiştir.

insert into market(geom) select st\_geomfromtext('point(33.718039 39.359624)',4326); insert into market(geom) select st\_geomfromtext('point(33.719448 39.359487)',4326); insert into market(geom) select st\_geomfromtext('point(33.719840 39.359443)',4326); insert into market(geom) select st\_geomfromtext('point(33.720408 39.359414)',4326);

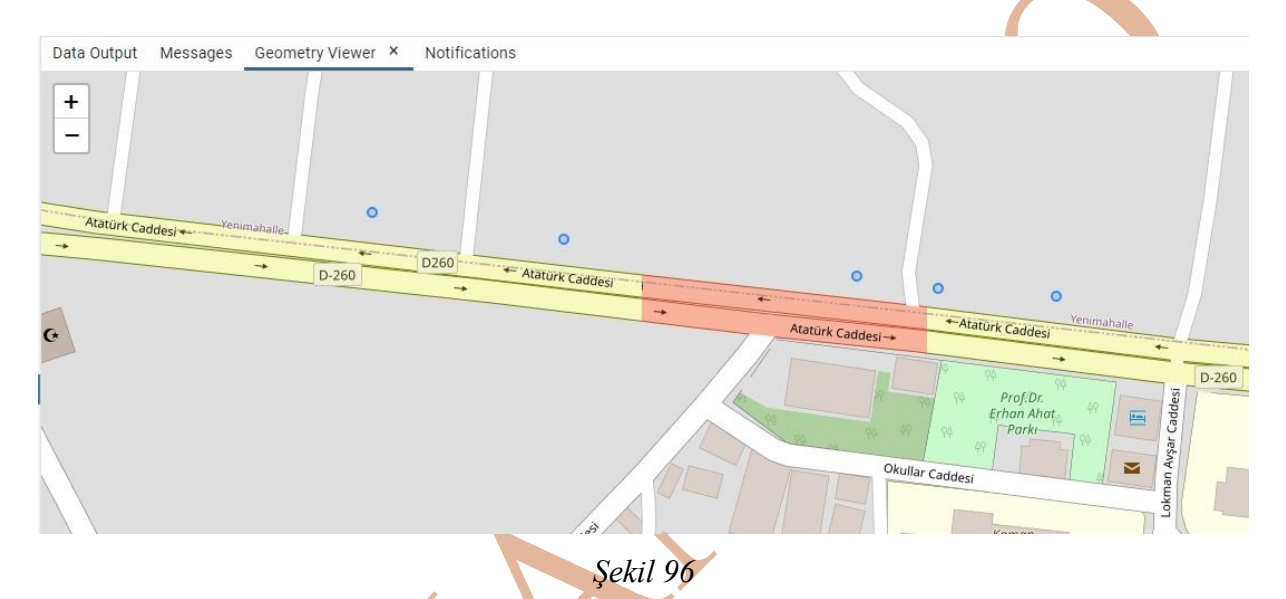

# St\_MakePoint(), St\_Makeline(), St\_MakePolygon() Fonksiyonları

St\_GeomFromText() fonksiyonunun iki parametresi vardı. İlk parametre <u>metin ifade</u> olarak nokta, çizgi, alan objelerini eklemek için kullanılıyordu. İkinci parametre olarak grafik objenin koordinatlarının bağlı olduğu koordinat sistemi için kullanılıyordu. St\_GeomFromText() üç grafik objenin eklenmesi için kolay ve program kodu için kullanıma uygundur.

St\_MakePoint(), St\_MakeLine ve St\_MakePolygon() fonksiyonları içerisine coğrafik objenin koordinat değerlerini alırlar. Grafik objenin koordinat değerlerini almazlar. Fakat St\_GeomFromText() fonksiyonundan daha hızlı çalışırlar (The Open Source Geospatial Foundation, 2023).

#### St\_MakePoint() Fonksiyonu ile Nokta Grafik Objesi Ekleme

*ifade 48* St\_MakePoint() fonksiyonun kullanımına örnektir. St\_MakePoint() fonksiyonu içine sadece noktanın sağa ve yukarı artan koordinat değerlerini alır. Örnekte WGS 84 datumunda jeodezik boylam ve jeodezik enlem değerleri eklenmiş. St\_MakePoint() fonksiyonu grafik objenin koordinat sistemi bilgisi almaz. Bu yüzden objenin koordinatlarının tanımlanması için *st\_setsrid()* fonksiyonu ile beraber kullanılmıştır. St\_SetSRID() foksiyonu iki parametre alıyor, ilk parametre geometrik obje, ikinci parametre ise koordinat sisteminin EPSG kodu. *ifade 48* "market" tablosunun "geom" sahasına bir nokta grafik objesinin eklenmesinin örneğidir. *Şekil 97* noktanın koordinatlarına göre interaktif haritadaki yerinin temsilidir.

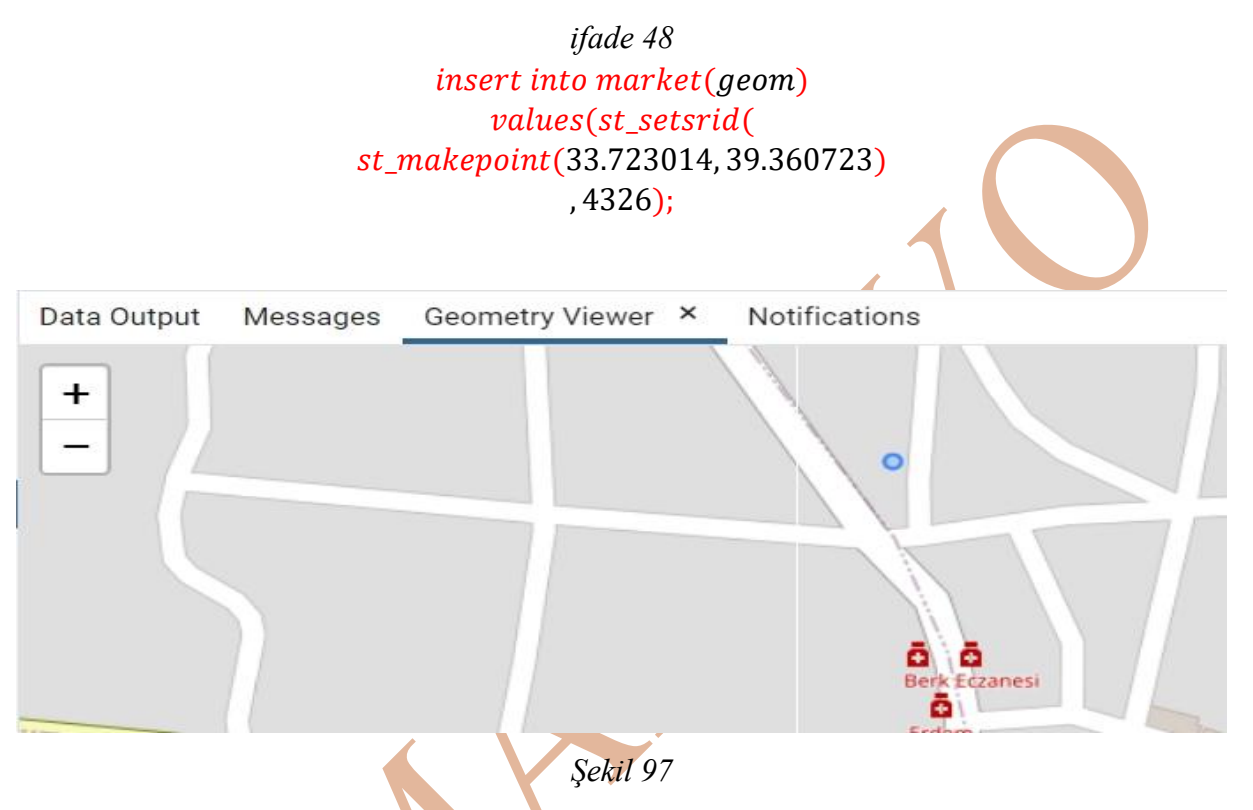

# St\_MakeLine() Fonksiyonu ile Çizgi Grafik Objesi Ekleme

*ifade 49 st\_makeline()* fonksiyonu ile çizgi objesini ekleme örneğidir. Örnek incelendiğinde, çizgiyi oluşturan başlangıç ve bitiş noktaları *st\_makepoint()* fonksiyonu ile oluşturulmuştur. Dikkat edilmesi gereken diğer bir husus *st\_makeline()* fonksiyonu içinde dizi değişken oluşturulmamışsa, *ifade 49* örneğinde olduğu gibi, sadece iki noktadan oluşan bir çizgi objesi oluşur.

```
ifade 49
insert into cizgi_tm(geom_c)
values(st_makeline(
st_setsrid(st_makepoint(562342.04135135,4358612.70300687),5255),
st_setsrid(st_makepoint(562341.94044837,4358667.33662531),5255)
));
```

| Data Output | Messages | Geometry Viewer | × | Notifications |
|-------------|----------|-----------------|---|---------------|
| +           |          |                 |   |               |
|             |          |                 |   | 1             |
|             |          |                 |   |               |
|             |          |                 |   |               |
|             |          |                 |   |               |
|             |          |                 |   |               |
|             |          |                 |   |               |
|             |          |                 |   |               |
|             |          |                 |   |               |

#### Şekil 98

Eğer *st\_makeline()* fonksiyonu ile iki noktadan fazla kırılma noktası olan bir çoklu doğru oluşturmak istiyorsak, *st\_makeline()* fonksiyonu içinde dizi şeklinde noktalar oluşturmalıyız. *ifade 50 st\_makeline()* fonksiyonu ile bir çoklu doğru objesinin oluşturulmasına dair bir sql kod örneğidir. Kod içinde mavi ile boyanmış *array[]* parametresi içine dört adet nokta objesi eklenmiştir. *Şekil 99* çoklu doğrunun haritada temsilidir.

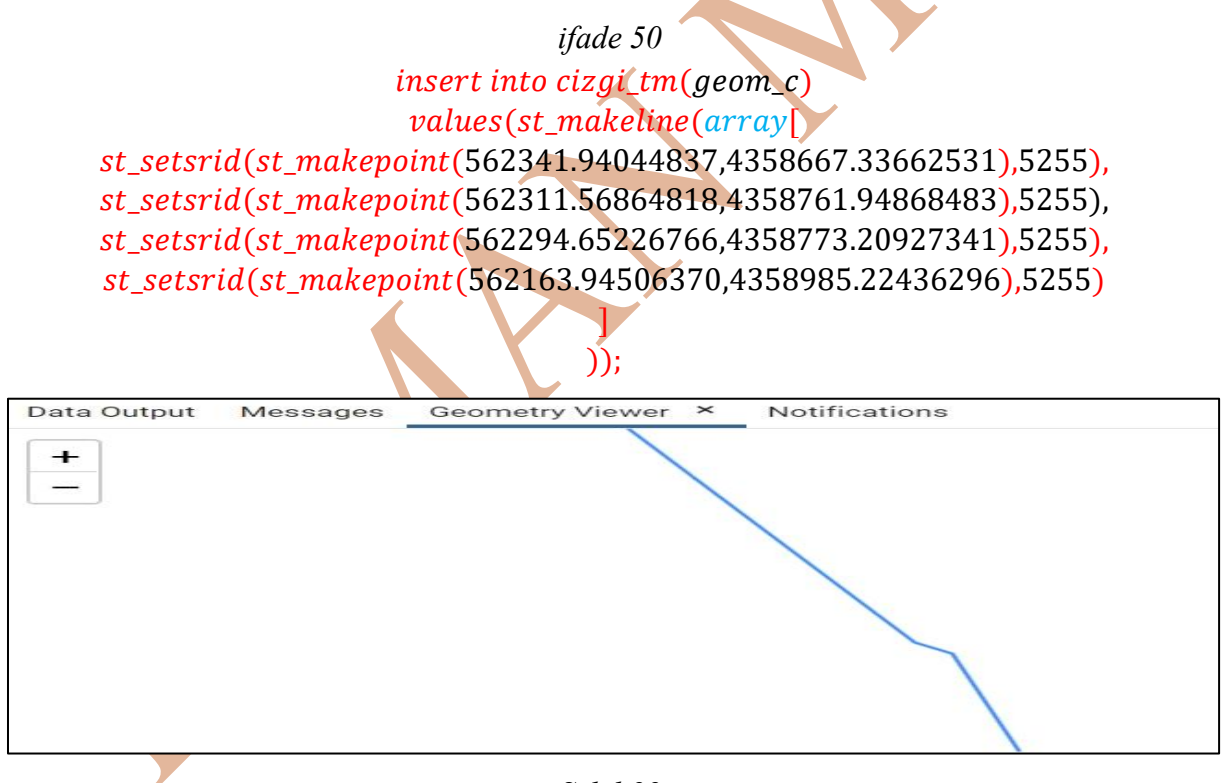

Şekil 99

# St\_MakePolygon() Fonksiyonu ile Alan Grafik Objesi Ekleme

*ifade 51* st\_makepolygon() fonksiyonu kullanılarak alan grafik objesinin eklenmesinin örneğidir. Örnek incelendiğinde, fonksiyon içine direkt olarak nokta objeleri direkt olarak eklenmiyor, st makeline() fonksiyonu içine noktalar eklenerek alan grafik objesinin köşe noktaları oluşturuluyor. Köşe noktalar sayesinde alan grafik objesi de oluşmuş oluyor. *Şekil 100* oluşan alan grafik objesinin interaktif harita üzerinde gösterilmesidir.

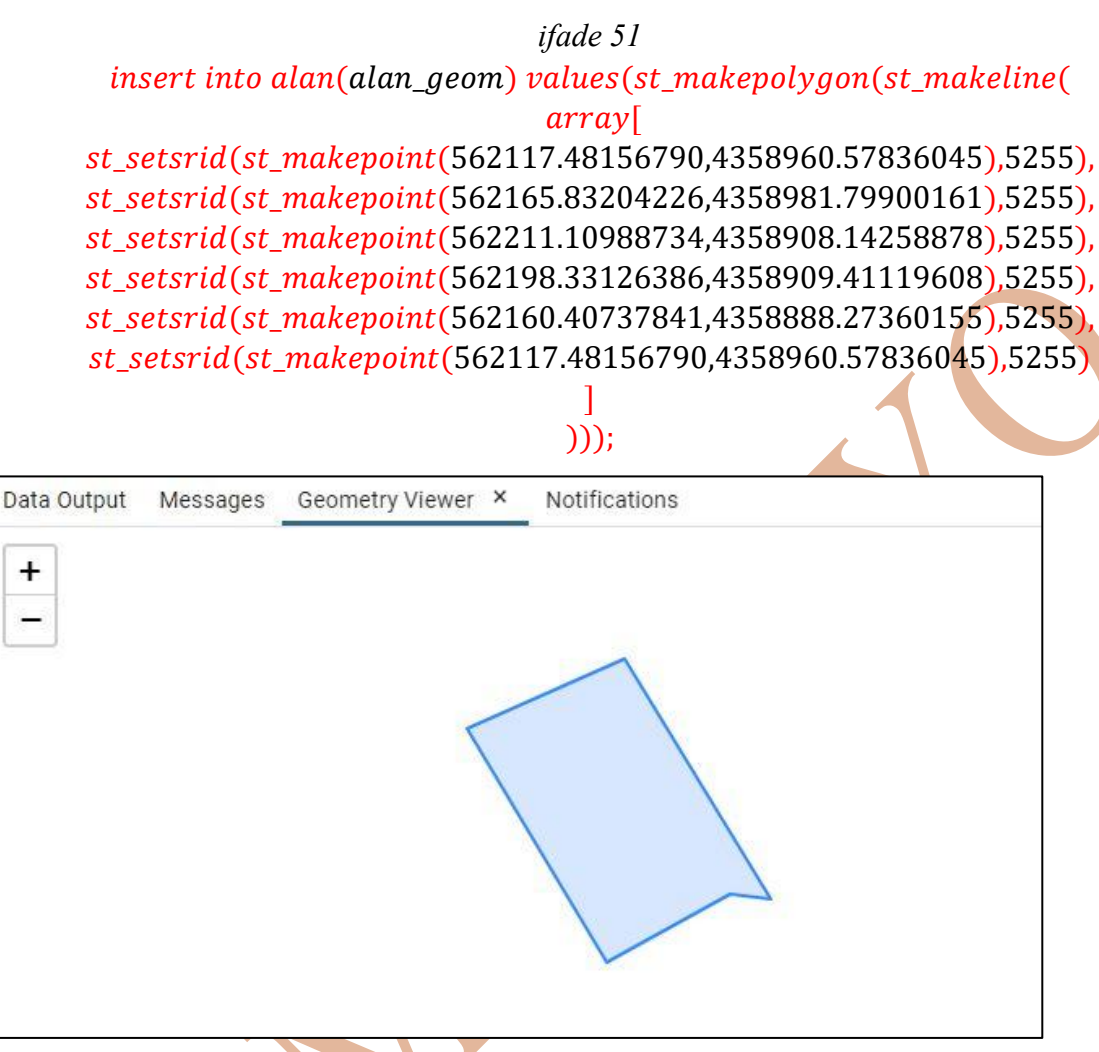

Şekil 100

#### Tabloda Kayıtlı Grafik Objelerin Koordinat Sisteminin Dönüşümü

PostgreSQL veri tabanı yönetim sisteminde tabloları oluştururken grafik objeleri tutacak sahan oluşturulurken, grafik objenin koordinat bilgilerinin bağlı olduğu koordinat sistemi de belirlenmelidir. Koordinat sistemi belirlenirken, koordinat sisteminin EPSG koordinatlarından yararlanılabilir.

Eğer tabloda kayıtlı grafik objelerin tanımlı koordinat sistemi farklı bir koordinat sistemine dönüştürülmek isteniyorsa *st\_transform()* fonksiyonu kullanılır. Fonksiyon içine iki adet parametre alır. İlk parametre grafik objenin tutulduğu sahanın adı, ikinci parametre **dönüştürülecek olduğu** koordinat sisteminin EPSG kod değeridir.

*Şekil 101* "market" tablosunda kayıt edilen grafik objelerin koordinat bilgisini 4326 EPSG kodu ile göstermektedir. Koordinatlar WGS 84 datumunda jeodezik enlem ve jeodezik boylam olarak temsil edilmektedir.

| Que  | ry Query Histo  | bry                                                             |
|------|-----------------|-----------------------------------------------------------------|
| 1    | select srid     | <pre>I from geometry_columns where f_table_name='market';</pre> |
|      |                 |                                                                 |
|      |                 |                                                                 |
| Data | Output Mess     | ages Notifications                                              |
| ≡+   |                 |                                                                 |
|      | srid<br>integer |                                                                 |
| 1    | 4326            |                                                                 |

#### Şekil 101

Tablodaki objelerin koordinat sistemi TUREF datum Transverse Mercator Projeksiyon Koordinatlarında dilim orta meridyeni 33° olan koordinat sistemine dönüştürülmek istenmektedir. Bu koordinat sistemi 5255 EPSG kodu değeriyle temsil edilir.

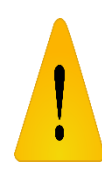

Koordinat dönüşümü işleminde grafik verilerin zarar görmesi olasılığını düşünerek, ilk önce koordinat dönüşümü yapılacak grafik objeleri tutan tablonun yedeklenmesi veri kaybını önleyebilir (*ifade 52*).

# ifade 52

# Select \* into table kopya\_tablo from tablonun\_kendisi

ifade 53 koordinat sistemi dönüşümü için kullanılan SQL cümleciğini göstermektedir.

ifade 53 select st\_astext( st\_transform(st\_setsrid(geom, 4326),5255)) from market;

| ≡+ |                                     |        |
|----|-------------------------------------|--------|
|    | st_astext<br>text                   |        |
| 1  | POINT(561805.8092899208 4358685.230 | 796895 |
| 2  | POINT(561885.3605509795 4358674.981 | 629072 |
| 3  | POINT(562006.919903419 4358660.7374 | 83097) |
| 4  | POINT(562313.1669921591 4358800.416 | 958849 |
| 5  | POINT(562040.7444046775 4358656.121 | 554967 |
| 6  | POINT(562089.7247227713 4358653.292 | 082658 |

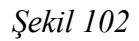

#### Grafik Veri Tutan Tablodaki Grafik Bilgilerin Sorgulanması

Oluşturulan tabloda grafik verilerin kaydını tutabilmek için tabloda *Geometry* veri tipinde saha oluşturulmalı. Sahada hangi tipte grafik objenin kaydedileceği ve grafik objelerin detaylarına ait koordinatların tanımlı olduğu koordinat sistemi belirtilmeldir (Koordinat sistemi belirtilmesi zorunluluğu yoktur. Tanımlanması tabloda yapılacak işlemlerin etkinliği için önem arz eder.).

SQL sorgulama dili yardımıyla tablo içindeki sahalarda tutulan veri, veriler arası bağlantı sayesinde diğer sahaların verileri sorgulanabilir. Eğer tablo sahalarında tutulacak veri tipi geometry olarak belirlenmişse, o sahada kaydı tutulacak grafik obje bilgileri soruglanabilir veya grafik objenin diğer grafik objeler ile olan ilişkileri (kesişmesi, üst üste binmesi, diğerinin içinde olması,...) sorgulanabilir.

PostGreSQL veri tabanı yönetim sistemine ekelenen PostGIS eklentisinin bazı özel SQL komutları sayesinde *Geometry* veri tipinde olan sahaların sorgulanması için özel komut satırları bulunmaktadır. İşlemlerin yapılması için *From* komutunda tablonun adı direkt olarak verilmez. *From* komutunda *geometry\_columns* komutu kullanılır. *Where* komutunda ise *schema* ve tablonun adı sınama olarak kullanılır.

#### Tablo Sahaları İçinde Geometry Veri Tipinde Veri Tutan Sahanın Adının Sorgulanması

Tablo içinde hem coğrafik objeye ait grafik verilerin tutulduğu (*Geometry* veri tipinde verilerin tutulduğu) saha da olabilir, hem de coğrafik objenin öznitelik verilerinin tutulduğu sahalarda olabilir. Tablo içinde sadece *Geometry* veri tipinde sahanın tutulduğu sahanın adını öğrenmek için kullanılması gereken kod satırı:

*Şekil 103* sağ resimde 2 numaralı satırdaki *from* komutunda *geometry\_columns* ifadesi, tablodaki grafik verileri tutan sahanın özelliklerini sorgulanacağını belirtir. Normal bir SQL cümleciğinde *from* komutunda sorgulamada kullanılacak olan tablo veya tabloların isimleri kullanılır. *Şekil 103* sağ resim 3. ve 4. satırda *Wehere* komutunda kullanılan kısıtlamalarda, geometry sahası sorgulanacak tablo 4. satırda *f\_table\_name* ifadesiyle sınırlandırılmış, 3. satırda ise kısıtlamada belirtilen tablonun içinde bulunduğu şeme *f\_table\_schema* ifadesiyle sınırlandırılmış. Sorguda select komutunda, geometry veri tipinde verinin kaydedildiği sahanın ad bilgisinin listelenmesi (seçilmesi) için *f\_geometry\_column* ifadesi kullanılmıştır.

Sorguda "public" şeması altındaki "cizgi" adlı tabloda yer alan geometry veri tipinde veri tutan sahanın isminin listelenmesi sağlanmıştır (*Şekil 103* sağ resim). "cizgi" tablosundaki geometry veri tipinde verinin tutulduğu sahanın "geom" adındadır (*Şekil 104*).

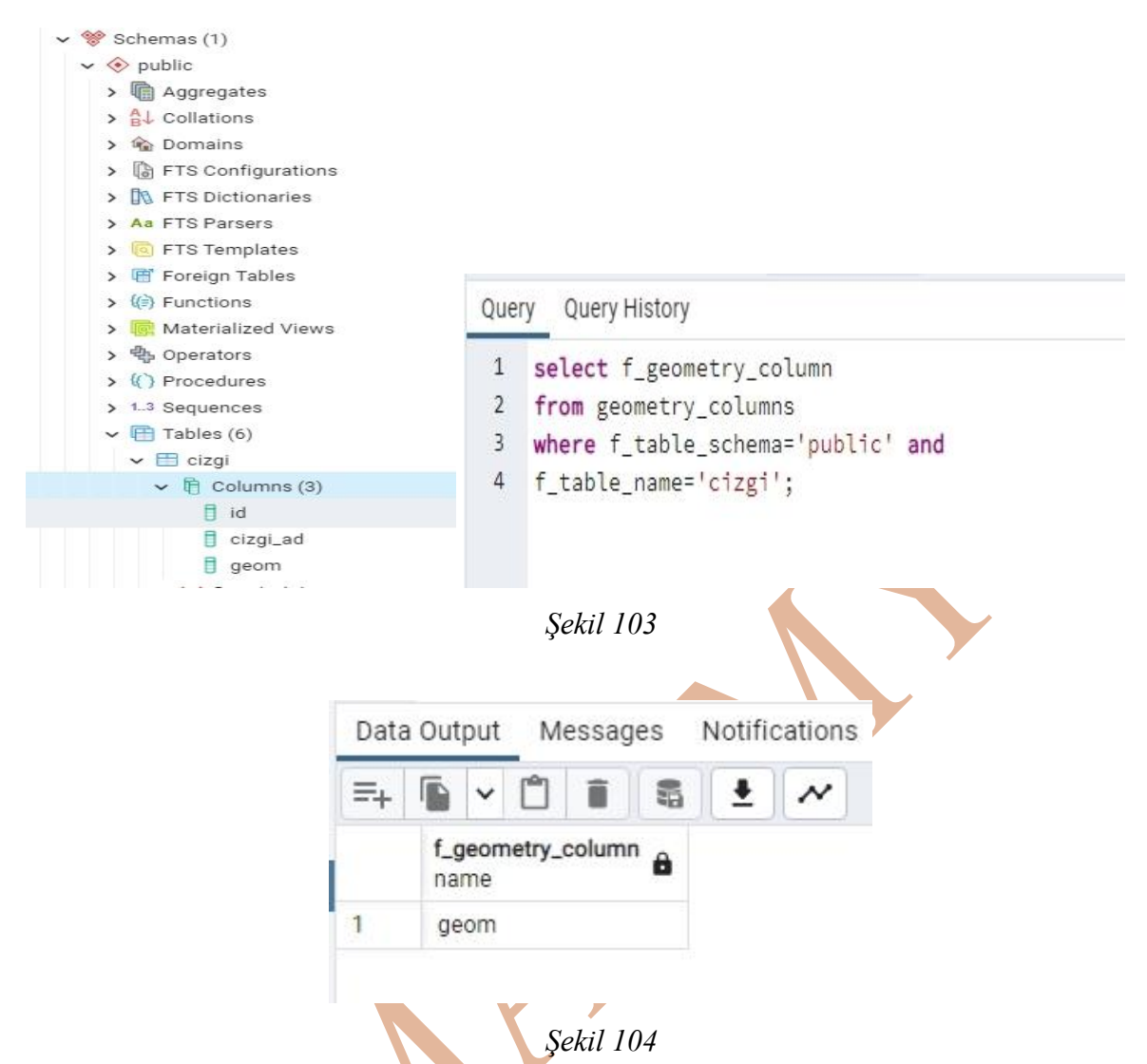

Eğer aktif (seçili olan) veritabanı "cizgi" veritabanı ise aşağıdaki kod bloğu da çalışacaktır ve aynı sonucu verecektir (*Şekil 105*).

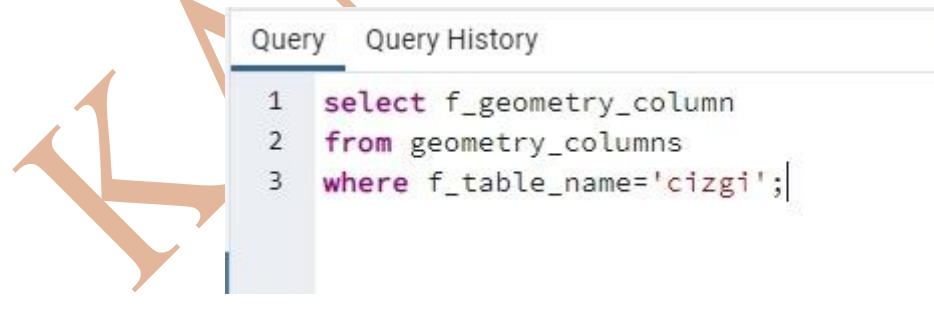

#### Şekil 105

# Tablo Sahaları İçinde Geometry Veri Tipinde Veri Tutan Sahanın Geometrik Veri Tipinin Sorgulanması

Tablo içinde *Geometry* veri tipinde veri saklayan sahanın, sakladığı coğrafik objeyi temsil etmek için kullanılan geometri veri tipini öğrenmek için *Select* komutunda *type* ifadesi kullanılır.

*Şekil 106*, Kaman ilçesinde Atatürk caddesi üzerindeki marketlere ait verilerin tutulduğu, "market" ismindeki tabloda coğrafik objeyi temsil etmek için kullanılan grafik obje tipinin nokta olduğunu (POINT) sorgulayan komut bloğunun (sol resim) hem sonucunu (sağ resim) göstermektedir.

| Query Query History                                                             | Data Output Messages Notifications |  |  |  |  |  |  |  |  |
|---------------------------------------------------------------------------------|------------------------------------|--|--|--|--|--|--|--|--|
| 1 select type                                                                   |                                    |  |  |  |  |  |  |  |  |
| <pre>1 select type 2 from geometry_columns 3 where f_table_name='market';</pre> | type<br>character varying (30)     |  |  |  |  |  |  |  |  |
|                                                                                 | 1 POINT                            |  |  |  |  |  |  |  |  |

# Şekil 106

Şekil 107, Kaman Meslek Yüksekokulundaki kaldırım coğrafik objelerinin tutulduğu, "cizgi" tablosunda coğrafik objenin temsili için kullanılan grafik obje tipinin çizgi (LINESTRING) olduğunu göstermektedir.

| Quary Quary History                                                            |    | Data Output Messages Notification |     |       |   |     |   |   |  |
|--------------------------------------------------------------------------------|----|-----------------------------------|-----|-------|---|-----|---|---|--|
| 1 select type                                                                  | =+ |                                   | ~   | ۵     | Î | -   | ± | ~ |  |
| <pre>1 select type 2 from geometry_columns 3 where f table name=leizgil:</pre> |    | type<br>character varyir          |     |       |   | 30) |   |   |  |
| where r_cable_name= crzgr ,                                                    | 1  | LI                                | NES | TRING | ; |     |   |   |  |

Eğer tablo içinde *geometry* veri tipindeki verinin kayıt altına alındığı sahanın ismi biliniyorsa, kayıt yapılan grafik objenin geometri tipi aşağıdaki kod bloğu ile farklı bir yöntemle belirlenebilir. *Şekil 108 "market*" tablosu içinde *geometry* veri tipinde kayıtların yapıldığı sahanın ismi *"geom*" sahasıdır. Saha içinde kayıt altına alınan coğrafik objeyi temsil eden geometrik obje tipini öğrenmek için *st\_geometrytype()* fonksiyonu kullanılmıştır. Fonksiyon her kayıta ait aynı obje tipini geri döndürecektir. Bunu engellemek için *distinct* ifadesiyle gruplandırma yapılmıştır.

|                                                                   | Data Output Messages Notifications |            |      |       |      |  |          |   |  |
|-------------------------------------------------------------------|------------------------------------|------------|------|-------|------|--|----------|---|--|
| Query Query History                                               | ≡+                                 | 6          | ~    | Ĉ     | Î    |  | <u>+</u> | ~ |  |
| <pre>1 select distinct st_geometrytype(geom) 2 from market;</pre> |                                    | st,<br>tex | _geo | metry | type |  |          |   |  |
|                                                                   | 1                                  | ST         | r_Po | int   |      |  |          |   |  |

Şekil 108

# Tablo İçinde Geometry Veri Tipinde Veri Tutan Sahada Verinin Koordinat Sisteminin Sorgulanması

Tablo içinde Geometry veri tipinde veri kaydının yapıldığı saha varsa, veri bir coğrafik objeyi temsil eden geometrik objedir. Coğrafik objenin kendisi (bir nokta grafik objesiyle temsil ediliyor olabilir) veya detayları/köşeleri (çizgi veya alan grafik objesiyle temsil ediliyor olabilir) bir koordinat sistemine göre koordinatlandırılmıştır.

Tablodaki sahanın koordinat sistemi tanımlanmışsa ve bu koordinat sistemi öğrenilmesi gerekiyorsa *select* komutunda *srid* ifadesi kullanılır. SRID, spatial reference identifier (konumsal referans tanımlayıcı) kelimelerinin kısaltmasıydı. EPSG kodlarıyla ifade edilmektedir.

*Şekil 109* "market" tabakasında 4326 EPSG kodlu koordinat sistemine göre nokta objeleri kayıt altına alınmaktadır. 4326 EPSG kodunda nokta koordinatları, wgs 84 datumunda jeodezik enlem ve jeodezik boylam koordinatlarıyla kayıt altına alınmaktadır.

|                                                                                                    | pen     | 12112        |              |              |              |
|----------------------------------------------------------------------------------------------------|---------|--------------|--------------|--------------|--------------|
| A CONTRACTOR OF A CONTRACTOR OFTA CONTRACTOR OFTA CONTRACTOR OFTA CONTRACTOR O |         |              | -            | <u>+</u>     | ~            |
| srid<br>integer                                                                                                    | ô       |              |              |              |              |
| 4                                                                                                    | 4326    |              |              |              |              |
|                                                                                                    | integer | integer 4326 | integer 4326 | integer 4326 | integer 4326 |

# Şekil 109

*Şekil 110* "cizgi" tablosunda kayıt altına alınan çizgi grafik objesinin köşe koordinatlarının 5255 EPSG kodlu koordinat sisteminde kayıt altına alınmakta olduğunu belirtmektedir. 5255 EPSG kodunda noktalar, TUREF datumunda TM projeksiyon koordinatlarında kayıt altına alınmaktadır.

|                                          | Data Output Messages Notifications |
|------------------------------------------|------------------------------------|
| Query Query History                      |                                    |
| 1 select srid<br>2 from geometry_columns | srid<br>integer                    |
| <pre>3 where f_table_name='cizgi';</pre> | 1 5255                             |
|                                          |                                    |

Şekil 110

Eğer tablo içinde geometry veri tipindeki verinin kayıt altına alındığı sahanın ismi biliniyorsa kayıtların yapıldığı koordinat sistemi aşağıdaki kod bloğu ile farklı bir yöntemle belirlenebilir. *Şekil 111* (sol resim) *select* kodunda koordinat sisteminin sorgulanması için *st\_srid()* fonksiyonu kullanılmaktadır. Fonksiyon içinde *geometry* veri tipindeki sahanın ismi "geom" sahasının adı kullanılmıştır. *Select* kodunda *distinct* ifadesi kullanılmasaydı, kayıtlı olan tüm grafik objelerin koordinat sistemi EPSG kodu aynı şekilde gelecekti. Distinct ifadesi gruplandırma yapılmasını sağladı.

|                                                                                                    | Data | a Out      | put                 | M    | essa | ges | Notifi   | cations |  |
|----------------------------------------------------------------------------------------------------|------|------------|---------------------|------|------|-----|----------|---------|--|
| Query Query History                                                                                    | ≡+   |            | ~                   | ٢    | Î    |     | <b>±</b> | ~       |  |
| Query Query History           1         select distinct st_srid(geom)           2         from market: |      | st_<br>int | <b>srid</b><br>eger | â    |      |     |          |         |  |
| 2 from market;                                                                                         | 1    |            |                     | 4326 |      |     |          |         |  |
|                                                                                                    |      |            |                     |      |      |     |          |         |  |

# Şekil 111

# Tabloda Kayıtlı Nokta Grafik Obje Tipinin Koordinatlarının Sorgulanması

Tablo içinde kaydedilen nokta grafik objelerinin koordinat değerlerini listelemek için St\_x(), St\_y() ve St\_z() fonksiyonları kullanılır. Üç fonksiyonda içine geometrik objenin kaydedildiği, sahanın adını alır. *ifade 54* "nokta\_ad" isimli tabloda nokta grafik objelerinin tutulduğu "geom" sahasındaki kayıtlı noktaların "nokta\_ad" sahasındaki adları, x ve y değerlerinin listelenmesi için gereken SQL kodu bulunmaktadır. *Şekil 112* SQL sorgu sonucu listenin görünümüdür.

| Data | a Output Messages I                | Notifications            |                          |                                                    |
|------|------------------------------------|--------------------------|--------------------------|----------------------------------------------------|
| =+   |                                    | • ~                      |                          |                                                    |
|      | nokta_ad<br>character varying (10) | st_x<br>double precision | st_y<br>double precision | geom<br>geometry                                   |
| 1    | 1                                  | 33.697203725661474       | 39.35609534526361        | 0101000020E6100000C52EC0F83DD940402015438894AD4340 |
| 2    | 2                                  | 33.70107683533369        | 39.35728162709027        | 0101000020E6100000E5DEBFE2BCD940403EE88367BBAD43   |
| 3    | 3                                  | 33.723014                | 39.360723                | 0101000020E61000006B4606B98BDC40401FF5D72B2CAE4340 |

Şekil 112

#### Tablo Sahaları İçinde Grafik Obje Tipinin Çiziminin Doğruluğunun Sorgulanması

Tablo içine kaydedilmiş objenin geometrisi yanlış çizilmiş olabilir. Özellikle alan grafik obje tipindeki objelerin çiziminde başlangıç noktası ile bitiş noktası aynı nokta olarak çizilmemiş, ya da çokgen çizgi grafik objesiyle çizilmiş olabilir. Objenin sorgulanması için *isvalid()* fonksiyonu kullanılır. *Isvalid()* fonksiyonu içine *geometry* veri tipinde sahanın adını alır ya da bir *geometry* veri tipinde obje alır.

*Şekil 113* "alan\_tm" tablosu "alan\_ad" sahasında "ada2" kaydı olan kaydın geometrisinin doğruluğu *st\_isvalid()* foksiyonu ile sorgulanmasını gösteren sorgu cümleciğini göstermektedir. Sorgu cümleciğinin sonucu *Data Output* sekmesinde gözükmektedir. Sonuç *true* şeklinde dönmüştür. Çizimde bir sıkıntı olmadığını belirtir.

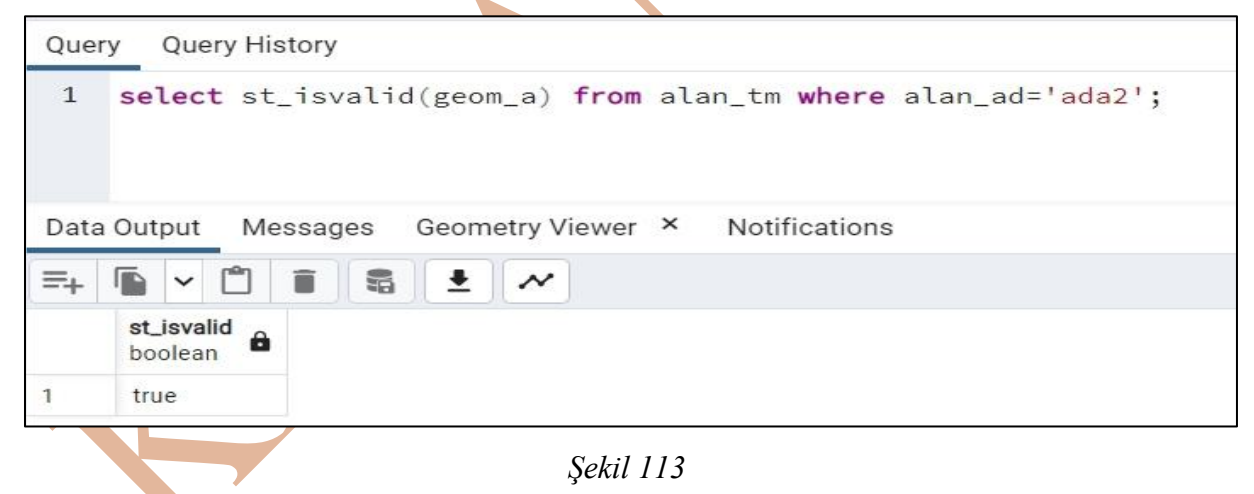

*Şekil 113* resmindeki sorgulanan grafik obje *Şekil 114*'da gözükmektedir. Grafik obje alan grafik obje tipindedir ve çizimde bir sıkıntı gözükmiyor.

| Data Output | Messages | Geometry Viewer | × | Notifications |
|-------------|----------|-----------------|---|---------------|
| +           |          |                 |   |               |
|             |          |                 |   |               |
|             |          |                 |   |               |
|             |          | /               |   |               |
|             | /        |                 |   |               |
|             |          |                 |   |               |

Şekil 114

*Şekil 115* "alan\_tm" tablosu "alan\_ad" sahasında "ada4" verisi olan kayıttaki grafik objenin çiziminin doğru olduğunun sorgu cümleciği gözükmektedir. Sorgu sonucu *Data Output* sekmesinde gözükmektedir. *St\_isvalid()* fonksiyonun sonucu *false* olarak dönmüştür ve *false* çizimde hata olduğunu söylemektedir.

| Que  | ry Query His          | tory                                                              |
|------|-----------------------|-------------------------------------------------------------------|
| 1    | select st             | _isvalid(geom_a) <b>from</b> alan_tm <b>where</b> alan_ad='ada4'; |
| Data | a Output Me           | ssages Notifications                                              |
| =+   |                       |                                                                   |
|      | st_isvalid<br>boolean |                                                                   |
| 1    | false                 |                                                                   |

Şekil 115

*Şekil 115*'de sorgulanan objenin çizimi *Şekil 116*'de görülmektedir. Obje çizilirken sırasıyla 1, 2, 3, 4 noktalarından sonra 5 numaralı nokta 2 ve 3 numaralı noktaların arasındaki doğruyu keserek geçmiştir. Çizimde obje kendi kendini kesmiştir. Çizimde bir hata vardır.

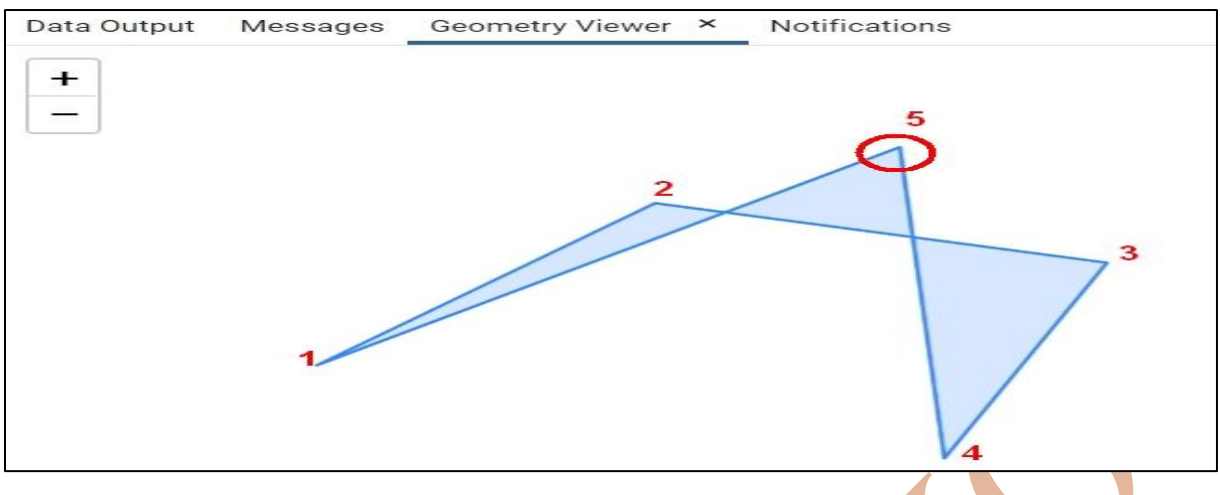

#### Şekil 116

*Şekil 117* benzer bir sorgu örneğidir. Aynı şekilde Isvalid() fonksiyonunun sonucunun false olduğu yani grafik objenin çiziminde bir sorun olduğu belirtilmektedir. *Şekil 118* sorgusu yapılan grafik objenin kendisi gözükmektedir. Obje çiziminde obje kendini keserek çizilmiştir.

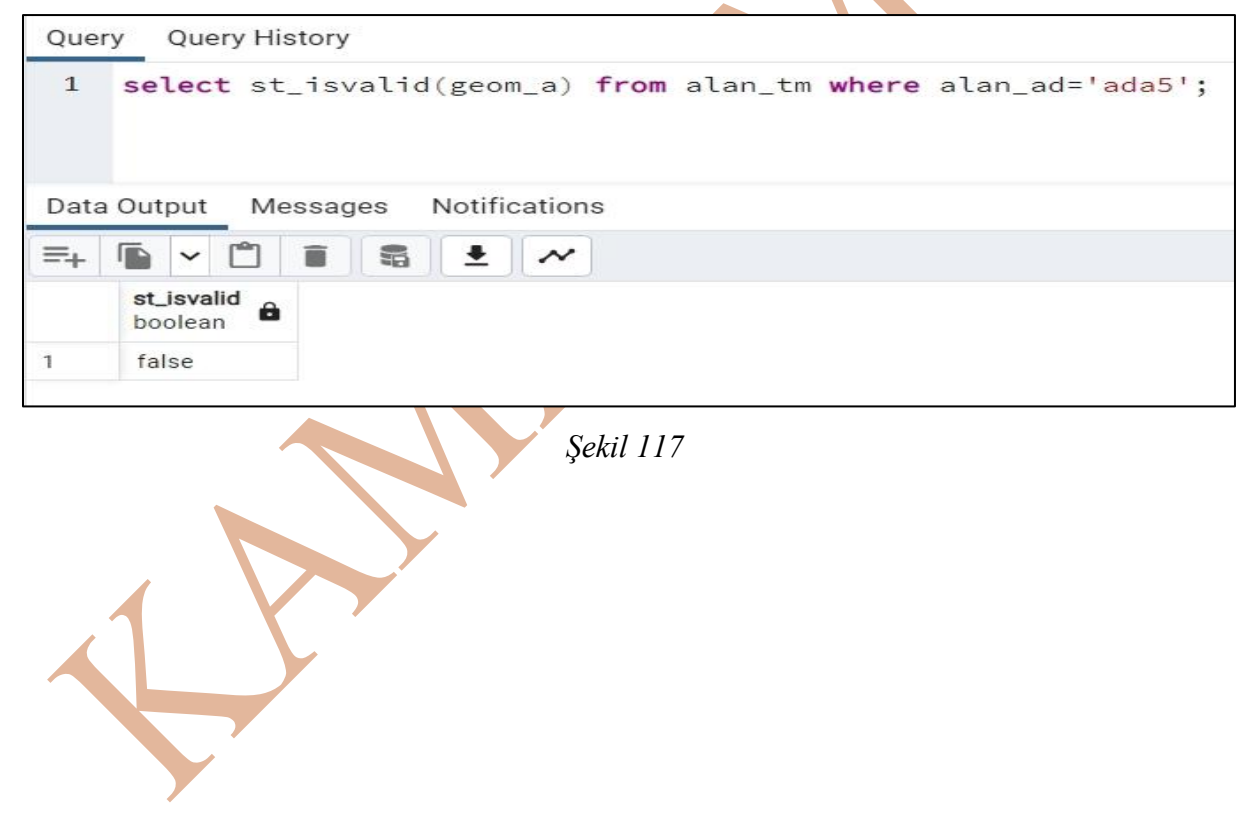

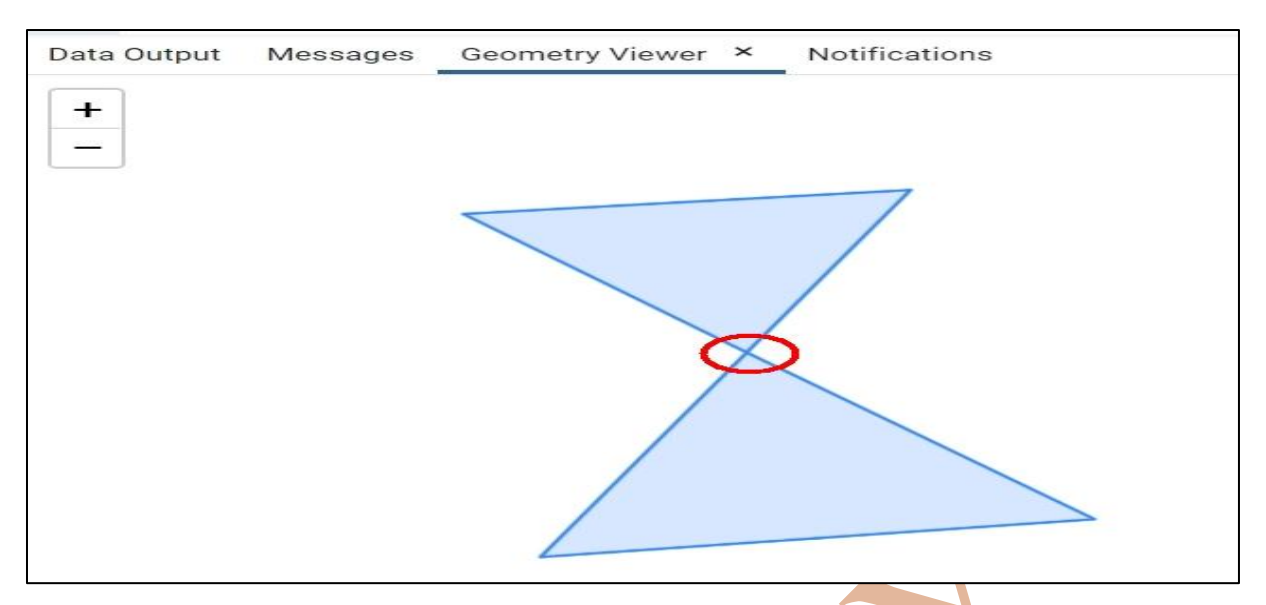

# Şekil 118

*Şekil 119* bir tablo içinde çizimi yanlış olmuş objelerin listelenmesi örneği vardır. Örnekte alan\_tm tablosu içinde *st\_isvalid()* fonksiyonu sonucu *false* olan kayıtların tüm kayıt listesi istenmiştir.

| Que  | ry Query Histo       | ory              |                                                                          |
|------|----------------------|------------------|--------------------------------------------------------------------------|
| 1    | select * fr          | <b>om</b> alan_t | <pre>m where st_isvalid(geom_a)='false';</pre>                           |
| Data | a Output Mess        | sages Noti       | fications                                                                |
| =+   |                      |                  |                                                                          |
|      | id<br>[PK] integer 🖍 | alan_ad<br>text  | geom_a<br>geometry                                                       |
| 1    | 6                    | ada5             | 01030000208714000001000000060000005EABF76F5F2621418B730FF2D6A0504114045D |
| 2    | 5                    | ada4             | 010300002087140000010000006000000578A6DDBFE262141C664FC80D4A0504196DEC   |

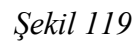

# Tabloda Kayıtlı Grafik Objeyi Oluşturan Nokta Sayısının Sorgulanması

Çizgi objeleri en az 2, alan grafik objeleri en az 3 noktadan oluşur. Grafik objeler arasındaki ilişkilerin sorgulanmasında (alan grafik objesinin bir köşesinin diğer bir alan objesi içinde kalması, çizgi objesinin bir köşesinin diğer bir obje ile kesişmesi,...) bir döngü içinde her bir köşenin sorgulanması gerekebilir. Bu işlemin yapılması için ilk önce objenin kaç noktadan oluştuğunun bilinmesi gerekir. Belirlenen sayıda yapılacak döngü ile her bir köşe sorgu içinde kıyaslanabilir.

Objelerin kaç noktadan oluştuğunu sorgulamak için *St\_npoints()* fonksiyonu kullanılır. Fonksiyon içine *geometry* veri tipinde sahanın adını alır.

*Şekil 120* st\_npoints() fonksiyonun kullanımına bir örnektir. Query sekmesinde sorgu cümleciği yazılmıştır. Sorgu cümleciğinde, alan\_tm tablosu alan\_ad sahasında ada2 verisi olan kayda ait geometrik objenin köşe sayısı st\_npoints(geom\_a) ile listelenmiştir.

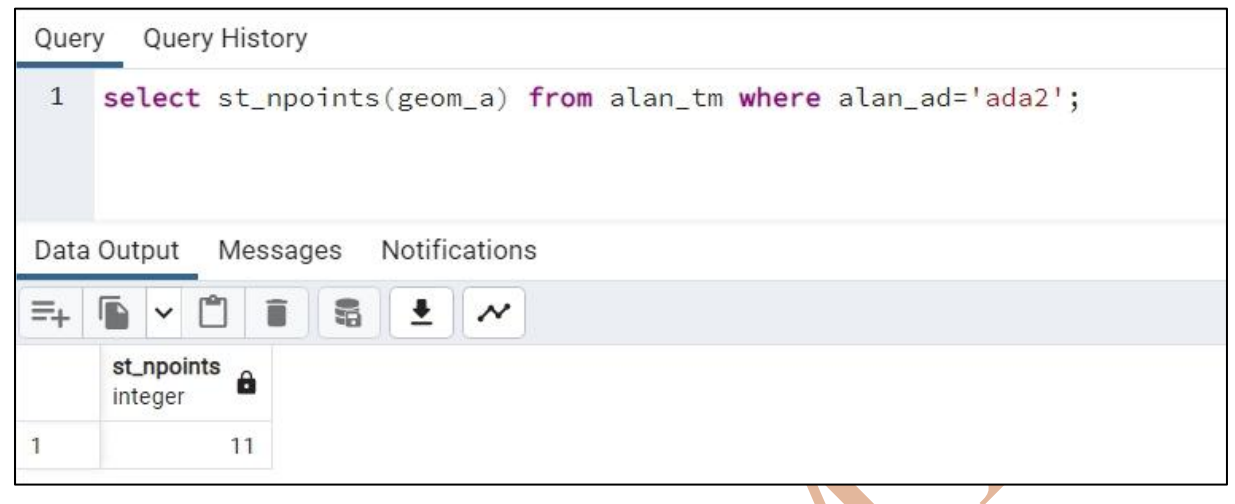

#### Şekil 120

*Şekil 121, Şekil 120*'de yapılan sorgunun ispatıdır. Qgis yazılımında alan\_tm tablosu (tabakası) içinde alan\_ad sahasında ada2 veri kaydı olan saha seçilmiş ve bağlantılı olduğu grafik obje harita üzerinde seçili hale gelmiştir. Seçilen objenin köşelerinde <sup>X</sup> sembolü konulmuştur. Her CAD veya CBS yazılımında alan grafik objesine ait köşe sayısı, görünen köşe sayısının bir fazlası olacaktır. Çünkü alan grafik objesinde başlangıç ve bitiş noktaları aynıdır. Bitiş noktası da toplam köşe sayısına eklenir.

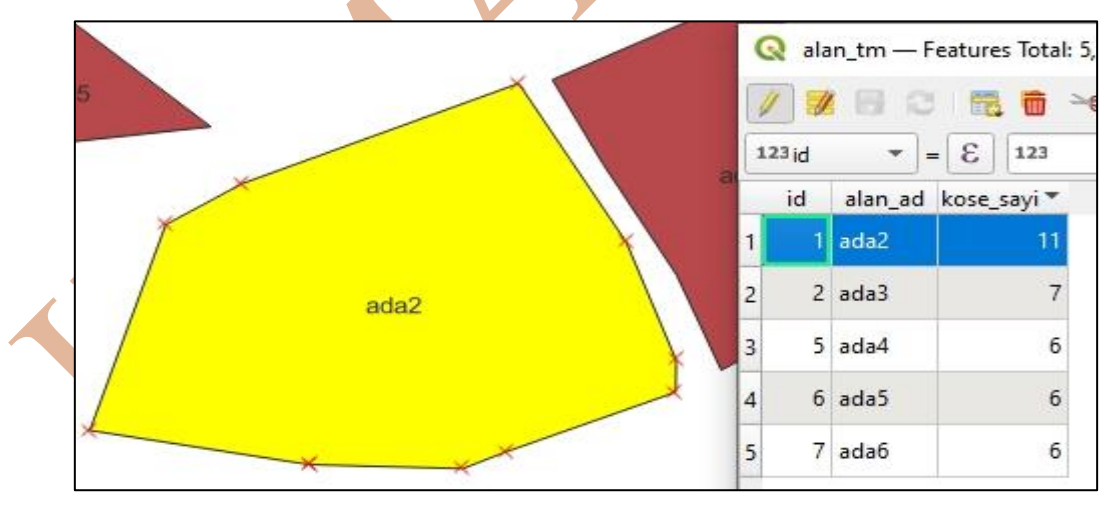

# Şekil 121

*Şekil 122* çizgi objesinin köşe sayısının sorgulanması örneğinin temsilidir. Sorgu cümleciğinde, "çizgi\_tm" tabakası "çizgi\_ad" sahasında "atay\_sokak" verisi olan kayıtın geometrik objesinin nokta sayısı sorgulanmıştır (*Şekil 122* sol resim). Sorgu sonucu 4 sayısı geri dönmüştür. *Şekil 122* sağ resimde grafik objenin kendisi Qgis yazılımında gösterilmiştir. Seçilen objenin her bir köşesin <sup>X</sup> sembolü konmuştur.

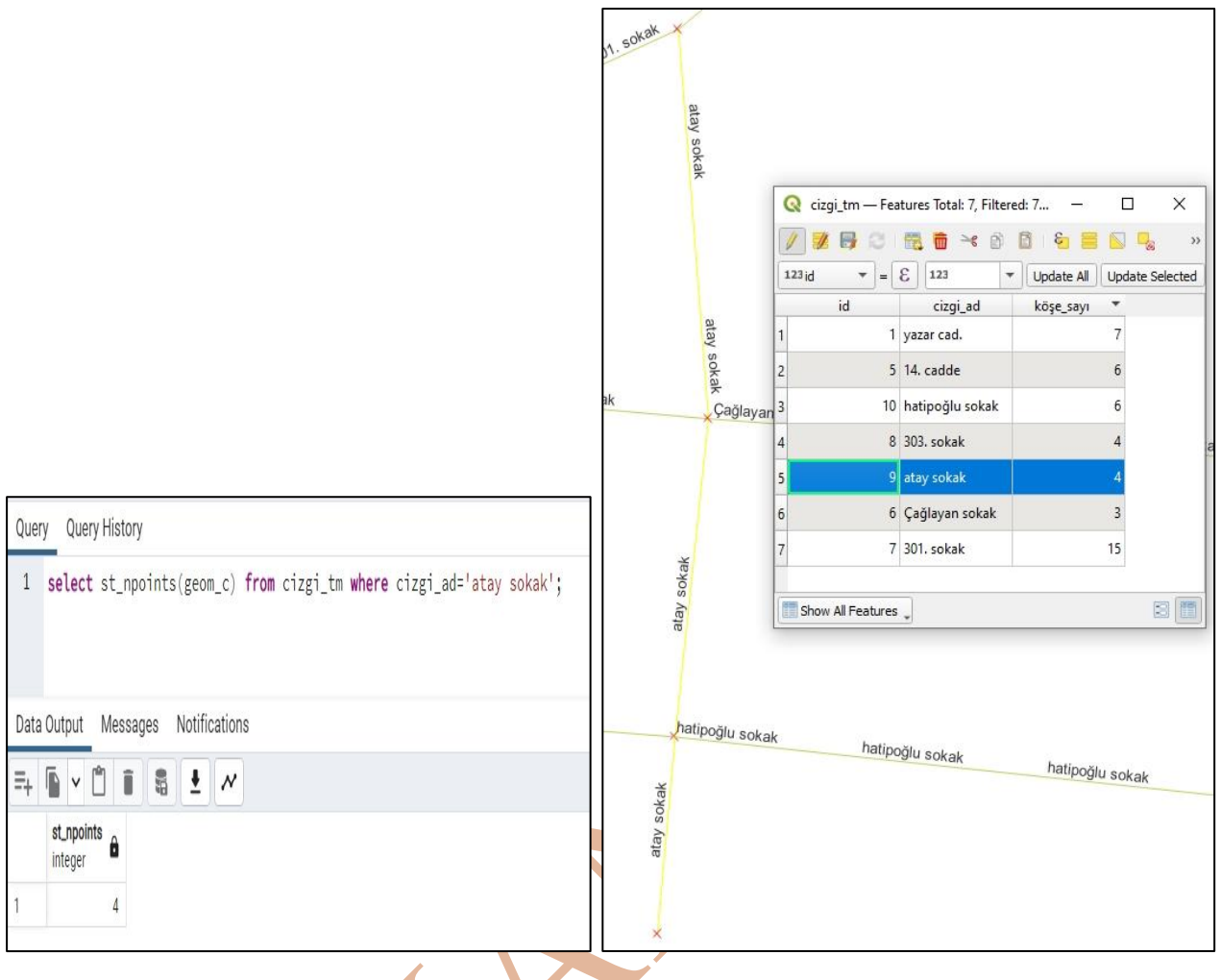

Şekil 122

# Tabloda Kayıtlı Grafik Objenin veya Objeler Arasında Hesaplama İşlemleri

Kullanıcı tabloda kayıtlı olan noktalar arasında oluşan uzunluk bilgisinin hesaplanması, noktalar arasında oluşan semt açısı bilgisi; çizgi grafik objesini oluşturan noktalar arasındaki uzunluk bilgisinin hesaplanması, alan grafik objesini oluşturan noktalar sayesinde objenin alan bilgisi gerektiğinde hesaplanmasını isteyebilir. Bu işlemlerin yapılabilmesi için PostgreSQL yazılımının PostGIS eklentisi içindeki fonksiyonlardan yararlanılacaktır.

# Tabloda Kayıtlı Grafik Objelerin Arasındaki Mesafenin Belirlenmesi

Mesafe bilgisi ile uzunluk bilgisi birbirinden farklıdır. Mesafe iki grafik obje arasındaki yatay mesafe değeridir. Uzunluk bilgisi ise çizgi veya alan objesini oluşturan çizgilerin yatay mesafesidir. Mesafe bilgisinin sorgulanmasında kullanılacak iki grafik objenin aynı tipte olması zorunlu değildir. Nokta ile alan objesi arasındaki mesafe veya çizgi ile nokta arasındaki mesafe veya alan ile çizgi grafik objeleri arasındaki yatay mesafe değerleri sorgulanabilir. Mesafe işleminin sorgulanması için *St\_distance()* fonksiyonu kullanılır. *St\_distance()* fonksiyonu içine

iki adet *geometry* veri tipinde obje istemektedir. *St\_distance()* fonksiyonu sonucunda dönen mesafe değeri metre uzunluk birimindedir.

#### İki Alan Arasındaki Mesafe Hesabı

*ifade 55* "alan\_tm" adlı tabloda kayıtlı olan ada2 ve ada3 adlarındaki iki alan grafik objenin arasındaki mesafe değerinin listelenmesi (sonucu) işleminin SQL kodudur. Sorgu dikkatli incelendiğinde, st\_distance() fonksiyonu içine eklenecek iki grafik obje için iki ayrı sorgu eklenmiştir. St\_distance() fonksiyonu içine bu şekilde grafik objenin eklenmesi gerekmiyor. Örnekte fonksiyon içine grafik objenin eklenmesi için bir yöntem gösterilmiştir.

> ifade 55 Select distinct st\_distance( (select geom\_a from alan\_tm where alan\_ad = 'ada2'), (select geom\_a from alan\_tm where alan\_ad = 'ada3')

# from alan\_tm;

Şekil 123 iki alan objesi arasındaki

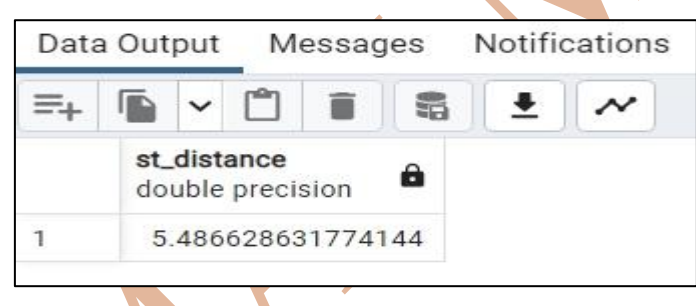

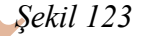

#### İki Nokta Arasındaki Mesafe Hesabı

*ifade 56* iki nokta grafik objesi arasındaki mesafe değerinin elde edilmesi için yazılan SQL dilindeki sorgudur. *Şekil 124* iki nokta arasındaki mesafe sonucunun göstermektedir. Sorgu incelendiğinde, *distinct* ifadesi kullanılmıştır. Eğer distinct kullanılmasaydı, aynı sonuç iki kere gösterilecektir. Hem "çarşı camii" noktasından "savcılı taksi" arasındaki mesafe, hem de "savcılı taksi" noktası ile "çarşı camii" arasındaki mesafe değerini gösterecekti. Her iki mesafe değeri de aynı çıkacaktı. *Distinct* ifadesiyle bu sonuç teke indirilmiştir.

#### ifade 56

select distinct st\_distance(
(select geom\_n from nokta\_tm where nokta\_ad = 'çarşı camii'),
(select geom\_n from nokta\_tm where nokta\_ad = 'savcılı taksi')
)
from nokta\_tm;

| Data | a Out     | put          | M             | essag  | jes  | Notifi | cations |
|------|-----------|--------------|---------------|--------|------|--------|---------|
| ≡+   |           | ~            | Ĉ             | Î      | 5    | •      | ~       |
|      | st_<br>do | dist<br>uble | ance<br>preci | sion   | ۵    |        |         |
| 1    | 1         | 47.6         | 89341         | 135574 | 4878 |        |         |

Şekil 124

# Çizgi Uzunluğu Hesabı

Çizgi grafik objesinin uzunluğunu belirlemek için *st\_length()* fonksiyonu kullanılır. *ifade 57* "cizgi\_tm" tablosu "cizgi\_ad" sahasında "yazar cad." kaydındaki çizgi geometrik objesinin uzunluğunu öğrenmek için kullanılan SQL kodu bulunmaktadır.

ifade 57
select st\_length(geom\_c)
from cizgi\_tm
where cizgi\_ad = 'yazar cad.';

*Şekil 125* yapılan sorgunun sonucunu göstermektedir. Sorgu sonucu objemizin tanımlı olduğu koordinat sistemine göre değişecektir. Örnekteki tabloda geometrik objenin koordinat sistemi 5255 Epsg kodludur. Sonuç uzunluk metre olarak çıkmıştır.

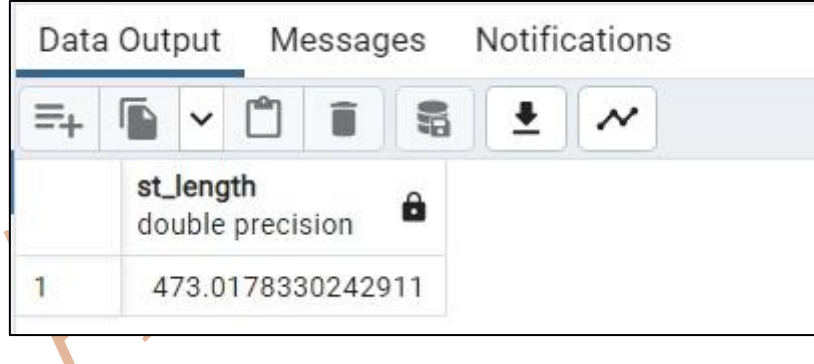

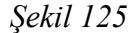

# Alan Bilgisi Hesabı

Çokgen geometrik objelerin alan bilgisini sorgulayabilmek için st\_area() fonksiyonu kullanılır. Fonksiyon içine geometrik obje veri tipinde değer alır. Fonksiyon ile dönecek sonuç değerin birimi, geometrik objenin tanımlı olduğu koordinat sistemine bağlıdır. *ifade 58* "alan\_tm" tablosu "alan\_ad" sahasında "ada2" verisi olan kayıttaki geometrik objenin alan değeri sorgulanmaktadır.

> ifade 58 select st\_area(geom\_a) from alan\_tm where alan\_ad = 'ada2';

*Şekil 126* sorgu sonucunu göstermektedir. "alan\_tm" tablosundaki "geom\_a" sahasının koordinat sistemi 5255 Epsg kodundadır. Bu sebeple sonuç alan değeri metrekare birimindedir.

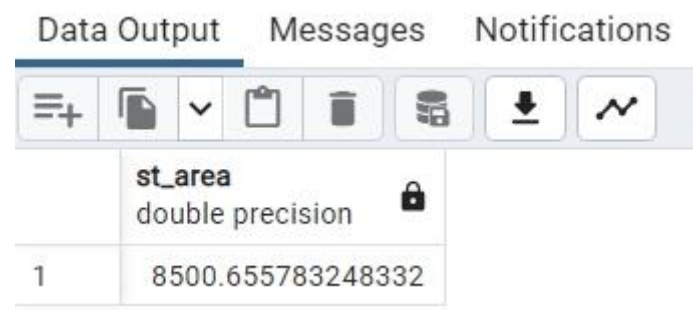

Şekil 126

#### Alan Grafik objesinin Çevre Bilgisi Hesabı

Alan grafik objesinin çevre bilgisini sorgulamak için St\_perimeter() fonksiyonu kullanılır.

# st\_perimeter(alang)

Örnek: 101 ada içerisindeki 1 numaralı parsele ait çevre bilgisi isteniyor. select round(st\_perimeter(parsel.parselg)::numeric, 2) as alan from ada, parsel where ada.ada\_id = parsel.adaid and ada.ada\_no = 101 and parsel.parsel\_no = 2;

#### Semt Açısı Hesabı

A ve B noktaları arasında A noktasından B noktasına olan semt açısının hesaplanması işlemi St\_azimuth() fonksiyonu ile yapılır. St\_azitmuth() fonksiyonu içerisine semt açısının başlangıç noktası ile bitiş noktası olacak noktaları alır. Örneğin A noktasından B noktasına olan semt açısının hesaplanması isteniyorsa st\_azimuth(a,b) şeklinde fonksiyon yazılır. St\_azimuth() fonksiyonu sonuç değeri radyan olarak döndürür, sonucun grad açı biriminde görünmesi isteniyorsa fonksiyon 200 ile çarpılıp pi() fonksiyonuna bölünür. Pi() fonksiyonu postgresql veri tabanı yönetim sisteminde  $\pi$  sabit değeri için kullanılır. *ifade 59* "nokta\_tm" tablosu "nokta\_ad" sahasında "P.2" adlı veri kaydı olan <u>noktadan</u>, aynı tablo içindeki "nokta\_ad" sahasında "P.49" adlı veri kaydı olan <u>noktaya</u> olan semt açısı için gerekli SQL kodu bulunmaktadır.

ifade 59 select distinct st\_azimuth( (select geom\_n from nokta\_tm where nokta\_ad = 'P.2'), (select geom\_n from nokta\_tm where nokta\_ad = 'P.49') ) \* 200/pi() from nokta\_tm;

Şekil 127 sorgu sonucudur.

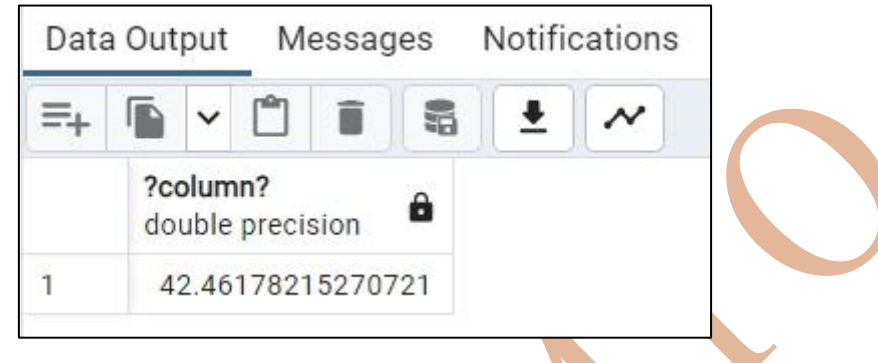

Şekil 127

*ifade 60* sorgusu bir önceki sorgunun ters semt açısıdır. Sorguda "P.49" adlı noktadan "P.2" adlı noktaya olan semt açısının hesabı bulunmaktadır.

ifade 60 select distinct st\_azimuth( (select geom\_n from nokta\_tm where nokta\_ad = 'P.49'), (select geom\_n from nokta\_tm where nokta\_ad = 'P.2') ) \* 200/pi() from nokta\_tm;

Şekil 128 sorgunun sonucudur

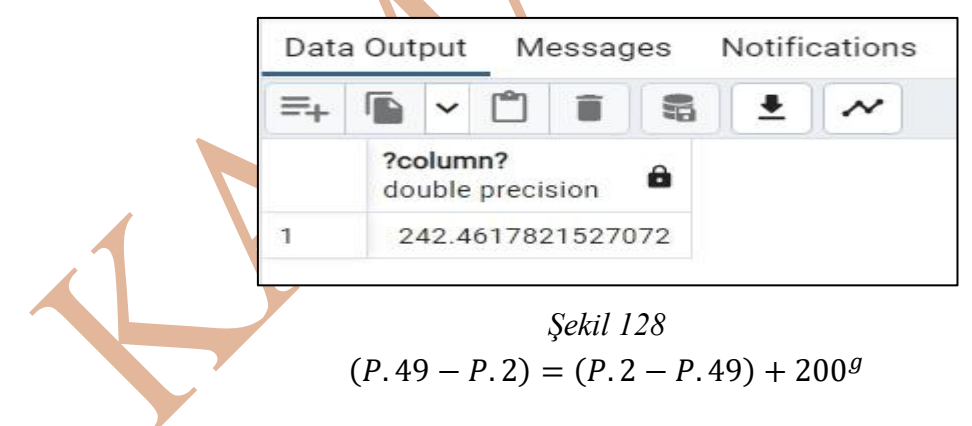

# Coğrafik Objeler Arasında Konumsal İlişkilerin Sorgulanması

Konu başlığı altında, coğrafik objeleri temsil eden grafik objelerin birbiriyle olan ilişkileri sorgulanacaktır. Birbirleriyle olan ilişkilerden kastedilen, objelerin teması, kesişimi, tamamen içinde kalması, birbirlerine belirli mesafede yakınlığı gibi konumsal ilişkilerdir. Bu ilişkilerin sorgulanması iki temel amaca dayanmaktadır. Birinci amaç, gerçekte olan konumsal ilişkidir. İkincisi ise, tersim (çizim) aşamasında yapılan yanlışın tespit edilmesidir.

Sorgulamaları yapmak için kullanılacak (postgis eklenti kütüphanesinde var olan) hazır fonksiyonlar geriye, doğru (TRUE ya da true) ya da yanlış (FALSE ya da false) olarak, mantıksal cevaplar döndürülecektir.

#### Objenin diğerini Tamamen Kapsaması (Tamamen İçinde olması)

Parsel, bina, kadastro veya imar adası, göl veya gölet gibi coğrafik objeler harita üzerinde alan (çokgen) grafik objesiyle temsil edilir. Objelerin CAD yazılımlarında tersim işlemi sırasında hata olabilir. Obje çizimi sırasında gerekli olan obje yakalama modları kullanılmadığı için çizim sırasında komşu obje sınırları içine girerek çizim yapılabilir. Diğer bir durum ise coğrafik objenin bir diğer objenin tamamen içinde olup olmadığının sorgulanması istenebilir. Bu işlemi postgis eklentisinin hazır fonksiyonlarından *St\_Contains()* ve St\_Within() fonksiyonlarıyla yapabiliriz. Bu iki fonksiyonun içine iki parametre alır. Kapsayan obje ve içte kalan obje. Örneğin A objesi B objesini tamamen kapsıyor veya B objesi A objesini tamamen içinde kalıyor. Sorgulaması sırasında bunun doğru olup olmadığını bu fonksiyonlar ile sorgularken:

#### St\_contains(A, B)

St\_within(B,A)

Şeklinde sorgulayabiliriz.

*ifade 61* "alan\_tm" tablosu "alan\_ad" sahasında *alan3* verisi olan kayıttaki grafik objenin, aynı tabloda "alan\_ad" sahasında *alan4* verisi olan kayıttaki grafik objeyi kapsayıp kapsamadığının sorgulandığı sql cümleciği bulunmaktadır. *Şekil 129* sol resim grafik objelerin birbirleriyle olan ilişkilerini göstermektedir. *Şekil 129* sağ resim ise, alan3 isimli objenin alan4 isimli objeyi kapsadığı sorgu sonucunun *true (doğru)* olarak döndürdüğü görülmektedir.

ifade 61 select distinct St\_Contains( (select geom\_a from alan\_tm where alan\_ad = 'alan3'), (select geom\_a from alan\_tm where alan\_ad = 'alan4')) from alan\_tm;

| alan4<br>alan3 | Data | Outp                | ut N | lessa | ges | Notifi   | cations |
|----------------|------|---------------------|------|-------|-----|----------|---------|
|                | =+   |                     | • 🖺  | Î     |     | <u>+</u> | ~       |
|                |      | içindemi<br>boolean |      |       |     |          |         |
|                | 1    | true                |      |       |     |          |         |
| Şekil 129      |      |                     |      |       |     |          |         |

*ifade 62* "alan\_tm" tablosu "alan\_ad" sahasında *alan1* verisi olan kayıttaki grafik objenin, aynı tablo aynı sahada *alan2* verisi olan kayıttaki grafik objeyi kapsadığı sorgusuna ait sql cümleciği bulunmaktadır. *Şekil 130* hem grafik objelerin haritadaki temsilini (sol resim) hem de sorgu sonucunu (sağ resim) göstermektedir. Objeler sadece kesişmektedir.

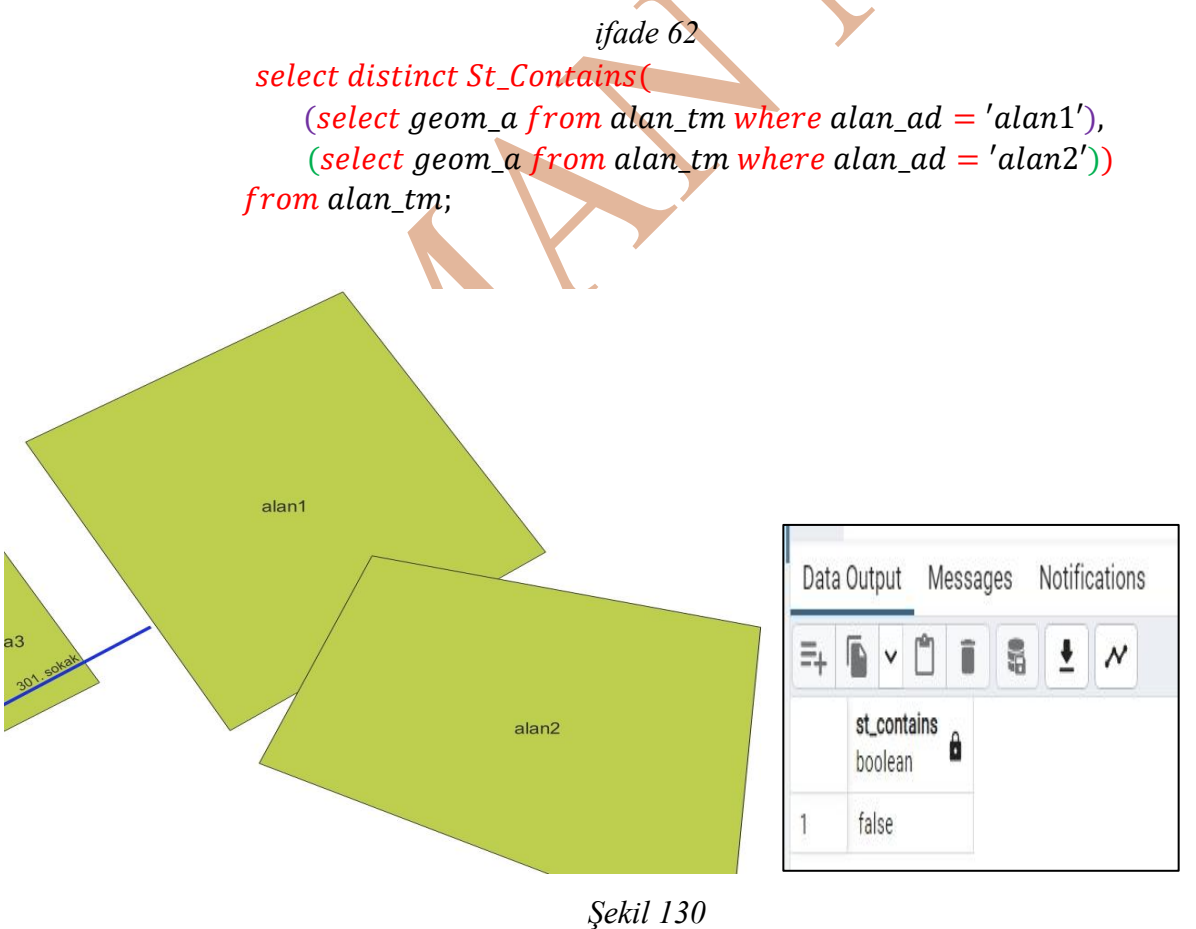

*ifade 63, ifade 64* ve *ifade 65* sorgu cümlecikleri, "alan\_tm" tablosun "alan\_ad" sahasında *alan6* verisi olan kayıttaki alan grafik objesinin, "çizgi\_tm" tablosun "çizgi\_ad" sahasında *çizgi2, çizgi3* ve *çizgi4* verileri olan kayıtlardaki grafik objeleri kapsayıp kapsamadığı sorgularına ait sql cümlecikleri vardır.

*Şekil 134* grafik objelerin haritadaki temsiline ait şekil gözükmektedir. Her bir sorgu cümleciğinden sonra dönen sonucu temsil eden resim bulunmaktadır. *Şekil 134* incelenirse, St\_contains() fonksiyonu alan grafik objesinin kenarında çizilmiş olan ve çizgi3 verisinin ilişkili olduğ grafik obje gibi bir ucu alan objesinin kenarında olan objeyi kapsamadığı sonucu görülmektedir. Sadece çizgi4 verisiyle ilişkili çizgi grafik objesini tamamen kapsadığı görülmektedir.

ifade 63 select st\_contains(alan\_tm.geom\_a, cizgi\_tm.geom\_c) as çizgi2içindemi from alan\_tm, cizgi\_tm where alan\_tm.alan\_ad = 'alan6' and cizgi\_tm.cizgi\_ad = 'çizgi2';

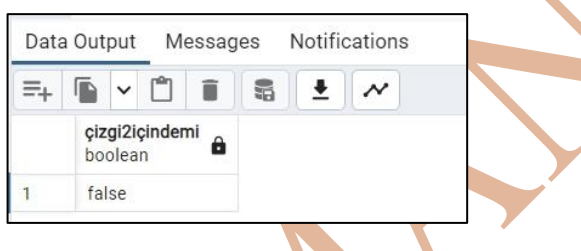

Şekil 131

ifade 64

select st\_contains(alan\_tm.geom\_a, cizgi\_tm.geom\_c) as çizgi3içindemi
from alan\_tm, cizgi\_tm
where alan\_tm.alan\_ad = 'alan6' and
cizgi\_tm.cizgi\_ad = 'çizgi3';

| Data | a Out | put          | M                  | essag | es | Notifie | cation |
|------|-------|--------------|--------------------|-------|----|---------|--------|
| =+   |       | ~            | Ĉ                  |       |    | -       | ~      |
|      | çiz   | gi3i<br>olea | <b>çinder</b><br>n | ni 🖨  |    |         |        |
| 1    | fal   | lse          |                    |       |    |         |        |

Şekil 132

ifade 65 select st\_contains(alan\_tm.geom\_a, cizgi\_tm.geom\_c) as çizgi4içindemi from alan\_tm, cizgi\_tm where alan\_tm.alan\_ad = 'alan6' and cizgi\_tm.cizgi\_ad = 'çizgi4';

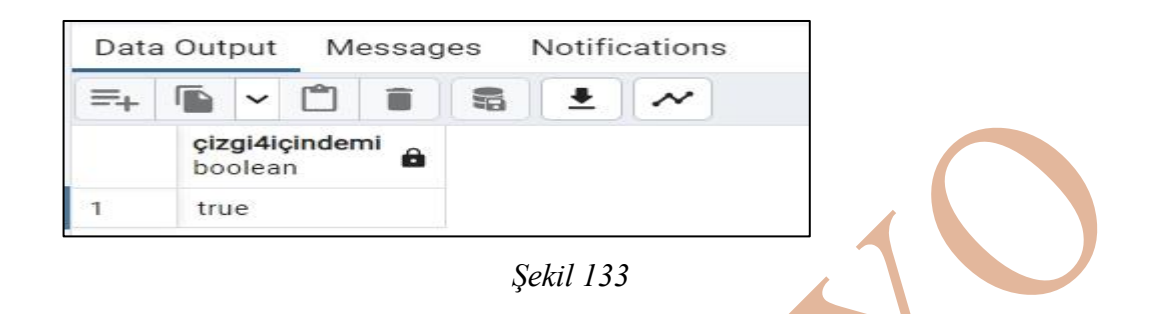

St\_contains() fonksiyonu, çokgenin sadece kenarları yakalanarak çizilmiş (çizgi2, çizgi1) veya kenarına temas edilerek çokgenin içine doğru çizilmiş (çizgi3) objeler için *false* sonucunu döndürür, yani tamamen kapsamaz sonucunu döndürür. Fonksiyon sadece çokgenin içinde çizilmiş ve içinde kalan obje için *true* sonucunu döndürür.

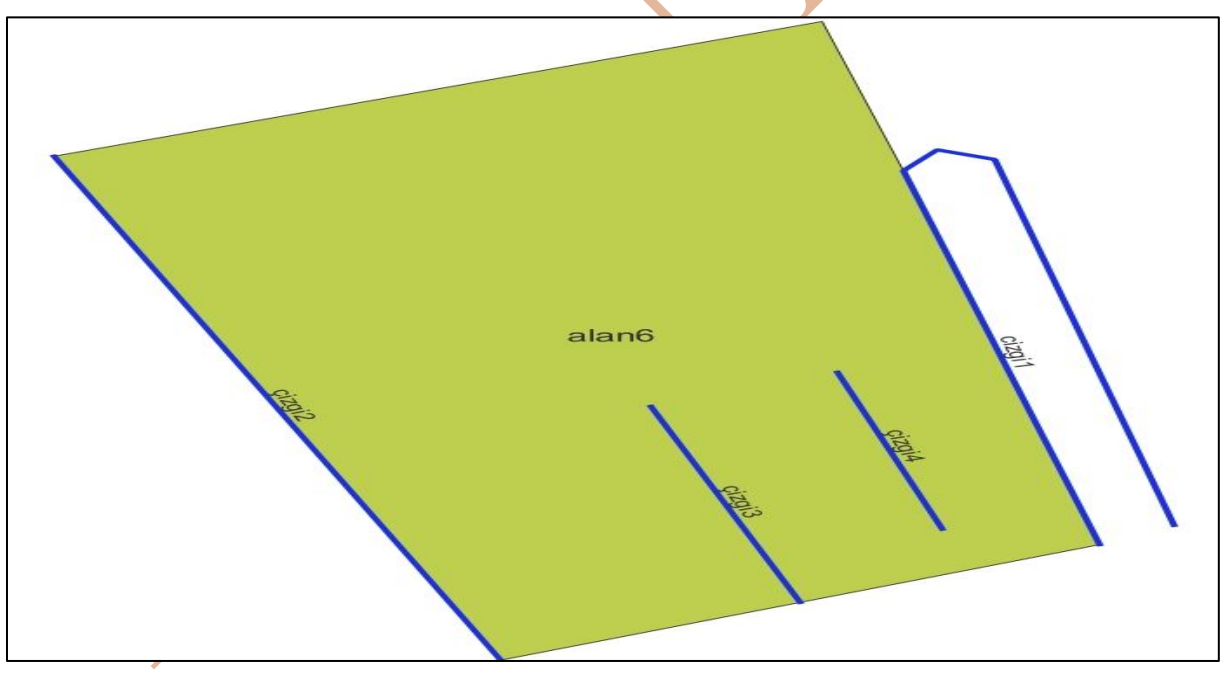

Şekil 134

*ifade 66* ve *ifade 67*, *Şekil 137*'de görülen alan grafik objesiyle nokta grafik objelerinin konumsal ilişkisini sorgulamak için kullanılan sql cümlecikleridir. Sorgulama işleminde alan objesinin nokta objelerini kapsadığının sorgulanması için St\_Contains() fonksiyonu kullanılmıştır. Sonuçlar *Şekil 135* ve *Şekil 136* içinde görülmektedir.
*ifade 66* select st\_contains(geom\_a, geom\_n) as noktaalanicindemi from nokta\_tm, alan\_tm where nokta\_tm. nokta\_ad = 'nokta8' and alan\_tm. alan\_ad = 'alan7';

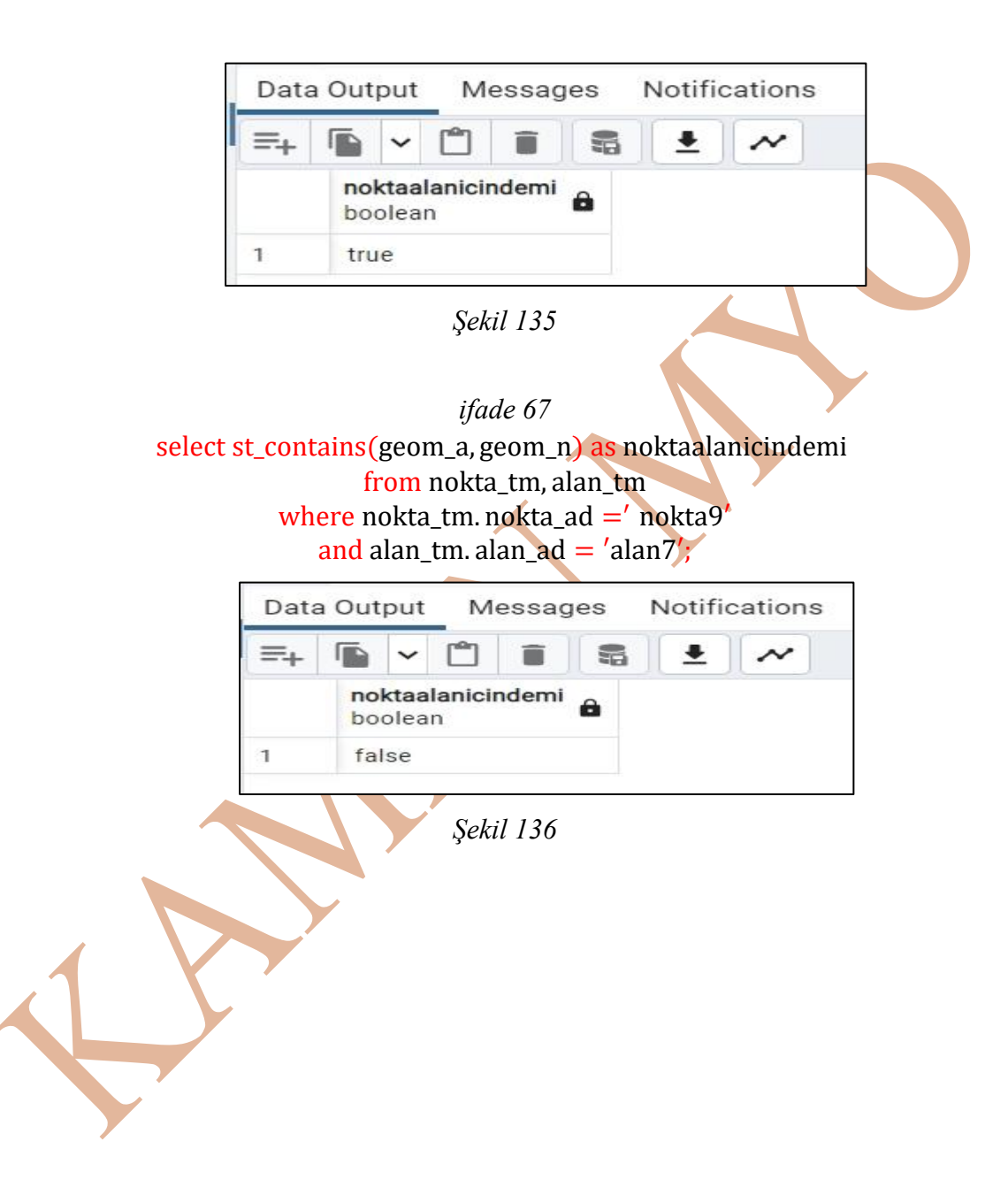

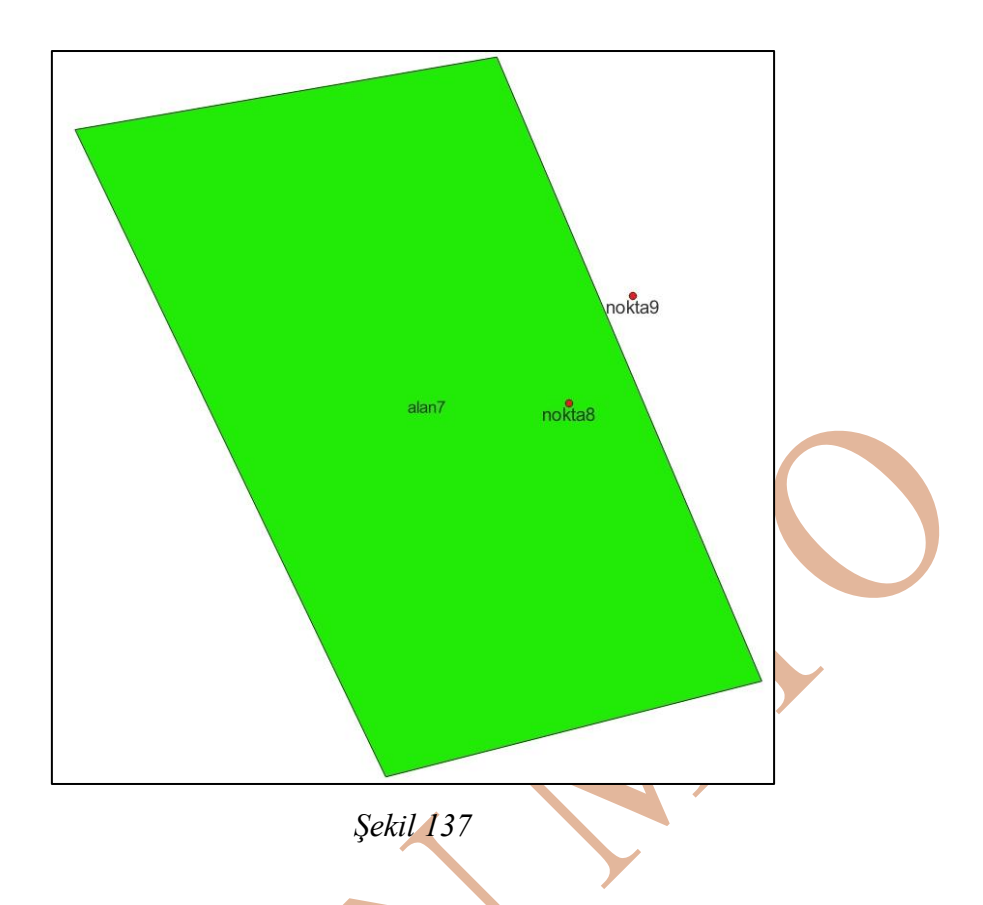

Örnek: Şekil 138 101 numarah ada ve ada içindeki parsellerde bulunan binaların temsilidir. 101 numaralı ada sınırlarının tamamen içinde kalan ve tamamen içinde kalmayan binaların bulunması isteniyor.

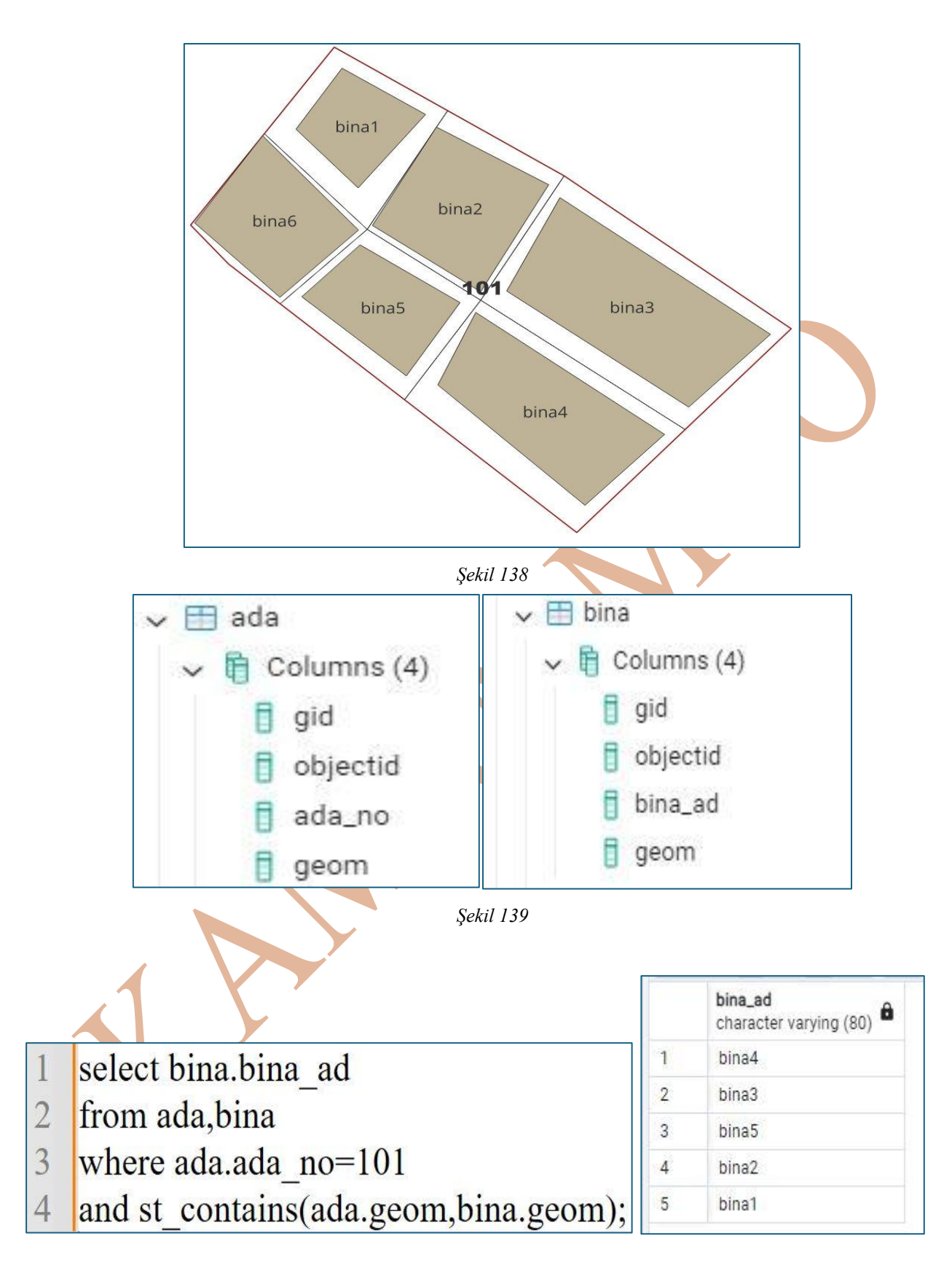

| 1 | select hing hing ad                        |   | bina_ad<br>character varying (80) |
|---|--------------------------------------------|---|-----------------------------------|
| 2 | from ada, bina                             | 1 | bina6                             |
| 3 | where ada.ada_no=101                       |   |                                   |
| 4 | and st_contains(ada.geom,bina.geom)=false; |   |                                   |

Örnek: 101 numaralı imar adası içinde tamamen kalan enerji nakil hatlarının tespiti istenmektedir.

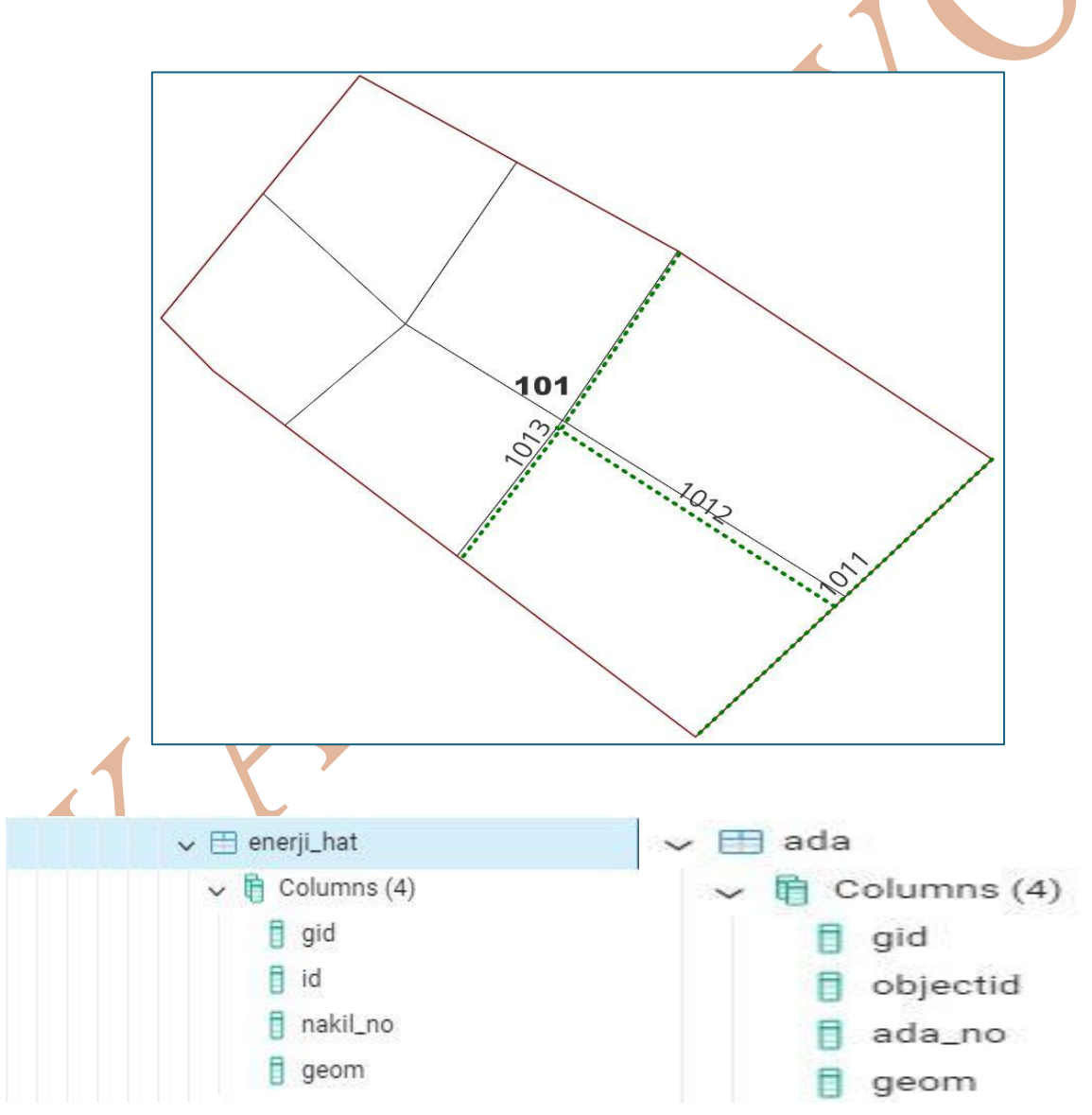

# 1 select enerji\_hat.nakil\_no 2 from enerji\_hat,ada 3 where ada.ada\_no=101 4 and st contains(ada.geom,enerji hat.geom);

# Objeye Belirli Mesafede İçinde Kalan Objelerin Sorgulanması

Coğrafik objenin etrafında kalan diğer bir coğrafik objenin bulunması coğrafi bilgi sistemleri uygulamalarında kullanılan önemli analizlerden biridir. Bu analizi yaparken A objesinin etrafında kalan B objelerini bulurken mesafe de belirtilebilir. Bu mesafe sayesinde sorgu "A objesinin etrafında 80 metre mesafede kalan B objelerinin bulunması" haline dönebilir.

Belirli bir mesafeyle içinde kalan objelerin bulunması için St\_Dwithin() fonksiyonu kullanılır. Fonksiyon içine 3 parametre alır.

# St\_Dwithin(a\_objesi, b\_objesi, mesafe)

Yazılan fonksiyonda a\_objesi'nin mesafe değeri kadar etrafında ve oluşturulan tampon bölge içinde kalan b\_objesi'nin bulunması isteniyor.

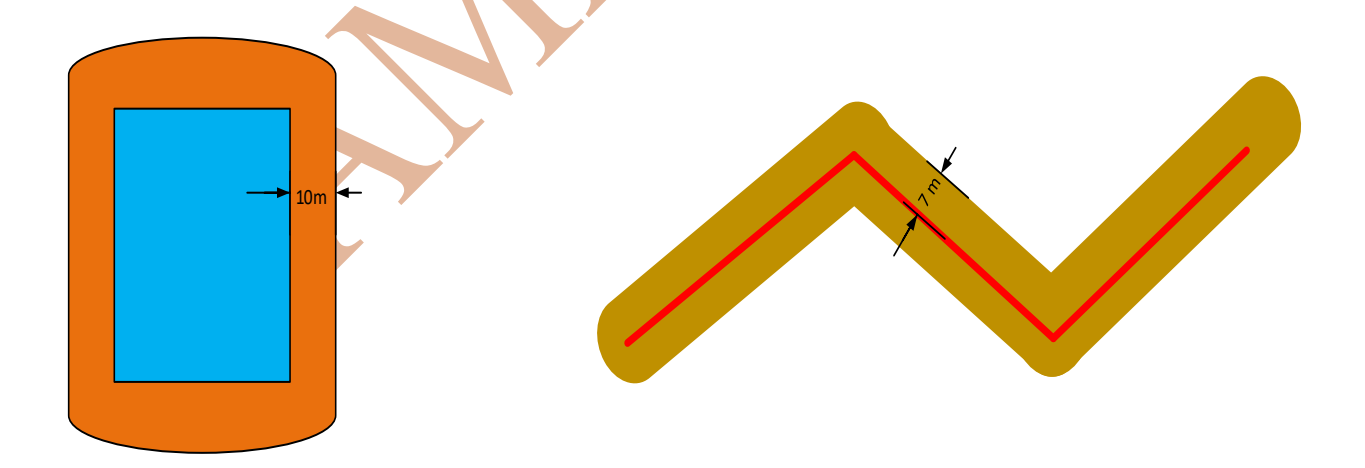

*Şekil 140* imar adaları ve adaların etrafındaki elektrik direklerinin olduğu haritayı temsil etmektedir. ada8 isimli imar adasının 10 metre etrafında kalan elektrik direklerinin adları istenmektedir. *ifade 68* istenilen sorgunun yazıldığı sql cümleciğidir. Sorgu incelenirse, where

parametresinde st\_dwithin() fonksiyonu kullanılmıştır. Fonksiyonda mesafe değeri belirtilirken ondalıklı hane değerleriyle yazılmıştır.

*ifade 68*  **select** elektrik\_tm. nokta\_ad from elektrik\_tm, alan\_tm where alan\_tm. alan\_ad =' ada8' and st\_dwithin(elektrik\_tm. geom\_n, alan\_tm. geom\_a, 10.000);

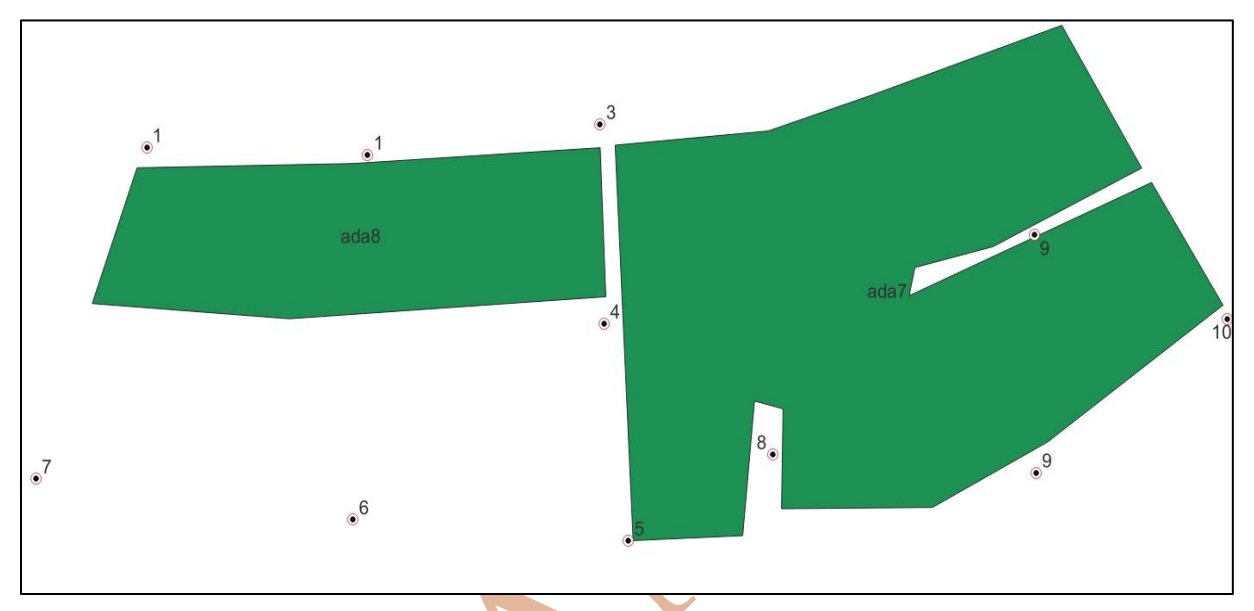

Şekil 140

Şekil 141 sorgunun sonucunu göstermektedir.

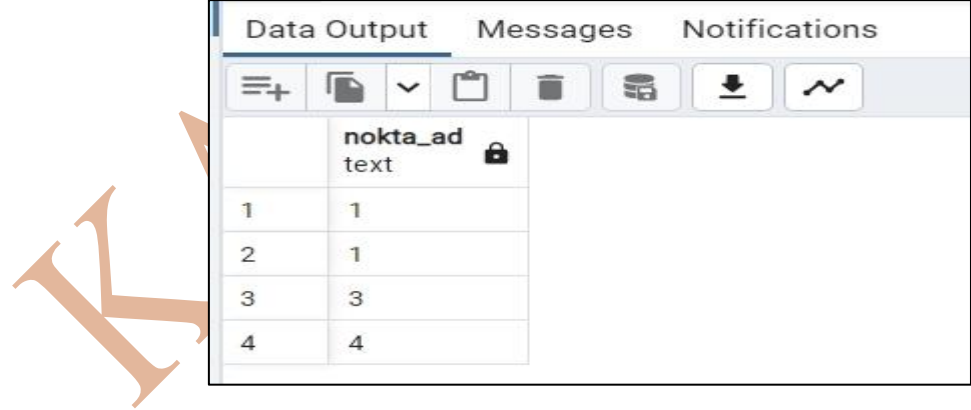

Şekil 141

*Şekil 142* mesken tipindeki binaları ve binaların etrafında var olan sağlık ocaklarının olduğu haritayı temsil etmektedir. 1 numaralı binanın etrafında 300 metre veya daha yakında olan sağlık ocaklarının adlarının listelenmesi istenmektedir.

ifade 69 istenilen sorgu sonucunun sql cümleciğidir.

ifade 69
select saglik\_ocagi.ocak\_adi
from saglik\_ocagi, mesken\_tm
where mesken\_tm.bina\_no = 1 and
st\_dwithin(saglik\_ocagi.geom\_s, mesken\_tm.geom\_b, 300.000);

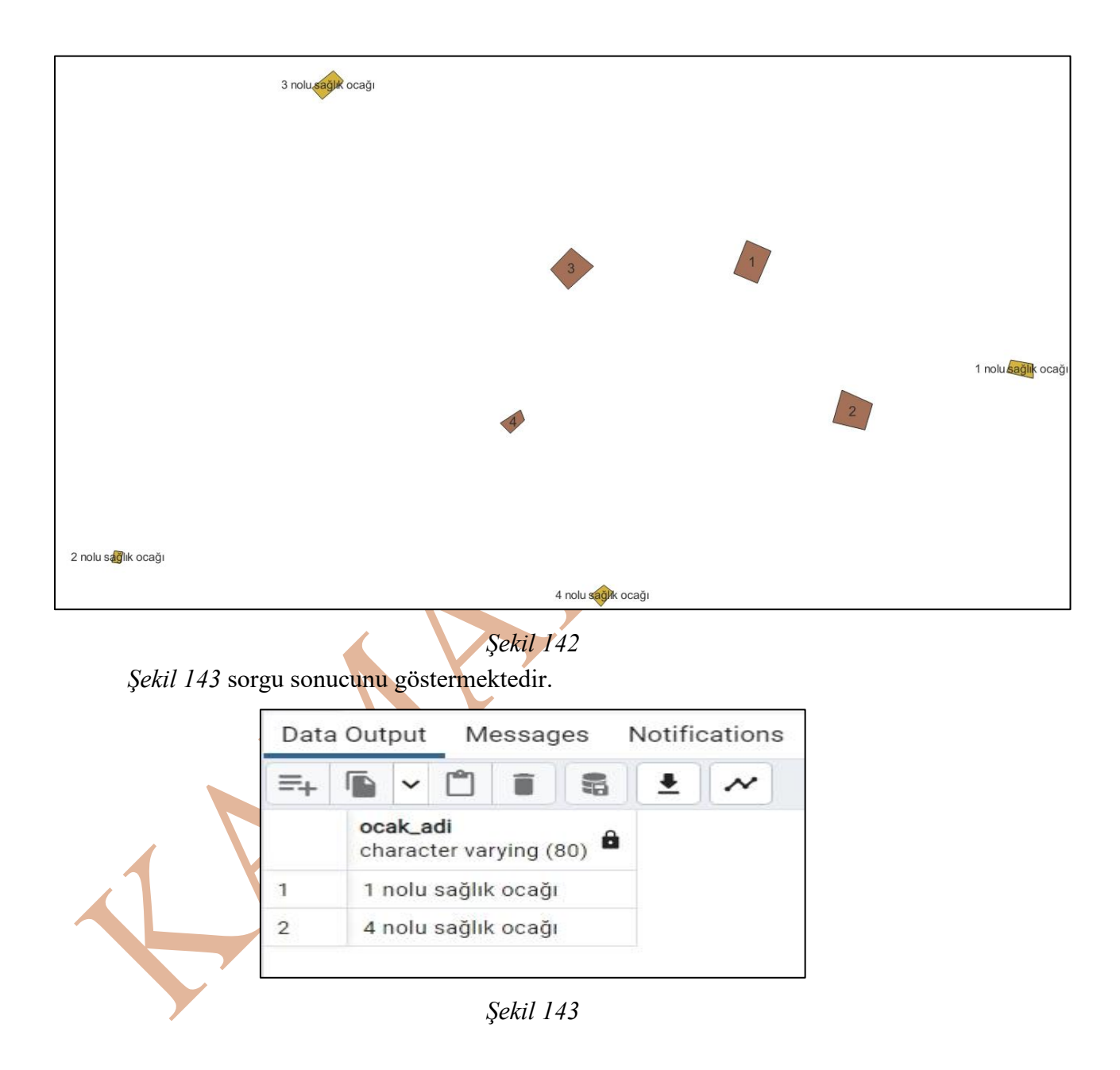

st\_dwithin() fonksiyonunda eğer son parametre olan mesafe parametresi 0.0001 gibi milimetreden daha küçük bir hane girildiği takdirde içerde kalan objenin tamamen kapsayan objenin içinde kalmasını aramaz. İçerde kalan obje kapsayan objenin sınır çizgilerinden itibaren çizilmiş olması yeterli olacaktır.

*Şekil 144* alan\_tm tablosunda alan\_ad bilgisi alan11 olan imar adası içinde 1, 2 ve 3 numaralı parsellere ait objeler gözükmektedir. alan11 alan adlı ada içinde kalan imar parsellerini tespit etmek için illa kesişim sorgulaması yapmamız gerekmez.

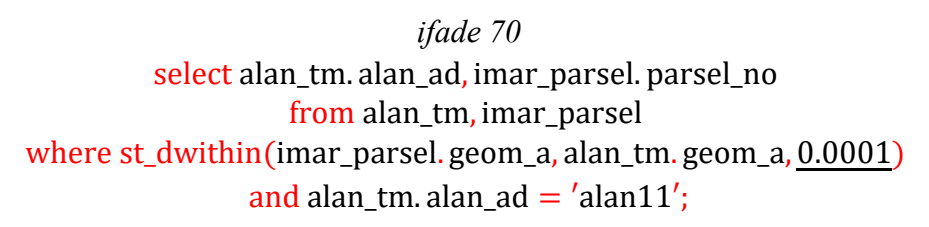

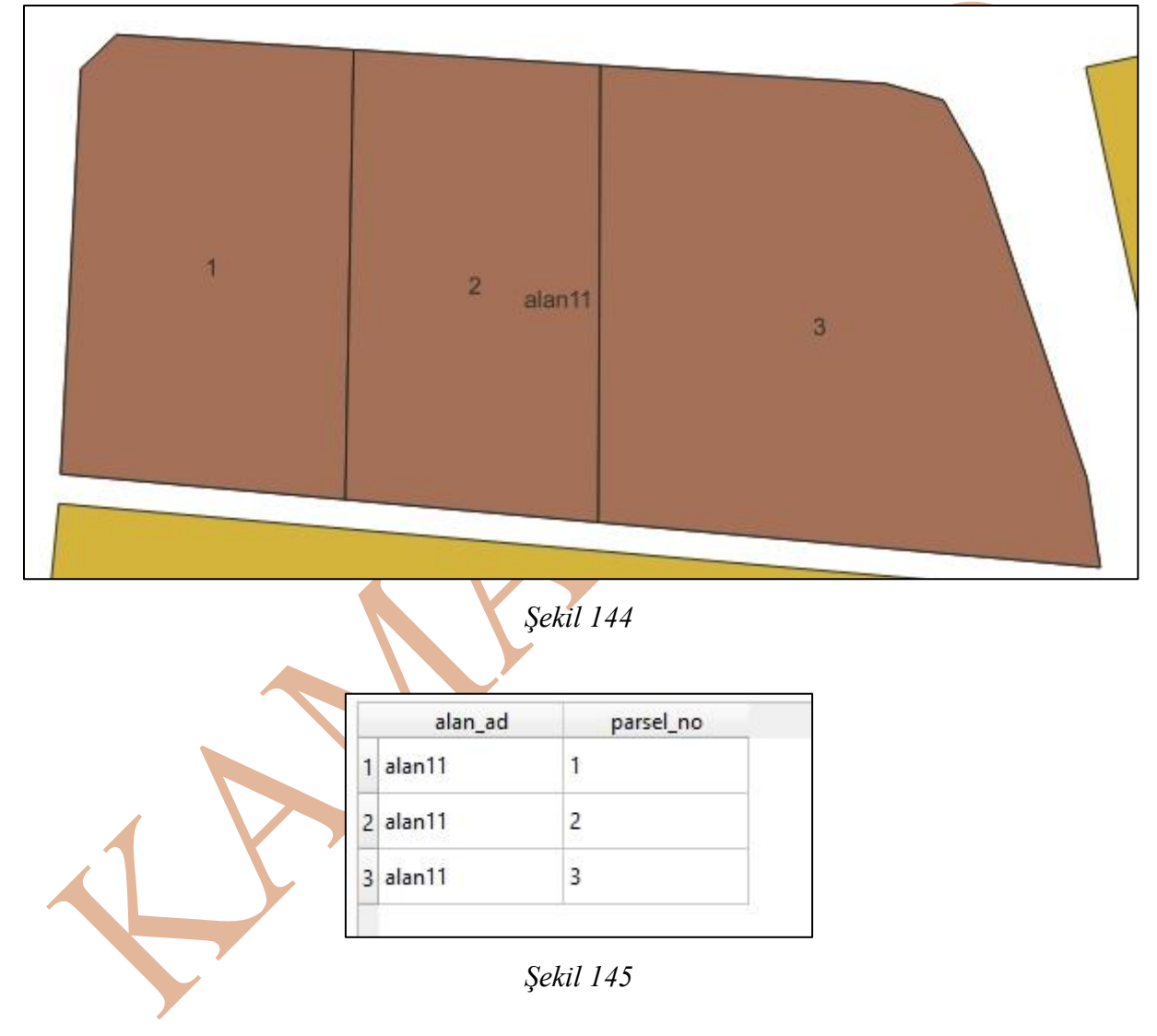

Örnek: 2 numaralı parselin 50 metre yakınında kalan telefon direklerinin numaralarının listelenmesi (Şekil 146).

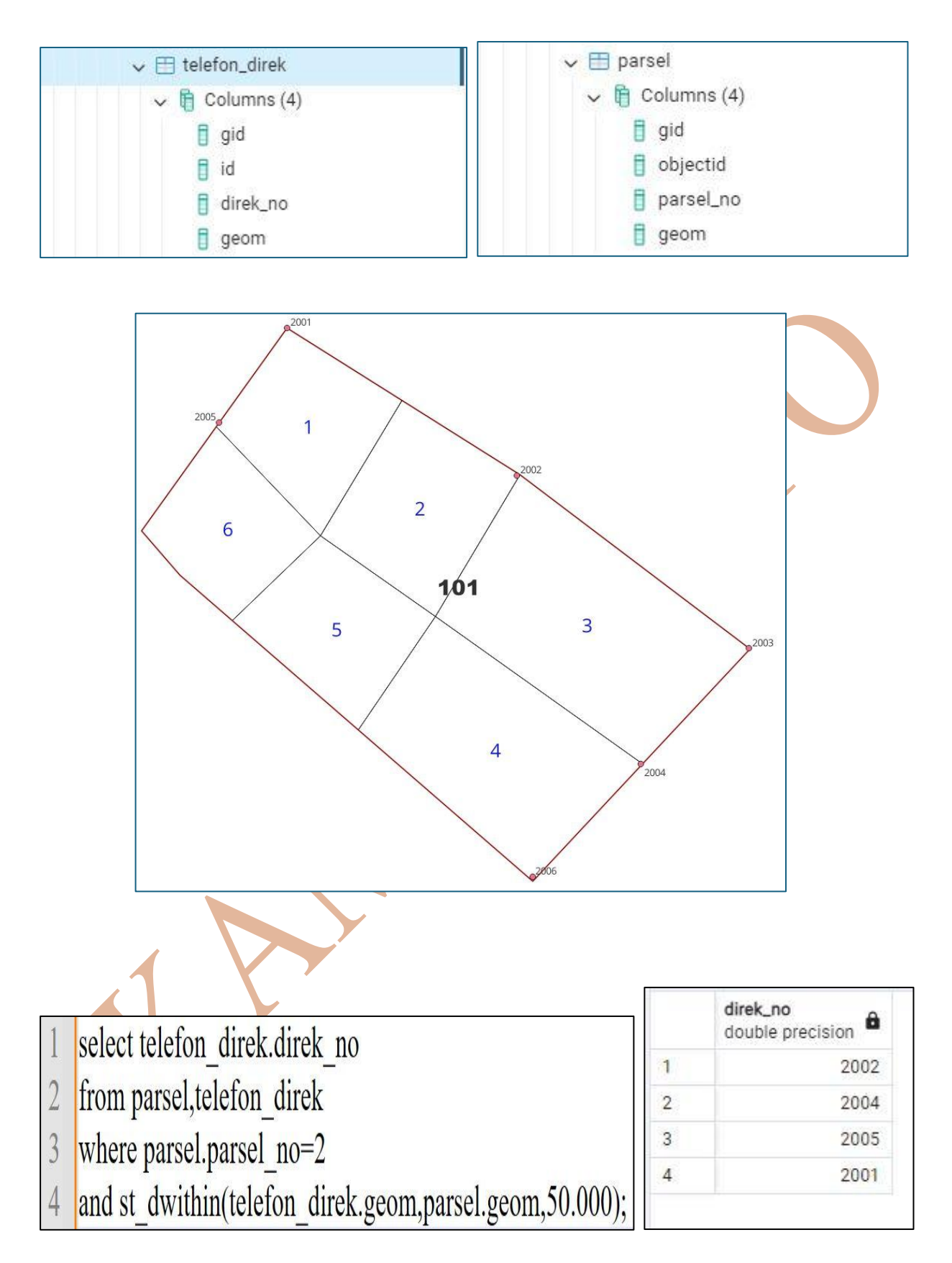

Şekil 146

#### Nokta Grafik Objesinin Çizgi Grafik Objesi Üzerinde Olmasının Sorgulanması

St\_Contains() fonksiyonu (veya St\_Within()), alan objesinin kapsadığı alan grafik objesi, çizgi grafik objesi veya nokta grafik objelesinin sorgulanmasında kullanılır. Fakat çizgi grafik objesinin üzeinde olan nokta grafik objesilerini sorgulamak için St\_Contains() fonksiyonu kullanılamaz. Çünkü çizginin tam üzerinde olan objeleri kapsama özelliği yoktur. Nokta grafik objesinin çizgi üzerinde olmasını sorgulamak için St\_Covers() fonksiyonu kullanılır.

*ifade 71* ve *ifade 72*, *Şekil 149*'de tasviri yapılmış olan "çizgi\_tm" tablosu "çizgi\_ad" sahasında *çizgi3* adlı verinin olduğu kaydın "geom\_c" sahasındaki grafik obje kaydındaki, çizgi grafik objesi üzerindeki nokta objelerinin olup olmadığını sorgulayan sql cümlecikleridir. İşlemin yapılması için *St\_Covers()* fonksiyonu kullanılmaktadır. Fonksiyon içindeki parametrelerin yazım sıralamasında önce çizgi sonra nokta objesi yazılmıştır. *Şekil 147* ve *Şekil 148* sorgu sonuçları gözükmektedir.

*ifade 71*  **select st\_covers(geom\_c, geom\_n) as noktaüstündemi from cizgi\_tm, nokta\_tm where nokta\_tm. nokta\_ad = 'nokta1' and cizgi\_tm. cizgi\_ad = 'cizgi3';** 

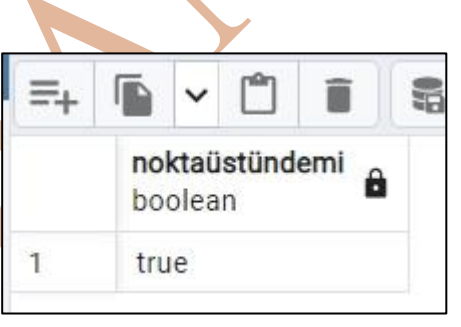

Şekil 147

*ifade 72* select st\_covers(geom\_c, geom\_n) as noktaüstündemi from cizgi\_tm, nokta\_tm where nokta\_tm. nokta\_ad = 'nokta3' and cizgi\_tm. cizgi\_ad = 'cizgi3';

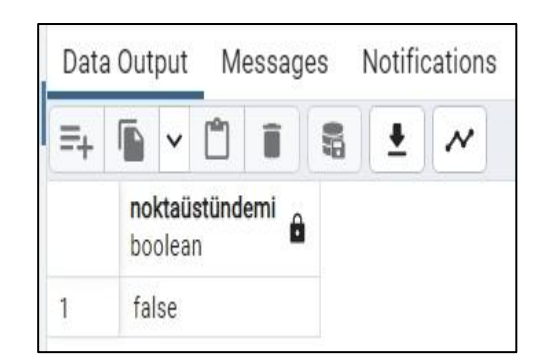

Şekil 148

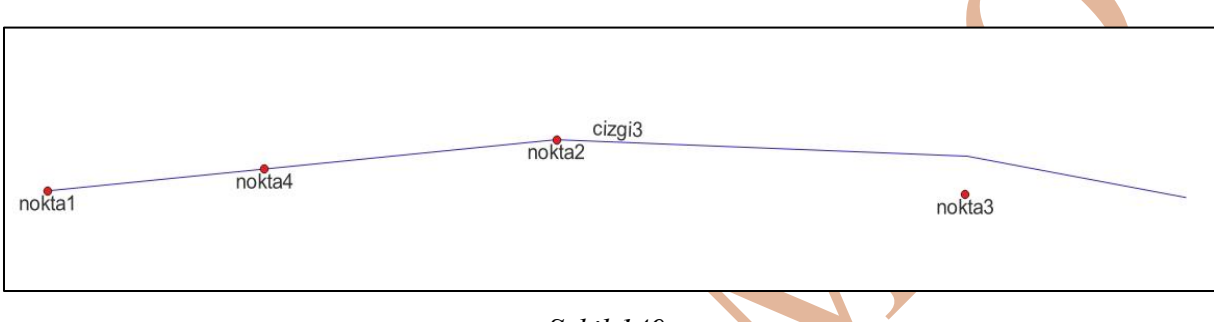

Şekil 149

Örnek: 1011 numaralı enerji nakil hattı üzerindeki telefon direklerinin direk numaralarının listelenmesi.

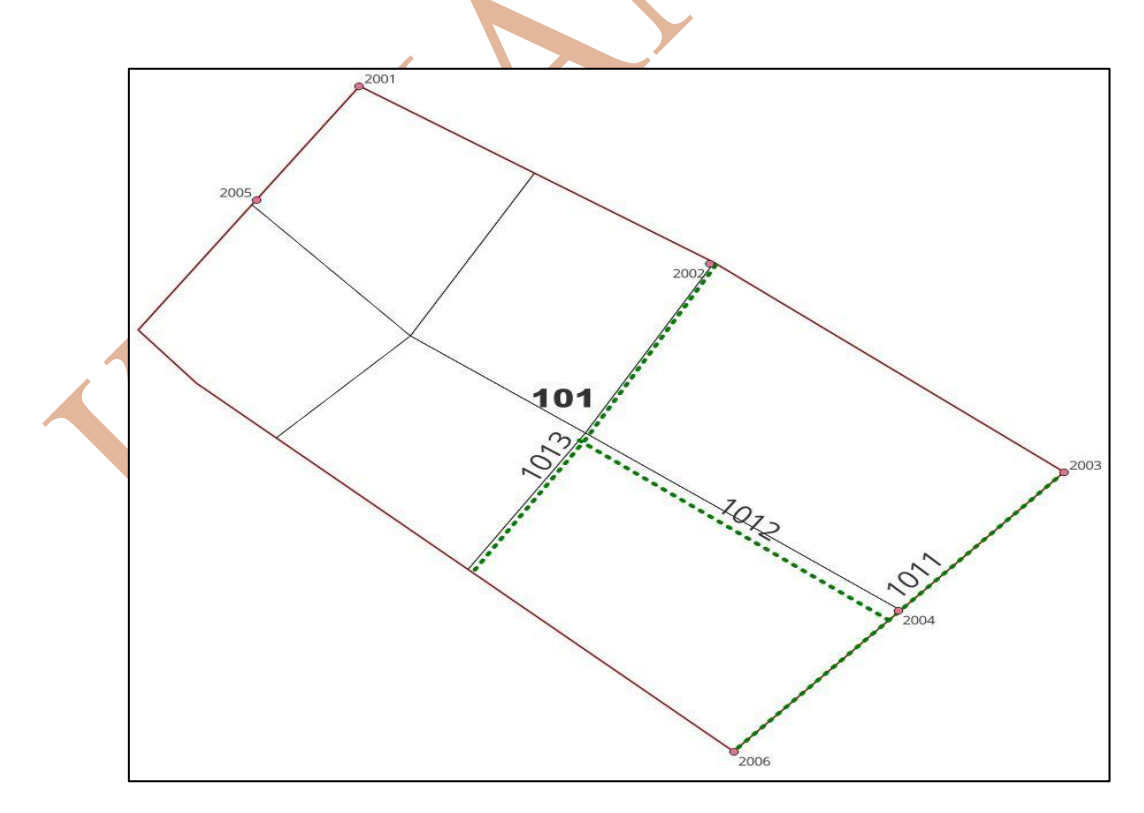

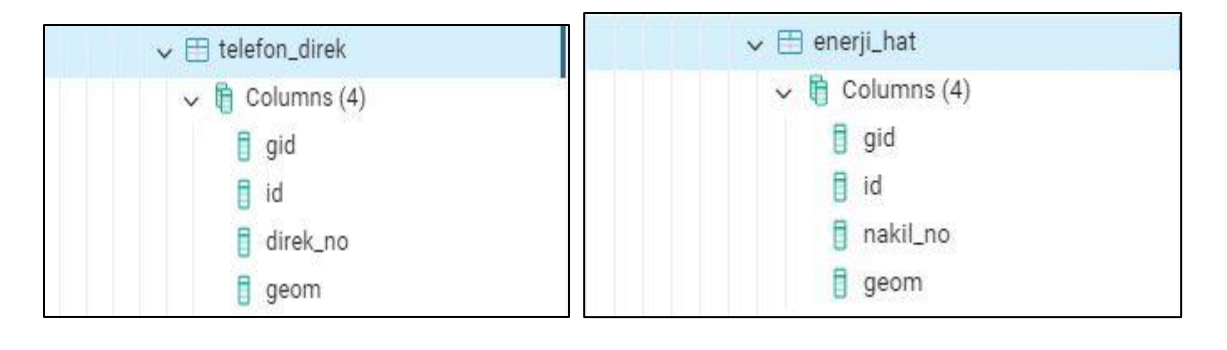

direk\_no

1

2

double precision 🔒

2003

2006

- 1 select telefon\_direk.direk\_no
- 2 from telefon\_direk, enerji\_hat
- 3 where energi hat.nakil no=1011
- 4 and st covers(enerji hat.geom,telefon direk.geom);

# Kesişen Grafik Objelerin Tespiti

Grafik objelerin kesişmesi, sadece obje kesişimini içermez, aynı zamanda bir önceki konu olan kapsamayı da içerir. *Şekil 150* incelendiğinde A çokgeni B çokgenini kapsar aynı zamanda A ile B kesişir. C ile D çokgenleri kesişen iki objedir. E çokgeni ile F çoklu doğru objesi kesişir. E çokgeni 1 nokta objesini kapsar aynı zamanda E ile 1 kesişir.

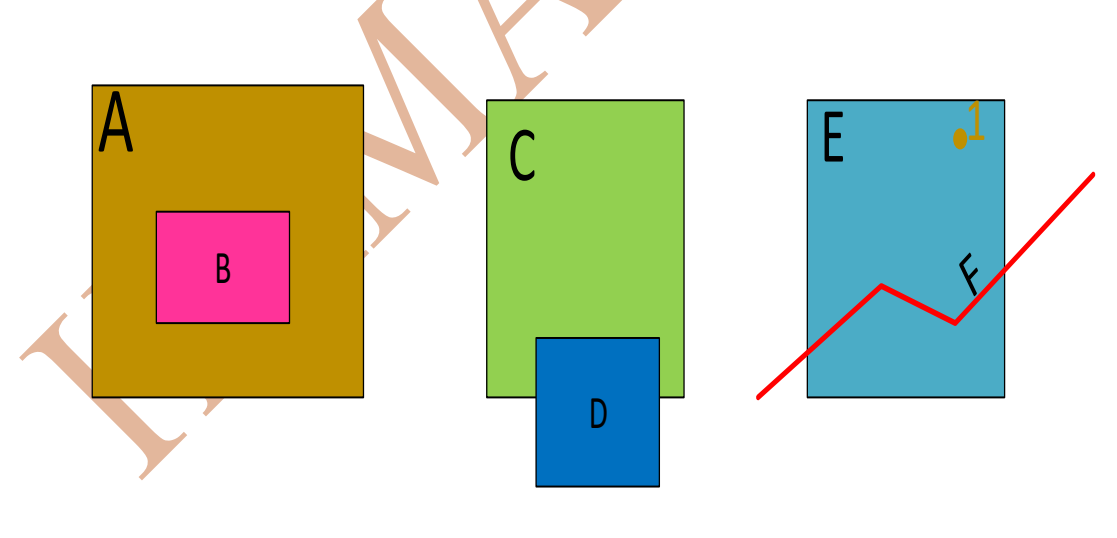

Şekil 150

Grafik objelerin kesişimlerini kontrol etmek için St\_Intersects() fonksiyonu kullanılır. Daha önce sorgulanan iki objenin kesişimlerini sorgulayalım. *Şekil 152* daha önce objenin bir diğerini kapsamasını için sorgulanmıştı. *ifade 73* kesişim sorgulamasına ait sql cümleciğidir. *Şekil 151* sorgu sonucunu göstermektedir. Sorgu sonucu *true* kesişimin olduğunu söyler.

ifade 73 select distinct st\_intersects( (select geom\_a from alan\_tm where alan\_ad = 'alan1'), (select geom\_a from alan\_tm where alan\_ad = 'alan2')) from alan\_tm;

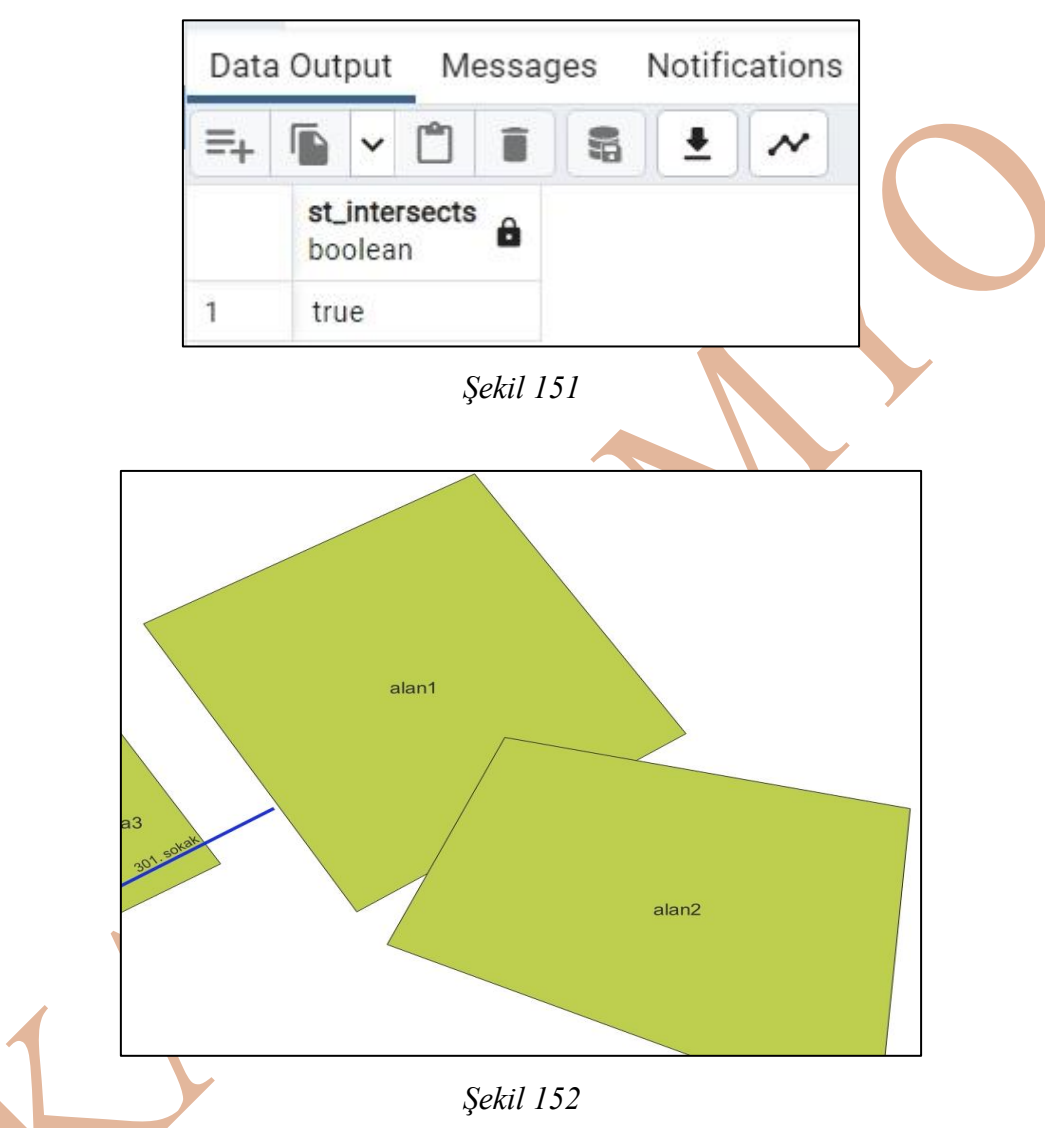

*Şekil 154* alan4 isimli çokgen objenin alan3 isimli çokgen obje ile kesişimi sorgulanmaktadır. Bu objeler daha önce birbirlerini kapsayıp kapsamadıkları sorgulanmıştı. *ifade 74* kesişim sorgusunun sorgu cümleciğini içerir. *Şekil 153* yapılan sorgu sonucu st intersects() fonksiyonun seçimini geri döndürür.

ifade 74

select distinct st\_intersects(
 (select geom\_a from alan\_tm where alan\_ad = 'alan3'),
 (select geom\_a from alan\_tm where alan\_ad = 'alan4')) as alan3alan4kesişim

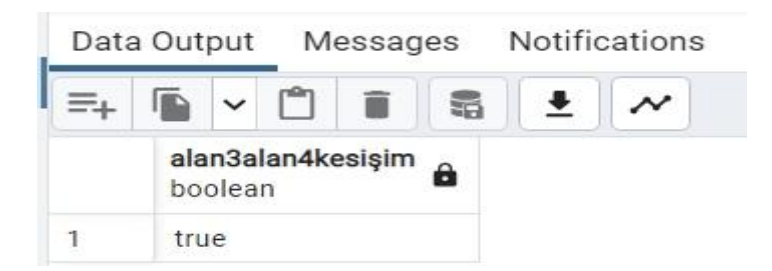

Şekil 153

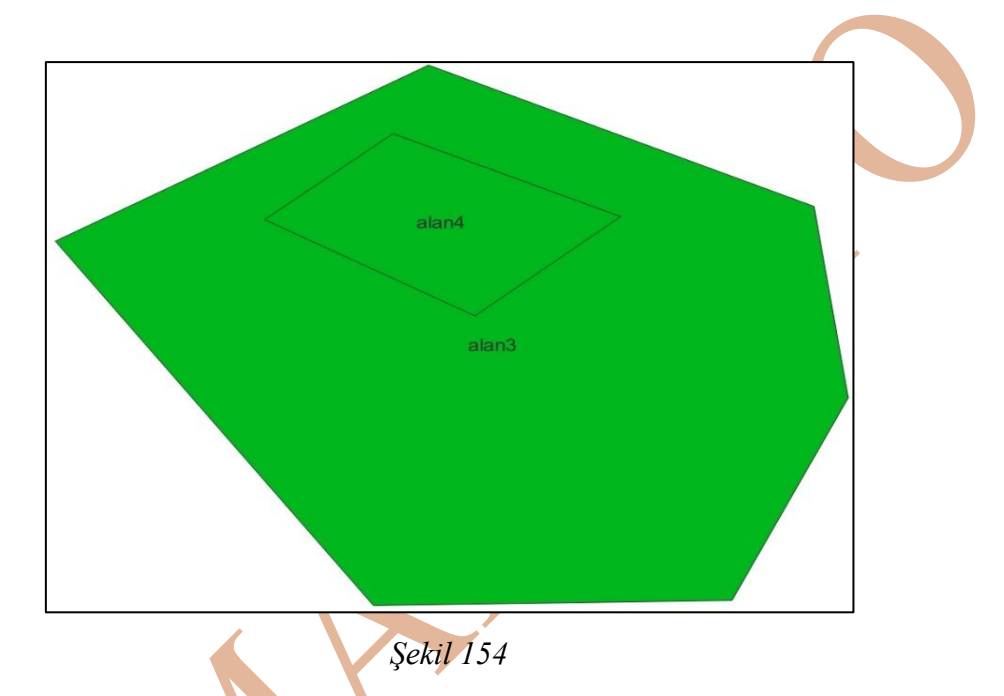

Örnek: 1013 numaralı enerji nakil hattının kestiği parsellerin parsel numaralarının listesi istenmektedir.

| 🗸 🖽 parsel      | ✓ 🖽 enerji_hat  |
|-----------------|-----------------|
| 🗸 📋 Columns (4) | V 🗎 Columns (4) |
| 🚦 gid           | 🚦 gid           |
| objectid        | id 🚦            |
| 🚦 parsel_no     | 🔋 nakil_no      |
| geom            | 🚦 geom          |

| 1 | select parsel.parsel no                        |   | parsel_no<br>double precision |  |
|---|------------------------------------------------|---|-------------------------------|--|
| 0 |                                                | 1 | 4                             |  |
| 2 | Irom parsel, energi_nat                        | 2 | 3                             |  |
| 3 | where enerji_hat.nakil_no=1013                 |   |                               |  |
| 4 | and st intersects(enerji hat.geom,parsel.geom) |   |                               |  |

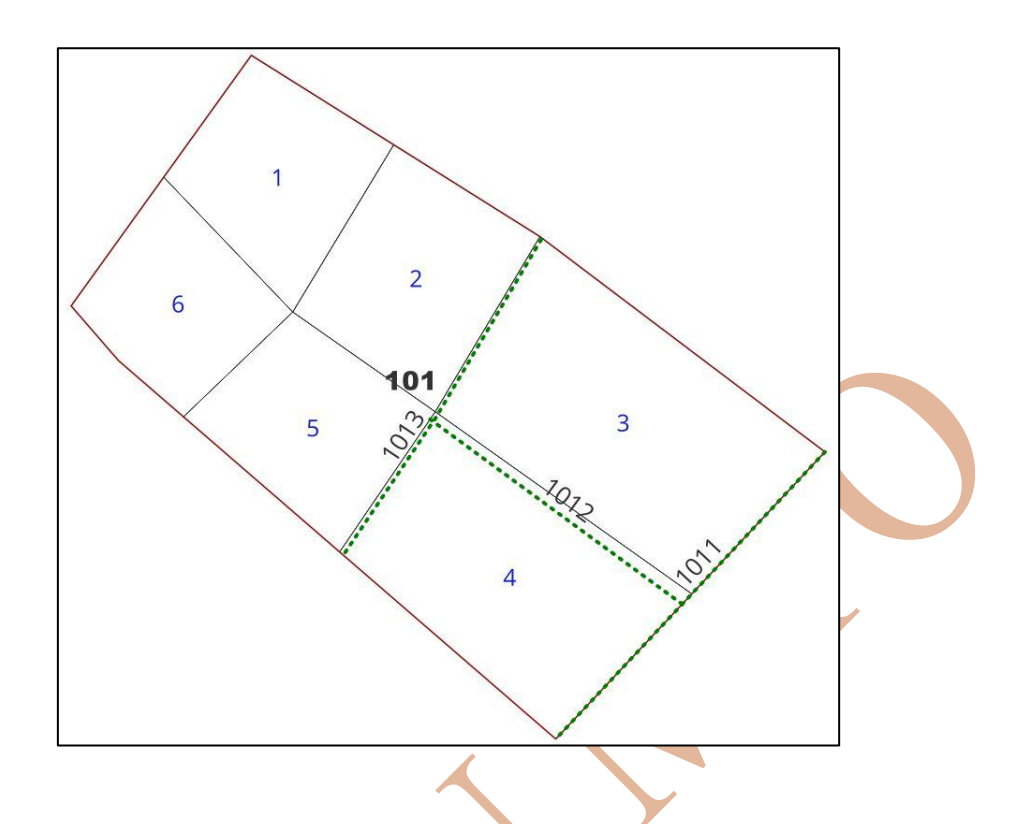

#### İki Objenin Geometrik İlişkilerinin Olup olmadıklarını Sorgulanması

Tek bir tabaka içindeki (veya iki ayrı tabakanın grafik objeleri arasındaki) grafik objelerin aralarında grafik ilişkilerinin olduğu ya da olmadığını sorgulamak için St\_Disjoint() fonksiyonu kullanılır. Fonksiyon içerisine iki adet *geometry* veri tipinde parametre alır.

# St\_disjoint(geom1, geom2)

Eğer objeleri arasında bir geometrik ilişki yoksa (yeni kesişim yoksa, biri diğerinin içinde değilse, bir noktada birbirlerine dokunmuyorlarsa) *true* (doğru) cevabı geri döner. Eğer fonksiyon içindeki iki objenin birbirleriyle ilişkileri varsa fonksiyon geriye *false* (yanlış) cevabı döndürür.

*Şekil 155* alan11 ve alan12 adlı, alan\_tm tabakasındaki iki grafik objedir. Bu iki grafik obje arasında hiçbir geometrik ilişki yoktur. *ifade 75* bu iki grafik objenin geometrik ilişkisinin olup olmadığını st\_disjoint() fonksiyonu ile yapılan sorgunun sql cümleciğidir. *Şekil 156* sorgu sonucunun true olduğu görülmektedir.

#### ifade 75

from alan\_tm;

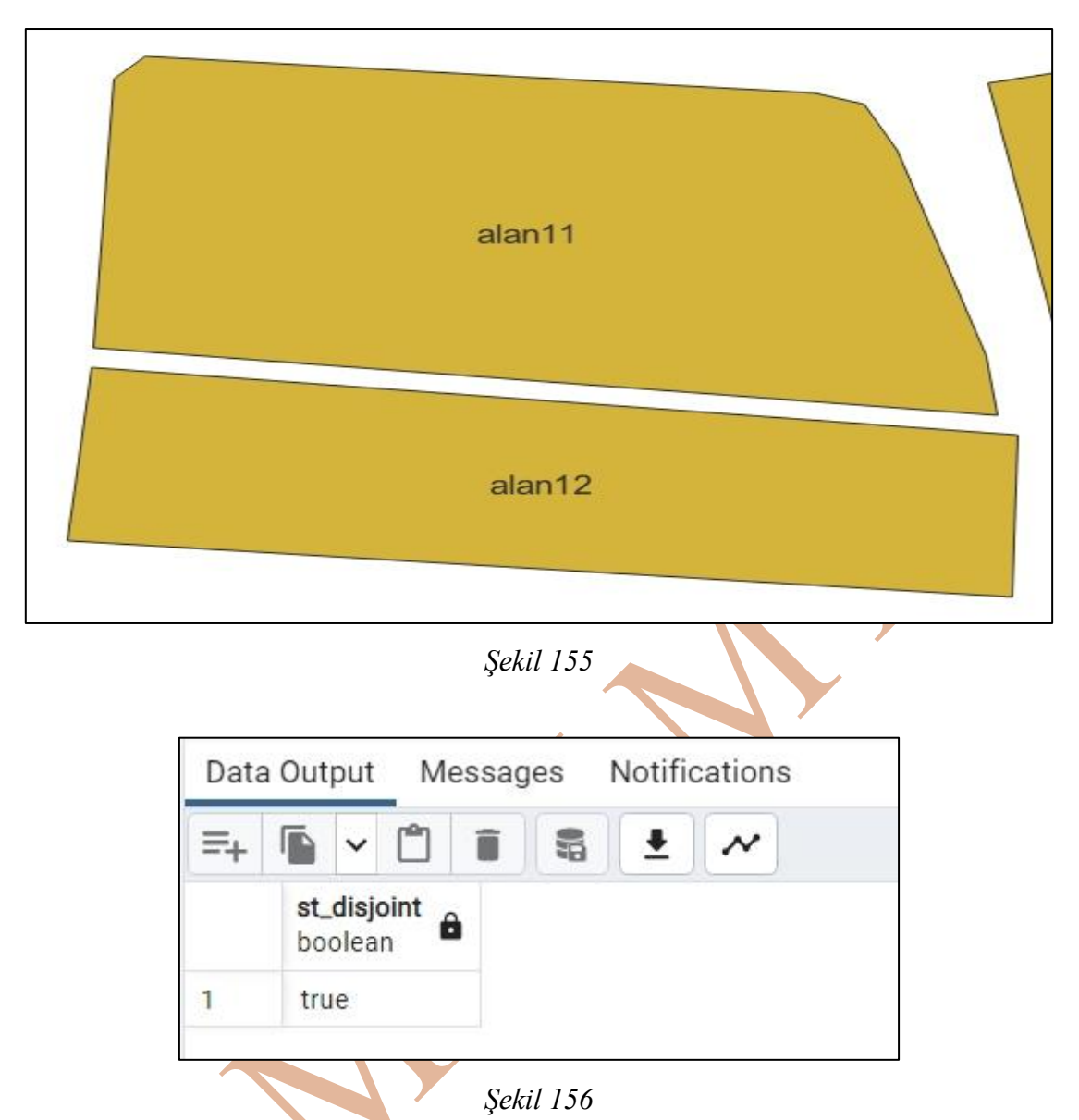

*Şekil 157* alan\_tm tablosundaki alan13 ve alan14 grafik objelerinin haritadaki temsilidir. İki grafik obje çizimi yapılırken ortak iki kırılma noktası (veya ortak çizgi) kullanılmıştır. Aralarında sınır komşuluğu vardır yani aralarında grafik ilişki vardır. *ifade 76* iki grafik obje arasındaki geometrik ilişkisinin olup olmadığına dair sorgu cümleciğidir. Sorgu sonucu *Şekil 158*'da görülmektedir. Geriye false sonucu dönmüştür.

*ifade 76* select st\_disjoint((select geom\_a from alan\_tm where alan\_ad = 'alan13'), (select geom\_a from alan\_tm where alan\_ad = 'alan14'))

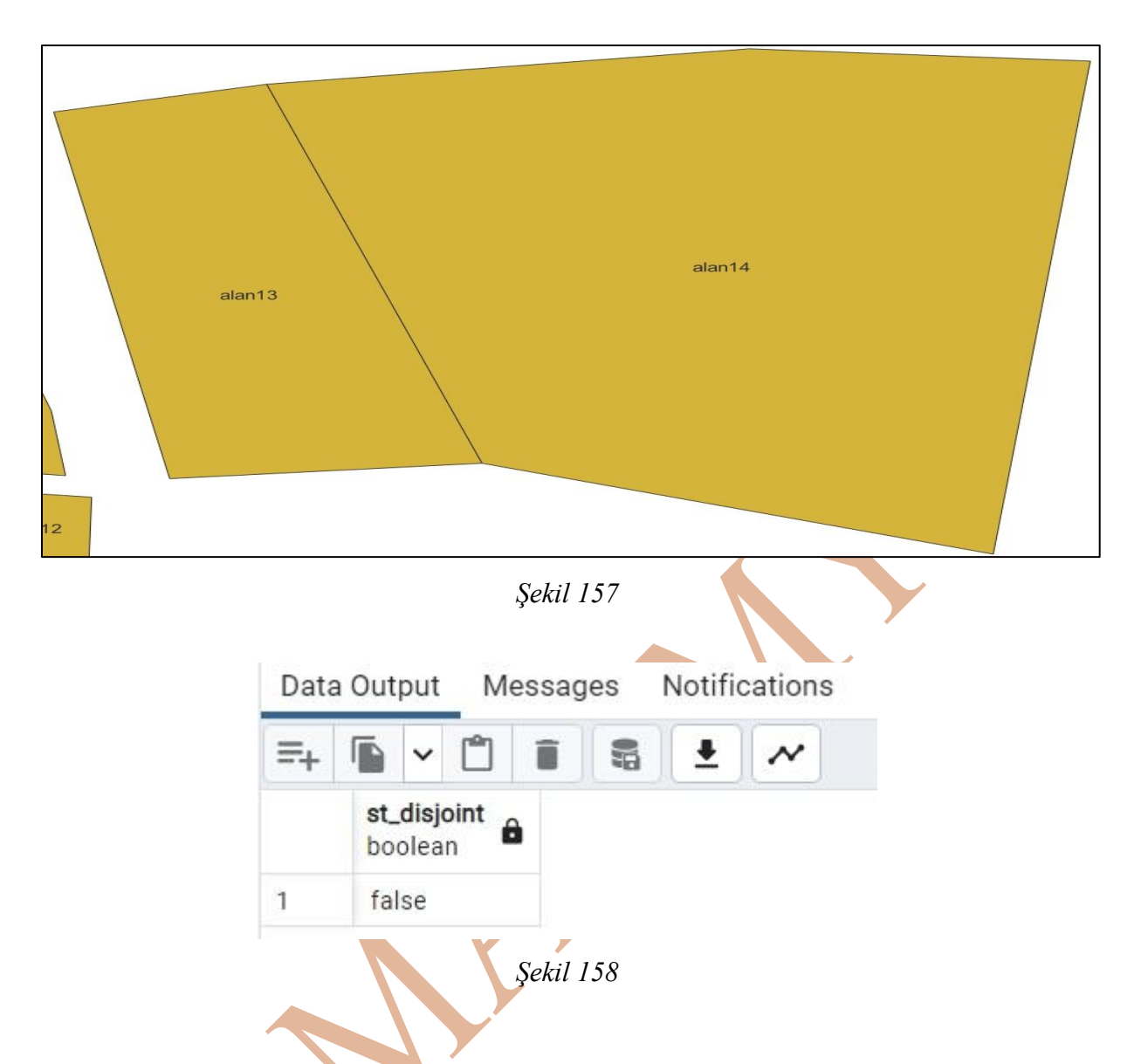

#### Aynı Tablo İçindeki Grafik Objelerin Grafik İlişkilerinin Tespiti

Aynı tablo içinde var olan grafik objelerin birbirleriyle olan ilişkilerinin sorgulanması için tablo adını iki farklı değişkene aktarmamız gerekli. Bu işlemi *from* parametresinde yapacağız. *ifade* 77 tablo adının bir değişkene aktarılması işlemine bir örnektir.

ifade 77 **from** tablo\_ad a veya **from** tablo\_ad <mark>as</mark> a

from tablo\_ad a, tablo\_ad b veya from tablo\_ad as a, tablo\_ad as b

Tablo içindeki her bir objeyi tek tek birbirleriyle karşılaştırabilmek için id (kimlik) sahaları kullanılmalıdır. Kimlik sahaları genelde her bir kayıt için tekil ve tam sayı değeriyle temsil edilecek şekilde oluşturulur. Bu sahaların sırasıyla bir sonraki kayıtın bir önceki kayıt ile karşılaştırılması için where parametresinde

a.id < b.id or a.id > b.id or a.id! = b.id

Kısıtlaması yapılır.

Sadece birbiri içinde kalan alan objelerinin bulunması ve içerenin adı ile içinde kalanın adı olacak şekilde listelenmesi (*ifade* 78):

*ifade 78*  **select** a. alan\_ad, b. alan\_ad **from** alan\_tm a, alan\_tm b **where ST\_contains(**a. geom\_a, b. geom\_a) **AND** a. id < b. id

Birbirleriyle kesişen objelerin bulunması: (ifade 79)

*ifade 79*  **select** a. alan\_ad, b. alan\_ad from alan\_tm a, alan\_tm b where ST\_Intersects(a. geom\_a, b. geom\_a) AND a. id < b. id

Birbirleriyle kesişen çizgilerin tespiti (Kesişen yol objelerinin tespiti): (*ifade 80*)

*ifade 80* select a. cizgi\_ad, b. cizgi\_ad from cizgi\_tm as a, cizgi\_tm as b where st\_crosses(a.geom\_c, b.geom\_c) and st\_intersects(a.geom\_c, b.geom\_c) and a. id < b. id;

Örnek: 3 numaralı parsele komşu olan parsellerin parsel numaralarının listelenmesi istenmektedir.

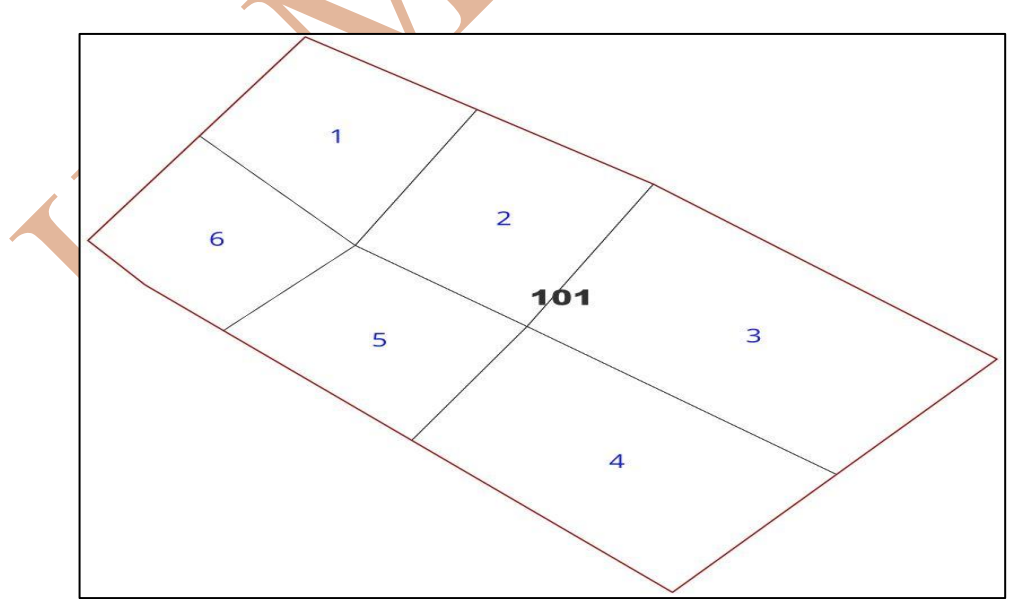

parsel\_no

1

2

3

double precision

Ô

4

5

2

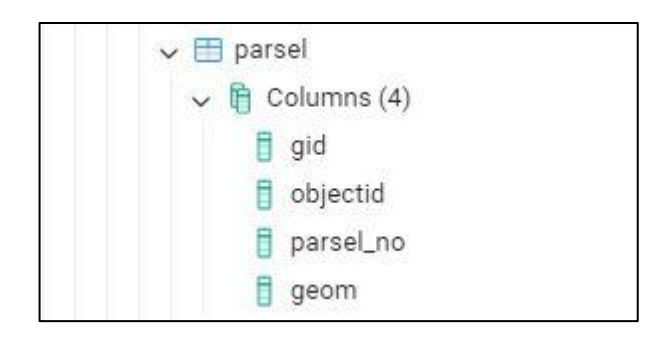

- 1 select b.parsel\_no
- 2 from parsel a, parsel b
- 3 where a.parsel no=3
- 4 and st intersects(a.geom,b.geom)
- 5 and a.gid!=b.gid;

| Birbirini kapsayan iki objeden birindeki sah | ha verisi ile diğerinin sahasının |
|----------------------------------------------|-----------------------------------|
| güncellenmesi                                |                                   |

"mezarlik" tablosundaki alan objesinin içinde kalan, "ada" tablosundaki alan objelerinin *kimlik\_mez* sahasının "mezarlik" tablosundaki kimlik\_mez sahasıyla doldurulması.

ifade 81 update ada set kimlik\_mez = mezarlik. kimlik\_mez from mezarlik where st\_dwithin(ada.geom\_ada,mezarlik.geom\_mez,0.00001);

#### Tablodaki Grafik Objeyi Güncelleme (Düzenleme)

update nokta2 set geom=St\_geomfromtext('POINT(33.697203725661474 39.35609534526361)',4326) where nokta\_ad='KamanMyo';

#### PostgreSQL Veri Tabanı Yönetim Sistemi İçinde PL/pgSQL Dili ile Program Oluşturma

PostgreSQL programlama dili içinde PL/pgSQL procedural language (PL – yöntemsel dil) programlama dili kullanılır. Bu dil içinde sınama yapıları (if - then), döngüler (for - loop), SQL cümlecikleri kullanılabilir, değişken tanımları yapılabilir. Programlama dili anlatımı yapılırken (PostgreSQLTutorial, 2023) internet kaynağından yararlanılmıştır. İş bu doküman içinde detaylı bir programlama anlatımından ziyade PostgreSQL veri tabanı yönetim sisteminde oluşturulmuş bir veri tabanı için kullanıcı tanımlı tetikleyici mekanizmasıyla çalışacak bir fonksiyon oluşturulması için gerekli gerekecek programlama bilgiler üzerinde durulmuştur.

#### PL/pgSQL Dili ile Programlamaya Giriş

Başlık altında programlama için gereken yazım dilinde kullanılan ifadeler, sınama yapıları, döngü yapıları anlatılacaktır.

#### **\$\$ Blok Yapıları**

Blok ifadesinden kastedilen **\$\$** ile başlayıp **\$\$** ile biten kısımdan oluşan blok yapıdır. Bu yapı arasında kalan kısımda program kodu yazılır. **\$\$** bloğu içinde metin yazı yazıldığını belirtmiş oluyoruz.

*Şekil 159* \$\$ kullanım örneği vardır. Örnekte program kodu oluşturulmamış, \$\$ kod bloğunun kullanımı amaçlanmıştır. \$\$ bloğu içindeki ifadeyi bir hata olarak görmüyor. Blok içindeki yapıyı bir metin yazısı olarak görüyor.

| Data Output Messages No | tifications |
|-------------------------|-------------|
|                         | • ~         |
|                         |             |
| ?column?                |             |

*Şekil 159* \$\$ bloğu yerine ' bloğu kullanılabilir (*Şekil 160*).

| 1    | sel     | lec           | t 'c | lener | ne ya | י רz    |         |   |
|------|---------|---------------|------|-------|-------|---------|---------|---|
| Data | a Outj  | put           | M    | essaç | jes   | Notific | cations | 6 |
|      | _       |               | (P)  |       | 5     | +       | ~       |   |
| =+   |         | ~             | -    | 100 C |       |         |         |   |
| +    | Percent | v<br>lum<br>t | in?  | 6     |       |         |         |   |

#### Şekil 160

PostgreSQL veri tabanı yönetim sisteminde SQL kullanılarak tablo ekleme, tablo içindeki verilerin saha oluşturma – veri ekleme – veri güncelleme – kayıt silme gibi işlemler yapılabilir. SQL kullanılarak veri tabanı yönetim işlemleri dışında yapılacak olanları PostgreSQL programına anlatılması için metin blokları kullanılmalıdır. PL/pgSQL programlama dilinde hem program kodunun okunabilirliğini arttırmak için hem de kullanıcıya uyarı mesajları verilmesi için \$\$ bloğu kullanımı yapılarak program algoritması yazılacaktır.

#### PL/pgSQL Programlama Dilinde Veri Tipleri

Kod bloğu içinde alınan sonuçları tutması veya veri ataması yapmak için değişken tanımları yapılır. Değişkenler belirli tipteki verileri tutmak için tanımlanır. Bu bağlamda tutulacak veriye göre, PL/pgSQL kullanımında var olan, veri tipleri bilinmelidir. PL/pgSQL kullanımında veri tipleri PostgreSQL veri tabanı yönetim sistemi için belirlenmiş veri tipleriyle aynıdır.

| Veri Tipi           | Veri Tipi İçeriği                                                       |
|---------------------|-------------------------------------------------------------------------|
|                     |                                                                         |
| integer             | Tam sayı verileri tutmak için kullanılır                                |
| text veya varchar() | Hem numerik hem de alfabetik veri içeren metin ifadeler için            |
|                     | kullanılır.                                                             |
| Numeric(p,s)        | Ondalıklı sayıları tutmak için kullanılır. p harfi, ondalık ve tam      |
|                     | kısmın toplam hane sayısını belirtir. s ondalık hane sayısını belirtir. |
| double precision    | Ondalıklı sayıları (reel sayı) kayıt altına almak için kullanılır.      |
|                     | Yaklaşık 15 haneli sayıları tutmak için kullanılabilir.                 |
| real                | Ondalıklı sayıları (reel sayı) kayıt altına almak için kullanılır.      |
|                     | Yaklaşık 6 haneli sayıları tutmak için kullanılabilir.                  |
| date                | Tarih verisini kayıt altına almak için kullanılır.                      |

| timestamp | Zaman verisini kayıt altına almak için kullanılır.                     |
|-----------|------------------------------------------------------------------------|
| boolean   | Mantıksal ifadeleri (doğru/yanlış) kayıt altına almak için kullanılır. |

Değişken tanımları *declare* bloğu içinde yapılır. Declare bloğu içinde değişkenlere değer ataması yapmak için : = ifadesi kullanılır.

Örnek:

do\$\$ declare sayi1 integer; sayi2 double precision; sayi3 integer := 0; begin sayı2 := 12.46; end\$\$;

#### PL/pgSQL Program Kod Bloğu Oluşturulması

PL/pgSQL blok yapıda programlama dilidir (postgresql tutorial, 2023). \$\$ blok yapısı içinde kalan kısımda program kodu oluşturulacak. Program kodu içinde kullanılcak değişkenler ayrı bir blok yapı içinde bildirilecek, program kod kısmı ayrı bir blok yapı içinde bildirilecek. *ifade 82* örnek blok yapısıdır. Başlangıç ve bitişte \$\$ bloğu gözükmektedir. *declare* ile başlayan blok değişkenlerin bildirildiği bloktur. Her bir değişken tanım satırı ; ile biter. Program kodunun yazıldığı blok *begin* ile başlayıp *end* ile biter. Dikkat edilirse *end* ifadesi ; ile bitmektedir.

ifade 82

```
declare
```

da

\$\$

— — değişkenlerin tanımlandığı (bildirildiği) blok

begin

— — program kodunun yazıldığı blok

end \$\$;

Örnek: Ada tablosu içindeki kayıt sayısını bir mesaj ile sonucu yazan program kodunu PL/pgSQL program dili ile oluşturunuz.

**Cevap:** *ifade 83* istenilen cevaba ait PL/pgSQL sonucudur. Kod incelendiğinde ilk ifade do pgadmin editöründe program kodunun çalışmasını sağlayacak ifadedir. *Declare* bloğunda **ada\_sayisi** adında *integer* veri tipinde bir değişken tanımlanmış ve değişkenin ilk değeri olarak da 0 değeri aktarılmıştır. := yerine direkt = operatörü de kullanılabilir. Değişkene değer aktarımı yapılırken := ifadesi kullanılmasına dikkat edilmelidir. *begin – end* bloğu arasında ada tablosu içindeki kayıt sayısı *count()* hazır fonksiyonu ile bulunmuş, sonuç **ada\_sayisi** değişkenine aktarılırken *into* ifadesi kullanılmıştır. Raise notice ifadeleri sonucu bir mesaj olarak gösterilmesinde kullanılmıştır. Sonuç mesaj '' aralığında belirtilmiştir. Mesaj içinde değişkenin kullanılması için % parametresi kullanılmıştır. *Şekil 161* program kodunun pgadmin editöründe çalıştırılması ve sonuç çıktının oluşturulması örneğidir.

*do* \$\$

declare
 ada\_sayisi integer := 0;
 begin
 select count(\*) into ada\_sayisi from ada;
 raise notice 'Ada tablosu içindeki ada sayısı = %', ada\_sayisi;
end \$\$;

ifade 83

```
Query History
Query
    do $$
 1
 2
         declare
 3
              ada_sayisi integer :=0;
 4
         begin
 5
              select count(*) into ada_sayisi from ada;
 6
              raise notice 'Ada tablosu içindeki ada sayısı=%',ada_sayisi;
 7
         end $$:
 8
Data Output
            Messages
                        Notifications
        Ada tablosu içindeki ada sayısı=3
NOTICE:
DO
Query returned successfully in 43 msec.
```

Şekil 161

Örnek: Öğrencinin adı, soyadı ve sınavdan aldığı not değerinin değişkenlere aktarıldığı ve ekrana yazıldığı PL/pgSQL programlama dili kodunu yazınız.

**Cevap:** *Şekil 162* cevabın program kodunun ve sonucunun olduğu resimdir. 7. ve 8. Satıralara dikkat edilirse, mesaj kısmı yazılırken satırın bittiği ; operatörü ile bittiği belirtilmiştir. 7 ve 8. Satırlar tek bir satır gibi işlem görmüştür.

```
Query
       Query History
 1
    do $$
 2
         declare
 3
             ogrenci_ad varchar(20) = 'Emre';
 4
             ogrenci_soyad varchar(50) = 'İNCE';
             ogrenci_notu numeric(5,2)=78.65;
 5
 6
         begin
 7
             raise notice '% ad % soyadlı öğrencinin notu= %',
             ogrenci_ad, ogrenci_soyad, ogrenci_notu;
 8
 9
         end $$;
Data Output
            Messages
                       Notifications
        Emre ad İNCE soyadlı öğrencinin notu= 78.65
NOTICE:
```

#### Şekil 162

Örnek: Her bir mezarlık için kimlik numarası (id) belirlenmiştir. 101 kimlik numarasına sahip mezarlığın ad bilgisini mesaj olarak yazılmasını sağlayan PL/pgSQL program kodunu yazınız.

#### Cevap:

*Şekil 163* istenilen cevabın pgadmin editöründe oluşturulması ve sonucudur. 3 ve 4. Satırlarda daha önce kullanılmayan *%type* ifadesi bulunmaktadır. Dikkat edilirse %type ifadesi, değişken tanımında değişken veri tipinde kullanılmıştır. *%type* ifadesi, değişkenin veri tipinin veri aktarımında kaynak olacak tablo içindeki sahanın veri tipi ile aynı olması için kullanılmıştır. *ifade 84* incelendiğinde, *%type* ifadesiyle **mezarlik** adlı tablonun **mezarlik\_ad** sahasının veri tipinin aynısı **mez\_adi** adlı değişken içinde uygulanması sağlanmıştır.

# ifade 84

#### mez\_adi mezarlik.mezarlik\_ad%type;

%type ifadesinin iki kullanım gerekçesi vardır:

- İlk gerekçe, tablonun içindeki sahanın veri tipi bilinmek zorunda değildir,
- İkinci gerekçe, tablon içindeki sahanın veri tipi daha sonra değiştirilebilir.

4. satırda mez\_adi2 isimli farklı bir değişken tanımlanmıştır. Bu değişkenin veri tipi mez\_adi adlı değişkenin veri tipi ile aynı olması sağlanmıştır.

```
Query
       Query History
1
    do $$
 2
        declare
 3
             mez_adi mezarlik.mezarlik_ad%type;
 4
             mez_adi2 mez_adi%type;
 5
        begin
 6
             select mezarlik_ad into mez_adi from mezarlik where kimlik_mez=101;
 7
             raise notice '101 kimlik numarali mezalığın adı= %',mez_adi;
 8
        end $$;
Data Output Messages
                       Notifications
NOTICE:
       101 kimlik numarali mezalığın adı= Hacıpınar Mahallesi Mezarlığı
DO
```

# Şekil 163

*%type* ifadesi ile belitilen sahanın veri tipini elde etmiş olduk. Eğer sorgu sonucunda tek bir sahanın değil tüm sahaların verilerini bir değişkene aktarmak istersek *%rowtype* ifadesi kullanılır.

Örnek: Ada tablosu içinde 101102 kimlik numaralı adanın tüm bilgilerinin listelenmesi istenmektedir. İstenileni verecek PL/pgSQL dili ile yazılmış programı oluşturun.

#### Cevap:

*Şekil 164* istenilen soruya ait cevabın pgadmin editöründe hazırlanmış program kodu ve cevabına ait şekildir. *declare* bloğunda **ada\_tum\_sahalar** adlı değişken tanımlanırken tablonun adı ile %rowtype ifadesi **ada%rowtype** şeklinde kullanılmıştır. Bu sayede ada\_tum\_sahalar ismindeki değişken içine, seçim sonucu ulaşılan satıra ait kayıtın tümü aktarılmış olur. *Şekil 164* satır 10'da sonuç saha değerlerine ulaşım metodu gösterimi vardır.

```
Query
       Query History
1 do
2 $$
3
        declare
4
             ada_tum_sahalar ada%rowtype;
5
        begin
6
             select * into ada_tum_sahalar
7
             from ada
8
             where kimlik_ada=101102;
9
             raise notice '101102 numaralı adanın ada numarası %, içinde bulunduğu mezarlik kimlik numarası %',
10
             ada_tum_sahalar.ada_no,ada_tum_sahalar.kimlik_mez;
11
        end $$;
Data Output Messages Notifications
NOTICE: 101102 numaralı adanın ada numarası 102, içinde bulunduğu mezarlik kimlik numarası 101
```

Şekil 164

*%rowtype* ifadesinin benzeri *record* ifadesidir. *Şekil 165* record ifadesi kullanım örneği bulunmaktadır.

| Que        | y (  | Query History                                                                                              |
|------------|------|----------------------------------------------------------------------------------------------------|
| 1          | do   |                                                                                                    |
| 2          | \$\$ |                                                                                                    |
| 3          |      | declare                                                                                                    |
| 4          |      | ada_tum_sahalar record;                                                                                    |
| 5          |      | begin                                                                                                    |
| 6          |      | <pre>select * into ada_tum_sahalar</pre>                                                                   |
| 7          |      | from ada                                                                                                   |
| 8          |      | <pre>where kimlik_ada=101102;</pre>                                                                        |
| 9          |      | raise notice '101102 kimlik numaralı adanın ada numarası= %, içinde bulunduğu mezarlik kimlik numarası=%', |
| 10         |      | ada_tum_sahalar.ada_no,ada_tum_sahalar.kimlik_mez;                                                         |
| 11         |      | end \$\$;                                                                                                  |
| Data       | Outp | ut Messages Notifications                                                                                  |
| NOTI<br>DO | CE:  | 101102 kimlik numaralı adanın ada numarası= 102, içinde bulunduğu mezarlik kimlik numarası=101             |

#### Şekil 165

Seçim işlemi sonucu birden fazla kayıt dönebilir. Tüm kayıtlar sırasıyla yine tek bir değişkene aktarılabilir. Seçim sonucu eğer birden fazla kayıt dönüyor ve her bir satıra ayrı ayrı ulaşılmak isteniyorsa yine *record* ifadesi kullanılabilir. *Şekil 166* belirtilene dair bir kod örneğidir. İşlemin yapılabilmesi için for – end loop döngüsü kullanılmıştır. Döngü yapıları daha sonra kendi konu başlığı altında anlatılacaktır.

```
Query
       Query History
1 do
2
    $$
3
         declare
4
             ada_secim record;
 5
         begin
 6 .
             for ada_secim in select * from ada loop
 7
                 raise notice 'ada numarası= %, ada kimlik numarası= %, mezarlik kimlik numarası= %',
 8
                 ada_secim.ada_no,ada_secim.kimlik_ada,ada_secim.kimlik_mez;
9
             end loop;
10
         end $$;
Data Output Messages Notifications
NOTICE: ada numarası= 101, ada kimlik numarası= 101101, mezarlik kimlik numarası= 101
NOTICE: ada numarası= 102, ada kimlik numarası= 101102, mezarlik kimlik numarası= 101
NOTICE: ada numarası= 103, ada kimlik numarası= 101103, mezarlik kimlik numarası= 101
```

Şekil 166

#### Sınama Yapıları

Sınama yapıları sayesinde bir veya birden fazla parametrenin sınanması sağlanabilir. En bilinen sınama yapıları if – then, case when yapılarıdır. Bölüm içinde sırasıyla anlatılacaktır.

#### If – Then yapısı

If – Then sınama yapısı 3 farklı durumda kullanılabilir:

| (1. durum)       | (2. durum)       | (3. durum)              |
|------------------|------------------|-------------------------|
| If (sınama) then | If (sınama) then | If (sınama) then        |
| sınama olumlu    | sınama olumlu    | sınama olumlu           |
| End if;          | Else             | Elsif (yenisınama) then |
|                  | sınama olumsuz   | sınama olumlu           |
|                  | End if;          | else                    |
|                  |                  | sınamalar olumsuz       |
|                  |                  | End if;                 |

Örnek: Öğrenci tablosu içinde ad bilgisi CUMALİ olan öğrencinin okuduğu programı bulan program kodunu PL/pgSQL dili yazınız

Cevap:

| Quer | y Query History                                                                  |  |  |  |
|------|----------------------------------------------------------------------------------|--|--|--|
| 1    | do                                                                               |  |  |  |
| 2    | \$\$                                                                             |  |  |  |
| 3    | declare                                                                          |  |  |  |
| 4    | ogrenci_bilgi ogrenci%rowtype;                                                   |  |  |  |
| 5    | program_ad text;                                                                 |  |  |  |
| 6    | begin                                                                            |  |  |  |
| 7    | <pre>select * into ogrenci_bilgi from ogrenci where ad='CUMALI';</pre>           |  |  |  |
| 8 🖷  | if not found then                                                                |  |  |  |
| 9    | raise notice 'kayıtlı öğrenci yok';                                              |  |  |  |
| 10   | <pre>elsif ogrenci_bilgi.program_kod=12 then</pre>                               |  |  |  |
| 11   | <pre>select program_adi into program_ad from program where program_kod=12;</pre> |  |  |  |
| 12   | raise notice 'Öğrenci % programında okumaktadır', program_ad;                    |  |  |  |
| 13   | elsif ogrenci_bilgi.program_kod=13 then                                          |  |  |  |
| 14   | <pre>select program_adi into program_ad from program where program_kod=13;</pre> |  |  |  |
| 15   | <b>raise notice</b> 'Öğrenci % programında okumaktadır',program_ad;              |  |  |  |
| 16   | end if;                                                                          |  |  |  |
| 17   | end \$\$;                                                                        |  |  |  |
| 10   |                                                                                  |  |  |  |
| Data | Output Messages Notifications                                                    |  |  |  |
| NOTI | CE: Öğrenci Harita ve Kadastro Programı programında okumaktadır                  |  |  |  |

Şekil 167

*Şekil 167* satır 8'de *found* ifadesi bulunmaktadır. found tanımlı bir ifadedir. Sadece found olarak bırakılırsa kayıt bulundu anlamındadır. not found şeklinde kullanılırsa kayıt bulunamadı anlamındadır.

#### Döngü Yapıları

Aynı işlemin birden fazla defa yapılması gerektiğinde, tabloların verilerine tek tek ulaşmak gerektiğinde döngü yapılarına ihtiyaç duyarız. PL/pgSQL dili içinde döngü yapıları belge içinde işlenecek.

#### Loop Döngüsü:

Loop döngüsü, kendi başına uygulandığında herhangi bir kısıtlama olmadığı için sonsuz defa dönebilen bir döngüdür. Exit veya return ifadeleri kullanılarak döngü içinden çıkılabilir. *ifade 85* kısıtlama olmadan oluşturulan loop döngüsü örneğidir. Kısıtmlama olmadığı için sonsuz bir döngü içindedir. Döngü programın içine konulduğunda, algoritmanın tasarlanmasına göre, kod satırı işlem sırasında direkt döngü içine girilmektedir. Döngüye girildiği anda döngüden çıkılmamaktadır.

# ifade 85

Loop

End loo

— — Kod satırları

*ifade 86, ifade 85*'den farklı olarak döngü içine bir if – end if yapısıyla sınama imkanı sağlanmıştır. Algoritma tasarımına göre kod satırı döngüye geldiğinde hiçbir şart aranmadan döngü içine girilmektedir. Eğer sınama sağlanırsa *exit* ifadesiyle döngüden çıkılacaktır.

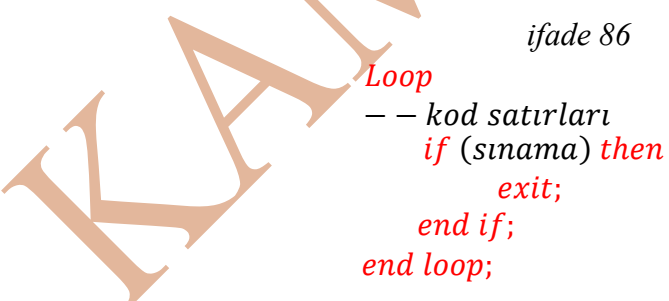

#### While – loop Döngüsü:

While – loop döngüsü, döngüye giriş sırasında bir sınama ile döngüye giriş sağlar. Sınama sağlandığı sürece döngü yapısı dönecektir. Eğer sınama sağlanmıyorsa döngüden çıkılır *ifade 87*.

ifade 87 While (sınama) Loop — – kod satırları end loop;

#### For – Loop Döngüsü:

Kısıtlama olmadan belirli artış değerleriyle belirli sayıda döngünün oluşturulması isteniyorsa kullanılacak döngü yapısıdır. Özellikle tablo içindeki verilerin okunması için kullanılabilecek döngü yapısıdır.

*ifade 88* for döngüsü yazılış örneğidir. *tam\_sayi\_degisken* ifadesi daha önce declare bloğunda belirtilmek zorunda olmayan tam sayı bir değişkendir. [*artış/azalış*] ifadesi yazılmak zorunda değildir. Eğer *reverse* ifadesi yazılırsa azalacak şekilde *tam\_sayi\_degisken* değeri azalır. *başlangıç..biti*ş ifadedi yazılmak zorundadır. Döngünün başlangıç ve bitiş tam sayı değerleri yazılmalıdır. Bu kısımda bir sorgu ifadesi kullanılabilir. [*artış miktarı*] ifadesi yazılmak zorunda değildir. Döngüde belirtilen başlangıç değerinden itibaren bitiş değerine kadar tam sayı artış miktarının belirtildiği kısımdır. Eğer [*artış miktarı*] yazılmazsa ve pozitif artış yapılıyorsa artış miktarı birer artış miktarıyla artacaktır.

ifade 88

#### end loop;

Şekil 168 1'den 5'e kadar aralıkta birer artışla sayı değerini döngü içinde yazılmasını sağlayan program kodu bulunmaktadır. Kod satırlarına dikkat edilirse, say değişkeni declare bloğu içinde tanımlanmamıştır. Döngünün artış/azalış olduğu belirtilmemiş ve artış miktarı belirtilmemiştir.

```
Query
        Query History
 1
     do
 2
     $$
 3
     begin
 4 🔻
         for say in 1..5 loop
 5
              raise notice 'say değeri%=',say;
 6
         end loop;
 7
     end $$;
Data Output
             Messages
                         Notifications
NOTICE:
        say değeril=
NOTICE:
        say değeri2=
NOTICE:
        say değeri3=
NOTICE:
         say değeri4=
NOTICE: say değeri5=
DO
Query returned successfully in 29 msec.
```

```
Şekil 168
```

*Şekil 169* farklı bir for – loop döngü örneğidir. Örnekte for ifadesinden sonra record veri tipinde bir değişken tanımlanmıştır. Record veri tipi %rowtype veri tipinin daha kolay kullanımıdır. For – loop döngü tanımında in ifadesinden sonra Select seçim sorgusu vardır. Tablonun tüm kayıtları seçilmiştir. For – loop döngüsünde tüm tablo kayıtları sırasıyla okunmuştur.

```
Query
       Query History
 1 do
 2 $$
3 declare
1
       ada_bilgi record;
5
        ada_kayit integer:=0;
6 begin
7
        select count(*) into ada_kayit from ada;
        if ada_kayit>0 then
8 🔻
9
            raise notice 'ada kaydı var';
10 -
            for ada_bilgi in select * from ada loop
11
                 raise notice 'ada no=%, ada kimlik=%',ada_bilgi.ada_no,ada_bilgi.kimlik_ada;
12
            end loop;
13
        end if;
14 end $$;
Data Output Messages Notifications
NOTICE: ada kaydı var
NOTICE: ada no=101, ada kimlik=101101
NOTICE: ada no=102, ada kimlik=101102
NOTICE: ada no=103, ada kimlik=101103
DO
```

Şekil 169

#### PostgreSQL Veri Tabanı Yönetim Sisteminde Kullanıcı Tanımlı Fonksiyon Oluşturulması

Fonksiyon içerisine aldığı parametreyi işleme katıp geriye döndüren araçtır. Veri tabanı yönetim sistemlerinde tanımlanan her bir veri tabanı için ayrı fonksiyonlar tanımlanabilir. PostgreSQL veri tabanı yönetim sisteminde kullanıcı tanımlı fonksiyon oluşturmak için *ifade* 89'da belirtilen yapı kullanılır. PostgreSQL veri tabanı yönetim sisteminde veri tabanı veya tablo oluşturmak için *Create* ifadesi kullanılır. Tanımlı veri tabanı içinde fonksiyon tanımlamak için de Create ifadesi kullanılır. Fonksiyon içindeki program kodlaması için PL/pgSQL dili kullanılır.

Fonksiyon tanımı *create* [*or replace*]*function* cümleciği kullanılır. [*or replace*] ifadesi eğer var olan fonksiyon değiştirilmek isteniyorsa kullanılır.

Fonksiyon adı verildikten sonra parantez içinde, fonksiyona çağırıldığı yerden eklenecek, parametreler eklenir. Fonksiyona parametre ekleme zorunluluğu yoktur.

Parametre parantezi kapatıldıktan sonra, fonksiyonun geriye döndüreceği değerin veri tipi *returns* ifadesinden sonra belirtilir.

Fonksiyon tanımında en son kullanılacak olan programlama dili *language* ifadesinden sonra belirtilir. PostgreSQL veri tabanı yönetim sisteminde programlama dili olarak PL/pgSQL programlama dili kullanılmaktadır. *ifade 89* fonksiyon tanım örneğinde görüldüğü üzere *language plpgsql* kullanılmıştır. *as* ifadesinden sonra \$\$ bloğu içinde fonksiyon için gerekli olan program kodu yazılır.

Begin – end bloğu içinde *return* ifadesiyle fonksiyonun çağırıldığı yere fonksiyondan istenilen değer döndürülür.

#### ifade 89

create [or replace]function fonksiyon\_adi(parametre\_adi1 veri\_tipi, ... ) returns donus\_veritipi language plpgsql

as \$\$

declare

— — kullanıcının\_tanimladığı değişkenler

begin

—— fonksiyon yazıldığı satırlar **return** deger;

#### end;

#### \$\$

Örnek: myo adlı veri tabanı içinde program adı girildiğinde programda kayıtlı öğrenci sayısını veren fonksiyonun oluşturulması.

Cevap:

Programa ait bilgiler **program** adlı tablo içinde tutulmakta. Öğrencilere ait bilgiler ogrenci adlı tabloda tutulmaktadır. Fonksiyona parametre olarak aktarılacak **program** adı program tablosundadır. İlk olarak **program** tablosundan program\_kod bilgisi içindeki veri çekilecek, sonrasında ogrenci tablosu içinde belirtilen program\_kod bilgisiyle kayıt edilmiş öğrenci sayısı elde edilecek. *Şekil 170* tablolar ve tablolar arasındaki bağlantı gösterilmiştir.

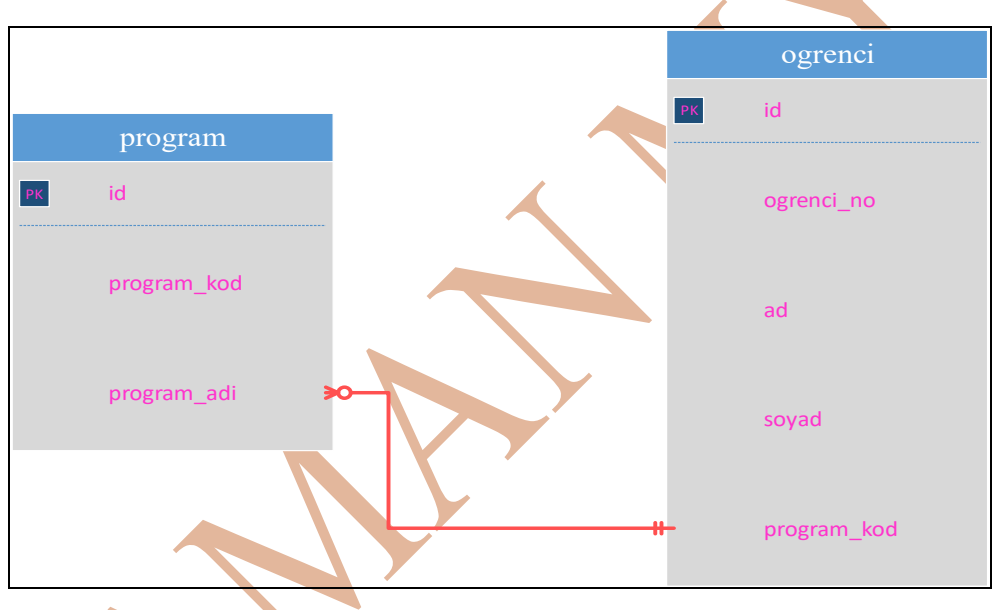

Şekil 170

*Şekil 171* istenilen fonksiyonun pgadmin editöründe Query Tool penceresinde yazılmış ve çalıştırılmış halini gösterir.

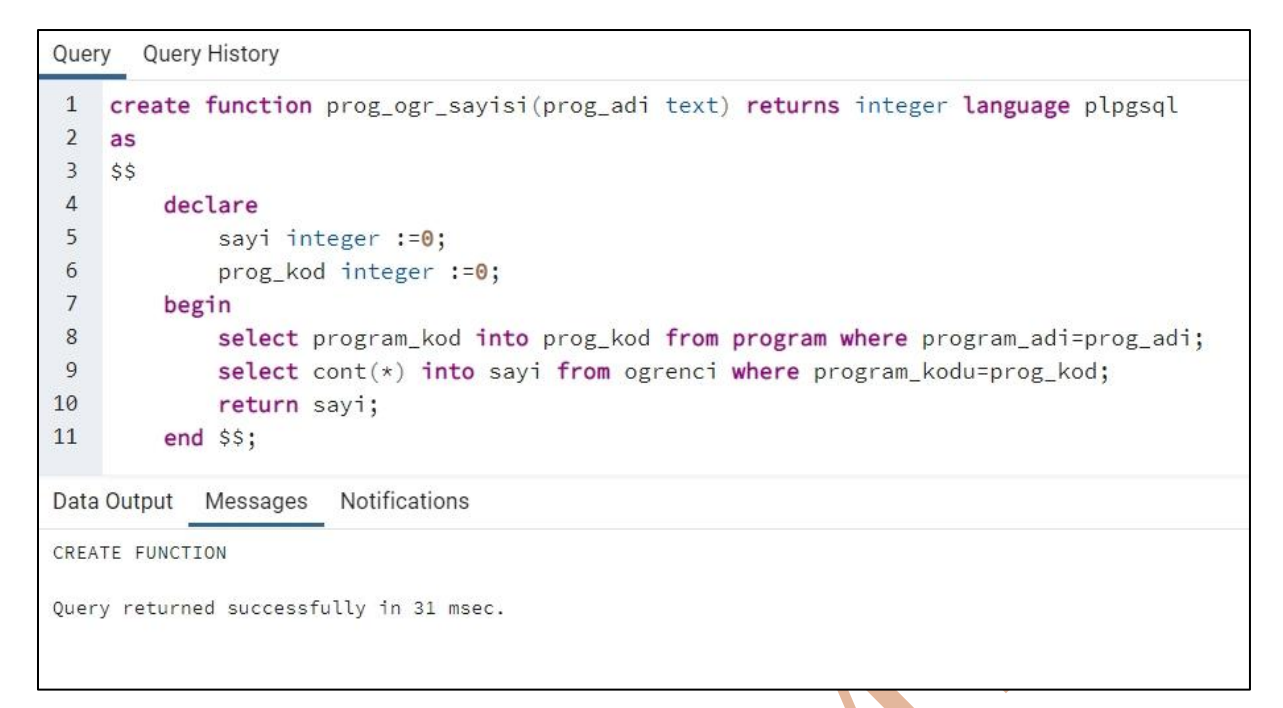

# Şekil 171 🖌

Yazılan kod çalıştırıldığında *Şekil 171*'de görüldüğü gibi Create Function (Fonksiyon oluşturuldu) mesajı oluşturulur. Fonksiyonun oluşturulup oluşturulmadığını öğrenmek için veri tabanı içinde Schema içindeki functions (fonksiyonlar - *Şekil 172* sol resim) ağaç yapısına bakılmalıdır. Fonksiyon verilen ismiyle oluşturulmuştur (*Şekil 172* sağ resim).

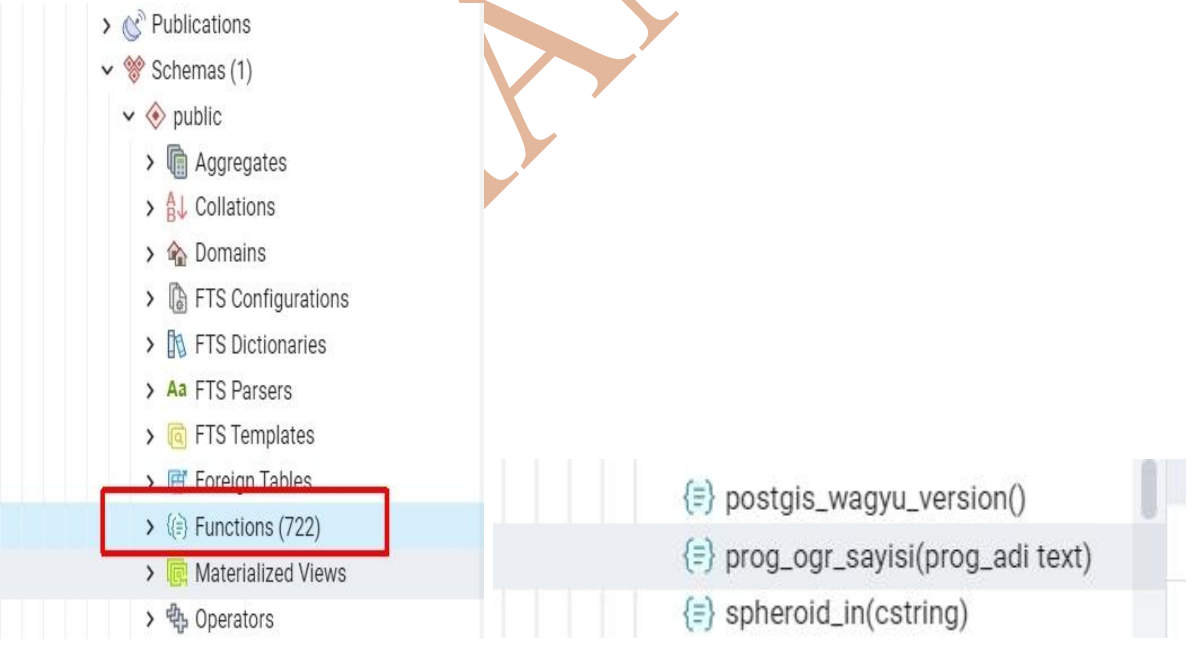

#### Şekil 172

Fonksiyonun çalıştırılması için seçim sql cümleciği kullanılabilir. *Şekil 173* fonksiyonun kullanımına bir örneğin temsilidir. *Şekil 174* fonksiyonun doğru çalıştığının kanıtlarını gösteren sorgu cümleciklerin temsilleridir.

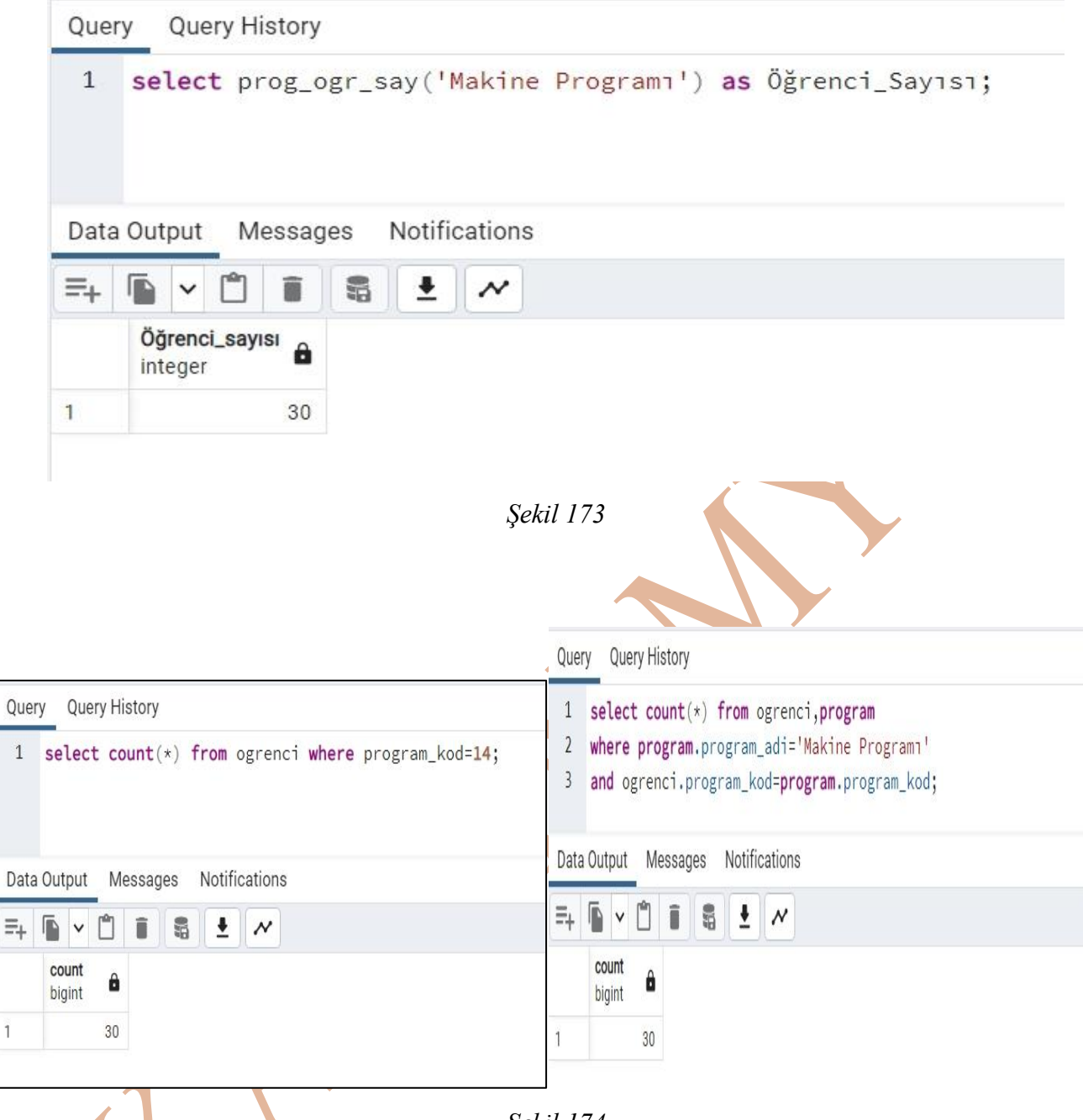

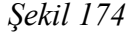

# PostgreSQL Veri Tabanı Yönetim Sisteminde Tetikleyici Fonksiyon ve Tetikleyici Kullanımı

1

Kullanıcı tanımlı fonksiyon oluşturmayı ve kullanmayı bir önceki konu başlığında anlatılmıştır. Tetikleyici fonksiyon ise veri tabanı içinde oluşacak tabloya kayıt ekleme (insert), tablodaki kaydın güncellenmesi (update), kaydın silinmesi (delete) gibi işlemler olduğu anda çalışacak fonksiyondur.

Belirtilecek işlem olduğunda fonksiyonun çalışabilmesi için, hem fonksiyonun tetiklenen fonksiyon olarak oluşturulduğu belirtilmeli, hem de fonksiyonun çalışmasını sağlayacak tetikleyici oluşturulmalıdır. Tetikleyici kelimesinin ingilizce karşılığı trigger kelimesidir.

Tetiklenen fonksiyon oluşturulması, kullanıcı tanımlı fonksiyon oluşturulmasına benzer. Geriye dönüş tipi bir veri tipi değildir. Geriye dönüş veri tipi yerine *trigger* ifadesi kullanılacaktır.

#### ifade 90

Create function fonksiyon\_adı(parametre1 veritipi) return trigger language plpgsql

As

\$\$

declare

```
— — değişken tanımları
```

begin

— — program kodlarının olduğu kısım

return new;

```
end $$;
```

Oluşturulan fonksiyonu çalıştırmak için fonksiyonun tetikçisi oluşturulmalıdır. *ifade 91* fonksiyon tetikçisinin oluşturulma yapısını göstermektedir. *Create trigger* İfadesinden sonra tetikleyicinin adı yazılacak. *Before/after* ifadeleri tetikleme işleminin insert/update/delete olaylarından önce (*Before*) ya da sonra (*after*) çalışacağını belirtmek için kullanılır. *On* İfadesinden sonra olayın (insert/update/delete olayları) gerçekleşeceği tablonun adı belirtilmelidir. *For each* ifadesinden sonra row gelirse işlemin yapılacağı her satıra ayrı ayrı işlemin uygulanmasını, statement gelirse işlemin tümü için bir kerede yapılacağı anlamındadır. *Execute procedure* ifadesinden sonra tetiklenen fonksiyonun adı yazılır.

ifade 91

Create trigger tetikleyici\_adi Before/after OLAY On olayın\_oldugu\_tablo\_adı For each row/statement Execute procedure tetiklenen\_fonksiyon\_adı();

For each row/statement yazılmak zorunda değil. Eğer yazılırsa, triger her çalışmasında tablodaki her olay için işlem yapılacaktır. Örneğin bir kayıt ekleme (insert) işleminden sonra tetikle dediğimizde, tetiklenen fonksiyondaki işlem her satır için yapılacaktır. Eğer sadece tek bir satıra uygulanmasını istiyorsak bu satırı yazmak zorunda değiliz.

Örnek: Mezarlık bilgi sistemi için hazırlanmış tablolar vardır. Mezarlıkları coğrafik objeleri tutan tabloda her bir mezarlık eklenmesi işlemiyle beraber, mezarlık objesi için bir kimlik değerinin otomatik olarak oluşturulması istenmektedir. Bunun için tetikleyiciye ekleme işleminden sonra (after insert) mezarlık kimlik numarasının güncellenmesi isteni sağlayan fonksiyonu çalıştırması istenmiştir. Bu işlemi sağlayacak fonksiyon ve tetikleyiciyi program kodunu yazınız.

**Cevap:** Şekil 175 istenilen fonksiyon program kodunu temsil etmektedir. Fonksiyon çalıştırılınca veri tabanı ağaç yapısı altındaki Trigger Function yapısı içinde oluşur (Şekil 176). Şekil 177 fonksiyonu çalıştıracak tetikleyici tanımını yapan program kodunu temsil etmektedir. Program kodu çalıştığında, tetikleyici **mezarlik** tablosu için çalışacağı için, tablonun olduğu ağaç yapısı altında **Triggers** altında görülecektir (Şekil 178).

```
Query
      Query History
1 create or replace function mezarlik_numara_olustur() returns trigger language plpgsql
 2
    as
3
    ŚŚ
4
        declare
 5
            sayi integer:=0;
 6
            maks_id integer :=0;
7
            maks_mez_kimlik integer=0;
8
        begin
9
            select count(*) into sayi from mezarlik;
10
            raise notice 'sayi=%',sayi;
11 🔻
            if sayi=1 then
12
                update mezarlik set kimlik_mez=101;
13
            elsif sayi>1 then
                select max(kimlik_mez) into maks_mez_kimlik from mezarlik;
14
15
                select max(id) into maks_id from mezarlik;
16
                raise notice 'maks mez kimlik=%',maks_mez_kimlik;
17
                update mezarlik set kimlik mez=(maks mez kimlik+1) where id=maks id;
18
            end if;
19
            return new;
20 end $$;
Data Output Messages Notifications
CREATE FUNCTION
```

Şekil 175
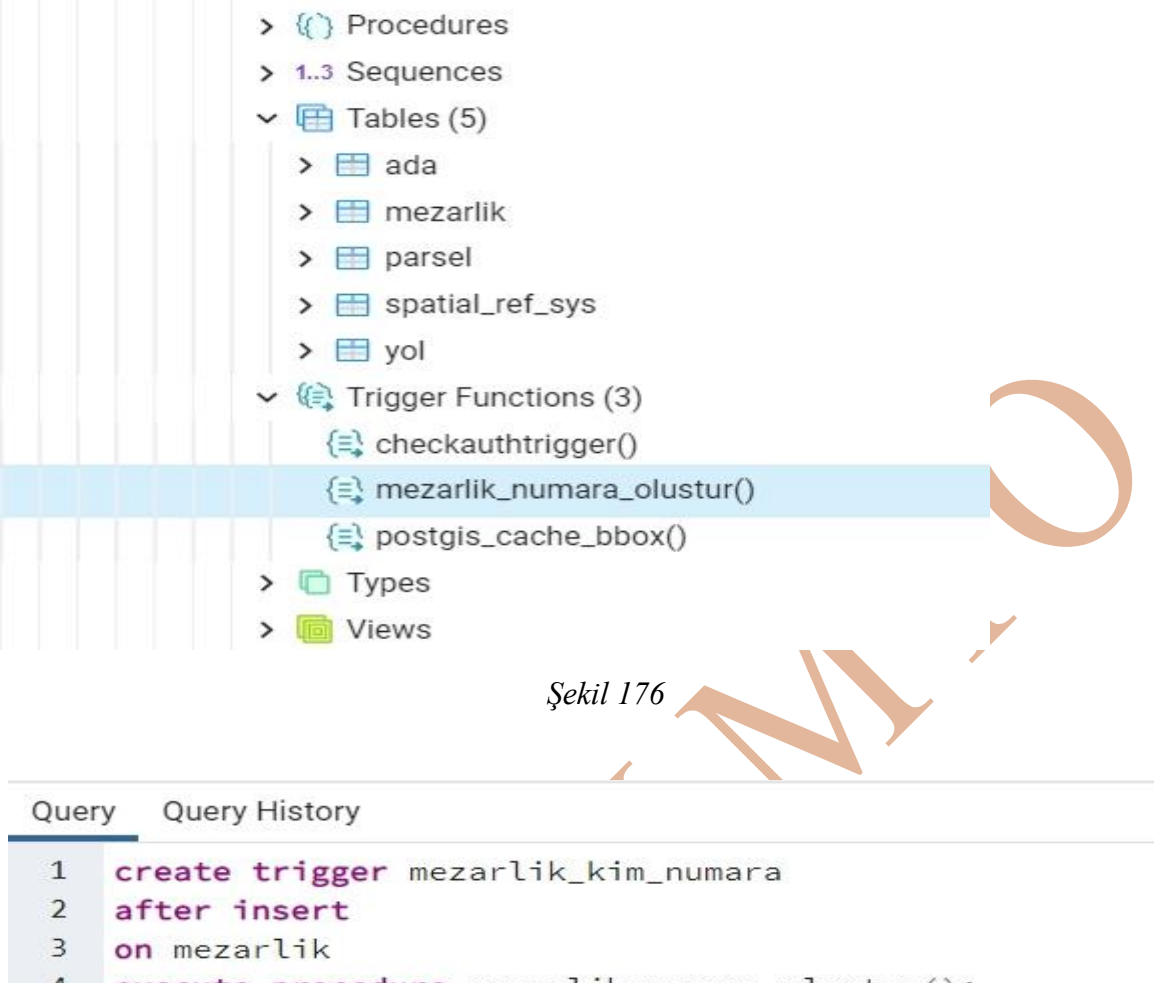

4 execute procedure mezarlik\_numara\_olustur();

Şekil 177

| <ul> <li>✓ ➡ mezarlik</li> <li>✓ ➡ Columns (5)</li> <li>➡ id</li> <li>➡ mahalle</li> <li>➡ mezarlik_ad</li> <li>➡ kimlik_mez</li> <li>➡ geom_mezarlik</li> <li>&gt; ► Constraints</li> <li>&gt; ➡ Indexes</li> <li>&gt; ➡ RLS Policies</li> <li>&gt; ➡ Rules</li> <li>✓ ➡ Triggers (1)</li> </ul>                                                                                                    |           |
|----------------------------------------------------------------------------------------------------|-----------|
| <ul> <li>mezarlik_kim_numara</li> <li>mezarlik_kim_numara</li> <li>mezarlik_kim_numara</li> <li>mezarlik_ref_sys</li> <li>mezarlik_numara</li> <li>mezarlik_numara_olustur()</li> <li>mezarlik_numara_olustur()</li> <li>mezarlik_numara_olustur()</li> <li>mezarlik_numara_olustur()</li> <li>mezarlik_numara_olustur()</li> <li>mezarlik_numara_olustur()</li> <li>mezarlik_numara_olustur()</li> <li>mezarlik_numara_olustur()</li> <li>mezarlik_numara_olustur()</li> <li>mezarlik_numara_olustur()</li> <li>mezarlik_numara_olustur()</li> <li>mezarlik_numara_olustur()</li> </ul> |           |
|                                                                                                    | Şekil 178 |

### Quantum Geographic Information System (QGIS) Coğrafi Bilgi Sistemleri Yazılımından PostgreSQL Yazılımındaki Veri Tabanına Bağlantı Kurma

Quantum Geographic Information System (QGIS) yazılımı açık kaynaklı coğrafi bilgi sistemi kurulması, yönetilmesi, konum tabanlı analizlerin yapılmasını sağlayan yazılımdır.

| 3.34.3<br>3.28.15 LTR | QGIS'I KEŞFET | KULLANICILAR İÇİN | KATILIN                 | DOKÜMANLAR          | Arama                                                                                              |
|-----------------------|---------------|-------------------|-------------------------|---------------------|----------------------------------------------------------------------------------------------------|
|                       |               |                   |                         |                     | QGIS<br>Ücretsiz ve Açık Kaynak Coğrafi Bilgi Sistemi                                              |
|                       |               |                   | O<br>New rel<br>Get the | ease: 3.34!         | OCIS 3.34 Prizren<br>has been released!                                                            |
|                       |               |                   |                         | Create, edit, visua | alise, analyse and publish geospatial information on Windows, macOS, Linux, BSD and mobile devices |

Şekil 179 (QGIS, 2024)

QGIS CBS yazılımı, diğer bilinen CBS yazılımlarına göre PostgreSQL veri tabanı yönetim sistemi yazılımına daha kolay bağlantı kurar. QGIS yazılımı kolay bir şekilde PostgreSQL içindeki veri tabanında kayıtlı grafik veya sözel tipteki verilerin olduğu tablolara ulaşıp veri çeker veya PostgreSQL içindeki veri tabanında kayıtlı tablolara veri gönderir. Bu işlemi birden farklı şekilde yapabilir. Konu başlığı içinde hem PostgreSQL veri tabanı yönetim sistemindeki bir veri tabanına veri gönderimi hem de veri tabanından veri çekimi işlemleri farklı yöntemler ile gösterilecektir.

# QGIS Yazılımı Ara Yüzüyle Postgresql Veri Tabanı Yönetim Sitemindeki Veri Tabanına Bağlantı Kurulması

# QGIS yazılımınki Tabakaların PostgreSQL VTYS Tanımlanmış Veri Tabanı İçine Aktarılması

QGIS yazılımında oluşturulmuş tabakaların PostgreSQL yazılımı içinde tanımlanmış bir veri tabanına aktarılması için ilk önce QGIS yazılımında ilgili veri tabanına bağlantı sağlanmalıdır.

Yapılan örnek için PostgreSQL yazılımında **Kadastro\_BS** adlı bir veri tabanı oluşturuldu (Şekil 180). Şekil 180 incelendiğinde **Kadastro\_BS** veritabanı içine, postgis eklentisiyle gelen tablo dışında eklenmiş tablo yok.

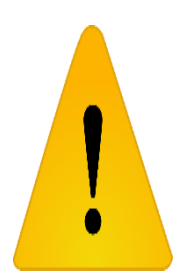

Spatial\_ref\_sys (Spatial reference systems – konumsal referans sistemleri) tablosu PostgreSQL veri tabanı yönetim sistemi için konumsal bilginin kaydolmasını sağlayan eklenti kurulduğu anda otomatik oluşur. Tablo içinde tanımlı referans sitemleri, koordinat sistemleri, projeksiyonlar, elipsoitler, datumlar gibi bilgiler bulunmaktadır. Tanımlı olan çok fazla bilgi olduğu için

Spatial\_ref\_sys tablodundaki kayıt sayısı çok fazladır ve tablonun boyutu çok büyüktür. Eğer Spatial\_ref\_sys tablosu ücretli bir sunucu içinde barınacaksa bu tablo içinde sadece kullanılacak olan ülke koordinat sistemlerini barındırmak mantıklı olacaktır.

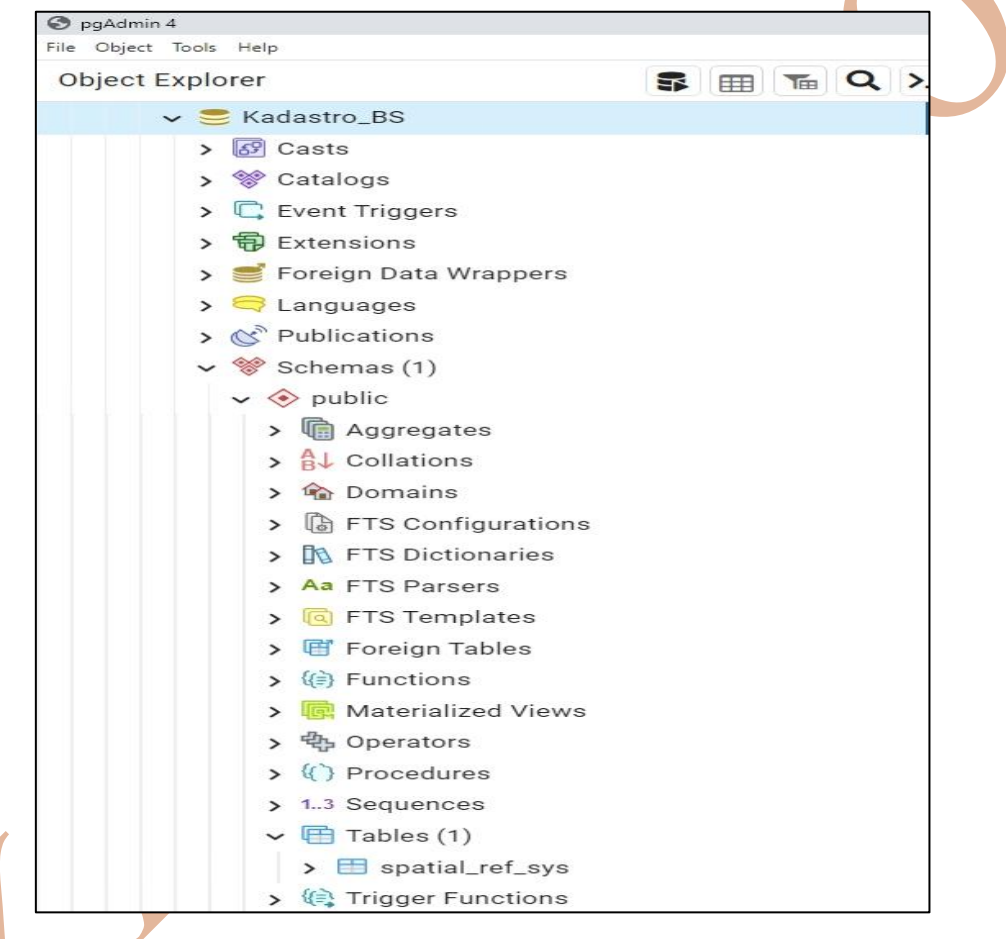

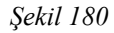

QGIS yazılımından PostgresSQL içinde tanımlanmış veri tabanına ulaşabilmek için bağlantı kurulmalıdır. Bağlantı kurulma işlemi *Browser (tarayıcı)* Penceresi içinde PostGIS (veya PostgreSQL) alt menüsüne sağ tuşla tıklandığında açılan pencerede *New Connection (yeni bağlantı)* alt menüsü seçilir (Şekil 181 sol resim).

Açılan *Create a New PostGIS Connection* (Postgıs ile yeni bir bağlantı oluştur) penceresinde bağlantı için gerekli parametreler girilir. Şekil 181 sağ resimde örnek için gerekli bağlantılar görülmektedir. Şekil 181 sağ resimde 1 numaralı kısımda oluşturulacak bağlantı için bir isim isteniyor. Bu isim kullanıcının kendisinin belirleyeceği bir isimdir. 2 numaralı kısımda

#### KAMAN MYO

veri tabanın bulunduğu bilgisayarda bağlantı için kullanılacak port numarasının girilmesi isteniyor. Bu port numarası veri tabanının bulunduğu bilgisayarda PostgreSQL kurulumu esnasında belirlenmiş olan port numarasıdır. 3 numaralı kısımda PostgreSQL içinde oluşturulmuş ve iletişim kurulacak olan veri tabanının ismi girilecek. 4 numaralı sekme altında ulaşılacak veri tabanının kullanıcı adı ve şifre bilgisi girilecek. Bu kısımda *Store (kaydet)* onay kutuları işaretlenirse, QGIS yazılımından veri tabanına daha sonraki erişimlerde tekrar kullanıcı adı ve şifre girişlerine gerek kalmayacaktır.

|                                                                                                    | Q Create a New PostGIS Connection X                        |
|----------------------------------------------------------------------------------------------------|------------------------------------------------------------|
| Q qgisveritabanibaglanti — QGIS                                                                                                    | Connection to veritabaninabaglanti was successful.         |
| Project <u>E</u> dit <u>V</u> iew <u>L</u> ayer <u>S</u> ettings <u>P</u> lugins Vect <u>o</u> r <u>R</u> aster <u>D</u> atabase <u>W</u> eb | Connection Information                                     |
| 🗋 📄 🖥 🕼 🐒 🐔 🕐 🏘 🖉 💭 🖗                                                                                                    | Name 1 veritabaninabaglanti                                |
| 🥵 📽 🖓 🚜 👪 🔯 🖉 🖉 🖉 🕸 🕸 - 🛛                                                                                                    | Service                                                    |
| 28                                                                                                    | Hos <u>t</u> localhost                                     |
| - +0°                                                                                                    | Port 2 5432                                                |
| Browser Ø 🕅                                                                                                    | Database Kadastro_BS 3                                     |
|                                                                                                    | SSL mode disable                                           |
| 🛧 Favorites                                                                                                    | Authentication                                             |
| Image: Spatial Bookmarks     Project Home                                                                                                    | Configurations Basic 4                                     |
| O Home                                                                                                    |                                                            |
| ) 🗋 C/                                                                                                    | User name postgres 5                                       |
| + 🗋 D:\                                                                                                    | Passwor <u>d</u> ●●●●●●●●●●●●●●●●●●●●●●●●●●●●●●●●●●●●      |
| E:\ (Seagate Backup Plus Drive_Y)                                                                                                    | Warning: credentials stored as plain text in project file. |
| GeoPackage                                                                                                    | Convert to configuration                                   |
| SpatiaLite                                                                                                    |                                                            |
| PostGIS New Connection                                                                                                    | Test Connection                                            |
| SAP HANA Sive Connections                                                                                                    | Only show layers in the layer registries                   |
| Oracle     Load Connections                                                                                                    | Don't resolve type of unrestricted columns (GEOMETRY)      |
| WMS/WMTS                                                                                                    | Only look in the 'or blic' scheme                          |
| I Vector Tiles                                                                                                    | Also list tables with as assessing 7                       |
| WCS                                                                                                    | Also list tables with no geometry                          |
| WC3                                                                                                    | Use estimated table metadata                               |
| Transformed ArcGIS REST Servers                                                                                                    | ✓ Allow saving/loading QGIS projects in the database 8     |
| * GeoNode                                                                                                    | OK Cancel Help                                             |
|                                                                                                    |                                                            |

#### Şekil 181

Şekil 181 sağ resimde alttaki iki onay kutusu da seçilmiştir. Onay kutularından (7 numaralı kısım) Also list tables with no geometry (Geometrik bilgileri olmayan tabloları da listele) ilişki kurulan veri tabanındaki sözel tabloların da QGIS yazılımında görülmesi ulaşılmasını sağlar. Diğer onay kutusu (8 numaralı kısım) Allow saving/loading QGIS projects

#### KAMAN MYO

in the database (QGIS yazılımından veri tabanına veri kaydetme ve veriyi çekme işlemlerine izin ver). Bu iki onay kutusu çift taraflı işlemin yapılmasında

Şekil 182 sol resimde bağlantı bilgilerinin kontrol aşamasının temsili vardır. Bağlantının kontrol edilmesi için *Test Connection (Bağlantıyı test et)* düğmesine basılması sonucu bağlantının olumlu olduğuna dair görüntü bulunmaktadır.

Şekil 182 sağdaki resimde yapılan işlemde verilere ulaşımda olabilecek tehlikeli durumları belirtiyor. Tamam tuşuna basıldığında bağlantı kurulmuş olacak.

| <i>v</i>                                                                      | Connectori to ventabaninabagiana was successitai.                                                                                                    |                                                                                                    |                                                                                                    |
|-------------------------------------------------------------------------------|----------------------------------------------------------------------------------------------------|----------------------------------------------------------------------------------------------------|----------------------------------------------------------------------------------------------------|
| nection In                                                                    | formation                                                                                                    | Name                                                                                                    | veritabaninabaglanti                                                                                                    |
| <u>N</u> ame                                                                  | veritabaninabaglanti                                                                                                    | Service                                                                                                    |                                                                                                    |
| Service                                                                       |                                                                                                    | Hos <u>t</u>                                                                                                    | localhost                                                                                                    |
| los <u>t</u>                                                                  | localhost                                                                                                    | Port                                                                                                    | 5432                                                                                                    |
| ort                                                                           | 5432                                                                                                    | <u>D</u> atabase                                                                                                    | Kadastro_BS                                                                                                    |
| atabase                                                                       | Kadastro_BS                                                                                                    | SSL <u>m</u> ode                                                                                                    | disable 🔹                                                                                                    |
| SL <u>m</u> ode                                                               | disable 🔹                                                                                                    | Q Saving Passw                                                                                                    | ords                                                                                                    |
| Configu<br>User na<br>Passwo                                                  | urations Basic<br>ame postgres ✓ Store<br>ord •••••••                                                                                                    | plain te<br>profile<br>a) Don'<br>interact<br>b) Use                                                                                                    | ext in your project files and in your home directory (Unix-like OS) or u<br>(Windows). If you want to avoid this, press Cancel and either:<br>'t save a password in the connection settings — it will be requested<br>tively when needed;<br>the Configuration tab to add your credentials in an HTTP Basic                                                                                                    |
| Config<br>User na<br>Passwo                                                   | urations Basic<br>ame postgres ✓ Store<br>ord ●●●●●●●●●●●●●●●●●●●●●●●●●●●●●●●●●●●●                                                                                                    | f plain te<br>profile<br>a) Don'<br>interact<br>b) Use t<br>Authen                                                                                                    | ext in your project files and in your home directory (Unix-like OS) or u<br>(Windows). If you want to avoid this, press Cancel and either:<br>'t save a password in the connection settings — it will be requested<br>tively when needed;<br>the Configuration tab to add your credentials in an HTTP Basic<br>tication method and store them in an encrypted database.<br>OK Cance                                                                                                    |
| Config<br>User na<br>Passwo                                                   | urations Basic<br>ame postgres ✓ Store<br>ord ••••••• ▼ Store<br>↑ Warning: credentials stored as plain text in project file.<br>Convert to configuration<br>Test Connection                                                                                                    | f plain te<br>profile<br>a) Don'<br>interact<br>b) Use t<br>Authen                                                                                                    | ext in your project files and in your home directory (Unix-like OS) or u<br>(Windows). If you want to avoid this, press Cancel and either:<br>'t save a password in the connection settings — it will be requested<br>tively when needed;<br>the Configuration tab to add your credentials in an HTTP Basic<br>trication method and store them in an encrypted database.<br>OK Cance                                                                                                    |
| Configu<br>User na<br>Passwo                                                  | urations Basic<br>ame postgres ✓ Store<br>ord ● ● ● ● ● ● ● ● ● ● ● ● ● ● ● ● ● ● ●                                                                                                    | f plain te<br>profile<br>a) Don'<br>interact<br>b) Usef<br>Authen                                                                                                    | ext in your project files and in your home directory (Unix-like OS) or u<br>(Windows). If you want to avoid this, press Cancel and either:<br>'t save a password in the connection settings — it will be requested<br>tively when needed;<br>the Configuration tab to add your credentials in an HTTP Basic<br>trication method and store them in an encrypted database.<br>OK Cance<br>whow layers in the layer registries<br>resolve type of unrestricted columns (GEOMETRY)                                                                                                    |
| Configu<br>User na<br>Passwo<br>Only sh                                       | urations Basic<br>ame postgres ✓ Store<br>org •••••••                                                                                                    | <ul> <li>plain te profile</li> <li>a) Don'interact</li> <li>b) Use t</li> <li>Authen</li> <li>Only s</li> <li>Don't n</li> <li>Only la</li> <li>V Also lis</li> </ul>                                      | ext in your project files and in your home directory (Unix-like OS) or u<br>(Windows). If you want to avoid this, press Cancel and either:<br>'t save a password in the connection settings — it will be requested<br>tively when needed;<br>the Configuration tab to add your credentials in an HTTP Basic<br>tication method and store them in an encrypted database.<br>OK Cance<br>how layers in the layer registries<br>resolve type of unrestricted columns (GEOMETRY)<br>pok in the 'public' schema<br>st tables with no geometry.                                                                              |
| Configu<br>User na<br>Passwo<br>Only sh<br>Don't re<br>Only loo               | urations Basic<br>ame postgres ✓ Store<br>ord ✓ Store<br>✓ Warning: credentials stored as plain text in project file.<br>Convert to configuration<br>Test Connection<br>now layers in the layer registries<br>esolve type of unrestricted columns (GEOMETRY)<br>wok in the 'public' schema                                                                                                    | f plain te<br>profile<br>a) Don'<br>interact<br>b) Use<br>Authen<br>Only s<br>Only s<br>Only lo<br>✓ Also lis<br>Use es                                                                                    | ext in your project files and in your home directory (Unix-like OS) or u<br>(Windows). If you want to avoid this, press Cancel and either:<br>'t save a password in the connection settings — it will be requested<br>tively when needed;<br>the Configuration tab to add your credentials in an HTTP Basic<br>trication method and store them in an encrypted database.<br>OK Cance<br>thow layers in the layer registries<br>resolve type of unrestricted columns (GEOMETRY)<br>book in the 'public' schema<br>st tables with no geometry<br>stimated table metadata                                                 |
| Config<br>User na<br>Passwo<br>Only sh<br>Don't re<br>Only low                | urations       Basic         ame       postgres       ✓ Store         org       ✓ Store       ✓ Store         Image: credentials stored as plain text in project file.       ✓ Store         Convert to configuration       Image: credentials stored as plain text in project file.         Image: credentials stored as plain text in project file.       Image: credentials stored as plain text in project file.         Image: credentials stored as plain text in project file.       Image: credentials stored as plain text in project file.         Image: credentials stored as plain text in project file.       Image: credentials stored as plain text in project file.         Image: credentials stored as plain text in project file.       Image: credentials stored as plain text in project file.         Image: credentials stored as plain text in project file.       Image: credentials stored as plain text in project file.         Image: credentials stored as plain text in project file.       Image: credentials stored as plain text in project file.         Image: credentials stored as plain text in project file.       Image: credentials stored as plain text in project file.         Image: credentials stored as plain text in project file.       Image: credentials stored as plain text in project file.         Image: credentials stored as plain text in project file.       Image: credentials stored as plain text in project file.         Image: credentin text in project file.       Image: credente | <ul> <li>plain te profile</li> <li>a) Don'interact</li> <li>b) Use t</li> <li>Authen</li> <li>Only s</li> <li>Don't n</li> <li>Only lo</li> <li>Also lis</li> <li>Use es</li> <li>Allow s</li> </ul>       | ext in your project files and in your home directory (Unix-like OS) or u<br>(Windows). If you want to avoid this, press Cancel and either:<br>'t save a password in the connection settings — it will be requested<br>tively when needed;<br>the Configuration tab to add your credentials in an HTTP Basic<br>trication method and store them in an encrypted database.<br>OK Cance<br>show layers in the layer registries<br>resolve type of unrestricted columns (GEOMETRY)<br>pook in the 'public' schema<br>st tables with no geometry<br>stimated table metadata<br>saving/loading QGIS projects in the database |
| Config<br>User na<br>Passwo<br>Only sh<br>Don't re<br>Only loi<br>V Also list | urations       Basic         ame       postgres       ✓ Store         org       •••••••       ● ✓ Store         org       •••••••       ● ✓ Store         Image: Convert to configuration       ● ✓ Store         Image: Test Connection       ● ○ ○ ○ ○ ○ ○ ○ ○ ○ ○ ○ ○ ○ ○ ○ ○ ○ ○ ○                                                                                                    | <ul> <li>I plain te profile</li> <li>a) Don'interact</li> <li>b) Use t</li> <li>Authen</li> <li>Only s</li> <li>Don't n</li> <li>Only lo</li> <li>✓ Also lis</li> <li>Use es</li> <li>✓ Allow s</li> </ul> | ext in your project files and in your home directory (Unix-like OS) or u<br>(Windows). If you want to avoid this, press Cancel and either:<br>'t save a password in the connection settings — it will be requested<br>tively when needed;<br>the Configuration tab to add your credentials in an HTTP Basic<br>trication method and store them in an encrypted database.<br>OK Cance<br>show layers in the layer registries<br>resolve type of unrestricted columns (GEOMETRY)<br>ook in the 'public' schema<br>st tables with no geometry<br>stimated table metadata<br>saving/loading QGIS projects in the database  |

#### Şekil 182

Şekil 183 QGIS yazılımında oluşturulmuş kadastro adaları ve kadastro parsellerinin durumunu göstermektedir. Bu tabakaların oluşturulan bağlantı üzerinden PostgreSQL de var olan veri tabanına aktarmak için QGIS yazılımı içindeki aktarım aracı kullanılabilir.

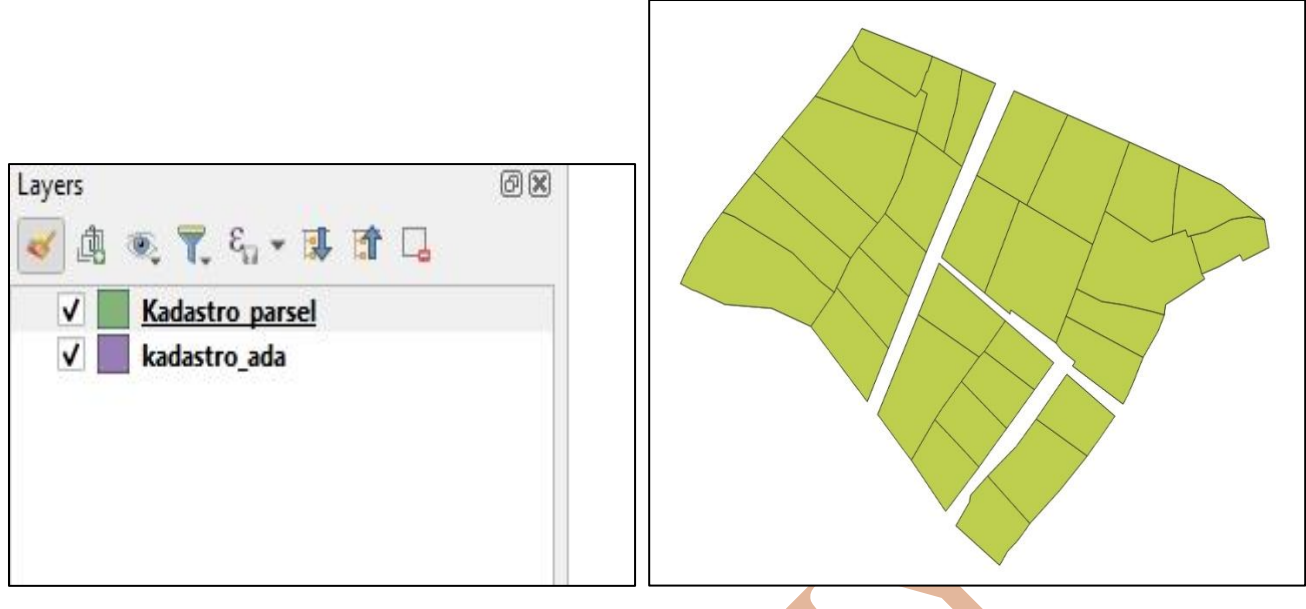

Şekil 183

QGIS yazılımından veri aktarımı yapabilmek için QGIS yazılımından *Database* menüsü alt menüsü olan *DB Manager* kullanılır (Şekil 184).

| Q qgisv | eritaba | anibag | lanti –       | – QGI | S        |                                                                                                    |          |                       |        |       |       |        |      |          |       |
|---------|---------|--------|---------------|-------|----------|----------------------------------------------------------------------------------------------------|----------|-----------------------|--------|-------|-------|--------|------|----------|-------|
| Project | Edit    | View   | v <u>L</u> ay | yer g | Settings | <u>P</u> lugi                                                                                                    | ins Veo  | t <u>o</u> r <u>I</u> | Raster | Datab | oase  | Web    | Mesh | Proce    | ssing |
|         |         |        |               | N.    | a        | Support of the second second s | <b>*</b> | <b>D</b>              | 95     |       | DB Ma | nager. | ⁄r   | <u> </u> |       |
| 4       |         | V.     | Po            |       |          | $\nabla$                                                                                                    | 1.11     | 1                     | 8      | -     | 1%    | - 12   |      | 20       | B     |
| -       |         |        |               |       |          |                                                                                                    |          |                       |        |       |       |        |      |          |       |

Şekil 184

Şekil 185 açılan *DB Manager* penceresinde yapılan işleme örnektir. Penceredeki *Import Layer/File* aracı seçildiğinde *Import Vector Layer* penceresi açılır. Şekil 185 1 numaralı PostgreSQL içindek oluşturulan *Kadastro\_BS* veri tabanına aktarılacak tablo seçiliyor. 2 numaralı kısımda veri tabanı içindeki şema seçiliyor. Örnekte *public* şeması seçilmiş. 3 numaralı kısımda tablonun veri tabanı içindeki ismi belirtiliyor. 4, 5, 6 ve 7 numaralı sahalar isteğe bağlı sahalar. Fakat kullanıcının seçim yapması gereken sahalar. 4 numaralı kısımda anahtar sahanın hangi saha olacağı belirtiliyor. Örnekte **geom** adı verilmiş. 6 numaralı kısımda eklenen tablonun koordinat sistemi, 7 numaralı kısımda ise veri tabanında tutulacak tablonun koordinat sisteminin seçimleri yapılmakta. Örnekte her iki koordinat sistemi de TUREF – TM33 olarak belirtilmiş. Create Spatial index onayı işaretlenmiş. Bu onay sayesinde verilere ulaşmak daha kolay olacak.

| Database       Schema       Table         Import Layer/File       Import vector layer         Providers       Input       Kadastro_parsel         Oracle Spatial       Import only selected features                                                                                                    |   | × | 1 |  |
|----------------------------------------------------------------------------------------------------|---|---|---|--|
| Import Layer/File       Import vector layer         Providers       Import vector layer         Oracle Spatial       Imput Kadastro_parsel         Import only selected features                                                                                                    |   | × | 1 |  |
| Providers                                                                                                    | _ |   |   |  |
| <ul> <li>veritabaninabaglanti</li> <li>public</li> <li>geography_col</li> <li>geometry_colu</li> <li>spatial_ref_sys</li> <li>Spatialite</li> <li>Virtual Layers</li> <li>Options</li> <li>Veritable</li> <li>Options</li> <li>Veritable</li> <li>Veritable</li> <li>Options</li> <li>Veritable</li> <li>Veritable</li> <li>Veri</li></ul> | • |   |   |  |

Şekil 186 sol resimde QGIS yazılımı Browser penceresinde, PostgreSQL yazılımındaki veri tabanına, tabakanın aktarıldığı görülmektedir. Şekil 186 sağ resimde ise Pgadmin 4 yazılımında PostgreSQL yazılımı içindeki veri tabanına tabakanın aktarıldığı görülmektedir.

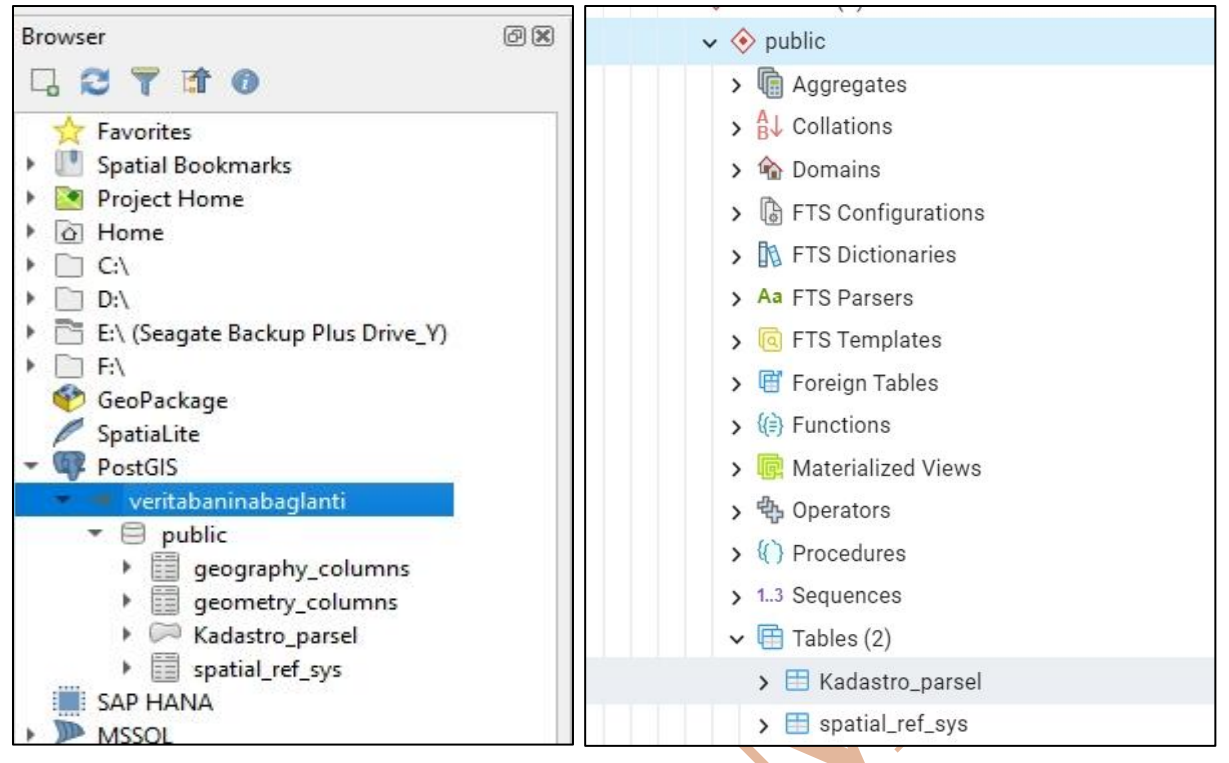

Şekil 187 Kadastro\_BS veri tabanındaki objelerin kayıtlarının listesi gözükmektedir.

| Data | a Output Mess      | sages Notifications                                                       |
|------|--------------------|---------------------------------------------------------------------------|
| =+   | * * *              |                                                                           |
|      | id<br>[PK] integer | geom<br>geometry                                                          |
| 1    | 1                  | 010600002087140000010000000103000000010000000F00000001F85EBD1D8272141B81E |
| 2    | 2                  | 010600002087140000010000000103000000100000011000000AE47E1FA1B292141D7A3   |
| з    | 3                  | 0106000020871400000100000010300000010000000A0000001F85EBD179282141EC51    |
| 4    | 4                  | 0106000020871400000100000010300000010000008000006666666E614282141713D     |
| 5    | 5                  | 0106000020871400000100000010300000010000000B000000D7A3703DFB2721411F85    |
| 6    | 6                  | 0106000020871400000100000010300000010000000000000052B81E85D32821419A99    |
| 7    | 7                  | 0106000020871400000100000010300000010000000A0000001F85EB513329214166666   |
| 8    | 8                  | 010600002087140000010000000103000000100000000000000                       |
| 9    | 9                  | 010600002087140000010000001030000001000000000000000                       |

Şekil 187

Şekil 188 Pgadmin 4 yazılımında, Kadastro\_BS veri tabanındaki içinde kayıtlı grafik objelerin tabaka olarak görünümüdür.

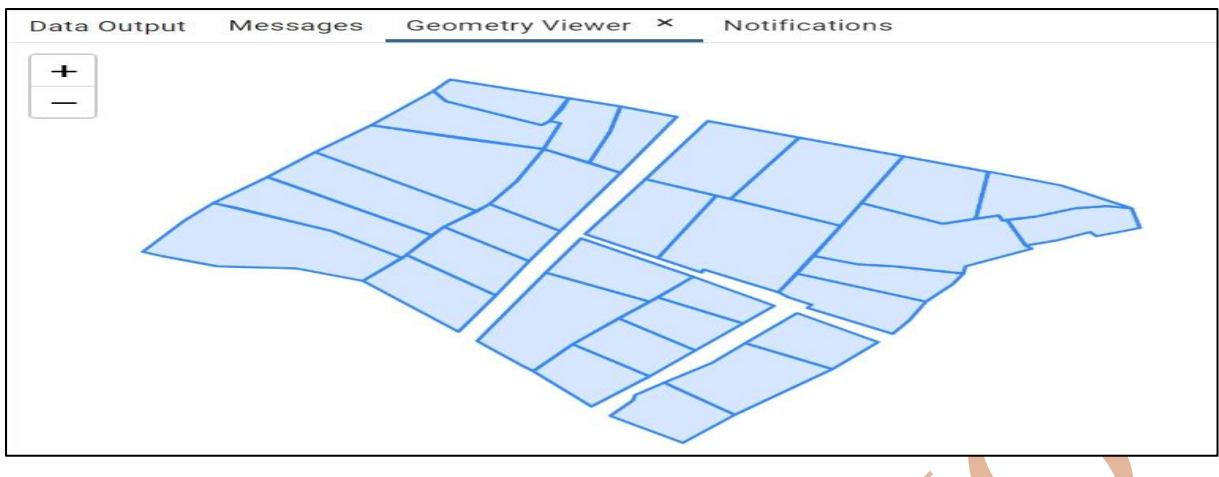

Şekil 188

#### Uzak Sunucuda veya Bulut Ortamında Tabloların Tutulması

Konu başlıkları altında gösterilen uygulamalar PostgreSQL veri tabanı yönetim sisteminin kullanıcı bilgisayarında olduğu uygulamalardır. PostgreSQL veri tabanına PgAdmin yazılımıyla veya QGIS yazılımıyla bağlantı kurulmasında kullanıcının kendi bilgisayarından bağlantı kurulduğu için uzak bilgisayar bağlantının da bu şekilde kolaylıkla yapılabileceği düşünülüyor.

#### Uzak Sunucuda Tabloların Tutulması

Uzak bilgisayardan kastedilen, internet sitesi veya veri tabanı için Hosting (barındırma) hizmeti veren firmaların sahip oldukları server olarak ifade edilen 7/24 aralıksız çalışan ve ulaşılabilen bilgisayarlara verilen isimdir. Hosting hizmeti veren firmalar her daim size hizmet verecek bilgisayarlara PostgreSQL veri tabanı yönetim sistemi kurmayabilirler. Ek olarak server üzerine kurdukları PostgreSQL veri tabanı yönetim sistemine Postgis eklentisi kurma desteği vermeyebilirler. Bu durumda elinizdeki grafik objeyi tutabilecek veri tabanları ve tablolar oluşturamazsınız, konumsal sorgulamalar yapacak fonksiyonlara sahip olamazsınız.

Uygulamaların anlatımını sağlamak için AcuGIS şirketinin hosting hizmetinden faydalanıldı. AcuGIS hosting hizmetinin tercih edilmesinin nedeni hem hizmet verilecek bilgisayar üzerinde veri tabanı yönetim sistemi olarak PostgreSQL kurulumu yapmaları hem de veri tabanı üzerinde Postgis eklentisi kurma imkânı sağlamalarıydı. Şekil 189 AcuGIS firmasının kullanıcıya sunduğu hosting hizmetinin yönetimi için arayüzün belirli bir kısmına ait görüntüdür.

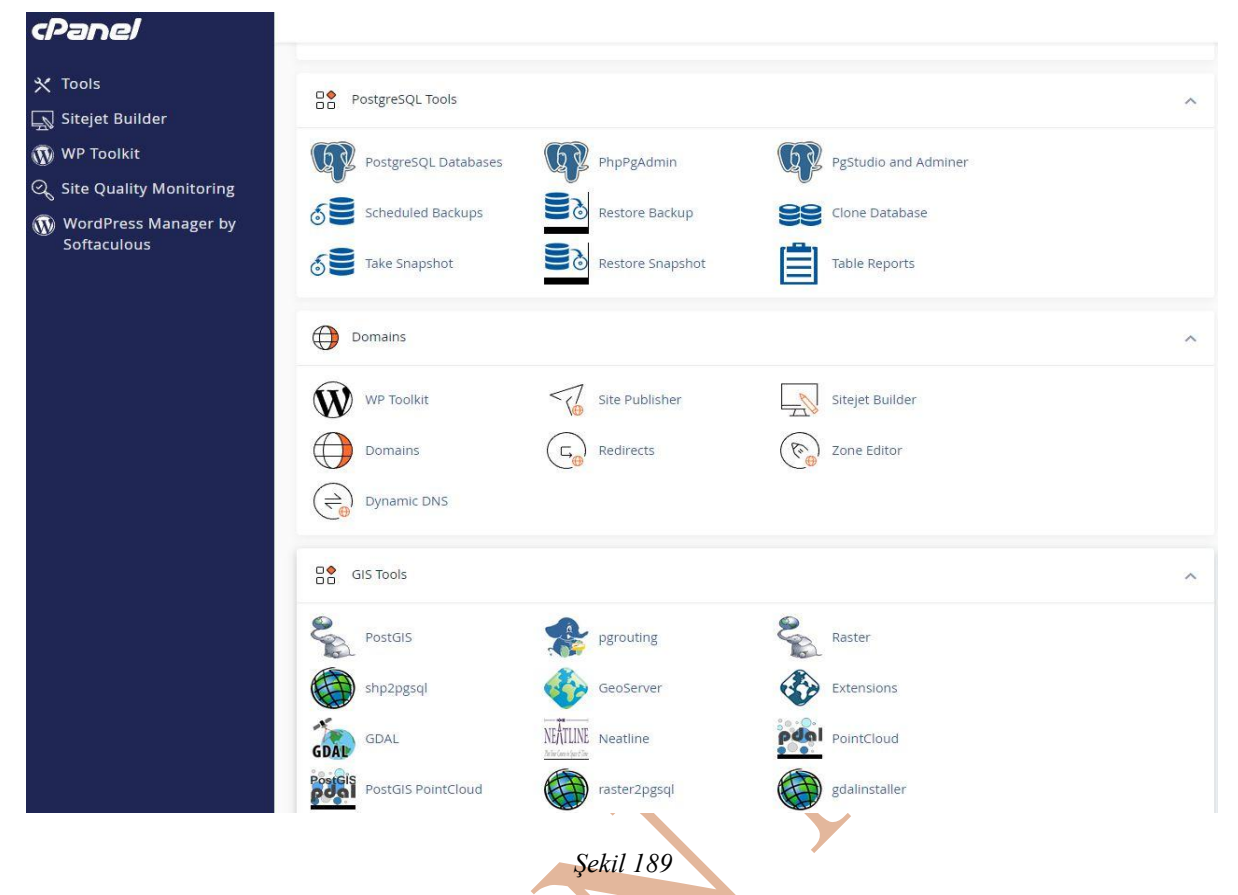

PgAdmin veya Qgis yazılımlarından uzak bilgisayarlara bağlanmak için barındırma hizmeti için verilen IP adresi veya site için satın aldığınız ad ve site yönetimine giriş için belirlenmiş şifre kullanılacak. Qgis yazılımından uzak bilgisayardaki PostgreSQL veri tabanında tanımlanan veri tabanına bağlantı için Şekil 190 üzerinde görünen kısımlara girilecek bilgiler aşağıda tanımlanmıştır:

- 1 numaralı kısımda kullanıcının bağlantı için vermek istediği herhangi bir isim yazılacak,
- Host kısmında internet sitesinin IP adresi veya site adı,
- 2 numaralı kısımda siteye giriş için kullanılacak port (genelde 5432),
- 3 numaralı kısımda sunucudaki PostgreSQL veri tabanı yönetim sisteminde tanımlanmış olan ve bağlanılacak olan veri tabanının adı,
- 5 ve 6 numaralı kısımlarda sunucunun kullanımı için tanımlanmış ve sunucuya bağlanmak için belirlenmiş kullanıcı adı ve şifre verileri girilecek.

| Anection Information  Yame 1 veritabaninabaglanti Service  Host localhost  Port 2 5432  Qatabase Kadastro_BS 3  SL mode disable  Authentication  Configurations Basic 4  User name postgres 5  Password ●●●●●●●●●●●●●●●●●●●●●●●●●●●●●●●●●●●●                                                                                                    |                                                                 | Conne                                                | ction to ver                                                                                          | itabaninabaglant                                                                                                    | i was su                            | uccessful.                                                                                                    |                    |  |
|----------------------------------------------------------------------------------------------------|-----------------------------------------------------------------|------------------------------------------------------|----------------------------------------------------------------------------------------------------|----------------------------------------------------------------------------------------------------|-------------------------------------|----------------------------------------------------------------------------------------------------|--------------------|--|
| yame 1 veritabaninabaglanti<br>Service<br>tost localhost<br>Port 2 5432<br>Qatabase Kadastro_BS 3<br>SSL mode disable<br>Authentication<br>Configurations Basic 4<br>User name postgres 5<br>Password ••••••• 6<br>♥ Store<br>Password ••••••• 6<br>♥ Store<br>Marning: credentials stored as plain text in project file.<br>Convert to configuration<br>Test Connection<br>Only show layers in the layer registries<br>Don't resolve type of unrestricted columns (GEOMETRY)<br>Only look in the 'public' schema<br>♥ Also list tables with no geometry 7<br>Use estimated table metadata<br>♥ Allow saving/loading QGIS projects in the database 8                                                                                                    | nection Ir                                                      | formatio                                             | n                                                                                                    |                                                                                                    |                                     |                                                                                                    |                    |  |
| Service<br>Host localhost<br>Port 2 5432<br>Qatabase Kadastro_BS 3<br>SSL mode disable<br>Authentication<br>Configurations Basic 4<br>User name postgres 5<br>V Store<br>Password •••••• 6<br>V Store<br>V Store<br>V Store<br>V Store<br>V Store<br>Convert to configuration<br>Test Connection<br>Only show layers in the layer registries<br>Don't resolve type of unrestricted columns (GEOMETRY)<br>Only look in the 'public' schema<br>V Also list tables with no geometry 7<br>Use estimated table metadata<br>V Allow saving/loading QGIS projects in the database 8                                                                                                    | Name 1                                                          | veritaba                                             | ninabaglan                                                                                            | ti                                                                                                    |                                     |                                                                                                    |                    |  |
| host localhost<br>Port 2 5432<br>Qatabase Kadastro_BS 3<br>SSL mode disable                                                                                                    | Service                                                         |                                                      |                                                                                                    |                                                                                                    |                                     |                                                                                                    |                    |  |
| Port 2 5432<br>Qatabase Kadastro_BS 3<br>SSL mode disable<br>Authentication<br>Configurations Basic 4<br>User name postgres 5<br>Password ●●●●●●●●●●●●●●●●●●●●●●●●●●●●●●●●●●●●                                                                                                    | Hos <u>t</u>                                                    | localhos                                             | t                                                                                                    |                                                                                                    |                                     |                                                                                                    |                    |  |
| Qatabase Kadastro_BS 3   SSL mode disable   Authentication     Configurations   Basic   4   User name   postgres   5   Password   ••••••   6   Image:   Convert to configuration     Test Connection     Only show layers in the layer registries   Don't resolve type of unrestricted columns (GEOMETRY)   Only look in the 'public' schema   Image:   Also list tables with no geometry   7   Use estimated table metadata   Image:   Allow saving/loading QGIS projects in the database                                                                                                    | Port 2                                                          | 5432                                                 |                                                                                                    |                                                                                                    |                                     |                                                                                                    |                    |  |
| SSL mode disable                                                                                                    | atabase                                                         | Kadastro                                             | BS 3                                                                                                  |                                                                                                    |                                     |                                                                                                    |                    |  |
| Authentication  Configurations Basic 4  User name postgres 5  Password •••••• 6  V Store  Warning: credentials stored as plain text in project file. Convert to configuration <u>Test Connection</u> Only show layers in the layer registries Don't resolve type of unrestricted columns (GEOMETRY) Only look in the 'public' schema  Also list tables with no geometry 7 Use estimated table metadata  Allow saving/loading QGIS projects in the database 8                                                                                                    | SSL mode                                                        | disable                                              |                                                                                                    |                                                                                                    |                                     |                                                                                                    | -                  |  |
| Configurations       Basic       4         User name       postgres       5       ✓ Store         Password       ●●●●●●●       ● ●●●●●       ✓ Store         Marning:       credentials stored as plain text in project file.       Convert to configuration         Conly show layers in the layer registries       Only show layers in the layer registries         Don't resolve type of unrestricted columns (GEOMETRY)       Only look in the 'public' schema         ✓ Also list tables with no geometry       7         Use estimated table metadata       ✓         ✓ Allow saving/loading QGIS projects in the database       8                                                                                                    | Authentica                                                      | ation                                                |                                                                                                    |                                                                                                    |                                     |                                                                                                    |                    |  |
| User name       postgres       5       ✓ Store         Password       ●●●●●●●●●●●●●●●●●●●●●●●●●●●●●●●●●●●●                                                                                                    | Config                                                          | urations                                             | Basic                                                                                                 | 4                                                                                                    |                                     |                                                                                                    |                    |  |
| Password       ●●●●●●●●●●●●●●●●●●●●●●●●●●●●●●●●●●●●                                                                                                    | User na                                                         |                                                      |                                                                                                    | _                                                                                                    |                                     |                                                                                                    | -                  |  |
| Warning: credentials stored as plain text in project file.     Convert to configuration <u>Test Connection</u> Only show layers in the layer registries     Don't resolve type of unrestricted columns (GEOMETRY)     Only look in the 'public' schema     ✓ Also list tables with no geometry 7     Use estimated table metadata     Allow saving/loading QGIS projects in the database 8                                                                                                    |                                                                 | ame pos                                              | tgres                                                                                                 | 5                                                                                                    |                                     |                                                                                                    | ✓ Store            |  |
| Convert to configuration<br><u>Test Connection</u><br>Only show layers in the layer registries<br>Don't resolve type of unrestricted columns (GEOMETRY)<br>Only look in the 'public' schema<br>✓ Also list tables with no geometry 7<br>Use estimated table metadata<br>✓ Allow saving/loading QGIS projects in the database 8                                                                                                    | Passwo                                                          | ord •••                                              | tgres                                                                                                 | 5<br>6                                                                                                    |                                     | ۲                                                                                                    | ✓ Store<br>✓ Store |  |
| Image: Server to compare and the server to compare and the serve | Passwo                                                          | or <u>d</u>                                          | Warning                                                                                               | 5<br>6                                                                                                    | ed as pl                            | ain text in pr                                                                                                    | Store              |  |
| Test Connection Only show layers in the layer registries Don't resolve type of unrestricted columns (GEOMETRY) Only look in the 'public' schema ✓ Also list tables with no geometry 7 Use estimated table metadata ✓ Allow saving/loading QGIS projects in the database 8                                                                                                    | Passwo                                                          | or <u>d</u>                                          | Warning:                                                                                              | 5<br>6<br>credentials store                                                                                                    | ed as pl                            | )<br>ain text in pr                                                                                                    | Store              |  |
| <ul> <li>Only show layers in the layer registries</li> <li>Don't resolve type of unrestricted columns (GEOMETRY)</li> <li>Only look in the 'public' schema</li> <li>Also list tables with no geometry 7</li> <li>Use estimated table metadata</li> <li>Allow saving/loading QGIS projects in the database 8</li> </ul>                                                                                                    | Passwo                                                          | or <u>d</u>                                          | Warning:                                                                                              | 5<br>6<br>credentials store                                                                                                    | ed as pl<br>uration                 | کی المحکوم المحکوم المحکوم المحکوم المحکوم المحکوم المحکوم المحکوم المحکوم المحکوم المحکوم المحکوم المحکوم المح<br>المحکوم المحکوم المحکوم المحکوم المحکوم المحکوم المحکوم المحکوم المحکوم المحکوم المحکوم المحکوم المحکوم المحکوم | Store              |  |
| <ul> <li>Don't resolve type of unrestricted columns (GEOMETRY)</li> <li>Only look in the 'public' schema</li> <li>Also list tables with no geometry 7</li> <li>Use estimated table metadata</li> <li>Allow saving/loading QGIS projects in the database 8</li> </ul>                                                                                                    | Passwo                                                          | or <u>d</u>                                          | tgres<br>Warning:                                                                                     | 5<br>6<br>credentials store<br>convert to configu<br>Test Connecti                                                                 | ed as pl<br>uration<br>on           | کی<br>lain text in pr                                                                                                    | Store              |  |
| <ul> <li>Only look in the 'public' schema</li> <li>Also list tables with no geometry 7</li> <li>Use estimated table metadata</li> <li>Allow saving/loading QGIS projects in the database 8</li> </ul>                                                                                                    | Passwo                                                          | how layer                                            | Warning:                                                                                              | 5<br>6<br>credentials store<br>ionvert to configu<br><u>T</u> est Connecti<br>ver registries                                       | ed as pl<br>uration<br>on           | lain text in pr                                                                                                    | ♥ Store            |  |
| <ul> <li>Also list tables with no geometry 7</li> <li>Use estimated table metadata</li> <li>Allow saving/loading QGIS projects in the database 8</li> </ul>                                                                                                    | Passwo                                                          | how layer                                            | Warning:                                                                                              | 5<br>6<br>credentials store<br>onvert to configu<br><u>T</u> est Connecti<br>ver registries<br>stricted columns                    | ed as pl<br>uration<br>on<br>(GEOME | ain text in pr                                                                                                    | Store              |  |
| ✓ Allow saving/loading QGIS projects in the database 8                                                                                                    | Passwo<br>Only sl<br>Don't r                                    | how layer<br>resolve ty                              | Warning:<br>Warning:<br>c<br>s in the lay<br>pe of unre:<br>'public' sch                              | 5<br>6<br>credentials store<br>fonvert to configu<br>Test Connecti<br>ver registries<br>stricted columns<br>ema                    | ed as pl<br>uration<br>on<br>(GEOME | ain text in pr                                                                                                    | Store              |  |
| Allow saving/loading QGIS projects in the database $8$                                                                                                    | Passwo<br>Passwo<br>Only si<br>Don't r<br>Only lo<br>✓ Also lis | how layer<br>resolve ty<br>bok in the                | Warning:<br>Warning:<br>c<br>rs in the lay<br>pe of unre:<br>'public' sch<br>vith no geo              | 5<br>6<br>credentials store<br>onvert to configu<br>Test Connecti<br>ver registries<br>stricted columns<br>ema<br>metry 7          | ed as pl<br>uration<br>on<br>(GEOME | ain text in pr                                                                                                    | ♥ Store            |  |
|                                                                                                    | Passwo<br>Passwo<br>Don't r<br>Only lo<br>✓ Also lis            | how layer<br>resolve ty<br>ook in the<br>st tables v | Warning:<br>Warning:<br>C<br>s in the lay<br>pe of unres<br>'public' sch<br>with no geo<br>able metad | 5<br>6<br>credentials store<br>convert to configu<br>Test Connecti<br>ver registries<br>stricted columns<br>ema<br>metry 7<br>lata | ed as pl<br>uration<br>on<br>(GEOME | ain text in pr                                                                                                    | Store              |  |

Bağlantılar sağlandıktan sonra konu başlıkları altındaki işlemler aynı şekilde yapılacaktır.

#### Bulut Ortamında Tabloların Tutulması

Qgis yazılımı açık kaynaklı olması yanı sıra yazılımın kendi bünyesindeki araçlara ek olarak Qgis yazılımcılarının veya kullanıcılarının geliştirdiği eklentilerle gün be gün daha etkin bir coğrafi bilgi sistemi yazılımına dönüşmektedir.

Qgis yazılımını masaüstü bilgisayara kurmak için veya farklı teknoloji platformlarına (tablet veya cep telefonu) kurmak için aşağıdaki linkteki siteyi kullanabilirsiniz (Şekil 191).

https://qgis.org/tr/site/forusers/download.html (Quantum Geographic Information System, 2024)

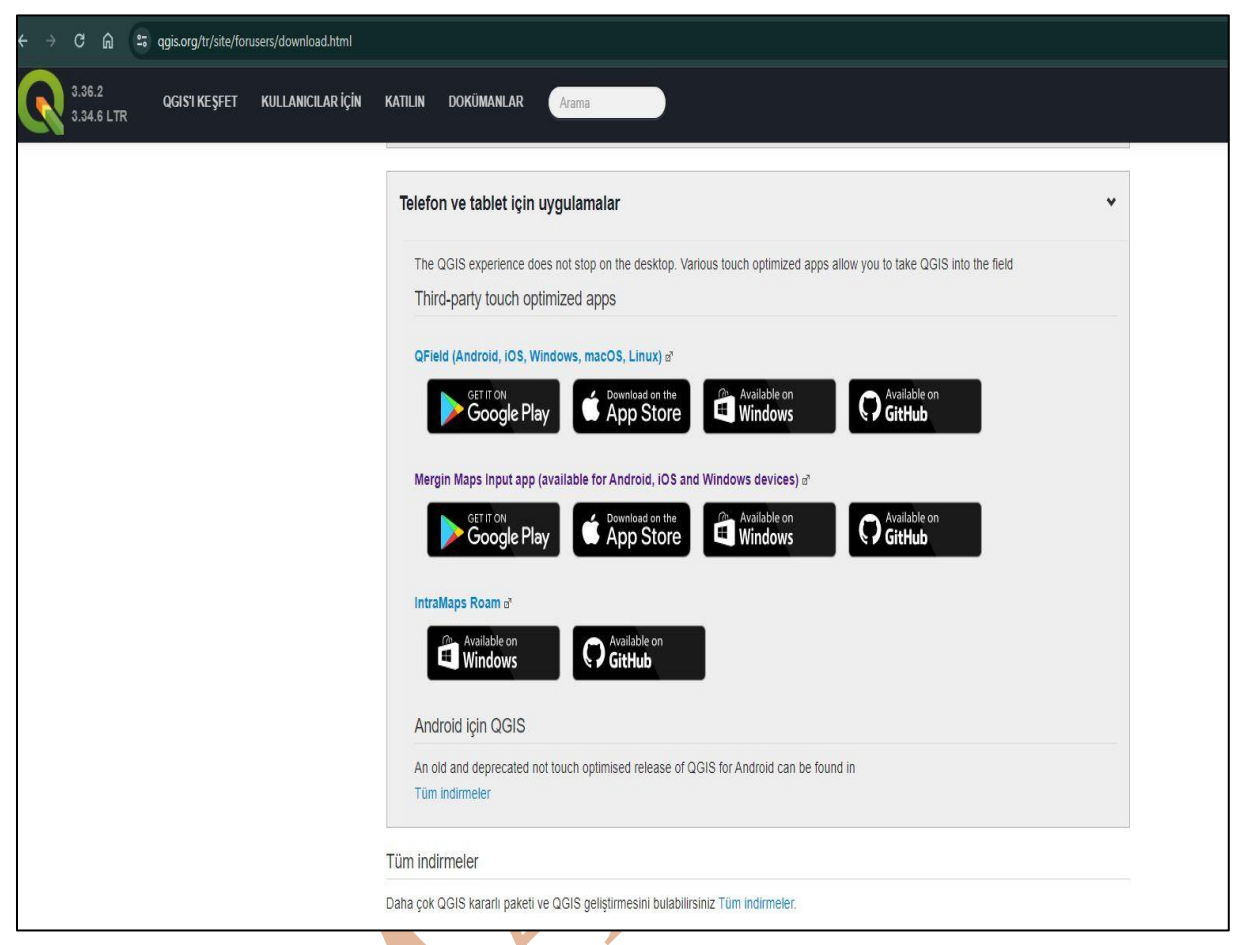

# Şekil 191(05.05.2024)

Şekil 191 sitenin temsili görünümüdür. Sitede Android ve IOS işlemcili telefon ve tabletler için kullanılabilecek Qfield uygulaması görülmektedir. Qfield uygulaması, QGIS yazılımında oluşturulan haritaların telefon veya tablet ortamında kullanılmasını sağlamaktadır. QGIS ortamında oluşturulmuş haritalar uzak bilgisayardan QGIS yazılımına eklenmiş olabilir. Bu sayede Qgis ortamında oluşturulan harita Qfield yazılımı ile cep telefonu veya tablete gönderildiğinde esasında uzak bilgisayar ile cep telefonu veya tablet iletişime geçmiş olacaktır.

Eğer uzak bilgisayardan barındırma hizmeti almıyorsanız, Qfield bulut ortamını kullanabilirsiniz. Qfield bulut ortamı basit harita uygulamaları oluşturmak amaçlı kullanılabilir. Çok kullanıcının cep telefonuna yüklenecek olan ve sürekli veri alışverişi yapacak uygulamalar için Qfield bulut ortamı için ücret ödenmesi gerekir.

Qfield kullanarak cep telefonu veya tablet teknolojilerinde kullanılabilecek harita tabanlı bir uygulama tasarlamak için bilgisayara kurulu olan QGIS yazılımına ve cep telefonuna (ya da tablete) Qfield eklentisi yüklenmelidir.

Qgis yazılımında Qgis yazılımcılarının ya da kullanıcılarının hazırladığı eklentileri eklemek için Plugins (eklentiler) menüsü ve Manage and Install Plugins... (Eklentileri yönet ve Ekle) alt menüsü kullanılmalıdır (Şekil 192).

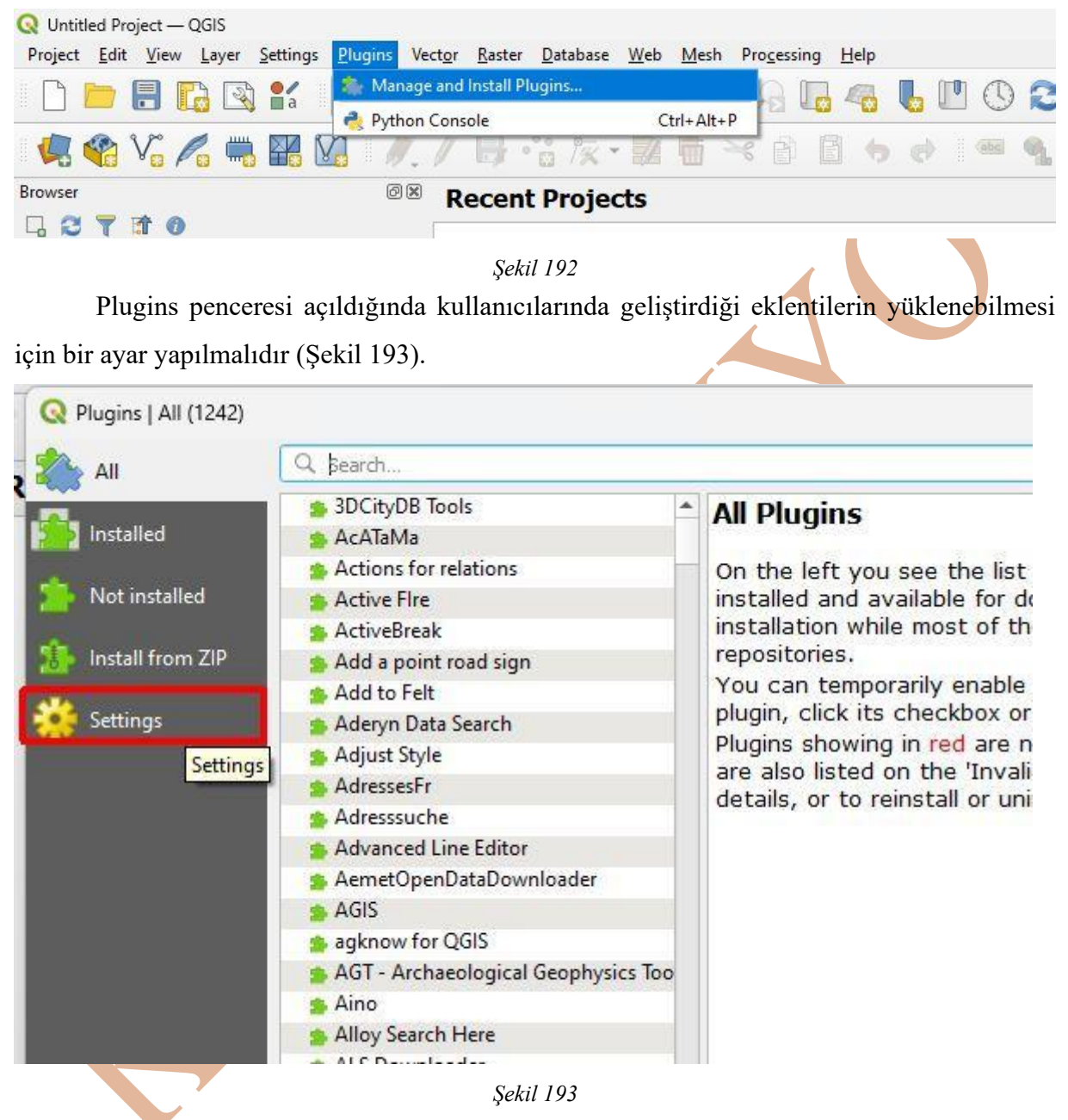

Pencerede Settings (ayarlar) düğmesiyle açılan pencerede Show also Experimental Plugins (deneysel eklentileri de göster) onay kutusu seçilmelidir (Şekil 194). Bu eklenti Qfield ile ilgili değildir. Fakat Qgis yazılımında geliştireceğimiz projelerde bize yardımcı olacak eklentileri bulmakta fayda sağlayacaktır.

| 📥 All            | Check for Updates on Startup                                                                                                    |
|------------------|----------------------------------------------------------------------------------------------------|
| Installed        | If this function is enabled, QGIS will inform you whenever a plugin update is available. Otherwise, fetching repositories will be performed during opening of the Plugin Manager window.                                                                                                    |
| Not installed    | Show also Experimental Plugins                                                                                                    |
| Install from ZIP | Experimental plugins are generally unsuitable for production use. These plugins are in early stages of development, and should be considered 'incomplete' or 'proof of concept' tools. QGIS does not recommend installing these plugins unless you intend to use them for testing purposes. |
| Settings         | ▼ Show also Deprecated Plugins                                                                                                    |
|                  | Deprecated plugins are generally unsuitable for production use. These plugins are unmaintained, and should be considered 'obsolete' tools. QGIS does not recommend installing these plugins unless you still need it and there are no other alternatives available.                         |
|                  | Plugin Repositories                                                                                                    |
|                  |                                                                                                    |

Qfield eklentisini yüklemek için Plugins penceresinde All (hepsi) düğmesi seçilmeli ve arama çubuğuna qfield yazılması eklentiyi bulmayı kolaylaştıracaktır (Şekil 195).

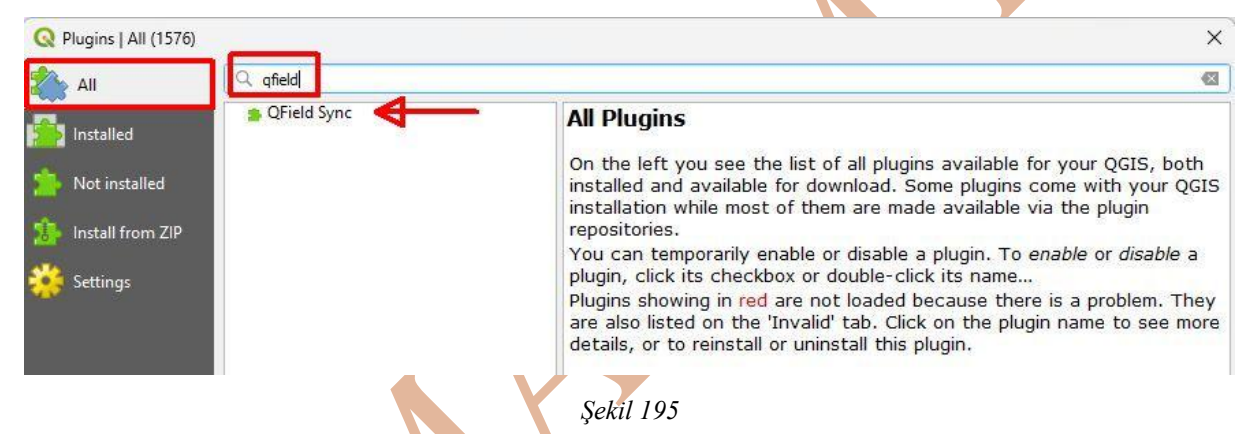

Arama sonucunda çıkan Qfield Sync adlı eklenti seçilip Install Plugin (eklentiyi yükle) düğmesi tıklanması sonucu eklenti kullanılır hale gelecektir (Şekil 196).

| S Qrield Sync | QField Sync                                                                                         | $\bigcirc$                                                                                                    |
|---------------|----------------------------------------------------------------------------------------------------|----------------------------------------------------------------------------------------------------|
|               | Sync your projects to                                                                               | QField                                                                                                    |
|               | This plugin facilitates packagi<br>It analyses the current project<br>needed to make the project of | ng QGIS projects for QField.<br>ct and suggests (and performs) actions<br>vorking on QField.                                                                                                    |
|               | 合合合合合 197 rating vote                                                                               | e(s), 559885 downloads                                                                                                    |
|               | Tags                                                                                                | cloud, mobile, field, gps, synchronization,<br>windows, qfield, android, offline,<br>qfieldsync, gnss, fieldwork, qfieldcloud,<br>sensors, tablet, linux, simple, ios,<br>collaborative, smartphone |
|               | More info                                                                                           | homepage bug tracker code<br>repository                                                                                                    |
|               | Author                                                                                              | OPENGIS.ch                                                                                                    |
|               | Available version (stable)                                                                          | v4.9.1 updated at Cum Mar 15 08:03:21<br>2024 GMT                                                                                                    |
|               | Upgrade All                                                                                         | Install Plugin                                                                                                    |

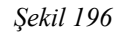

Şekil 197 eklenti yüklendikten sonra Plugins menüsünde araç çubuğunda Qfiled kullanımı için oluşan menü ve araçlar gözükmektedir.

## KAMAN MYO

| Q Untitled Project — QGIS<br>Project <u>E</u> dit <u>V</u> iew <u>L</u> ayer <u>S</u> ettings | Plugins Vector <u>R</u> aster | Database <u>W</u> eb Mesh F | Pro <u>c</u> essing <u>H</u> elp  |
|-----------------------------------------------------------------------------------------------|-------------------------------|-----------------------------|-----------------------------------|
| R 👝 🗐 🖪 🐼 🖭                                                                                   | 🎄 Manage and Install P        | lugins                      |                                   |
|                                                                                               | Nython Console                | Ctrl+Alt+P                  |                                   |
| 🛛 🍕 🖓 🔏 🖏 🔛 🛛                                                                                 | Q QFieldSync                  | 0                           | QFieldCloud Projects Overview     |
|                                                                                               |                               |                             | Synchronize Current Cloud Project |
|                                                                                               |                               |                             | 🧇 Package for QField              |
| Browser                                                                                       | Recen                         | t Projects                  | Synchronize from QField           |
|                                                                                               |                               |                             | X Configure Current Project       |
| spatial_ref_sys                                                                               | -                             |                             | Neferences                        |
|                                                                                               |                               | Sekil 197                   |                                   |

#### Qfield Eklentisiyle Bulut Ortamında Verilerin Tutulması ve Uygulama Geliştirilmesi

Qfield Qgis yazılımında oluşturulan CBS projesinin tablet veya cep telefonunda sunumu, projeye veri girişi için kullanılabilecek bir araçtır.

Eğer Qgis yazılımındaki tabakalar uzak bilgisayardan çekiliyorsa, Qfield eklentisiyle cep telefonunda açılacak proje verisi uzak bilgisayardan gelecek, projedeki tabakaların sahalarına veriler eklendiğinde veri direkt olarak uzak bilgisayardaki tabloya kaydolacak. Bilgisayardaki Qgis uzak bilgisayardaki veri tabanına bağlandığında anlık olarak güncellenen veri görünecek.

Eğer Qgis yazılımındaki tabakalar Qfield bulut ortamına yükleniyorsa, Qfield eklentisiyle cep telefonunda açılacak proje verisi Qfield bulut ortamından gelecek, projedeki tabakaların sahalarına veriler eklendiğinde veri direkt olarak Qfield ortamında kayıtlı tabloya kaydolacak. Bilgisayardaki Qgis anlık olarak Qfield ortamına kaydedilen güncel veriyi göremez. Bunun için Qfield için oluşturulmuş projenin güncellenmesi gereklidir.

Dokümandaki anlatımda öğrencilerin saha çalışmalarında faydalanmaları için Qfield eklentisinin Bulut ortamının kullanımına dair anlatım yapılacaktır.

# QGIS Yazılımında Proje Oluşturma

Qfield eklentisini kullanmadan önce Qgis yazılımında tablolar, tablolarda tutulacak sahaların, sahaların veri girişinin yapılma şekli, yapılacak sorgulamalar belirlenmelidir. Hazırlama sürecinden sonra Qgis yazılımında proje dosyası oluşturulduktan sonra Qfield eklentisi kullanıma başlanabilir.

Anlatımda kullanılacak örnekte, kent içindeki odak noktaları ve odak noktaları hakkında bilgi toplanması amaçlı çalışma planlanmıştır. Şekil 198 veri tabanı içindeki tablo tasarımı mevcuttur.

#### ODAK NOKTALARINA AİT VERİ TOPLAMA

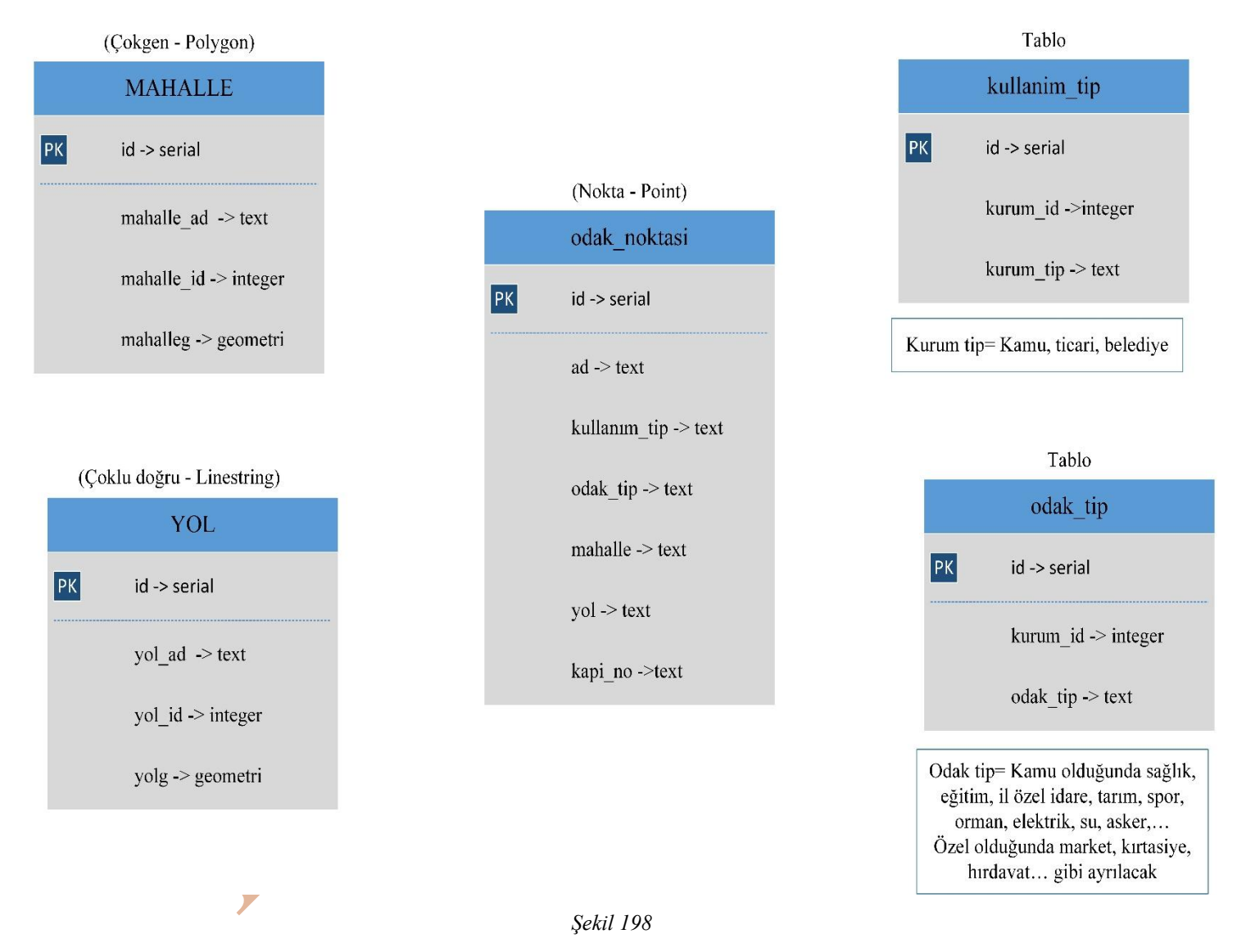

KAMAN MYO

#### Qgis Yazılımında Altlık Harita Ekleme

Qfield da oluşturulacak haritaların dışında kullanıcıların harita kullanımı kolaylaştırmak, haritanın görselliğini arttırmak amacıyla altlık haritalar eklenebilir. Bu haritalar internet harita sağlayıcıları (openstreetmap, Google map, bing map, Yandex map,...) tarafından oluşturulmuş haritalar olabilir. Qgis ortamında bu haritaların eklenmesinin birden fazla yöntemi bulunmaktadır. Bu yöntemlerden bir tanesi XYZ tiles kısmında internet harita sağlayıcısına ait internet link adresinin eklenmesidir. İşlemin yapılabilmesi için Browser (tarayıcı) paneli içindeki XYZ Tiles ağaç yapısına sağ tuş ile tıklayarak New Connection (yeni bağlantı) alt menüsü seçilir (Şekil 199).

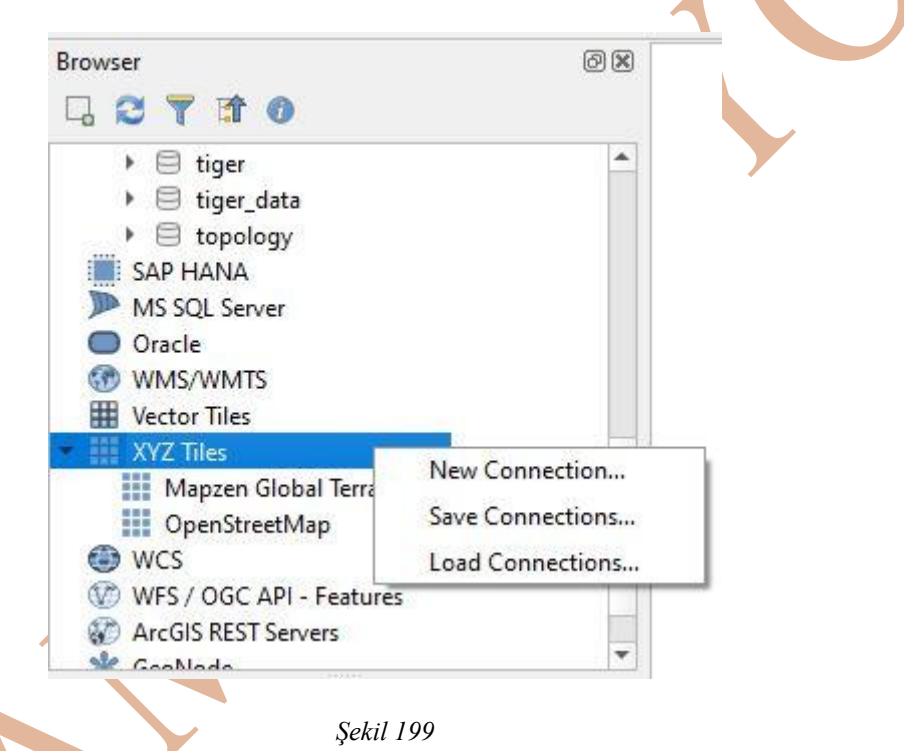

Açılan XYZ Connection penceresinde

Name kısmına kullanıcının harita amacı için gireceği isim yazılır.

Url kısmında harita sağlayıcısına ait haritanın çağırılması için gereken internet adresi

- girilir. Aşağıda bazı internet harita sağlayıcılarına ait internet adresleri vardır.
- Google uydu haritaları: http://mt0.google.com/vt/lyrs=s&hl=en&x={x}&y={y}&z={z}
- Google arazi haritaları: http://mt0.google.com/vt/lyrs=p&hl=en&x={x}&y={y}&z={z}
- Esri uydu haritaları:

 $https://server.arcgisonline.com/ArcGIS/rest/services/World\_Imagery/MapServer/tile/\{z\}/\{y\}/\{x\}$ 

- Bing uydu haritaları: https://t0.tiles.virtualearth.net/tiles/a{q}.jpeg?g=685&mkt=en-us&n=z
- Opentopo haritaları: https://tile.opentopomap.org/ $\{z\}/\{x\}/\{y\}$ .png

| XYZ Connection        |                                                                                                    |             |
|-----------------------|----------------------------------------------------------------------------------------------------|-------------|
| ame Google Uydu Har   | tası                                                                                                    |             |
| onnection Details     |                                                                                                    |             |
| URL<br>Authentication | $[http://mt0.google.com/vt/lyrs=s&hl=en&x=\{x\}&y=\{y\}&z=\{z\}\\$                                                       | ]           |
| Configurations        | Basic                                                                                                    |             |
| Choose or create a    | n authentication configuration                                                                                           |             |
| Min. Zoom Level       | [ <u>0</u> ]                                                                                                    |             |
| ✓ Max. Zoom Level     |                                                                                                    |             |
| Tile Resolution       | Unknown (not scaled)                                                                                                    | •           |
| Interpretation        | Default                                                                                                    | •           |
|                       | ОК                                                                                                    | Cancel Help |
|                       | Sekil 200<br>Vector Tiles<br>Vector Tiles<br>XYZ Tiles<br>Google Uydu Haritası<br>Mapzen Global Terrain<br>OpenStreetMap |             |
|                       | wcs                                                                                                    |             |
|                       | 1 WFS / OGC API - Features                                                                                               |             |

Şekil 201 internet harita sağlayıcısı tarafından haritanın taban harita olarak eklenmesini temsil etmektedir. Harita internet tabanlı çalışır. Hem Qgis yazılımına taban harita olarak eklenebilmesi hem de Qfield eklentisinde çalışabilmesi için internet bağlantısının olması gereklidir.

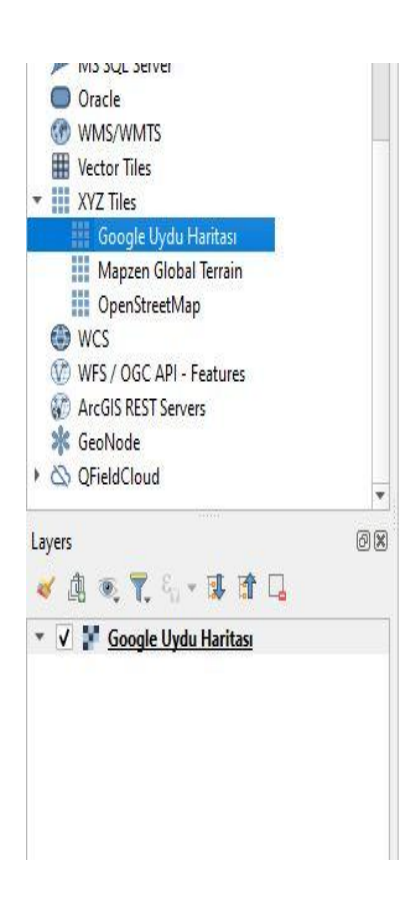

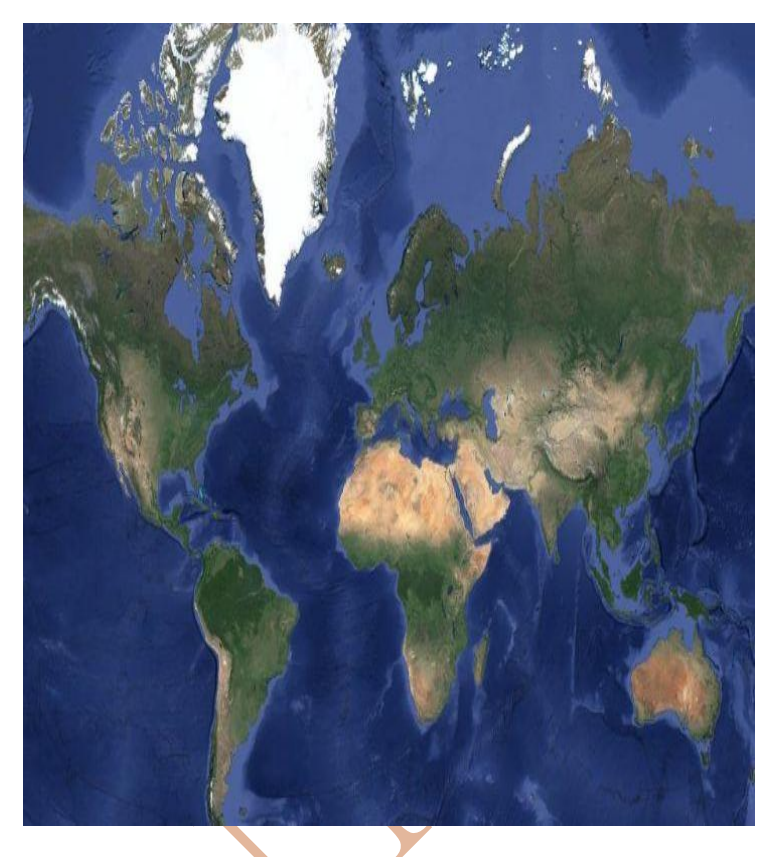

#### Şekil 201

Örnek proje için Şekil 198'de verilen tasarımda olduğu gibi tabaklar oluşturuldu. Amaç oluşturulan tabakaları proje formatında cep telefonu veya tablet teknolojileri üzerinden görebilmek, tabakaların sahalarına ait verilerin girilebilmesi, hatta verilerin girilmesi işlemlerinde cep telefonu veya tablet teknolojilerinin GNSS sinyal alıcılarının konum değerlerinin de kullanılması sağlamasıdır.

#### Projede Kullanılacak Tabakaların Oluşturulması ve Proje Dosyasının Oluşturulması

Tasarlanan tabakalar Qgis yazılımında oluşturuldu, tabakaların görünüm etiket stilleri düzenlendi (Şekil 202). Proje dosyası tabakaların saklandığı dosyaya kaydedildi. Şekil 203 proje dosyasının kayıt aşamasıdır. Qgis yazılımının proje dosya formatı qgs veya qgz olacak şekilde iki farklı türdür. Qgz formatında sıkıştırma işlemi uygulanır. Bu sebepten dolayı dosya formatı olarak qgs formatı seçildi. Proje dosyasına *qfielduygulama* adlı isim verildi (Şekil 203).

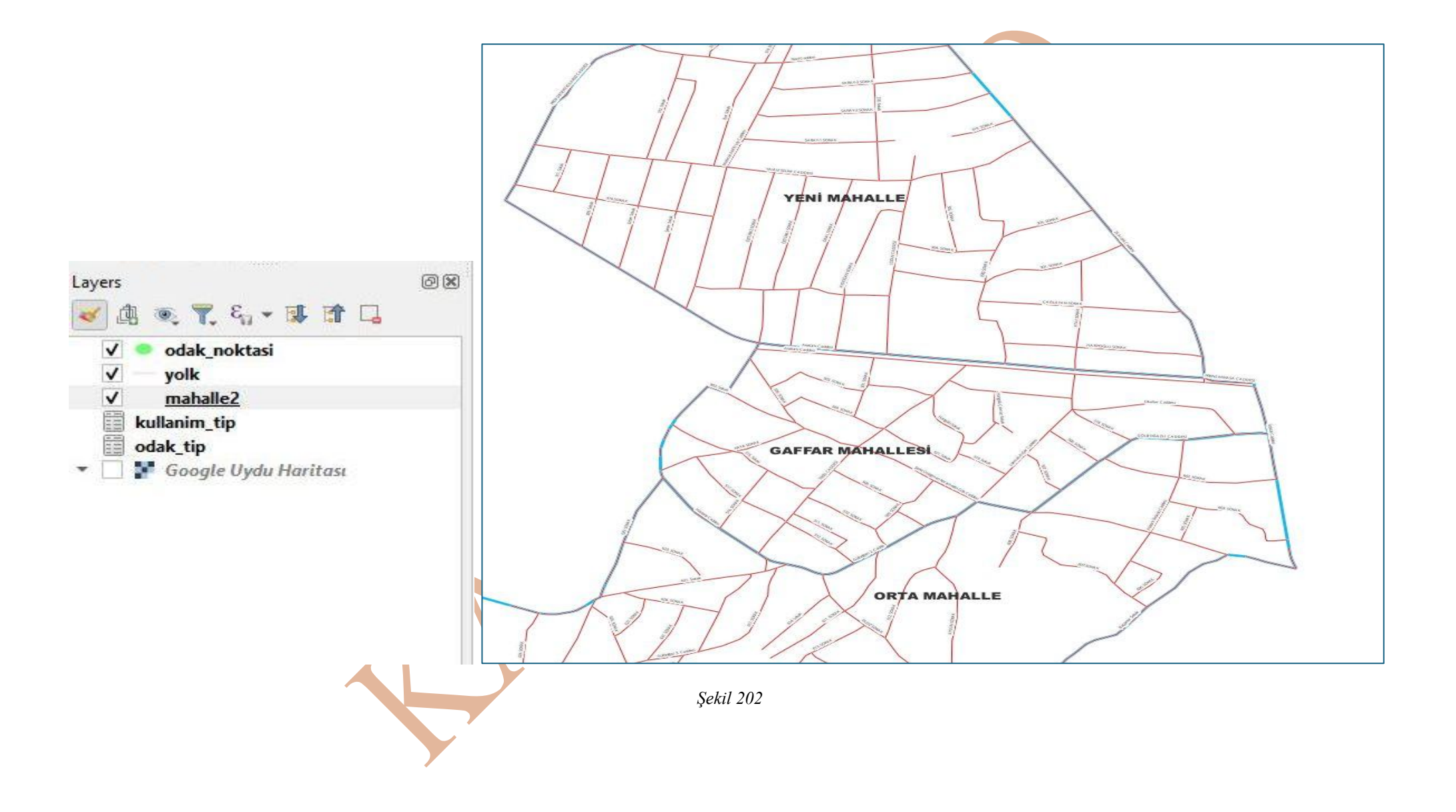

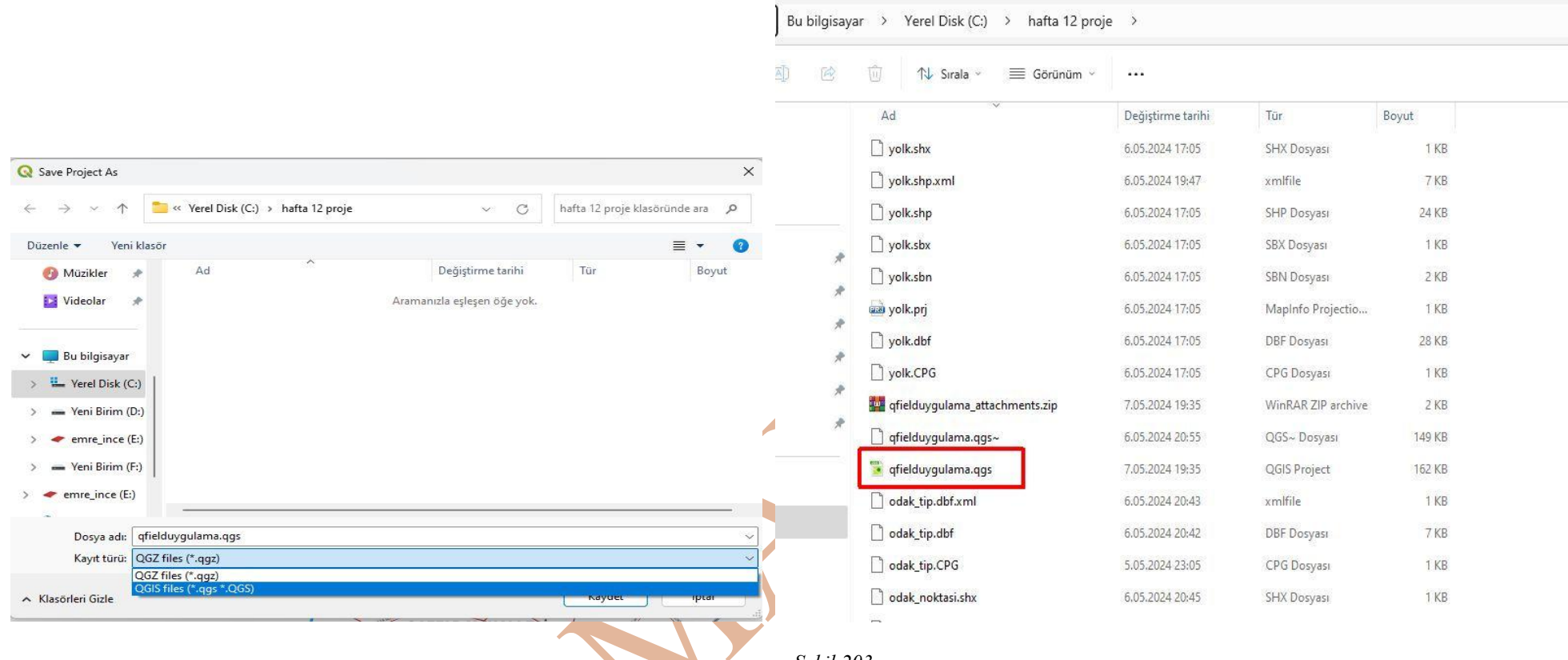

Projede sadece odak\_noktasi tabakasına ait sahaların verilerinin girileceği tasarlandı. Diğer mahalle (mahelle2) verisinin olduğu tabaka ile yol (yolk) verisinin olduğu tabaka sadece altlık harita olarak kullanılacak tabakalar olarak tasarlandı. Mahalle ve yol verisinin olduğu tabakaların projeksiyonları 3857 olarak ayarlandı. Odak noktalarına ait verilerin girileceği odak\_noktasi tabakasının projeksiyonu 4326 epsg kodu olacak şekilde ayarlandı. İki farklı projeksiyon gibi görülebilir. Bu farklılığın temel sebebi, mahalle ve yol verilerinin olduğu tabakalar Turef – TM33 projeksiyonunda mevcut olan tabakalardı.

#### KAMAN MYO

Odak noktasının girileceği tabakanın konum bilgileri cep telefonunun GNSS sinyal alıcısının elde ettiği koordinatlar ile sağlanacak. Cep telefonundaki sinyal alıcılar elde ettikleri jeosantrik koordinat değerlerini jeodezik enlem ve jeodezik boylam olarak dönüştürür. Buldukları enlem boylam değerlerini projeksiyon yardımıyla ikinci kere dönüştürmezler. Cep telefonunda yapılacak veri girişleri 4326 epsg kodunda yani WGS -84 elipsoidini kullanarak jeodezik enlem ve jeodezik boylam olarak kayıt altında tutacaklar.

Mahalle ve yol tabakaları 5255 EPSG projeksiyonunda GRS-80 elipsoidinde harita düzlem koordinatlarında (sağa koordinat - Y ve yukarı koordinat - X) tutulurlar. 5255 EPSG projeksiyonundaki X – Y koordinatlarından 4326 EPSG projeksiyonundaki enlem – boylam koordinatlarına dönüştürüldüğünde haritadaki objelerde bozulmalar olacaktır. 5255 EPSG projeksiyonundaki Mahalle ve yol tabakaları, 3857 EPSG projeksiyonuna dönüştürülerek projeye eklenmiştir. 3857 EPSG projeksiyonunda nokta objelerinin koordinatları WGS-84 elipsoidinde X – Y koordinatlarında tutulur. Yani GRS – 80 elipsoidindeki X – Y düzlem koordinatları WGS – 84 elipsoidinde X – Y düzlem koordinatlara dönüştürüldüler.

## Projenin Qfield Bulut Ortamına Aktarılması İşlem Adımları

Hazırlanan tabakalar ve kaydedilen proje dosyası sonrasında Qfield proje ayarlarına girilip gereken ayarlamalar varsa yapılır. Örneğin projede temel harita olarak Google uydu haritaları temel harita olarak kullanılacak. Temel haritanın ayarlanması için Şekil 204 de görülen araç çubuğu veya alt menü kullanılabilir. Geçici olarak sadece temel haritanın ayarlanması aşaması gösterilecek onun dışında yapılacak ayarlamalar konu için de detaylı anlatılacaktır.

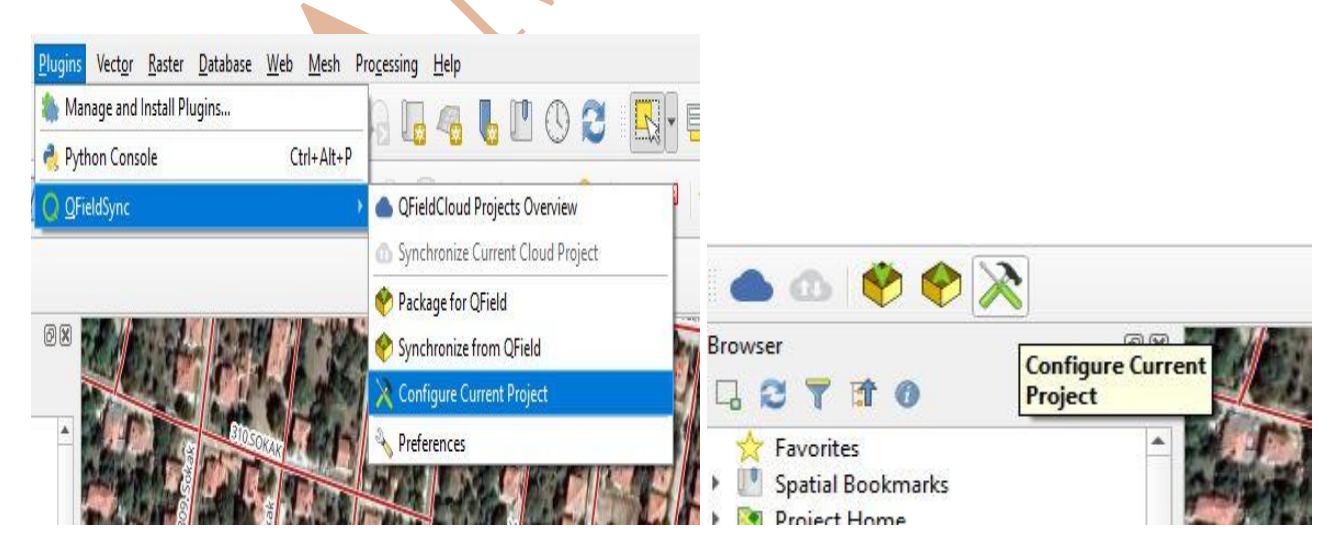

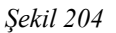

Şekil 205 temel kullanılacak haritanın ayarlanması işlem adımlarının tasviridir.

## KAMAN MYO

| 🔇 Project Properties — QField | 2                                          |                                |             |                         | ×  |
|-------------------------------|--------------------------------------------|--------------------------------|-------------|-------------------------|----|
| ۹. ۲                          | OFieldCloud Cable Export                   |                                |             |                         |    |
| 🔀 General                     | Prefer online layers                       |                                |             | O Prefer offline lavers |    |
| Metadata                      | Individual Layers Settings                 |                                |             |                         |    |
| View Settings                 | Automatically push pending cha             | nges on the following interval | 30 minutes  |                         | \$ |
| and view settings             |                                            |                                |             |                         |    |
| CRS CRS                       |                                            |                                |             |                         |    |
| Transformations               |                                            |                                |             |                         |    |
| 🟹 Styles                      |                                            |                                |             |                         |    |
| Data Sources                  |                                            |                                |             |                         |    |
| Relations                     | ✓ Base Map 3                               |                                |             |                         |    |
|                               | Single layer                               | O Map theme                    |             |                         |    |
|                               | 5 Layer                                    | F Google Uydu Haritası         |             |                         |    |
| 💭 Macros                      | Tile size                                  | 1024 px                        |             | •                       | \$ |
| 🕎 QGIS Server                 | Map units per pixel                        | 10,00 mupp                     |             | <b>Ø</b>                | •  |
| 🕓 Temporal 🗸 🚽                | Advanced Settings                          |                                |             |                         |    |
| 🚟 Terrain                     | Digitizing logs layer                      |                                |             |                         |    |
| O Field 1                     | Area of interest                           |                                |             | 15                      |    |
|                               |                                            | Only copy features in area     | of interest |                         |    |
|                               | Max. image attachment<br>(width or height) | No restriction                 |             | 1                       | •  |
|                               |                                            | DCIM                           |             |                         |    |
|                               |                                            |                                |             |                         |    |
|                               |                                            |                                |             |                         |    |
|                               | Attachment directories                     |                                |             |                         |    |
|                               |                                            |                                |             |                         |    |
|                               |                                            |                                |             |                         |    |
|                               |                                            |                                |             |                         |    |
|                               |                                            | 6                              |             |                         |    |
|                               |                                            |                                | OK          | Cancel Apply Help       | -  |
|                               |                                            | Sekil 205                      |             |                         |    |

Projenin Qfield Cloud ortamına aktarılması için QfieldCloud Projects Overview alt menüsü veya araç çubuğundaki ilgili düğme seçilir (Şekil 206).

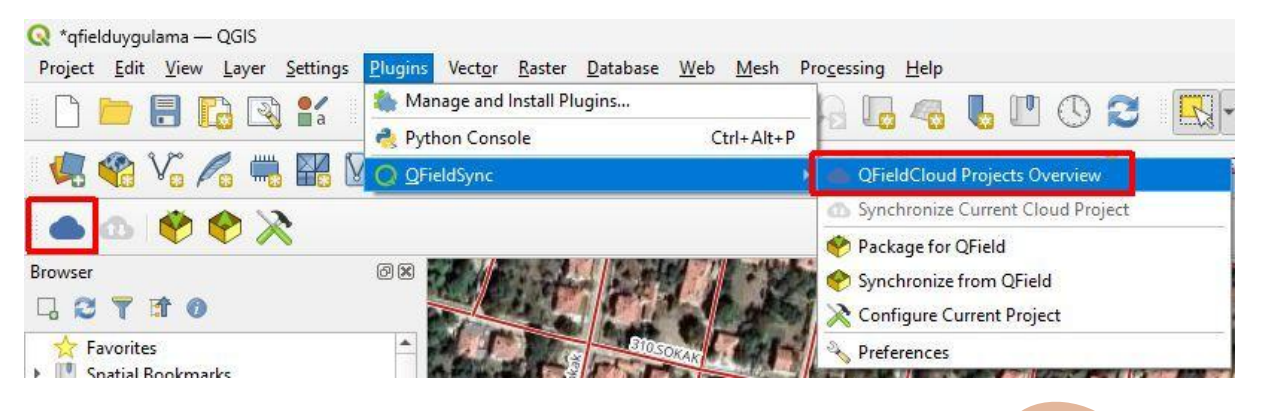

#### Şekil 206

Qfield Cloud ortamında proje oluşturabilmek için ilk önce siteme kayıtlı bir kullanıcı olmalısınız. İşlemlerin yapılması için internet bağlantınızın olması gereklidir. Qgis yazılımından projeyi göndereceğimiz için ilk kayıt işlemi masaüstü veya dizüstü bilgisayarınızda kullandığınız Qgis yazılımında Şekil 206'da gösterilen alt menüden ulaştığınız Şekil 207'de görünen penceredeki 2 numaralı kısımdan kayıt işlemlerini yapmalısınız.

| Name                                                                                                    |                         | Owner |
|----------------------------------------------------------------------------------------------------|-------------------------|-------|
| Q QFieldCloud Sign In                                                                                                    | ×                       |       |
|                                                                                                    |                         |       |
|                                                                                                    |                         |       |
| The easiest way to transfer your project from<br>Learn more about OFieldCloud.<br>Username eince@ahievran.edu.tr                                                                                     | a QGIS to your devices! |       |
| The easiest way to transfer your project from<br>Learn more about OFieldCloud.<br>Username eince@ahievran.edu.tr<br>Password                                                                         | a QGIS to your devices! |       |
| The easiest way to transfer your project from<br>Learn more about OFieldCloud.<br>Username eince@ahievran.edu.tr<br>Password •••••••••<br>Stay signed in<br>New user? <u>Register an account</u> . 2 | n QGIS to your devices! |       |

#### Şekil 207

Bağlantı sağlandıktan sonra Şekil 208'de görünen pencere gelir. Penceredeki 1 numaralı alan daha önce eklenmiş projeleri gösterir. 2 numaralı düğme yeni proje eklemek için kullanacaktır.

| QFieldCloud Projects Overview |      |         |       |
|-------------------------------|------|---------|-------|
| eetings <u>emreince</u> .     |      |         |       |
|                               | Name | •       | Owner |
| 🕼 🍥 veritopla                 |      | emreinc | e     |
| 8-                            | 1    |         |       |
|                               |      |         |       |
|                               |      |         |       |
|                               |      |         |       |
|                               |      |         |       |
|                               |      |         |       |
|                               |      |         |       |
|                               |      |         |       |
|                               |      |         |       |
|                               |      |         |       |
|                               |      |         |       |
|                               |      |         |       |
|                               |      |         |       |
|                               |      | <br>    |       |
|                               |      | Close   | Help  |

Yeni proje eklemek için Şekil 209'da görülen pencere açılır. 1 numaralı seçenekte Qgis yazılımında tabakaların olduğu projenin Qfield Cloud a aktarılmasında işleminde kullanılır. Diğer radyo düğmesi boş bir projeye bir dosyadan aktarım için kullanılır. 1 numaralı seçenek seçildikten sonra Next tuşuna basılır.

| etings <u>emreince</u> .                                                                                                  |                                                                                                    |                                                                                                    | 1990                                     |
|----------------------------------------------------------------------------------------------------|----------------------------------------------------------------------------------------------------|----------------------------------------------------------------------------------------------------|------------------------------------------|
| hoose how to create a new                                                                                                 | v project                                                                                                    | 1                                                                                                    |                                          |
| Convert currently open                                                                                                    | n project to cloud project (re                                                                                        | commended)                                                                                                    |                                          |
| A new QFieldCloud-compatible<br>will be copied into an export di<br>format to facilitate data synchi<br>project location. | project is created from the curren<br>irectory that will act as your local i<br>pronization from multiple devices wi  | ntly opened QGIS project. In order to do<br>mirror, Vector datasets will be converted<br>hile other dataset types will be copied to | so, datasets<br>to geopackage<br>the new |
| Create a new empty Q                                                                                                    | FieldCloud project                                                                                                    |                                                                                                    |                                          |
| A new blank QFieldCloud proje<br>selected local directory, with th<br>button. Make sure the selected                      | ect will be created. You will be resp<br>the project file at its root. Project i<br>d directory contains no more than | onsible to move all the project-related fi<br>files will only be uploaded when you click<br>one QGIS project file.                  | les within the<br>the synchronize        |
|                                                                                                    |                                                                                                    |                                                                                                    |                                          |
| Cancel                                                                                                    |                                                                                                    | 2                                                                                                    | Next                                     |
| Cancel                                                                                                    |                                                                                                    | 2                                                                                                    | Next                                     |
| Cancel                                                                                                    |                                                                                                    | 2                                                                                                    | Next                                     |
| Cancel                                                                                                    |                                                                                                    | 2                                                                                                    | Next                                     |
| Cancel                                                                                                    |                                                                                                    | 2                                                                                                    | Next                                     |
| Cancel                                                                                                    |                                                                                                    | 2                                                                                                    | Next                                     |
| Cancel                                                                                                    |                                                                                                    | 2                                                                                                    | Next                                     |

Şekil 209

Açılan son projede Name kısmı (1 numaralı alan) Qgis yazılımında proje ismi ile aynı olacak şekilde otomatik oluşur. 2 numaralı kısımda ise kullanıcının proje için ek gireceği tanım kısmıdır. 3 numaralı kısım bilgisayarınızda oluşturulacak ve dosyanızın kaydedileceği dizindir. 4 numaralı düğme ile projeniz Qfield bulut ortamında oluşur. Artık projenizi cep telefonunuz veya tabletinize yükleyeceğiniz Qfield uygulamasında açabilirsiniz.

| QFieldClou           | Id Projects Overview                                                                  |        |
|----------------------|---------------------------------------------------------------------------------------|--------|
| etings <u>emreir</u> | nce.                                                                                  |        |
| roject Deta          | ails                                                                                  |        |
| Name -               | qfielduygulama 1                                                                      |        |
|                      | Kaman ilçesinde ilgi odaklarına ait verilerin toplanması için yapılan Qfield projesi. |        |
|                      |                                                                                       |        |
|                      | 2                                                                                     |        |
| Description          |                                                                                       |        |
|                      |                                                                                       |        |
|                      |                                                                                       |        |
| 0                    | 1                                                                                     | - 0    |
| Owner                |                                                                                       |        |
| ocal Projec          | t Settings                                                                            |        |
| Local Directo        | ory C:\Users\incee\QField\cloud\qfielduygulama 3                                      |        |
| Back                 | 4                                                                                     | Create |
|                      |                                                                                       |        |
|                      |                                                                                       |        |
|                      |                                                                                       |        |
|                      |                                                                                       |        |
|                      |                                                                                       |        |
|                      |                                                                                       |        |

# X Х Q QFieldCloud Projects Overview Q Synchronizing project "emreince/qfielduygulama" The locally stored cloud project is already synchronized with QFieldCloud, no action is required. Greetings <u>emreince</u>. Name Owne 🖺 🌒 qfielduygulama emreince 1 2 🕼 🌒 veritopla emreince 4 💊 🙆 📝 📄 🔳 3 Cancel Help OK Close Help

# Coğrafi Bilgi Sistemleri II

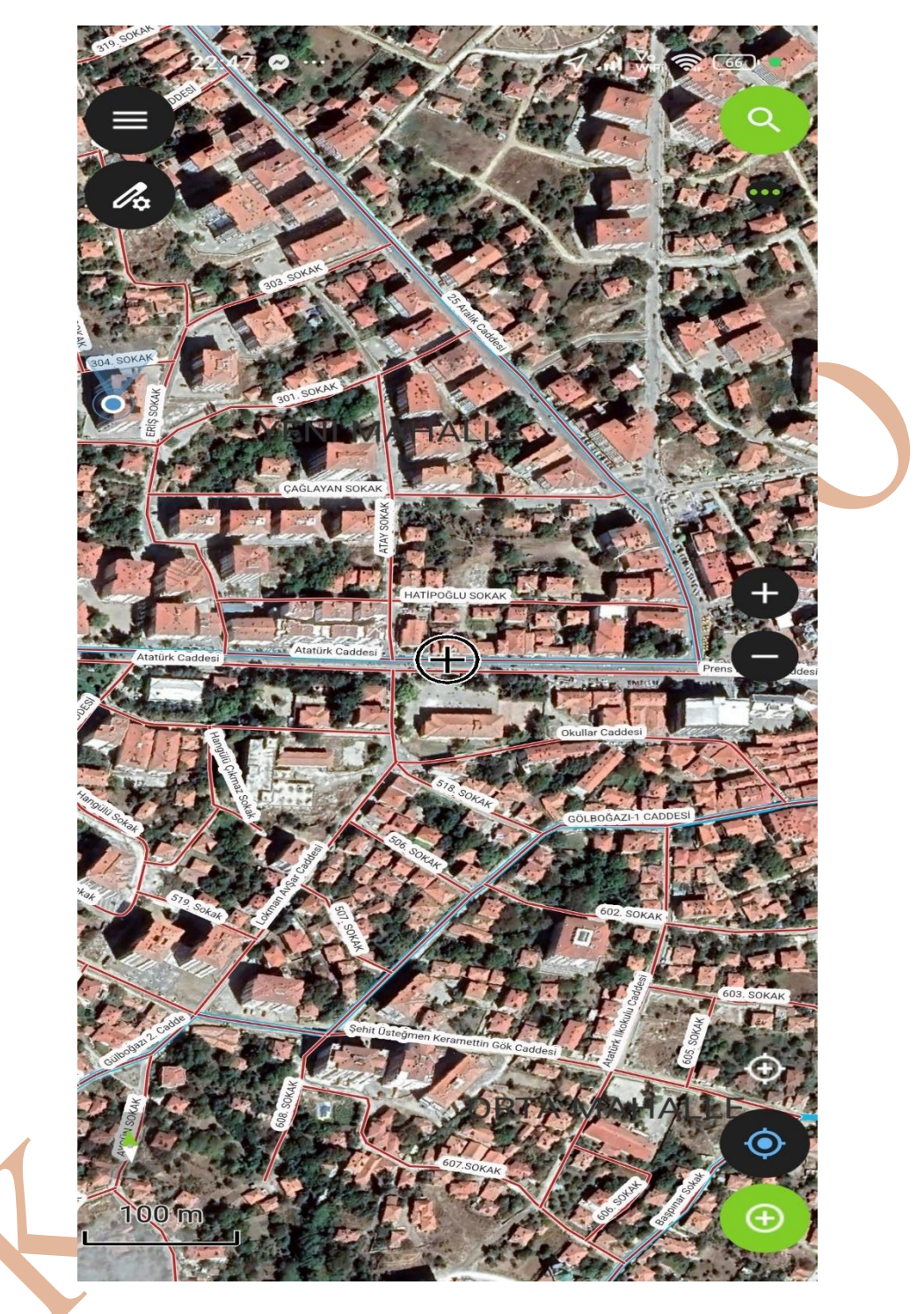

# Qgis Katmanların Düzenlenebilir Olma Ya Da Kilitli Olma Ayarları

Qgis içinde hazırlanmış Proje içindeki her bir katman düzenlenebilir olmayabilir. Eğer projeye eklenecek katman sadece altlık harita olarak kullanılacak düzenlenmeyecek ise tabakanın özelliklerine girdikten sonra Qfield sekmesinde Lock Geometries seçeneği seçildiğinde Qfield projesinde tabakaların yanında kilit işaretleri oluşur (Şekil 210).

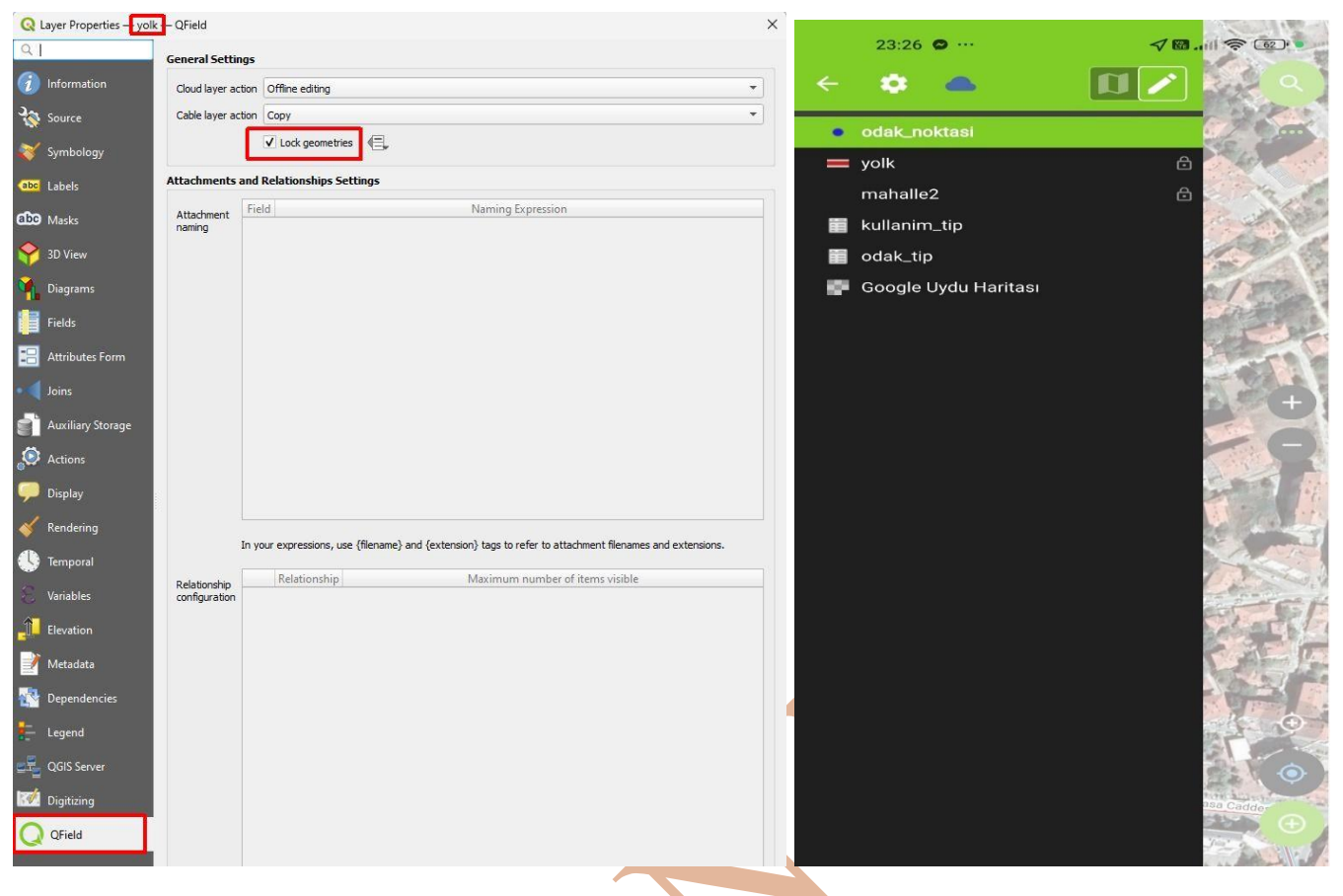

## Qfield Yazılımında Kullanılacak Tabakanın Veri Girişlerini Düzenleme

Qfield projesinde düzenlenebilir olan tabaka içinde birden fazla sahaya veri girişine dair düzenlemeler yapılabilir. Bu işlemin yapılabilmesi için tabakanın özellikler kısmına girdikten sonra *Attribute Forms* (Öznitelik Formları) sekmesinde saha veri girişi ayarlamaları yapılabilir (Şekil 211).

Kullanıcının veri girişinin bir form üzerinden sağlanması, hem veri girişinin kolaylığını sağlayacak, verilerde oluşacak hatanın azalmasını sağlayacak, bazı bilgilere ait verilerin otomatik doldurulmasını sağlayacak.

| L                         | General                                 |
|---------------------------|-----------------------------------------|
| Information               | Name                                    |
| Source                    | Path                                    |
| Symbology                 | Last modified<br>Provider               |
| C Labels                  |                                         |
| Macks                     | Information f                           |
| 3D View                   | Storage<br>Encoding<br>Geometry         |
| Diagrams                  | Extent<br>Feature count                 |
| Fields<br>Attributes Form | Coordinate R                            |
| Joins Manage custo        | om forms and field editor conf<br>Units |
| Auxiliary Storage         | Method<br>Celestial body                |
| Actions                   | Reference                               |

Şekil 212 ad isimli sahanın veri metin kutusu olarak seçilmesine dair gösterim var. 1 numaralı kısımda form üzerinde görünmesi veya tercihen sahaya ait veri girişinin gözükmemesi için onay kutusu görülüyor (Show Label). 2 numaralı kısımda veri girişinin yapılma şekli seçilmiş. 3 numaralı kısımda bir seçim yapılmamış. Not null seçeneği seçilirse, form üzerinde veri girişi sırasında verinin boş <u>bırakılamayacağı</u> ibaresi belirecek. Unique seçilirse, verinin kayıtlar içinde tekil olacak şekilde girilmesi gerektiği, tekrarlı verinin girilemeyeceği kontrol edilip kullanıcı uyarılacak.

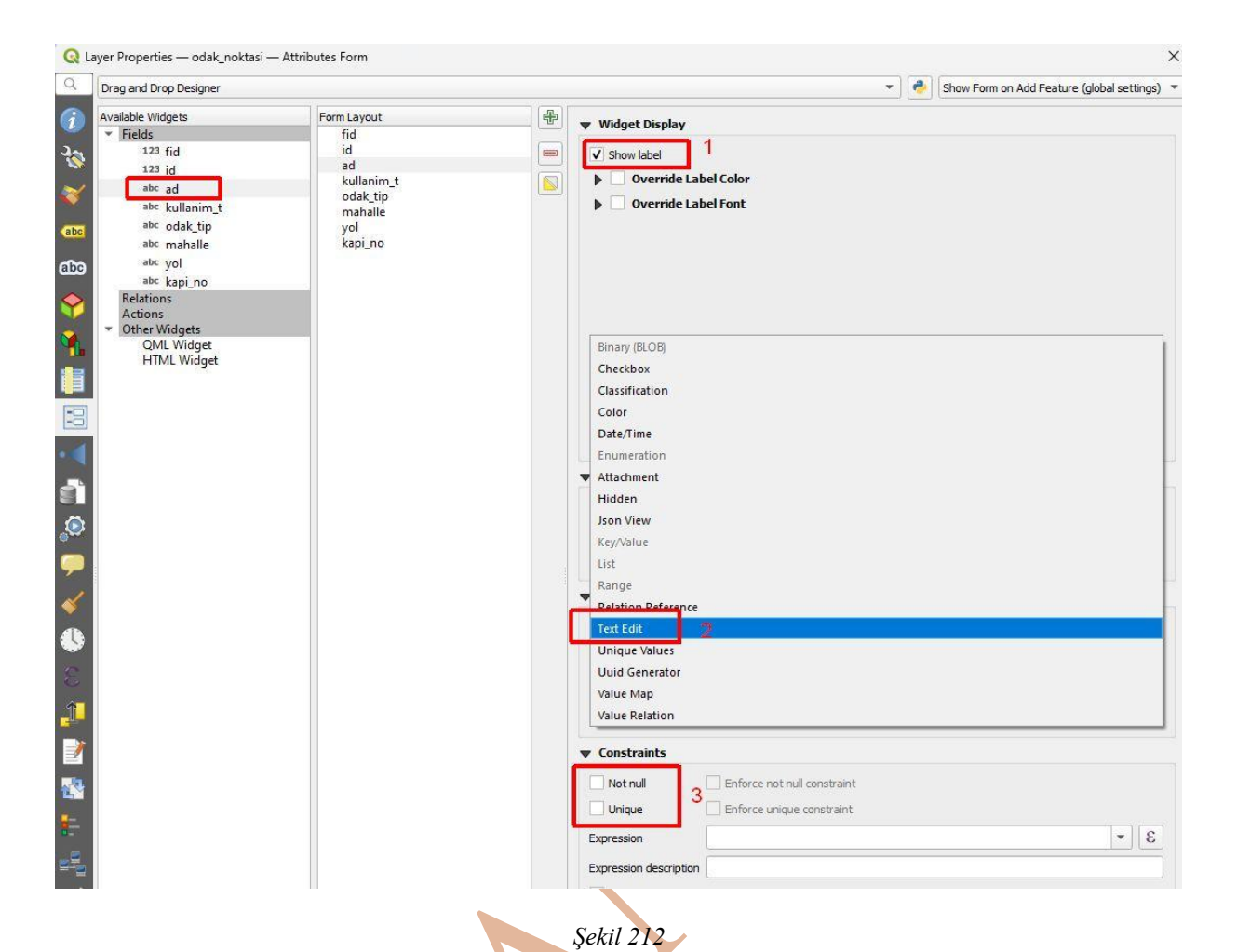

#### Verinin Seçim Yoluyla Girilmesinin sağlanması

Girilmesi sabit olan veri grubu olabilir. Şekil 214 bu veri tipine bir örnek verilmiştir. Örnekte kurum tipi olarak belediye, kamu veya ticari adlarında sabit veriler girilecektir. Bu sabit verilerin elle girilmesinde kullanıcının hata yapma olasılığı bulunmaktadır. Verinin elle girilmesi yerine Şekil 213'de olduğu gibi tablo doldurulup veri girişinde kullanıcının seçim yapması sağlanabilir.

Diğer bir yöntem Şekil 214'de olduğu gibi Qgis yazılımında var olan bir tablodan veri okutulabilir. 3 numaralı kısımdaki Load Data From Layer (veriyi tabakadan yükle) düğmesine tıklandığında açılacak yeni pencerede 4 numaralı kısımda tabaka seçilir, 5 numaralı kısımda Value seçeneği girilecek verinin değerinin hangi sahadan seçileceği belirtilmesini sağlar. Description kısmı ise verinin seçim esnasında görünmesi için gerekli sahanın seçiminin yapılacağı kısımdır. Örneğin (Şekil 214 numaralı resme göre) seçim esnasında Kamu görünürken kayıt esnasında 101 verisi kaydedilecektir.

| emap                                                                                  |                                    | v                                                                                                    | Value Map                                                                                                    |                                                                                                    |                                         |
|---------------------------------------------------------------------------------------|------------------------------------|----------------------------------------------------------------------------------------------------|----------------------------------------------------------------------------------------------------|----------------------------------------------------------------------------------------------------|-----------------------------------------|
|                                                                                       |                                    |                                                                                                    | <u>e</u>                                                                                                    |                                                                                                    |                                         |
| ad Data from Layer Load Data from CSV Fil                                             | ed in the attribute, descri<br>ile | ption is snown in the compo box.                                                                                                    | Combo box with predef                                                                                                    | fined items. Value is stored in the attribute                                                                                                    | , description is shown in the combo box |
| Value Description                                                                     |                                    |                                                                                                    | Load Data from Laver                                                                                                    | Load Data from CSV File                                                                                                    |                                         |
| esciption                                                                             |                                    |                                                                                                    |                                                                                                    |                                                                                                    |                                         |
|                                                                                       |                                    |                                                                                                    | Value                                                                                                    | Description                                                                                                    |                                         |
|                                                                                       |                                    |                                                                                                    | 1 101                                                                                                    | Beledivel                                                                                                    |                                         |
|                                                                                       |                                    |                                                                                                    |                                                                                                    | /-                                                                                                    |                                         |
|                                                                                       |                                    |                                                                                                    | 2                                                                                                    |                                                                                                    |                                         |
|                                                                                       |                                    |                                                                                                    | 1                                                                                                    |                                                                                                    |                                         |
|                                                                                       |                                    |                                                                                                    |                                                                                                    |                                                                                                    |                                         |
|                                                                                       |                                    |                                                                                                    |                                                                                                    |                                                                                                    |                                         |
|                                                                                       |                                    |                                                                                                    |                                                                                                    |                                                                                                    |                                         |
|                                                                                       |                                    |                                                                                                    |                                                                                                    |                                                                                                    |                                         |
|                                                                                       |                                    |                                                                                                    |                                                                                                    |                                                                                                    |                                         |
|                                                                                       |                                    |                                                                                                    |                                                                                                    |                                                                                                    |                                         |
|                                                                                       |                                    | Şek                                                                                                    | il 213                                                                                                    |                                                                                                    |                                         |
|                                                                                       |                                    |                                                                                                    |                                                                                                    |                                                                                                    |                                         |
|                                                                                       |                                    |                                                                                                    |                                                                                                    |                                                                                                    |                                         |
|                                                                                       |                                    |                                                                                                    |                                                                                                    |                                                                                                    |                                         |
| Form Lavout                                                                           | 4                                  |                                                                                                    |                                                                                                    |                                                                                                    |                                         |
| Form Layout                                                                           |                                    | ▼ Widget Display                                                                                                    |                                                                                                    |                                                                                                    |                                         |
| Form Layout<br>fid<br>id<br>ad                                                        |                                    | <ul> <li>♥ Widget Display</li> <li>♥ Show label</li> </ul>                                                                                                    | 122                                                                                                    |                                                                                                    |                                         |
| Form Layout<br>fid<br>id<br>ad<br>kullanim_t<br>odak_tip                              |                                    | <ul> <li>♥ Widget Display</li> <li>♥ Show label</li> <li>▶ Override Label Co</li> <li>▶ Override Label For</li> </ul>                                                                                                    | blor                                                                                                    |                                                                                                    |                                         |
| Form Layout<br>fid<br>id<br>ad<br>kullanim_t<br>odak_tip<br>mahalle<br>yol            |                                    | <ul> <li>♥ Widget Display</li> <li>♥ Show label</li> <li>● Override Label Co</li> <li>● Override Label Formation</li> </ul>                                                                                                    | olor<br>ont                                                                                                    |                                                                                                    |                                         |
| Form Layout<br>fid<br>ad<br>kullanim t<br>oda.tip<br>mahalle<br>yol<br>kapi_no        |                                    | <ul> <li>♥ Widget Display</li> <li>✓ Show label</li> <li>▶ ○ Override Label Co</li> <li>▶ ○ Override Label Fo</li> </ul>                                                                                                    | olor<br>ont                                                                                                    |                                                                                                    |                                         |
| Form Layout<br>fid<br>id<br>ad<br>kullanim_t<br>odak_tip<br>mahalle<br>yol<br>kapi_no |                                    | <ul> <li>♥ Widget Display</li> <li>♥ Show label</li> <li>▶ ○ Override Label Co</li> <li>▶ ○ Override Label Fo</li> </ul>                                                                                                    | olor<br>nt                                                                                                    |                                                                                                    |                                         |
| Form Layout<br>fid<br>id<br>ad<br>kullanim_t<br>odak_tip<br>mahalle<br>yol<br>kapi_no |                                    | Widget Display Show label Override Label Co Override Label For General Alias Kullanm Tipi                                                                                                    | olor<br>ont                                                                                                    |                                                                                                    |                                         |
| Form Layout<br>fid<br>id<br>ad<br>kullanim_t<br>odak_tip<br>mahalle<br>yol<br>kapi_no |                                    | Widget Display Show label Override Label Co Override Label For General Alias Kullanim Tipi Comment                                                                                                    | olor<br>ont                                                                                                    |                                                                                                    |                                         |
| Form Layout<br>fid<br>id<br>ad<br>kullanim_t<br>odak_tip<br>mahalle<br>yol<br>kapi_no |                                    | Widget Display Show label Override Label Co Override Label For General Alias Kullanım Tipi Comment Editable Reuse las                                                                                                    | olor<br>ont                                                                                                    | omlaver                                                                                                    |                                         |
| Form Layout<br>fid<br>id<br>ad<br>kullanim_t<br>odak_tip<br>mahalle<br>yol<br>kapi_no |                                    | Widget Display Show label Override Label Co Override Label For General Alias Kullanim Tipi Comment Editable Reuse las Widget Type                                                                                                    | olor<br>ont<br>1<br>Q Load Values fro                                                                                                    | om Layer                                                                                                    |                                         |
| Form Layout<br>fid<br>id<br>ad<br>kullanim_t<br>odak_tip<br>mahalle<br>yol<br>kapi_no |                                    | Widget Display Show label Override Label Co Override Label For Override Label For General Alias Kullanım Tipi Comment Editable Reuse last Widget Type Value Man                                                                                                    | olor<br>ont<br>1<br>Q Load Values fro<br>Select data from attr                                                                                            | om Layer<br>ributes in selected laver.                                                                                                    |                                         |
| Form Layout<br>fid<br>id<br>ad<br>kullanim t<br>odak_tip<br>mahalle<br>yol<br>kapi_no |                                    | <ul> <li>Widget Display</li> <li>Show label</li> <li>Override Label Co</li> <li>Override Label For</li> <li>Override Label For</li> <li>General</li> <li>Alias</li> <li>Kullanim Tipi</li> <li>Comment</li> <li>Editable</li> <li>Reuse last</li> <li>Widget Type</li> <li>Value Map</li> <li>2</li> </ul>                                                                                          | olor<br>ont<br>1<br>Q Load Values fro<br>Select data from attr<br>Layer                                                                                   | om Layer<br>ributes in selected layer.<br>4 kullanim_tip                                                                                                   |                                         |
| Form Layout<br>fid<br>id<br>ad<br>kullanim_t<br>odak_tip<br>mahalle<br>yol<br>kapi_no |                                    | Widget Display Show label Override Label Co Override Label For Override Label For General Alias Kullanim Tipi Comment Editable Reuse lass Widget Type Value Map 2 Combo box with predefine                                                                                                    | olor<br>ont<br>1<br>Q Load Values fro<br>Select data from attr<br>Layer<br>Value                                                                          | om Layer<br>ributes in selected layer.<br>4 kullanim_tip<br>5 kurum_jd                                                                                     | View All                                |
| Form Layout<br>fid<br>id<br>ad<br>kullanim_t<br>odak_tip<br>mahalle<br>yol<br>kapi_no |                                    | Widget Display Show label Override Label Co Override Label For Override Label For General Alias Kullanim Tipi Comment Editable Reuse last Widget Type Value Map 2 Combo box with predefine Load Data from Layer V                                                                                                    | Description                                                                                                    | om Layer<br>ributes in selected laver.<br>4 kullanim_tip<br>5 kurum_tip                                                                                    | View All                                |
| Form Layout<br>fid<br>id<br>ad<br>kullanim_t<br>odak_tip<br>mahalle<br>yol<br>kapi_no |                                    | Widget Display Show label Override Label Co Override Label For General Alias Kullanım Tipi Comment Editable Reuse lasi Widget Type Value Map 2 Combo box with predefine Load Data from Layer Value                                                                                                    | olor<br>ont<br>1<br>Q Load Values fro<br>Select data from attr<br>Layer<br>Value<br>Description<br>Value                                                  | om Layer<br>ributes in selected laver.<br>4 kullanim_tip<br>5 kurum_tip<br>6 kurum_tip<br>10 possistant                                                    | View All                                |
| Form Layout<br>fid<br>id<br>ad<br>kullanim_t<br>odak_tip<br>mahalle<br>yol<br>kapi_no |                                    | Widget Display Show label Override Label Co Override Label For General Alias Kullanım Tipi Comment Editable Reuse las Widget Type Value Map 2 Combo box with predefine Load Data from Layer Value 1                                                                                                    | olor<br>ont<br>1<br>Q Load Values fro<br>Select data from attr Layer<br>Value<br>Description<br>✓ Insert NULL valu<br>Value<br>1 103                      | om Layer<br>ributes in selected layer.<br>4 kullanim_tip<br>5 kurum_tip<br>ie on top<br>Description<br>Belediye                                            | View All                                |
| Form Layout<br>fid<br>id<br>ad<br>kullanim t<br>odak_tip<br>mahalle<br>yol<br>kapi_no |                                    | <ul> <li>✓ Widget Display</li> <li>✓ Show label</li> <li>♦ Override Label Co</li> <li>♦ Override Label For</li> <li>♦ Override Label For</li> <li>♦ General</li> <li>Alias Kullanım Tipi</li> <li>Comment</li> <li>✓ Editable Reuse las</li> <li>♥ Widget Type</li> <li>Value Map</li> <li>2</li> <li>Combo box with predefine</li> <li>Load Data from Layer</li> <li>↓ Value</li> <li>1</li> </ul> | olor<br>ont<br>1<br>Q Load Values fro<br>Select data from attr<br>Layer<br>Value<br>Description<br>✓ Insert NULL valu<br>Value<br>1 103<br>2 101          | om Layer<br>ributes in selected layer.<br>4 kullanim_tip<br>5 kurum_tip<br>4 kurum_tip<br>9 me on top<br>1 Description<br>1 Belediye                       | View All                                |
| Form Layout<br>fid<br>id<br>ad<br>kullanim t<br>odak_tip<br>mahalle<br>yol<br>kapi_no |                                    | Widget Display Show label Override Label Co Override Label For Override Label For General Alias Kullanim Tipi Comment Editable Reuse las Widget Type Value Map 2 Combo box with predefine Load Data from Layer Value 1                                                                                                    | olor<br>ont<br>1<br>Q Load Values fro<br>Select data from attr<br>Layer<br>Value<br>Description<br>✓ Insert NULL valu<br>Value<br>1 103<br>2 101<br>4 400 | om Layer<br>ributes in selected layer.<br>4 kullanim_tip<br>5 kurum_id<br>kurum_tip<br>e on top<br>Description<br>Belediye<br>Kamu                         | View All                                |
| Form Layout<br>fid<br>id<br>ad<br>kullanim_t<br>odak_tip<br>mahalle<br>yol<br>kapi_no |                                    | <ul> <li>Widget Display</li> <li>Show label</li> <li>Override Label Co</li> <li>Override Label Formation</li> <li>General</li> <li>Alias</li> <li>Kullanim Tipi</li> <li>Comment</li> <li>✓ Editable</li> <li>Reuse lass</li> <li>Widget Type</li> <li>Value Map</li> <li>Combo box with predefine</li> <li>Load Data from Layer</li> <li>Value</li> <li>1</li> </ul>                               | olor<br>ont<br>1<br>Q Load Values fro<br>Select data from attr<br>Layer<br>Value<br>Description<br>✓ Insert NULL valu<br>Value<br>1 103<br>2 101<br>3 102 | om Layer<br>ributes in selected layer.<br>4 kullanim_tip<br>5 kurum_tip<br>6 kurum_tip<br>9 se on top<br>1 Description<br>1 Belediye<br>1 Kamu<br>1 Ticari | View All                                |

#### Verinin Tablolar arasındaki İlişki ile Otomatik Girilmesi

Kullanıcının veri girişini kontrol ederken, birbirleriyle ilişkili olan tablolardaki veri girişinde kullanıcıya kolaylık sağlanabilir. Bu işlemin gerçekleşebilmesi için verinin çekileceği tablolarda ortak verinin olduğu (ilişkinin sağlanacağı) sahalar olmalıdır.

Şekil 215 birbirleriyle ilişki kurulabilecek tablolara örnektir. *Kullanım\_tip* tabakasında ki *Kurum\_id* sahası ile Odak\_tip tablosundaki Kurum\_id sahaları veri olarak (isimlerinin aynı olmasından bahsedilmiyor) birbirleriyle aynıdır.

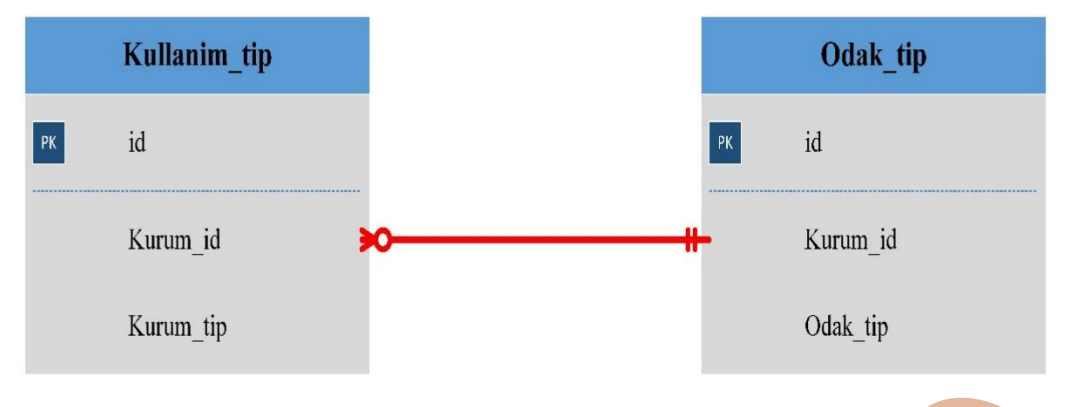

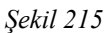

Bu işlemin sağlanması için Kullanım\_tip sahasında Widget Type (araç tipi) olarak Value Releation seçilmeli. Verinin listelenmesi için kullanılacak tabaka olan Kullanım\_tip sadece sözel verini tutulduğu tablo seçilmeli. Key column sahası olarak her iki tabloda da aynı olan Kurum\_id sahası seçilmeli. Value column olarak seçim yapılacak olan saha seçilmelidir (Şekil 216 sol resimde ayarlamalar gösterilmiştir).

İlişki kurulacak olan saha odak\_tip sahasıdır. Odak\_tip sahası için de araç tipi olarak Value Releation seçilmelidir. Odak\_tip sahasında da verilerin çekileceği tablo Layer kısmında seçilmeli. İlişkinin kurulacağı saha Key Column kısmında seçilmeli. Value Column kısmında Odak\_tip sahasından seçilecek verilerin olduğu saha seçilmelidir.

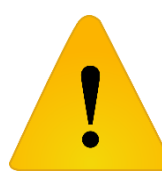

Kurum\_id sahasından seçilecek veriye göre Odak\_tip sahasında verilerin otomatik doldurulması için Odak\_tip için yapılan ayarlamalarda Filter Expression kısmında bir sorgu cümleciği yazılacaktır

"kurum\_id" = current\_value('kullanim\_t')

Bu cümlecikteki current\_value('kullanim\_t') kısmıyla kullanim\_t sahasından yapılan seçime göre ilişkili verinin çekimi sağlanmaktadır. Şekil 217 yapılan işleme örnek seçimleri göstermektedir.

|                   |                                       | ▼ Widget Type       |                         |         |
|-------------------|---------------------------------------|---------------------|-------------------------|---------|
| v Widget Type     |                                       | Value Relation      |                         |         |
| Value Relation    | •                                     |                     |                         |         |
| Select layer, key | column and value column               | Select layer, key c | Diumn and value column  |         |
| Layer             | 📰 kullanim_tip 👻                      | Layer               |                         |         |
| Key column        | 123 kurum id                          | Key column          | 123 kurum_id            | *       |
| u.l.              |                                       | Value column        | <sup>abc</sup> odak_tip | •       |
| value column      | abc kurum_tip                         | Description column  |                         | 3       |
| Description colum | n 3 7                                 |                     | le                      |         |
| Allow NULL V      | alue                                  | Order by value      |                         |         |
| Order by val      | ue                                    |                     | elections               |         |
|                   | e selections                          |                     | eecuons                 |         |
| Number of colum   | ns [1 🗳                               | Number of columns   | 1                       | <u></u> |
| Use complete      | er                                    | Use completer       |                         |         |
| Filter expression | 3                                     | Filter expression   | 3                       |         |
|                   |                                       | "kurum_id"=curre    | nt_value('kullanim_t')  |         |
|                   |                                       |                     |                         |         |
|                   |                                       |                     |                         |         |
|                   |                                       |                     |                         |         |
|                   | Ļ                                     |                     |                         |         |
|                   |                                       | - Te                |                         |         |
|                   | · · · · · · · · · · · · · · · · · · · | Şekil 216           |                         |         |

| odak_noktasi  | - Feature Attributes | ×                                                                                                    | oda   |
|---------------|----------------------|----------------------------------------------------------------------------------------------------|-------|
| id            | NULL                 |                                                                                                    |       |
| ad            | NULL                 |                                                                                                    | id    |
| Kullanım Tipi | Ticari               | •                                                                                                    | ac    |
| odak_tip      | (no selection)       |                                                                                                    | Ku    |
| mahalle       | Market               |                                                                                                    |       |
| vol           | Kasap                |                                                                                                    | 00    |
| yoi           | Manav                |                                                                                                    | m     |
| kapi_no       | Elektrikçi           |                                                                                                    |       |
|               | Firin                |                                                                                                    | y     |
|               | Pastane              |                                                                                                    | ka    |
| ANSI          | Kirtasiye            |                                                                                                    |       |
| 2 201         | Sarraf               |                                                                                                    |       |
| (Company)     | Kuruyemiş            | 1                                                                                                    |       |
|               | Teknoloji Marketi    | 200                                                                                                    | 2.8   |
| 1 4 2 1       | Banka                | the second                                                                                                    |       |
| A is          | ATM                  |                                                                                                    | al.   |
| 新た面で          | Oto Galeri           | Contraction of the local distance of the local distance of the loc | - 1   |
| 10 1 (V) (V)  | Mühendislik Firması  | - ten                                                                                                    | 1     |
| a state       | Avukat               | Cash.                                                                                                    |       |
|               | Bujiteri             | atürk                                                                                                    | Cint. |
| 1×            | Giyim Mağazası       |                                                                                                    | 1.75  |
| ð             | Hirdavat             |                                                                                                    |       |
| Sel Lana      | Zahire               | 1.20                                                                                                    | 1.    |
|               | Züccaciye            | Bollo                                                                                                    | Tap!  |
| half.         | Lokanta              | adde                                                                                                    | 後     |
| State F       | Pastane              | 51                                                                                                    | ŏ     |
|               | Oyuncakçı            |                                                                                                    | 1     |

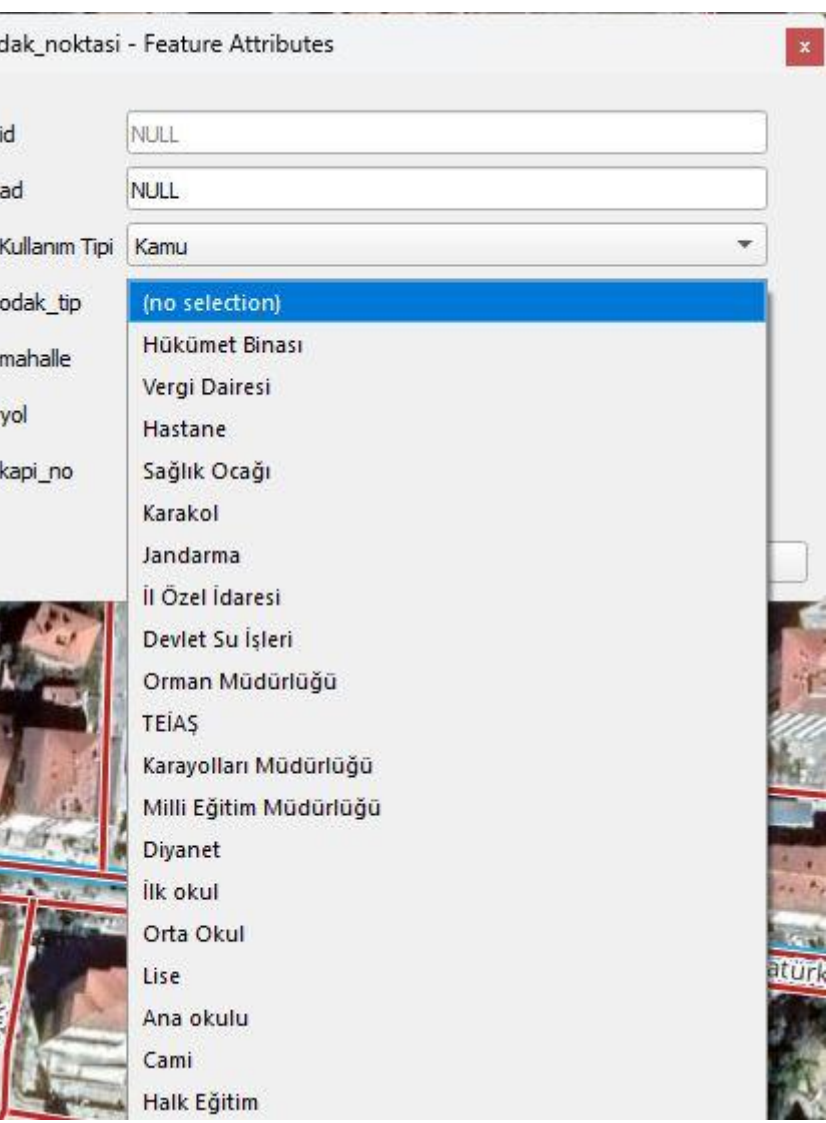
## Harita Üzerinde Nokta Eklenmesiyle Tabakadan Çekilen Verinin Forma Eklenmesi (Kesişim Analizi)

Uygulamada kullanıcının nokta eklemek için imleci harita üzerinde istediği konuma getirdikten sonra kayıt tuşuna basmasıyla noktanın içinde kaldığı mahalle bilgisinin otomatik eklenmesi istenmektedir. Bu işlemin gerçekleşmesi için birden fazla coğrafi bilgi sistemi kapsamındaki fonksiyonlardan birini kullanabilir. Örneğin bindirme (overlay) işlemlerinden kesişme (intersect), kapsama (contain), belirli bir mesafe kapsamında içinde kalma (distance with in) analizleri veya yakınlık (proximity) işlemlerinden en yakın objeyi bulma (nearest) analizi kullanılabilir. Contain analizi bu işlem için riskli olabilir. Çünkü Contain analizinde kaydedilecek nokta mahalle sınırı üzerinde kalırsa (komşu mahallelerin sınırları ortaktır) kapsama analizi olumsuz cevap verebilir (Şekil 218).

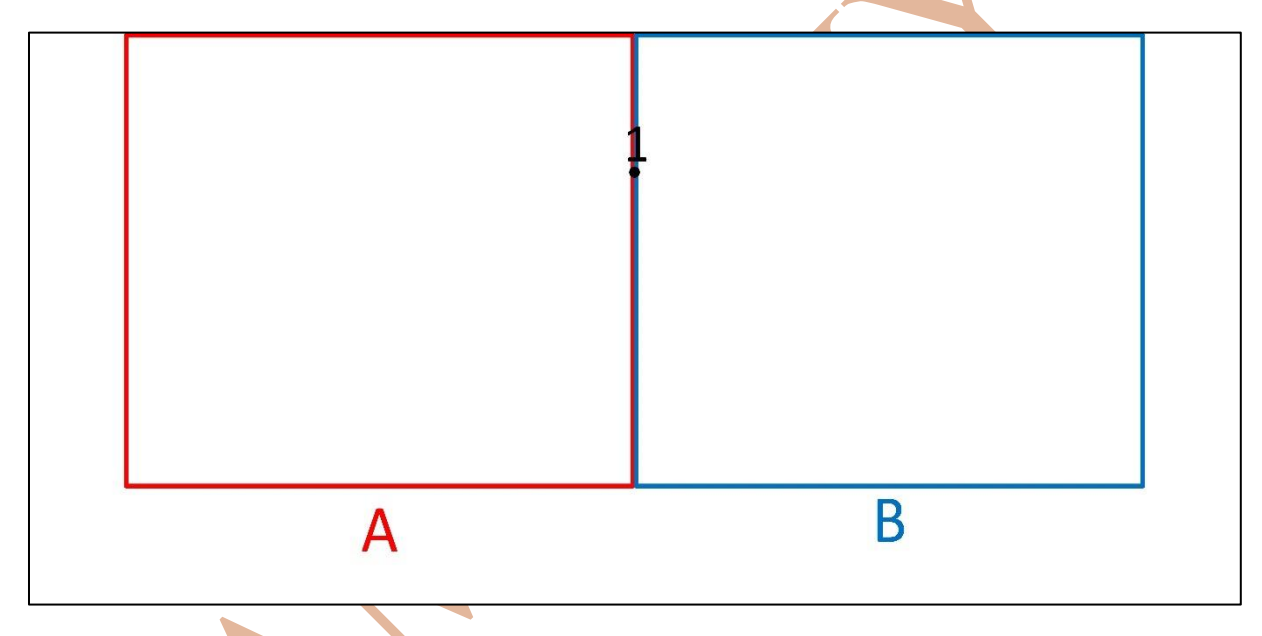

Şekil 218

Objenin içinde kaldığını tespiti için kesişim ve belirli mesafe içinde kalması analizleri tespit için en uygun analizler. İşlemin yapılmasında intersect (kesişim) analizi kullanıldı.

Noktanın ekleneceği tablonun özelliklerine girilip öznitelik form sekmesinde mahalle bilgisinin kaydedileceği saha hem düzenlenebilir hem de metin kutusu olarak işaretlenmeli (Şekil 219).

| ilable Widgets                                                                                                    |                                                                                                    |  |  |
|----------------------------------------------------------------------------------------------------|----------------------------------------------------------------------------------------------------|--|--|
| Fields                                                                                                    | ▼ General                                                                                                    |  |  |
| 123 id                                                                                                    | Alias                                                                                                    |  |  |
| abc ad                                                                                                    |                                                                                                    |  |  |
| abc kullanim_t                                                                                                    | Comment                                                                                                    |  |  |
| <sup>abc</sup> odak_tip                                                                                                    | Editable     Reuse last entered value                                                                                              |  |  |
| <sup>abc</sup> mahalle                                                                                                    |                                                                                                    |  |  |
| apc Aol                                                                                                    | ▼ Widget Type                                                                                                    |  |  |
| abc kapi_no                                                                                                    | Text Edit                                                                                                    |  |  |
| Actions                                                                                                    |                                                                                                    |  |  |
| Other Widgets                                                                                                    | Multiline                                                                                                    |  |  |
| QML Widget                                                                                                    |                                                                                                    |  |  |
| HIML Widget                                                                                                    |                                                                                                    |  |  |
|                                                                                                    |                                                                                                    |  |  |
| Aynı pencere ıçınde Defaults kisminda def<br>llanarak girildi (Şekil 220, Şekil 221). ifade 92                                                                                                    | yazılan kesişim fonksiyonuna ait metin                                                                                             |  |  |
| ifade 92<br>ray_to_string(overlay_intersects('mahalle_j<br>"mahell_ad"                                                                                                    | a array_to_string() fonksiyonu kullanıldı.<br>fe1f2352_08f2_4cee_8d91_d8ded016f32<br>'))                                           |  |  |
| ifade 92<br>ray_to_string(overlay_intersects('mahalle_j<br>"mahell_ad"<br>▼ Defaults                                                                                                    | a array_to_string() fonksiyonu kullanıldı.<br>fe1f2352_08f2_4cee_8d91_d8ded016f32                                                  |  |  |
| ray_to_string (overlay_intersects ('mahalle_j<br>"mahell_ad"<br>▼ Defaults<br>Default value ig(overlay_intersects('mahalle_fe1f2352_08f2_4                                                                                                    | a array_to_string() fonksiyonu kullanıldı.<br>fe1f2352_08f2_4cee_8d91_d8ded016f32<br>'))                                           |  |  |
| <pre>version: mademin sonucunun çıktısının aktarınında ifade 92 ray_to_string(overlay_intersects('mahalle_j "mahell_ad" version: version:</pre> | a array_to_string() fonksiyonu kullanıldı.<br>fe1f2352_08f2_4cee_8d91_d8ded016f32<br>'))                                           |  |  |
| <pre>desidir. frademin sonuculum çiktisinin aktarılınında ifade 92 ray_to_string(overlay_intersects('mahalle_j</pre>                                                                                                    | a array_to_string() fonksiyonu kullanıldı.<br>fe1f2352_08f2_4cee_8d91_d8ded016f32<br>''))                                          |  |  |
| desidir. Hadenin sonucunun çıktısının aktarınında         ifade 92         ray_to_string(overlay_intersects('mahalle_j)         "mahell_ad"         ✓ Defaults         Default value         Image: String (overlay_intersects('mahalle_fe 1f2352_08f2_4)         Preview       MULL         Image: String (overlay_intersects('mahalle_fe 1f2352_08f2_4)         Image: String (overlay_intersects('mahalle_fe 1f2352_08f2_4)         Image: String (overlay_intersects('mahalle_fe 1f2352_08f2_4)         Image: String (overlay_intersects('mahalle_fe 1f2352_08f2_4)         Image: String (overlay_intersects('mahalle_fe 1f2352_08f2_4)         Image: String (overlay_intersects('mahalle_fe 1f2352_08f2_4)         Image: String (overlay_intersects('mahalle_fe 1f2352_08f2_4)                                                                                                    | a array_to_string() fonksiyonu kullanıldı.<br>fe1f2352_08f2_4cee_8d91_d8ded016f32<br>''))                                          |  |  |
| desidir. Indenin sonucunun çıktısının aktarınında         ifade 92         ray_to_string(overlay_intersects('mahalle_j)         "mahell_ad"                                                                                                    | a array_to_string() fonksiyonu kullanıldı.<br>fe1f2352_08f2_4cee_8d91_d8ded016f32<br>'))<br>cee_8d91_d8ded016f32f, "mahell_ad"))   |  |  |
| desidir. Indenin sonucunun çıktisinin aktarınında         ifade 92         ray_to_string(overlay_intersects('mahalle_j         "mahell_ad"         Vefaults         Default value lg(overlay_intersects('mahalle_fe 1f2352_08f2_4         Preview       NULL         Version       Function Editor                                                                                                    | a array_to_string() fonksiyonu kullanıldı.<br>fe1f2352_08f2_4cee_8d91_d8ded016f32<br>'))<br>cee_8d91_d8ded016f32f, "mahell_ad"))   |  |  |
| ifade 92<br>ray_to_string(overlay_intersects('mahalle_j<br>"mahell_ad"<br>✓ Defaults<br>Default value hg(overlay_intersects('mahalle_fe 1f2352_08f2_4<br>Preview NULL<br>MULL<br>Expression Dialog<br>Expression Function Editor                                                                                                    | a array_to_string() fonksiyonu kullanıldı.<br>fe1f2352_08f2_4cee_8d91_d8ded016f32<br>'))<br>cee_8d91_d8ded016f32f, "mahell_ad"))   |  |  |
| ifade 92<br>ray_to_string(overlay_intersects('mahalle_j<br>"mahell_ad"<br>▼ Defaults<br>Default value [g(overlay_intersects('mahalle_fe1f2352_08f2_4<br>Preview NULL<br>I Apply def @ Expression Dialog<br>Expression Function Editor<br>Expression Function Editor                                                                                                    | <pre>a array_to_string() fonksiyonu kullanıldı. fe1f2352_08f2_4cee_8d91_d8ded016f32 (')) cee_8d91_d8ded016f32f,"mahell_ad"))</pre> |  |  |
| desidir. Hadenin sonucunun çıktısının aktarınında<br>ifade 92<br>ray_to_string (overlay_intersects('mahalle_j)<br>"mahell_ad"<br>▼ Defaults<br>Default value  g(overlay_intersects('mahalle_fe 1f2352_08f2_4<br>Preview NULL<br>Preview NULL<br>I Apply def Q Expression Dialog<br>Expression Function Editor<br>Expression Function Editor<br>Expression Function Editor<br>Expression Function Editor<br>Expression Function Editor<br>Expression Function Editor<br>Expression Function Editor<br>Expression Function Editor                                                                                                    | <pre>a array_to_string() fonksiyonu kullanıldı. fe1f2352_08f2_4cee_8d91_d8ded016f32 (')) cee_8d91_d8ded016f32f,"mahell_ad"))</pre> |  |  |
| ifade 92<br>ray_to_string (overlay_intersects('mahalle_)<br>"mahell_ad"<br>✓ Defaults<br>Default value lg(overlay_intersects('mahalle_fe 1f2352_08f2_4<br>Preview NULL<br>V Apply def © Expression Dialog<br>Expression Function Editor<br>Expression Function Editor<br>Expression Function Editor<br>(<br>array_to_string (overlay_intersects)                                                                                                    | a array_to_string() fonksiyonu kullanıldı.<br>fe1f2352_08f2_4cee_8d91_d8ded016f32<br>'))<br>cee_8d91_d8ded016f32f,"mahell_ad"))    |  |  |
| ifade 92<br>ray_to_string (overlay_intersects ('mahalle_s)<br>"mahell_ad"<br>✓ Defaults<br>Default value lg(overlay_intersects(mahalle_felf2352_08f2_4<br>Preview NULL<br>✓ Apply def © Expression Dialog<br>Expression Function Editor<br>© @ @ Expression Dialog<br>Expression Function Editor<br>(<br>"mahalle_felf2352_08f2_4cee_8<br>ded01652261 Unabell addition                                                                                                    | a array_to_string() fonksiyonu kullanıldı.<br>fe1f2352_08f2_4cee_8d91_d8ded016f32<br>('))<br>cee_8d91_d8ded016f32f,"mahell_ad"))   |  |  |
| ifade 92<br>ray_to_string (overlay_intersects('mahalle_s)<br>"mahell_ad"<br>✓ Defaults<br>Default value pg(overlay_intersects(mahalle_felf2352_08f2_4<br>Preview NULL<br>✓ Apply del C Expression Dialog<br>Expression Function Editor<br>C mahalle_felf2352_08f2_4cee_s<br>ded016f32f', "mahell_ad"))                                                                                                    | a array_to_string() fonksiyonu kullanıldı.<br>fe1f2352_08f2_4cee_8d91_d8ded016f32<br>('))<br>cee_8d91_d8ded016f32f,"mahell_ad"))   |  |  |

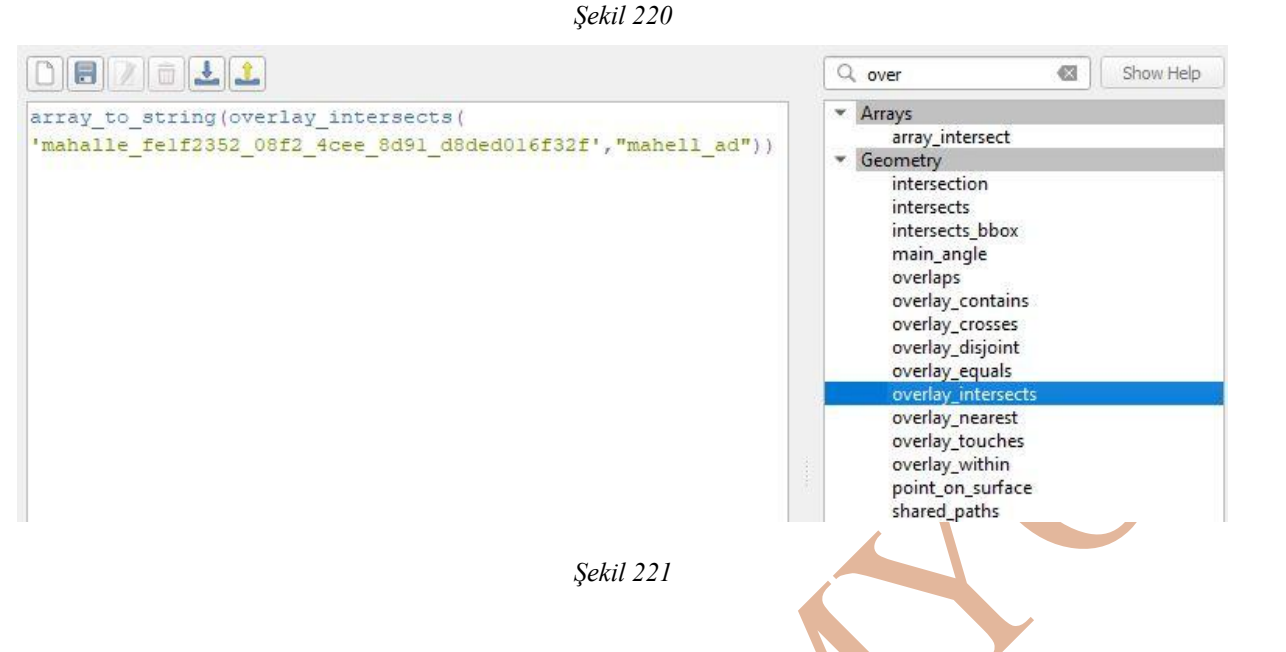

## Harita Üzerinde Nokta Eklenmesiyle Tabakadan Çekilen Verinin Forma Eklenmesi (En Yakın Obje Analizi)

Çalışmada noktaya en yakın yol objesinin adının form üzerine otomatik aktarılması istenmektedir. Bu işlemin yapılması için nearest fonksiyonu kullanılacak (Şekil 222).

ifade 93

array\_to\_string(overlay\_nearest('Yol\_c26695be\_60da\_4b0f\_9b90\_0d4ec675741e',"name",

# max\_distance: = 100))

|                                                                                                    | ✓ Defaults  Default value hearest('Yol_c26695be_60da_4b0f_9b90_0d4ec675741e',"name",max_distance:=100))      ♥ Preview 974.SOKAK      ♥ Apply default value on update |                                                                                                    |           |                                                                                                    |
|----------------------------------------------------------------------------------------------------|----------------------------------------------------------------------------------------------------|----------------------------------------------------------------------------------------------------|-----------|----------------------------------------------------------------------------------------------------|
| Q Expression Dialog                                                                                                | en en en en en en en en en en en en en e                                                                                                    |                                                                                                    |           |                                                                                                    |
| Expression Function Editor                                                                                         |                                                                                                    |                                                                                                    |           |                                                                                                    |
|                                                                                                    |                                                                                                    | Q Search                                                                                                    | Show Help | function overlay_near                                                                                             |
| <pre>array_to_string(overlay_nearest( 'Yo1_c26695be_60da_4b0f_9b90_0d4ec675741e',"name", max_distance:=100))</pre> |                                                                                                    | overlaps<br>overlay_contains<br>overlay_crosses<br>overlay_disjoint<br>overlay_equals<br>overlay_intersects |           | Returns whether the current<br>array of expression-based re-<br>current feature.<br>Note: This function can be sl |
|                                                                                                    |                                                                                                    | overlay_hearest<br>overlay_touches                                                                          |           | Syntax                                                                                                    |

Şekil 222

### Yapılan Örneklerde Kullanılan SQL Kodları

### ifade 55 Örneği

"alan\_tm" tablosunun oluşturulması:

Create table alan\_tm( id serial not null primary key, alan\_ad text, geom\_a geometry('polygon',5255));

"alan\_tm" tablosuna "ada2" adlı alan grafik objesinin eklenmesi:

insert into alan\_tm(alan\_ad,geom\_a) values('ada2',

st\_makepolygon(

st\_makeline(

### array[

st\_setsrid(st\_makepoint(562058.970888,4358857.670320),5255)), st\_setsrid(st\_makepoint(562010.331279,4358866.334030),5255)), st\_setsrid(st\_makepoint(562027.112028,4358918.427290),5255)), st\_setsrid(st\_makepoint(562044.024432,4358928.814340),5255)), st\_setsrid(st\_makepoint(562105.298278,4358954.192740),5255)), st\_setsrid(st\_makepoint(562129.120769,4358914.000980),5255)), st\_setsrid(st\_makepoint(562140.172595,4358884.123530),5255)), st\_setsrid(st\_makepoint(562140.102725,4358876.031240),5255)), st\_setsrid(st\_makepoint(562102.455379,4358860.889320),5255)), st\_setsrid(st\_makepoint(562092.953176,4358856.673620),5255)), st\_setsrid(st\_makepoint(562058.970888,4358857.670320),5255)),

"alan\_tm" tablosuna "ada3" adlı alan grafik objesinin eklenmesi: insert into alan\_tm(alan\_ad,geom\_a) values('ada2',

]

st\_makepolygon(

st\_makeline(

### array[

st\_setsrid(st\_makepoint(562123.873391,4358933.986590),5255)),

st\_setsrid(st\_makepoint(562112.780348,4358955.153450),5255)),

st\_setsrid(st\_makepoint(562158.778276,4358977.813740),5255)),

## KAMAN MYO

#### Coğrafi Bilgi Sistemleri II

```
st_setsrid(st_makepoint(562200.099473,4358912.258940),5255)),
st_setsrid(st_makepoint(562150.160697,4358881.600020),5255)),
st_setsrid(st_makepoint(562140.243847,4358905.757200),5255)),
st_setsrid(st_makepoint(562123.873391,4358933.986590),5255))
```

```
]
)
)
```

);

### ifade 56 Örneği:

create table nokta\_tm(

id serial not null primary key,

nokta\_ad text,

geom\_n geometry('point',5255)

);

insert into nokta\_tm(nokta\_ad,geom\_n) values(

'çarşı camii', st\_setsrid(st\_makepoint(562447.449908,4358616.938430),5255)

);

insert into nokta\_tm(nokta\_ad,geom\_n) values(

'savcılı taksi', st\_setsrid( st\_makepoint( 562436.10175447, 4358469.68571878), 5255)

);

### ifade 57 Örneği:

insert into cizgi\_tm(cizgi\_ad,geom\_c) values('yazar cad.',

st\_makeline(

array[

st\_setsrid(st\_makepoint(562324.82564915,4358766.64590441),5255), st\_setsrid(st\_makepoint(562324.82564915,4358766.64590441),5255), st\_setsrid(st\_makepoint(562324.82564915,4358766.64590441),5255), st\_setsrid(st\_makepoint(562324.82564915,4358766.64590441),5255), st\_setsrid(st\_makepoint(562324.82564915,4358766.64590441),5255), st\_setsrid(st\_makepoint(562324.82564915,4358766.64590441),5255), st\_setsrid(st\_makepoint(562324.82564915,4358766.64590441),5255), st\_setsrid(st\_makepoint(562324.82564915,4358766.64590441),5255), st\_setsrid(st\_makepoint(562324.82564915,4358766.64590441),5255) insert into nokta\_tm(nokta\_ad,geom\_n) values('P.49',st\_geomfromtext('point(560126.974 4358347.657)',5255)); insert into nokta\_tm(nokta\_ad,geom\_n) values('P.2',st\_setsrid(st\_makepoint(560068.217,4358273.032),5255));

#### KAYNAKÇA

- BAYKAL, O. (2009). Mühendislik Ölçmeleri-1. İstanbul: Birsen Yayınevi.
- Bektaş, S. (tarih yok). GPS KOORDİNATLARINDAN ÜLKE KOORDİNATLARINA DÖNÜŞÜM. Üç Boyutlu Jeodezi ve GPS.
- (2018). Büyük Ölçekli Harita ve Harita Bilgileri Üretim Yönetmeliği. Ankara.
- Data types in Postgres. (2023, Haziran 15). Promotic Scada Visualization software: https://www.promotic.eu/en/pmdoc/Subsystems/Db/Postgres/DataTypes.htm adresinden alındı
- Deparment of Aerospace Engineering at The University of Bristol. (2023, Şubat 04). Orbital Frames of Reference. Youtube: https://youtu.be/DbYapFLJsPA adresinden alındı
- Hofmann-Wellenhof, B., Lichtenegger, H., & Collins, J. (1994). *Global Positioning System -Theory and Practice*. Wien: Springer.
- International Association of Oil & Gas Proceducers. (2024, Ocak 23). *PSG Geodetic Parameter Dataset*. https://epsg.org/home.html adresinden alındı
- Internationaol Association of Oil&Gas Producers. (2023, Şubat 13). *About the EPSG Dataset*. EPSG Geodetic Parameter Dataset: https://epsg.org/home.html adresinden alındı
- Krakiwsky, E. J., & Wells, D. E. (1971, Mayıs). Coordinate Systems in Geodesy. *Ders Notları16.* Fredericton, Kanada: New Brunswick Üniversitesi, Jeodezi ve Geomatics Mühendisliği.
- Open Geospatial Consortium. (2023, Mart 11). Geographic information Well-known text representation of coordinate reference systems. www.ogc.org: https://docs.ogc.org/is/18-010r7/18-010r7.html adresinden alındı
- Özbenli, E. (2001). Jeodezi-1. Trabzon: Karadeniz Teknik Üniversitesi Matbaası.
- PostgreSQL. (2024, Ocak 23). *What is PostgreSQL*? postgresql: https://www.postgresql.org/about/ adresinden alındı
- postgresql tutorial. (2023, Temmuz 1). *PL/pgSQL Block Structure*. postgresqltutorial: https://www.postgresqltutorial.com/postgresql-plpgsql/plpgsql-block-structure/ adresinden alındı
- PostgreSQLTutorial. (2023, Haziran 30). *PostgreSQL PL/pgSQL*. postgresqltutorial: https://www.postgresqltutorial.com/postgresql-plpgsql/ adresinden alındı
- QGIS. (2024, Şubat 06). QGIS. https://qgis.org/en/site/index.html adresinden alındı
- Quantum Geographic Information System. (2024, Mayıs 05). *Platformun için QGIS indir*. Qgis: https://qgis.org/tr/site/forusers/download.html adresinden alındı

The Open Source Geospatial Foundation. (2023, Mart 23). St\_MakePoint. www.postgis.net: https://postgis.net/docs/ST\_MakePoint.html adresinden alındı TORGE, W. (1991). Geodesy. Berlin: Walter de Gruyter.